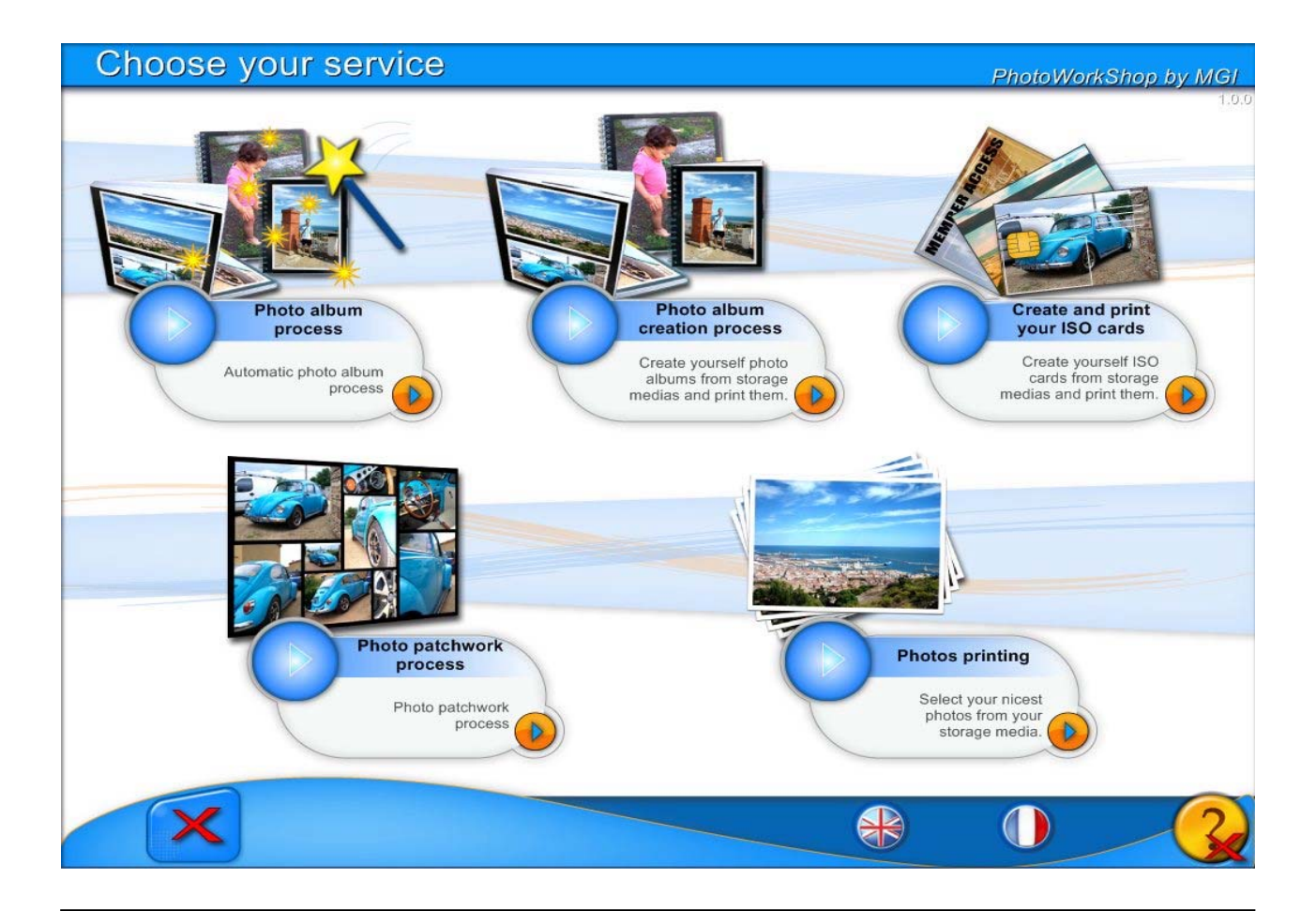

VOUS DEVEZ D'ABORD LANCER LE PROGRAMME PWS BACKOFFICE.

PUIS LE PROGRAMME PHOTOWORKSHOP.

CET ECRAN APPARAIT DES L'OUVERTURE DU PROGRAMME PHOTO WORK SHOP.

VOTRE BORNE PHOTO COMPORTE UN ECRAN TACTILE. VOUS POUVEZ DONC SELECTIONNER AVEC LE DOIGT LA FONCTION QUE VOUS DESIREZ.

**5 FONCTIONS SONT POSSIBLES DANS CET ECRAN** 

IMPRIMEZ VOS PHOTOS. CREEZ ET IMPRIMEZ VOTRE PELE MELE CREEZ ET IMPRIMEZ VOTRE ALBUM PHOTO MANUELLEMENT CREEZ ET IMPRIMEZ VOTRE ALBUM EN AUTOMATIQUE CREEZ ET IMPRIMEZ VOS CARTES ISO

### SELECTIONNER UNE DES CINQ POSSIBILITES

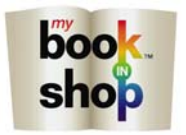

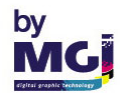

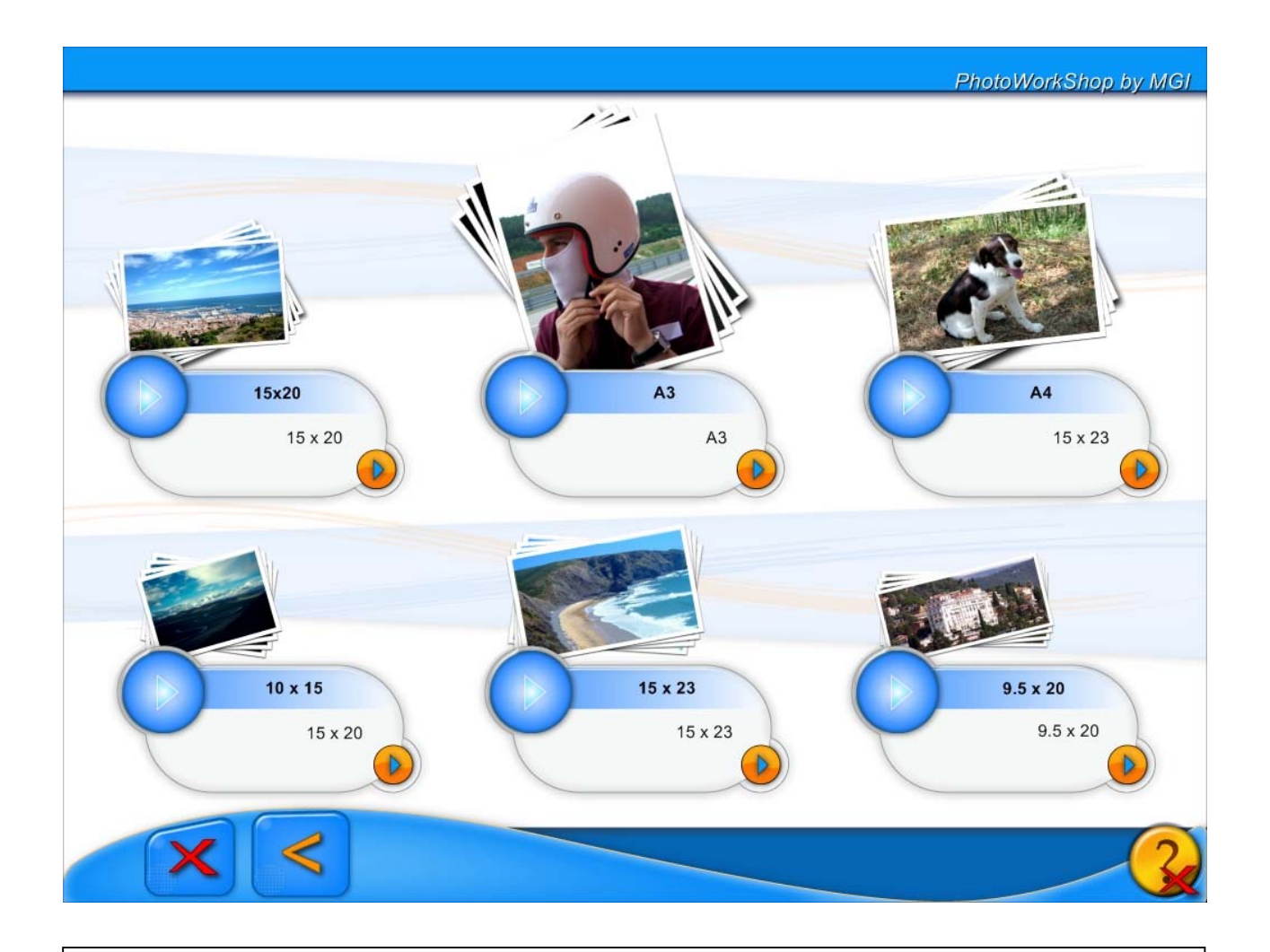

# NOUS AVONS SELECTIONNE LA FONCTION IMPRIMER VOS PHOTOS.

CET ECRAN VOUS PERMET DE SELECTIONNER LE FORMAT DU OU DES TIRAGES DE VOS PHOTOS.

15 X 20 CM 10 X 15 CM 15 X 23 CM 9,5 X 20 CM A4 (21 X 29,7 CM) A3 (42 X 29,7 CM)

### SELECTIONNER UNE DES SIX POSSIBILITES

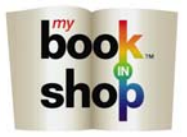

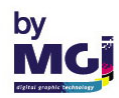

| Choose your photos | PhotoWorkShop by M                                                     | GI |
|--------------------|------------------------------------------------------------------------|----|
|                    |                                                                        |    |
|                    | Insert your storage media.                                             |    |
|                    | Photos<br>0 / 0<br>Select all ()<br>Unselect all ()<br>Unselect all () |    |

INSERER MAINTENANT SUR LA BORNE VOTRE SUPPORT CONTENANT VOS PHOTOS.

IL PEUT S'AGIR D'UNE CARTE MEMOIRE, D'UN CD, D'UNE CLEF USB OU DE LA PUCE DE VOTRE APPAREIL PHOTO.

SELECTIONNER L'ICONE

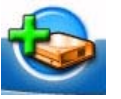

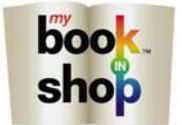

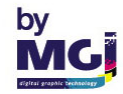

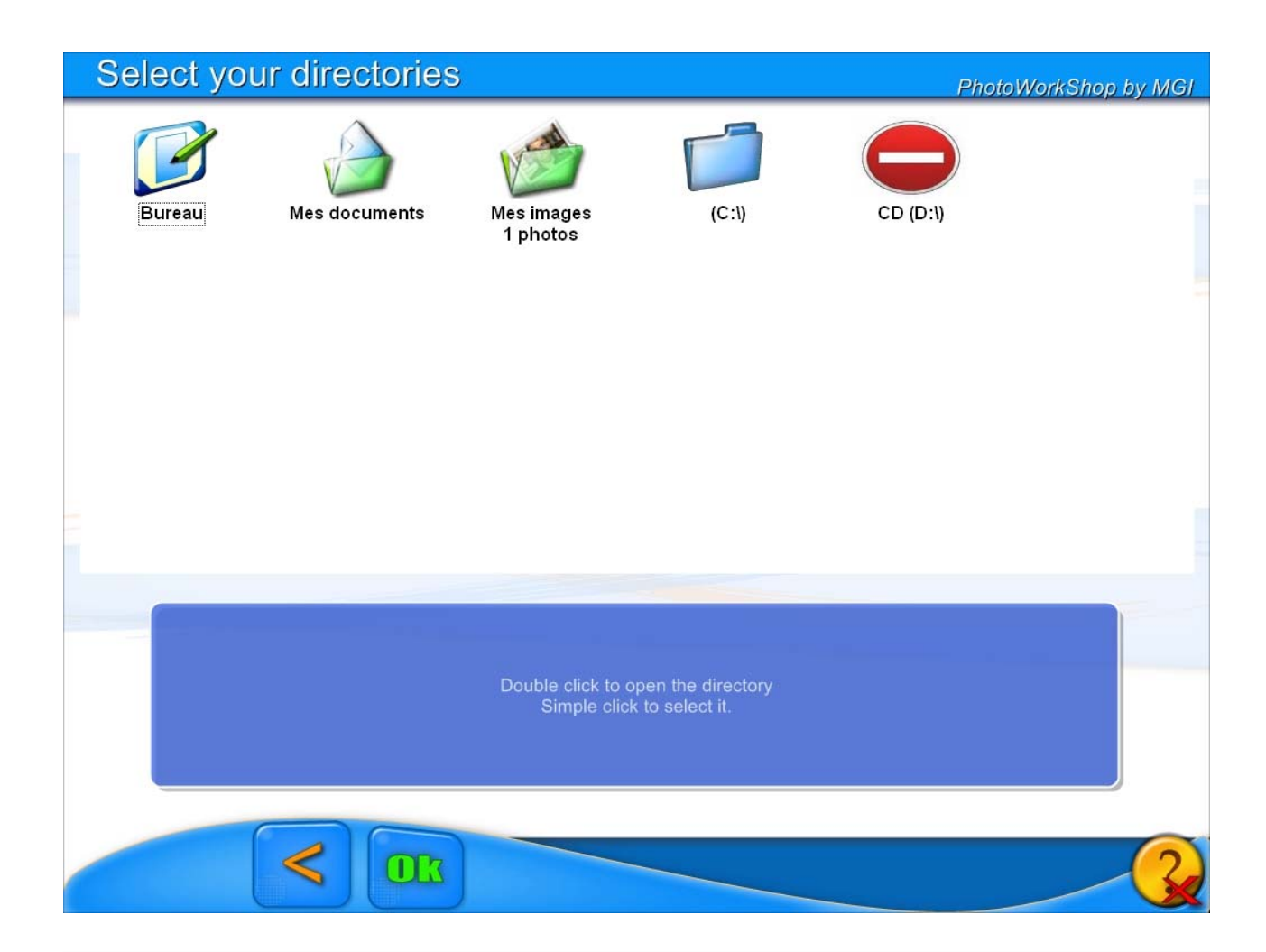

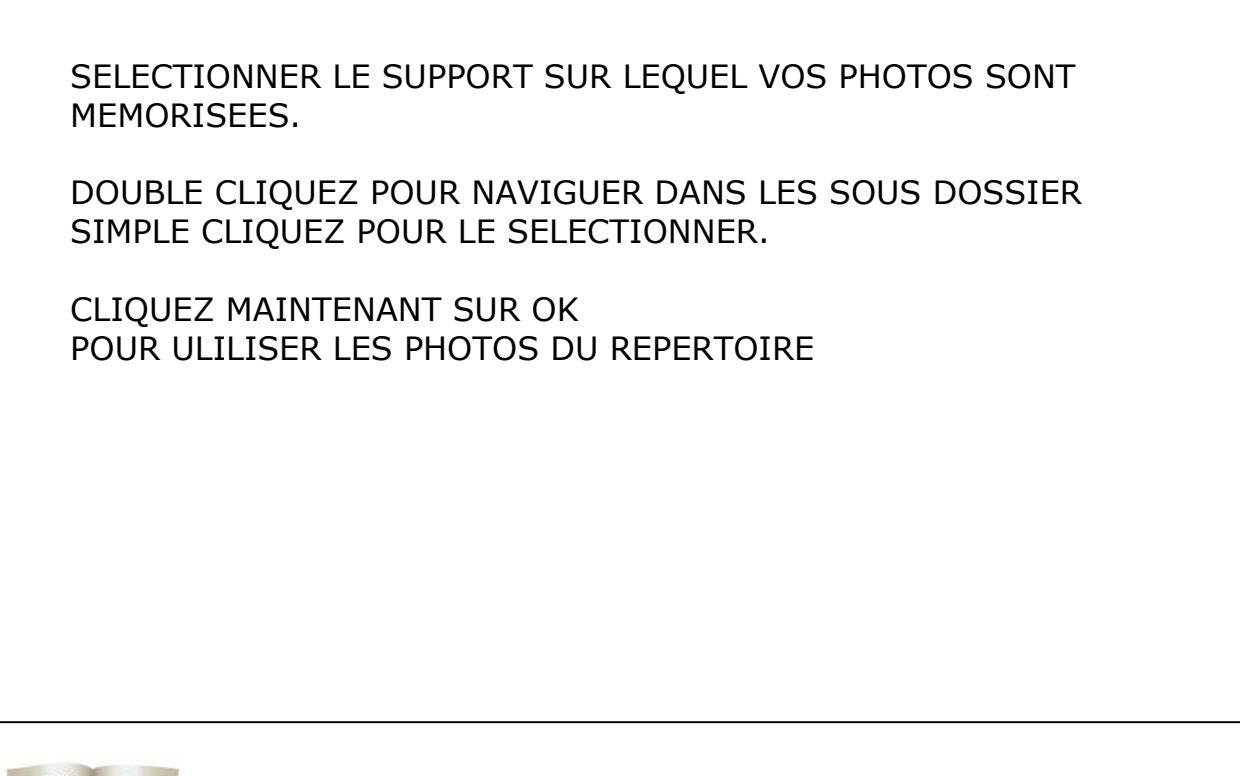

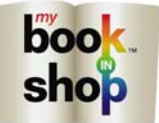

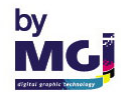

| Cho | ose you      | ur photo     | os           |              |              |              | P            | hotoWorkSh   | op by MGI |
|-----|--------------|--------------|--------------|--------------|--------------|--------------|--------------|--------------|-----------|
|     | 01_Famille   | 02_Famille   | 03_Famille   | 04_Famille   | 05_famillepl | 06_Famile    | 07_famillepl | 08_Famille   |           |
| •   |              |              |              |              |              |              |              |              |           |
| •   | 09_Famille   | 10_Famille   | 11_Famille   | 12_familleP  | 13_famillepl | 14_famillepl | 15_Famille   | 16_famillep  |           |
| 9   | 17_famillepl | 18_Famille   | 19_Famille   | 20_famillepl | 21_famillepi | 22_famillepl | 23_famillepl | 24_famillepi |           |
| •   | 25_famillepl | 26_famillepl | 27_familiepl | 28_familiepl | 29_famillepi | 30_famillep1 | 31_famillepl | 32_famillepl |           |
|     | ×            | <            | DIX Phot     | tos<br>/ 55  |              | Select all   | -            | Unselect     |           |

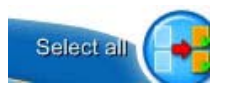

SI VOUS CHOISISSEZ CET ICONE TOUTES VOS PHOTOS SERONT SELECTIONNEES

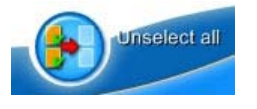

CET ICONE DESELECTIONNE TOUTES LES PHOTOS.

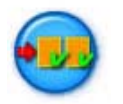

CET ICONE VOUS PERMET DE SELECTIONNER OU D'ANNULER LA SELECTION D'UNE LIGNE DE PHOTO.

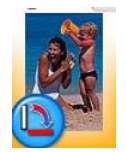

VOUS POUVEZ EGALEMENT SELECTIONNER OU DESELECTIONNER UNE PHOTO EN CLIQUANT DESSUS.

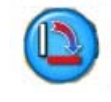

TOURNE VOTRE PHOTO DANS LE SENS DES AIGUILLES D'UNE MONTRE PAR PAS DE 90°.

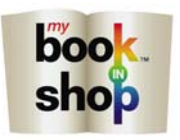

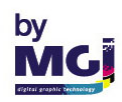

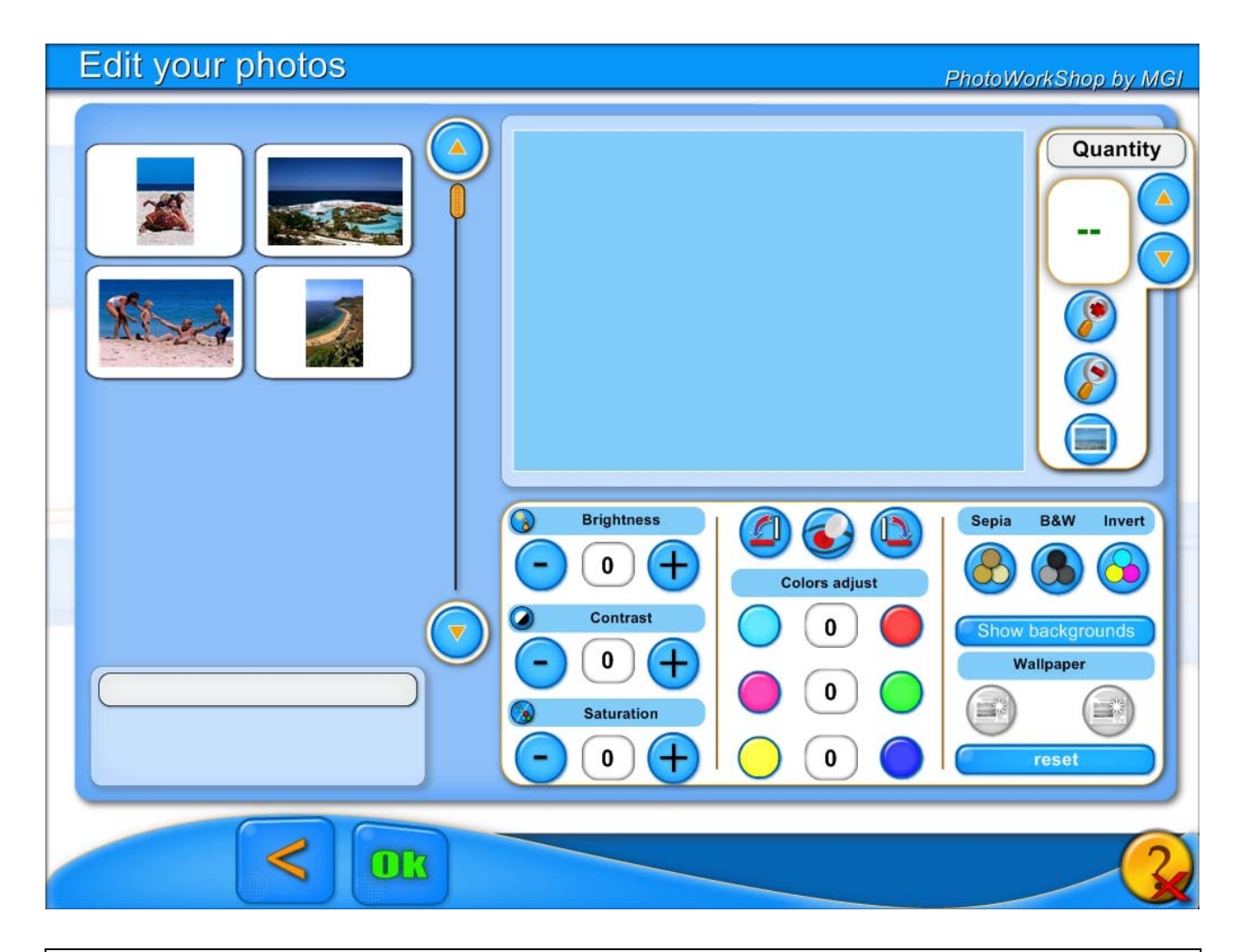

APRES AVOIR APPUYER SUR OK LA SELECTION DE VOS PHOTOS APPARAIT.

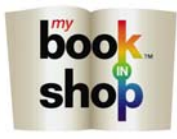

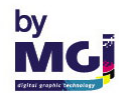

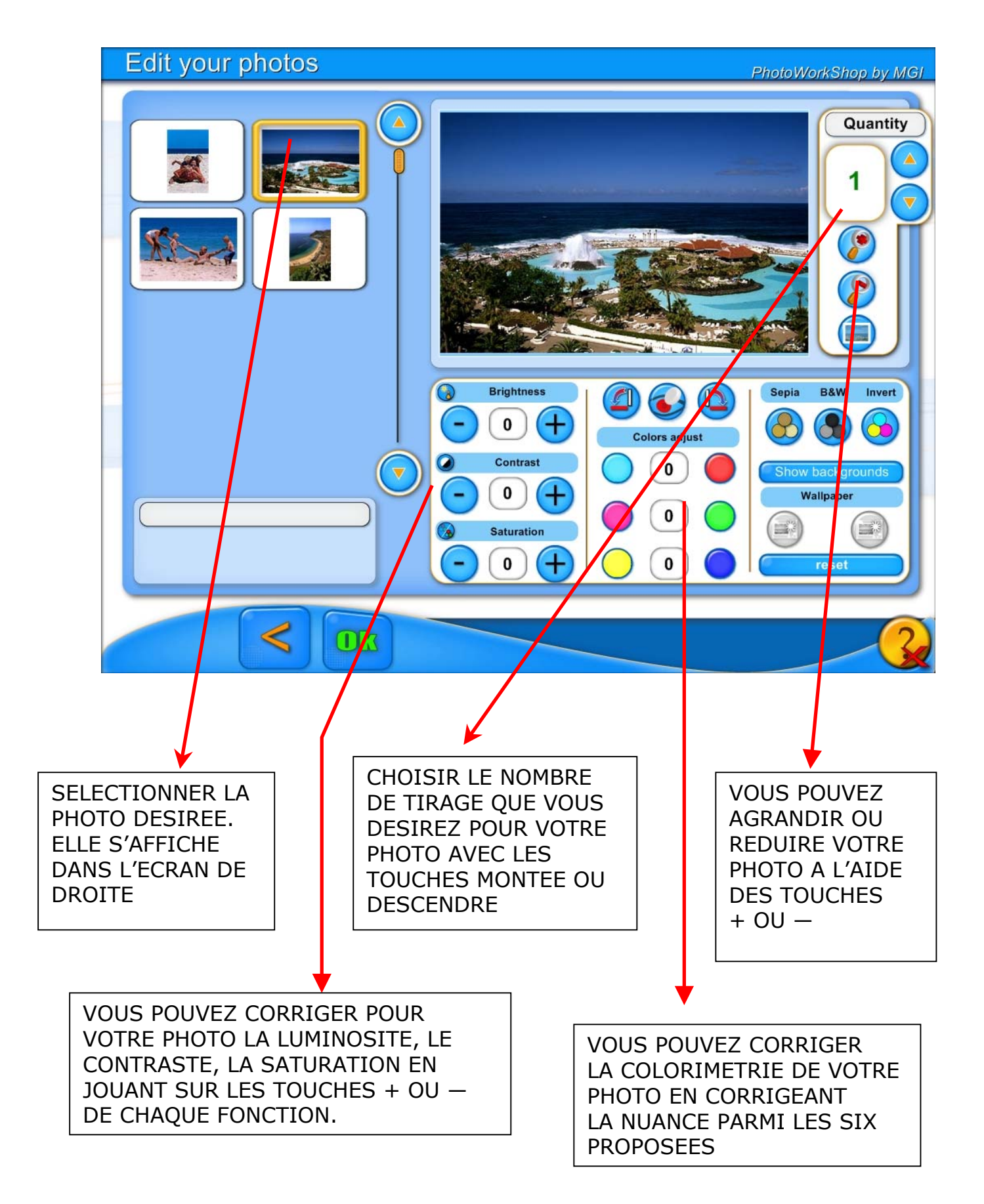

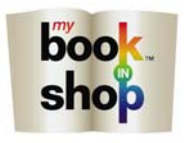

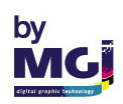

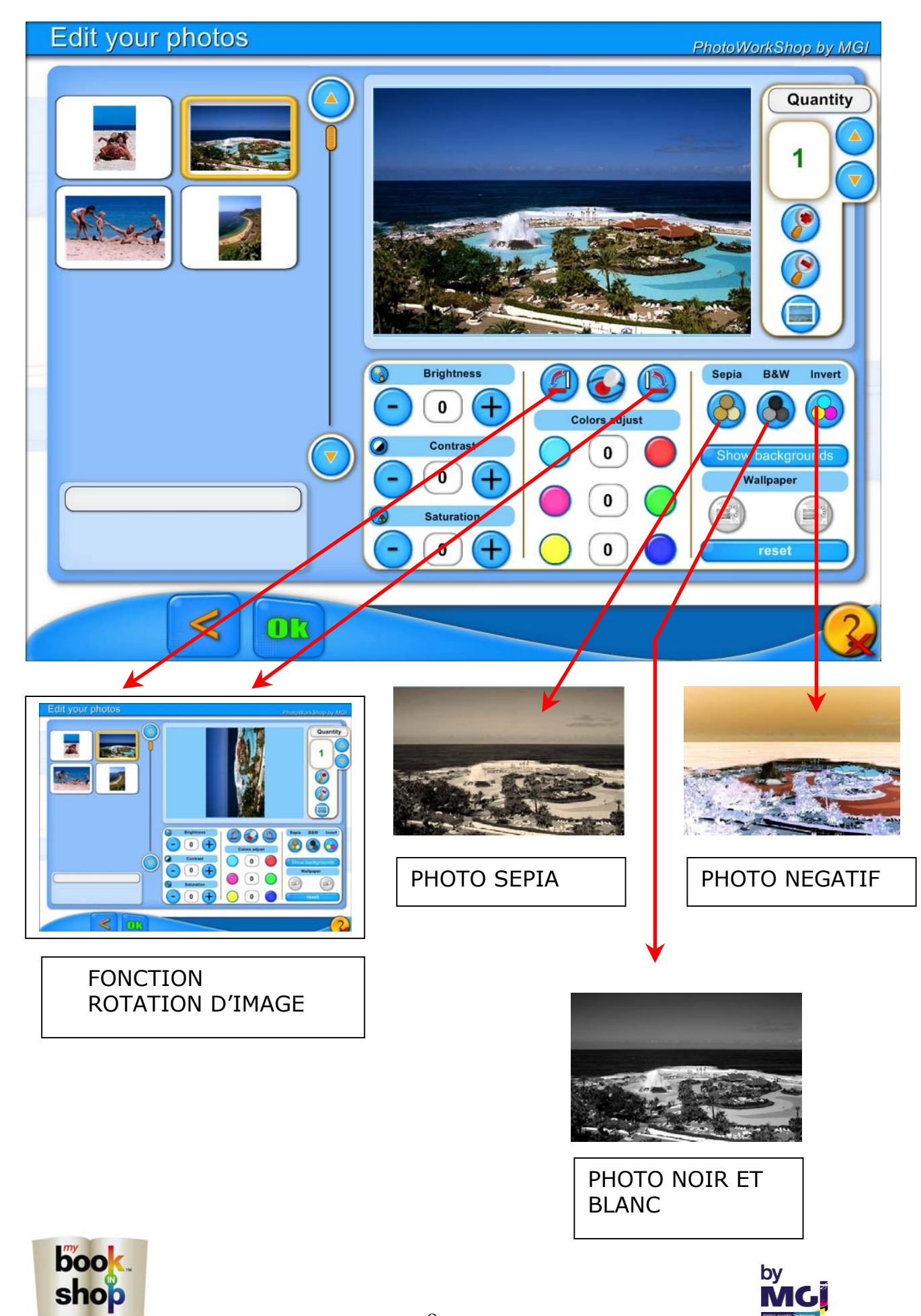

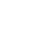

8

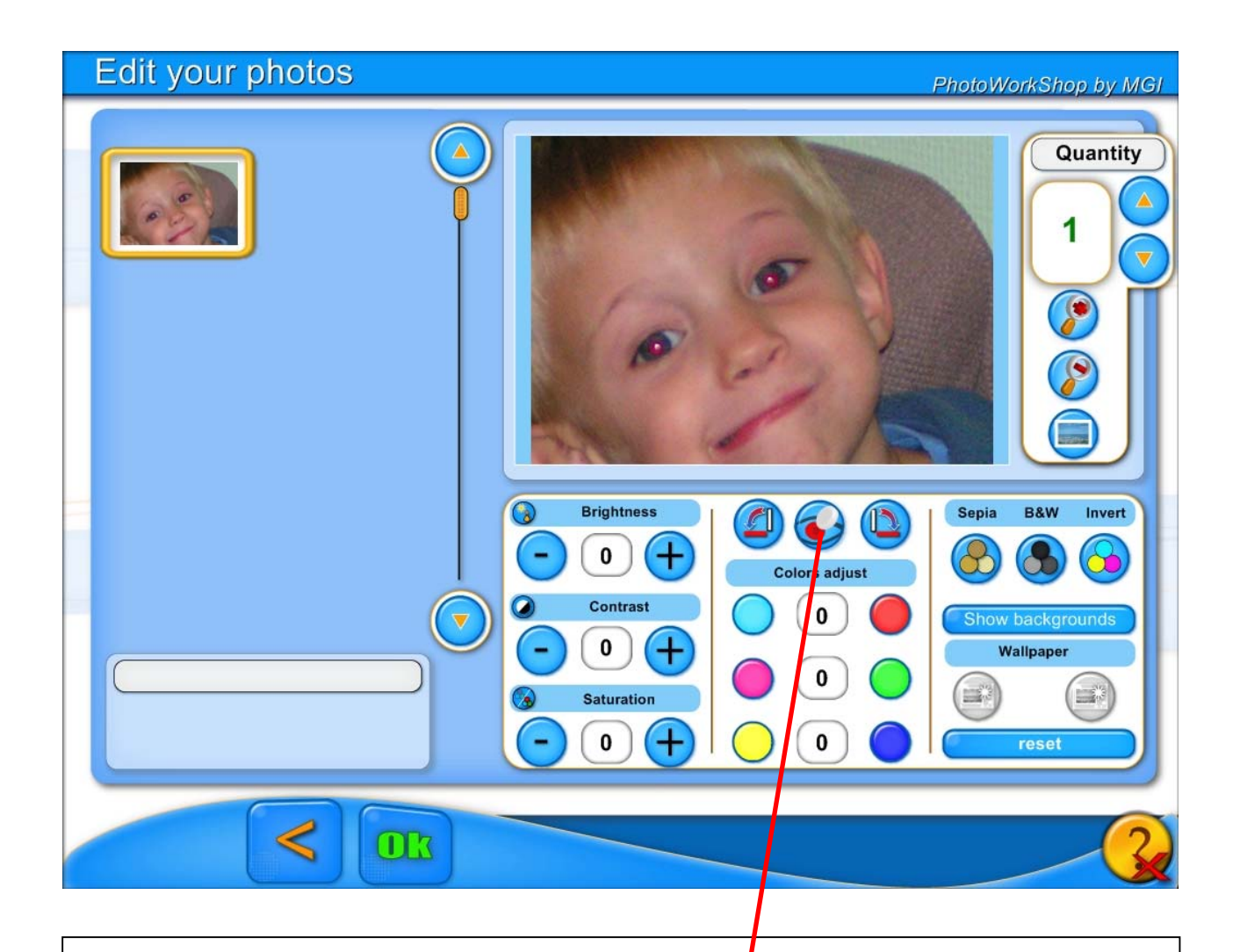

# FONCTION CORRECTION DES YEUX ROUGES

AGRANDIR LA PHOTO AVEC LES TOUCHES + OU -.

L'ŒIL A CORRIGER DOIT ETRE BIEN VISIBLE A L'ECRAN.

ACTIVER LA TOUCHE

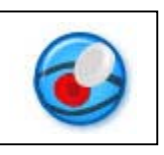

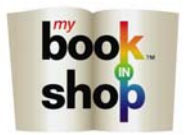

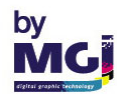

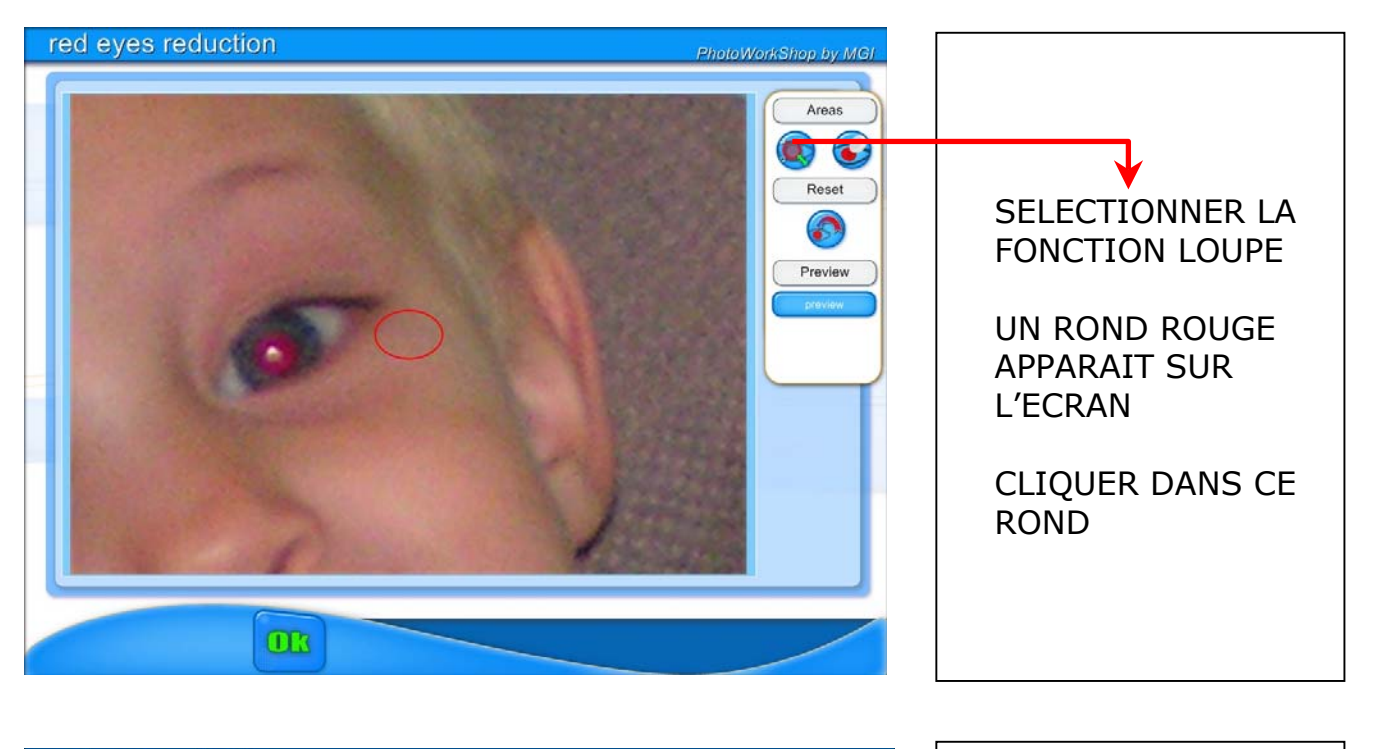

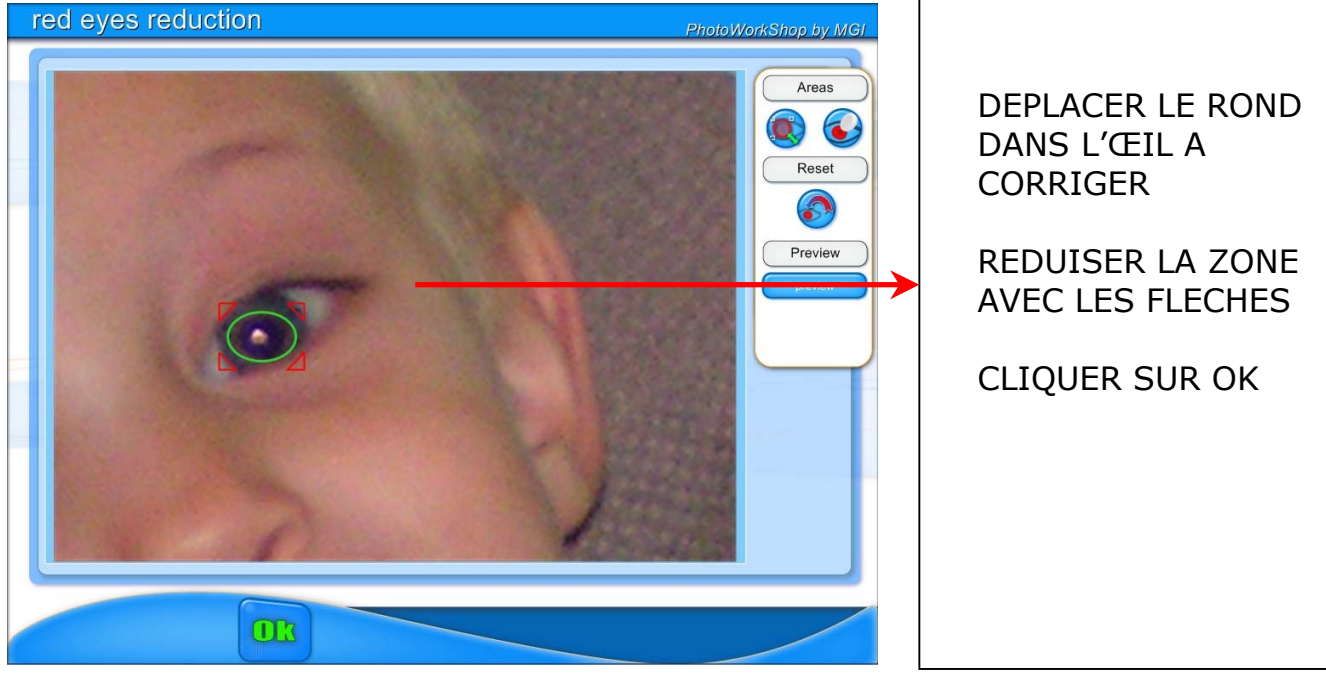

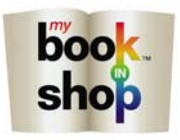

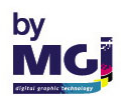

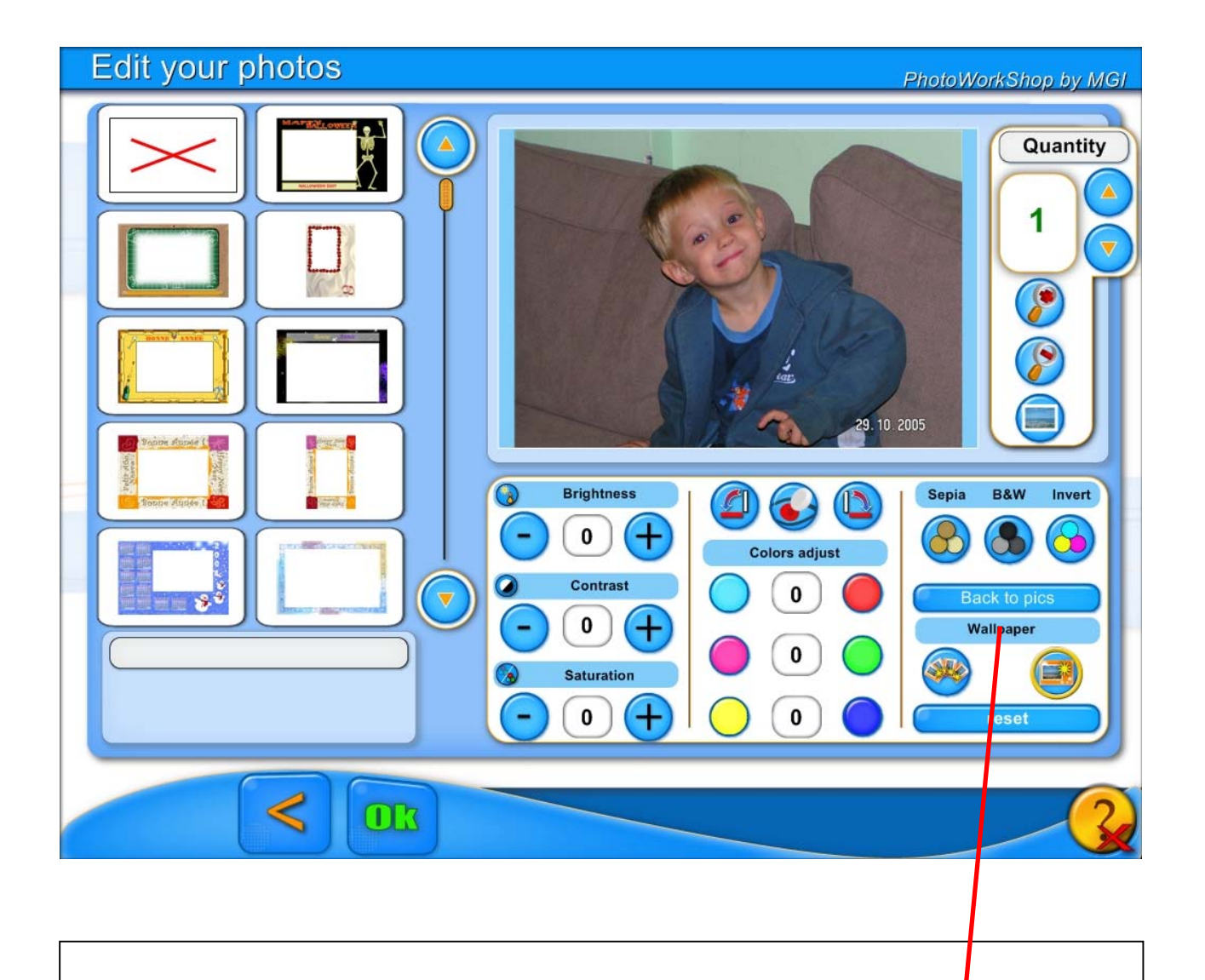

### FONCTION MAQUETTE

APRES AVOIR SELECTIONNER LE MENU MAQUETTE CET ECRAN APPARAIT.

CE MENU PERMET DE FABRIQUER DES CALENDRIERS, CARTES DE VŒUX OU SETS DE TABLE A PARTIR DE MAQUETTES PRE-ENREGISTREES.

VOUS POUVEZ TOUJOURS INTERVENIR POUR RETOUCHER VOTRE PHOTO AVEC LES FONCTIONS DISPONIBLES DE CE MENU.

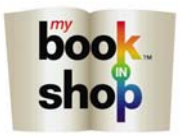

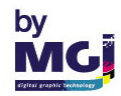

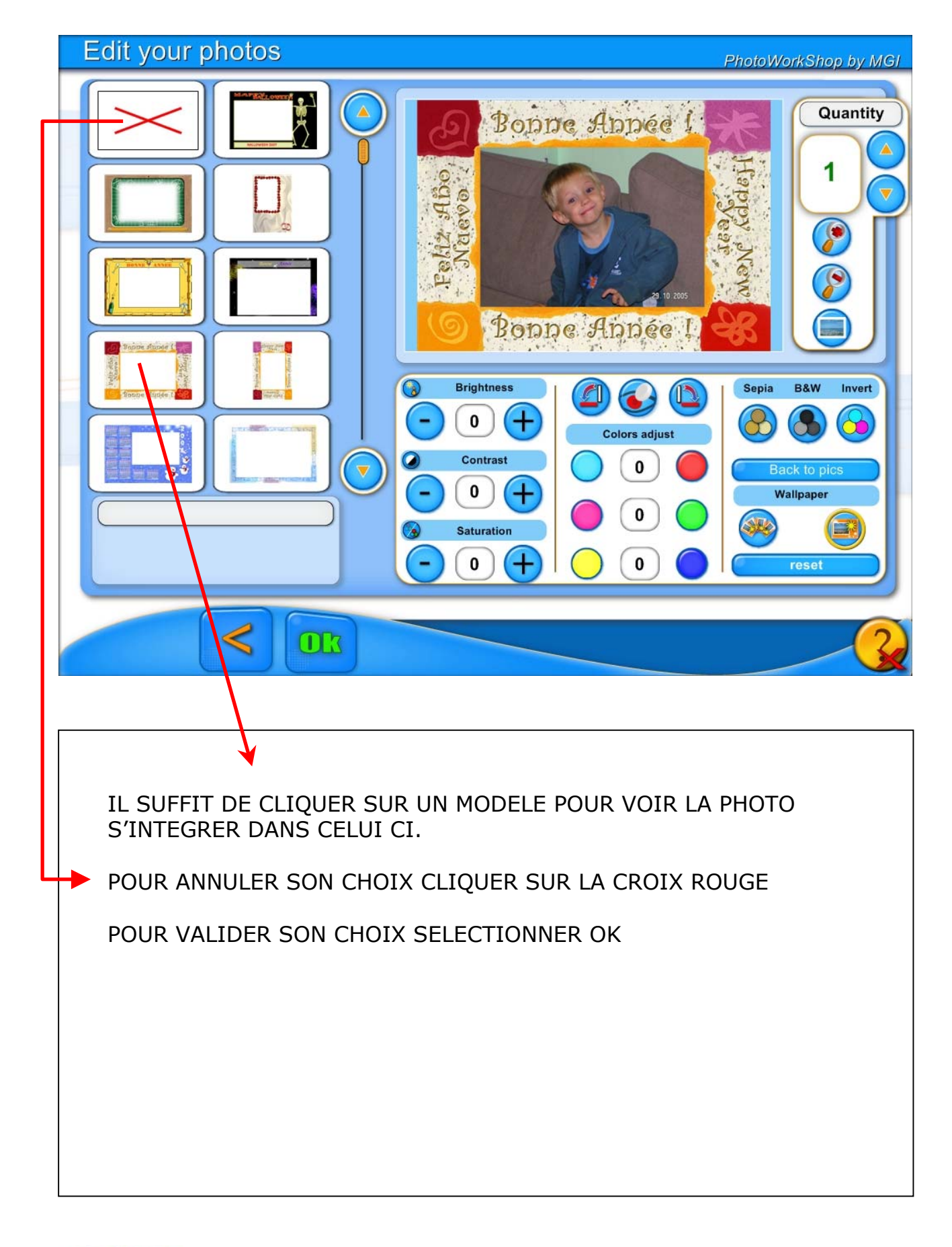

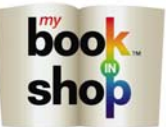

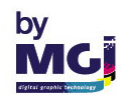

| Quantity | PhotoWorkShop by MGI |
|----------|----------------------|
|          |                      |
|          |                      |
|          |                      |
|          |                      |
|          |                      |
|          |                      |
|          |                      |
|          |                      |
|          |                      |
|          |                      |

CE MENU APPARAIT

CLIQUER SUR OK

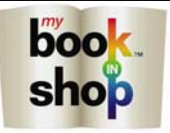

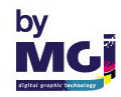

| Personal informations |       | PhotoWorkShop by MGI |
|-----------------------|-------|----------------------|
|                       |       |                      |
|                       |       |                      |
| Your order number is: | c37e  |                      |
|                       | Name: |                      |
|                       |       |                      |
|                       |       |                      |
| them                  |       |                      |
|                       |       |                      |
|                       |       |                      |
|                       |       |                      |
|                       |       |                      |
|                       |       |                      |

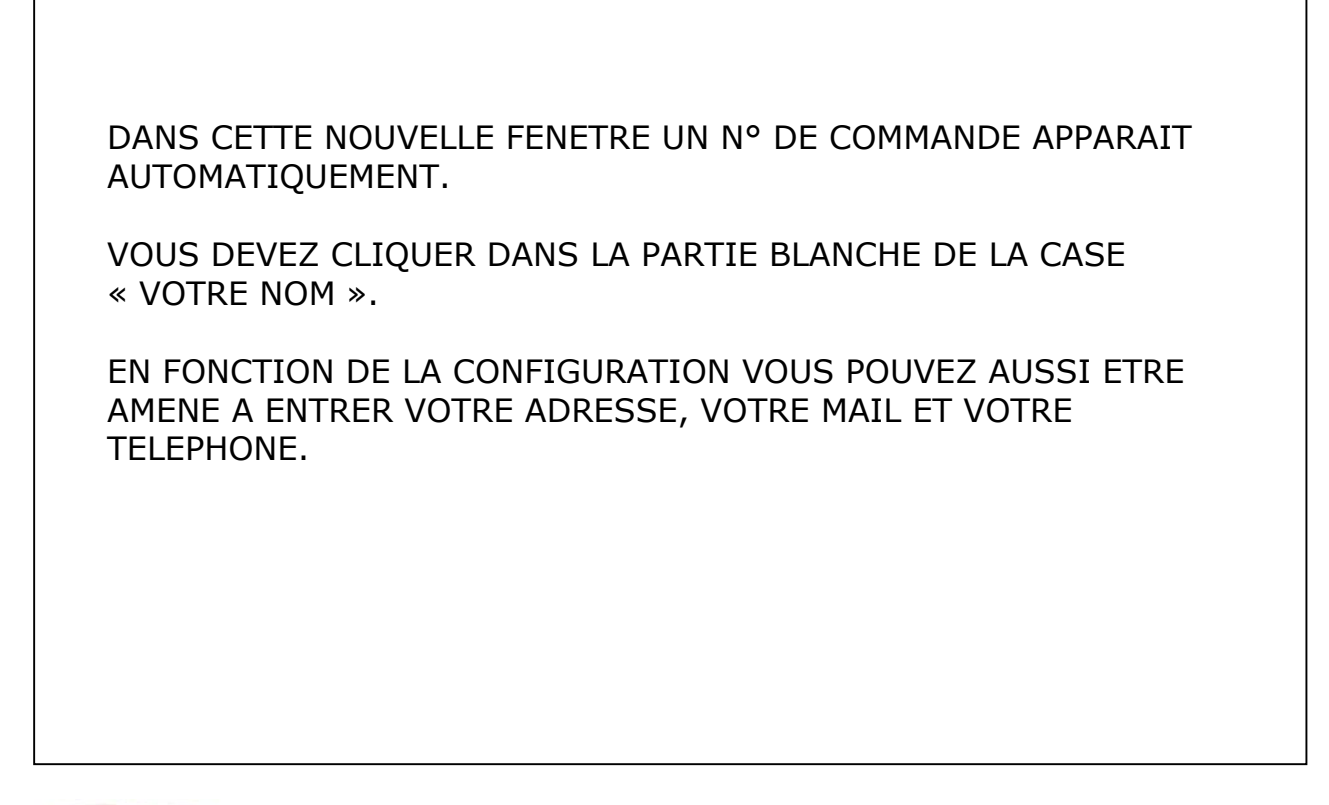

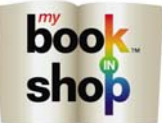

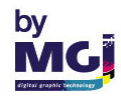

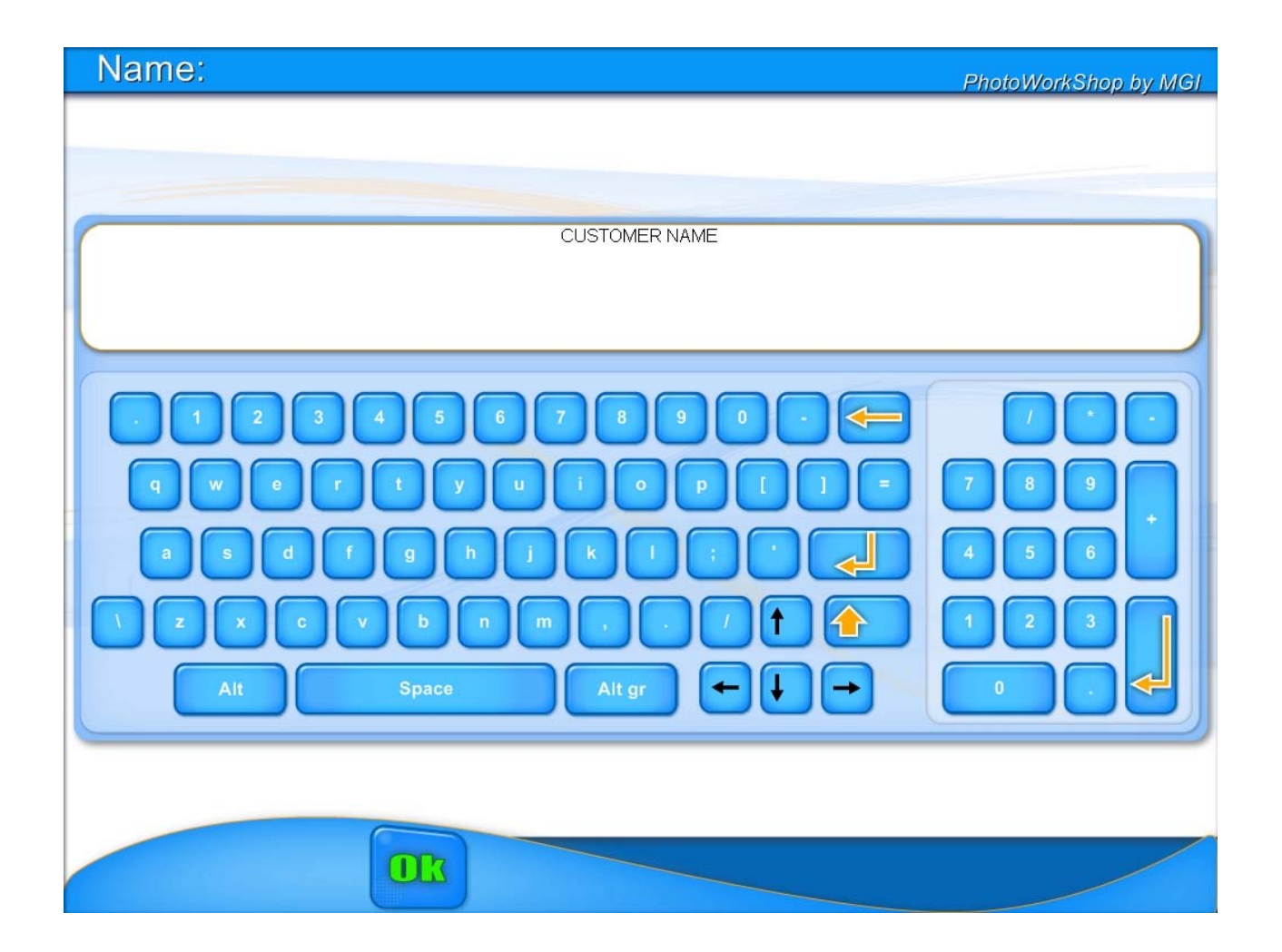

TAPER VOTRE NOM DIRECTEMENT SUR LE CLAVIER DE L'ECRAN TACTILE.

VALIDER PAR OK

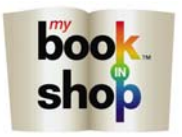

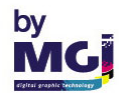

| Personal informations                    |       | PhotoWorkShop by MGI |
|------------------------------------------|-------|----------------------|
|                                          |       |                      |
| Your order number is:                    |       |                      |
|                                          | c37e  |                      |
|                                          | Name: | CUSTOMER NAME        |
|                                          |       |                      |
| Press on name and address to modify them |       |                      |
|                                          |       |                      |
|                                          |       |                      |
|                                          |       |                      |
|                                          |       |                      |
|                                          |       |                      |

### FAITES OK A NOUVEAU. VOTRE COMMANDE EST MAINTENANT ENREGISTREE

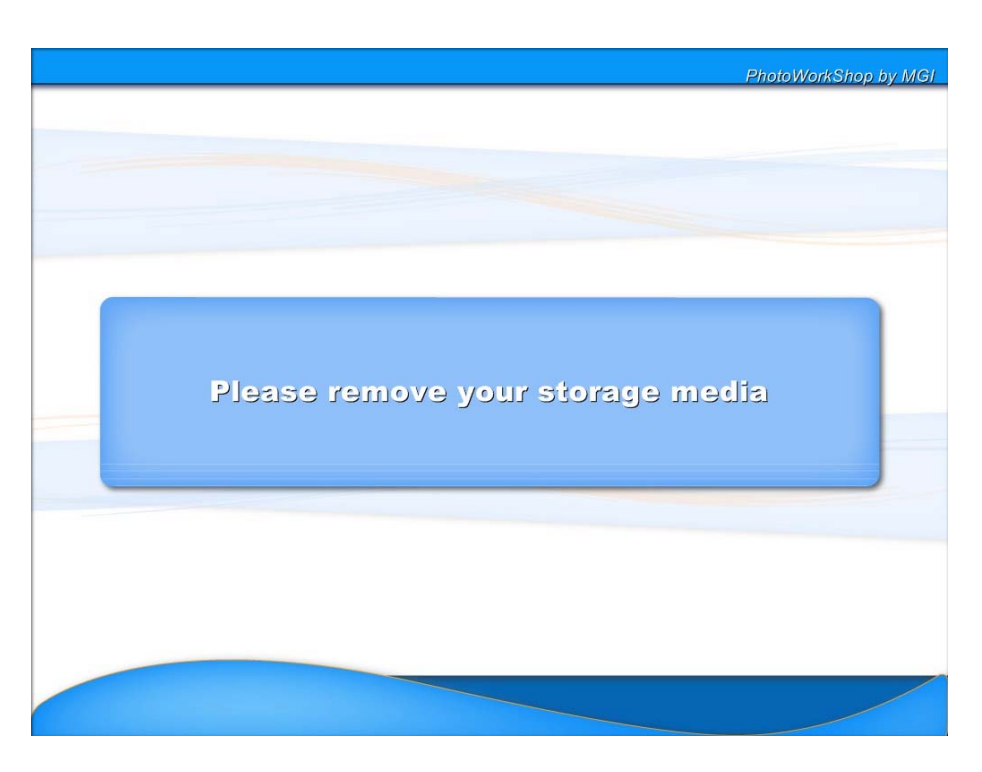

N'OUBLIEZ PAS DE RETIRER VOTRE CARTE MEMOIRE, VOTRE CD, VOTRE PUCE D'APPAREIL PHOTO OU VOTRE CLEF USB.

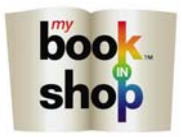

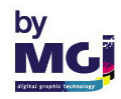

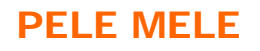

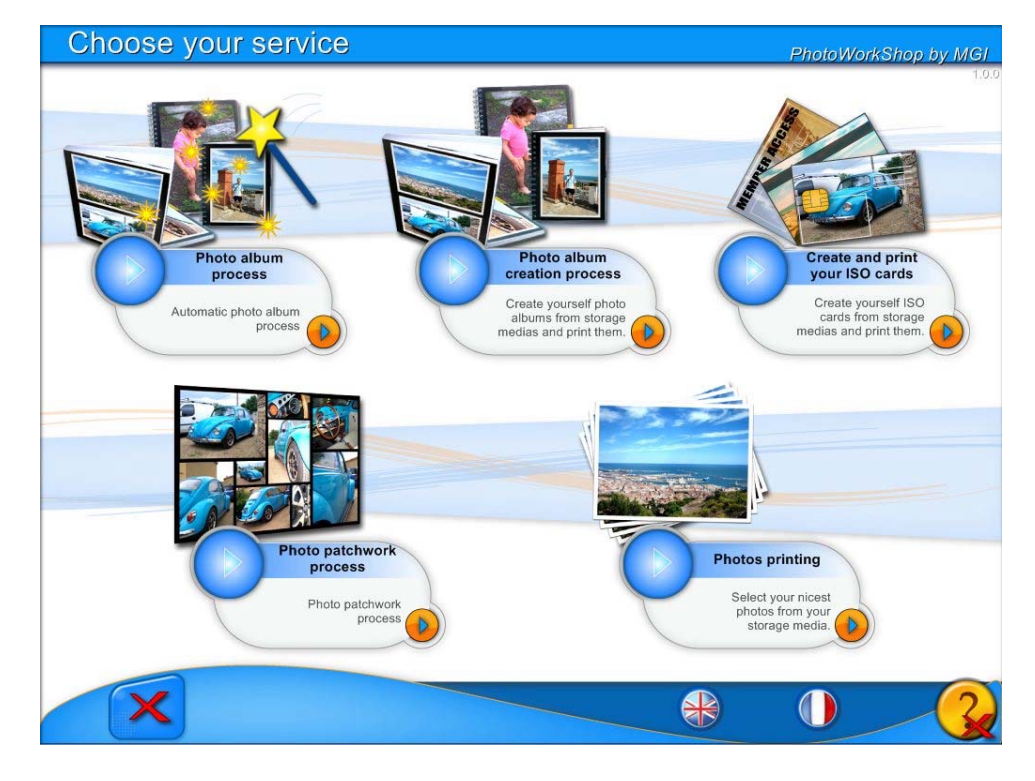

SELECTIONNER CREER ET IMPRIMER VOTRE PELE MELE

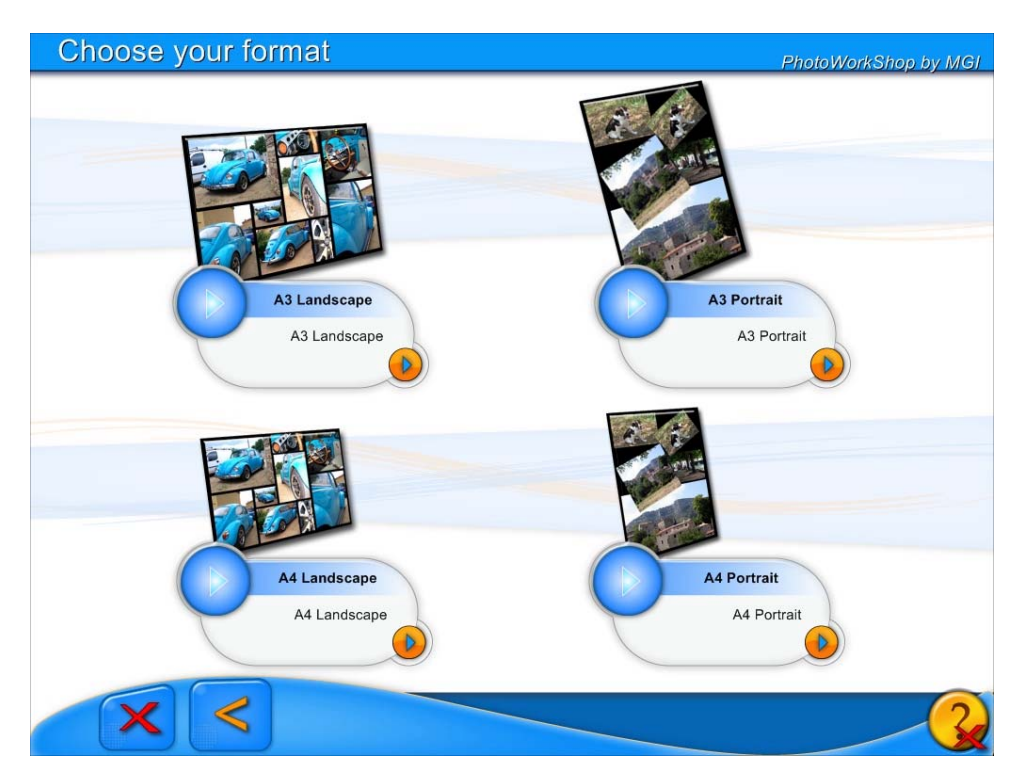

CHOISISSEZ MAINTENANT LE FORMAT DESIRE

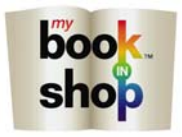

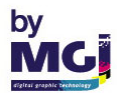

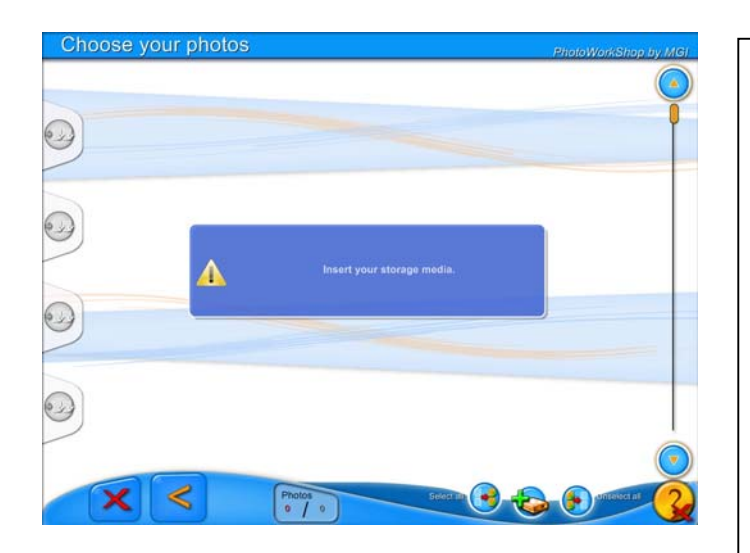

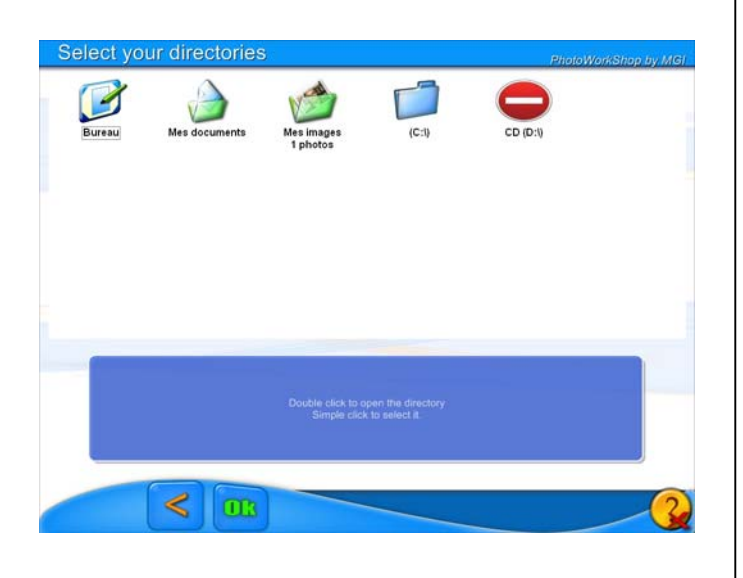

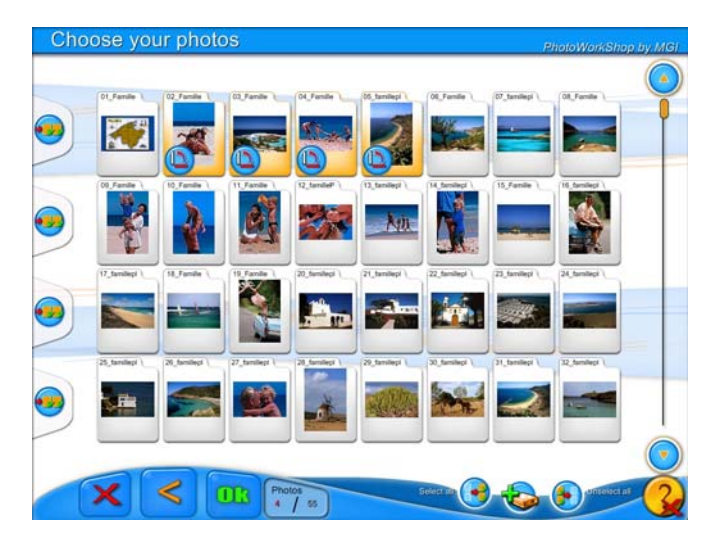

### INSERER MAINTENANT SUR LA BORNE VOTRE SUPPORT CONTENANT VOS PHOTOS.

IL PEUT S'AGIR D'UNE CARTE MEMOIRE, D'UN CD, D'UNE CLEF USB OU DE LA PUCE DE VOTRE APPAREIL PHOTO.

# SELECTIONNER L'ICONE

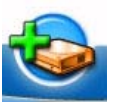

SELECTIONNER LE SUPPORT SUR LEQUEL VOS PHOTOS SONT MEMORISEES. DOUBLE CLIQUEZ POUR NAVIGUER DANS LES SOUS DOSSIER, SIMPLE CLIQUEZ POUR LE SELECTIONNER. PUIS APPUYER SUR OK.

SELECTIONNER VOS PHOTOS PUIS APPUYER SUR OK

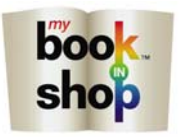

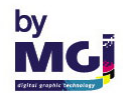

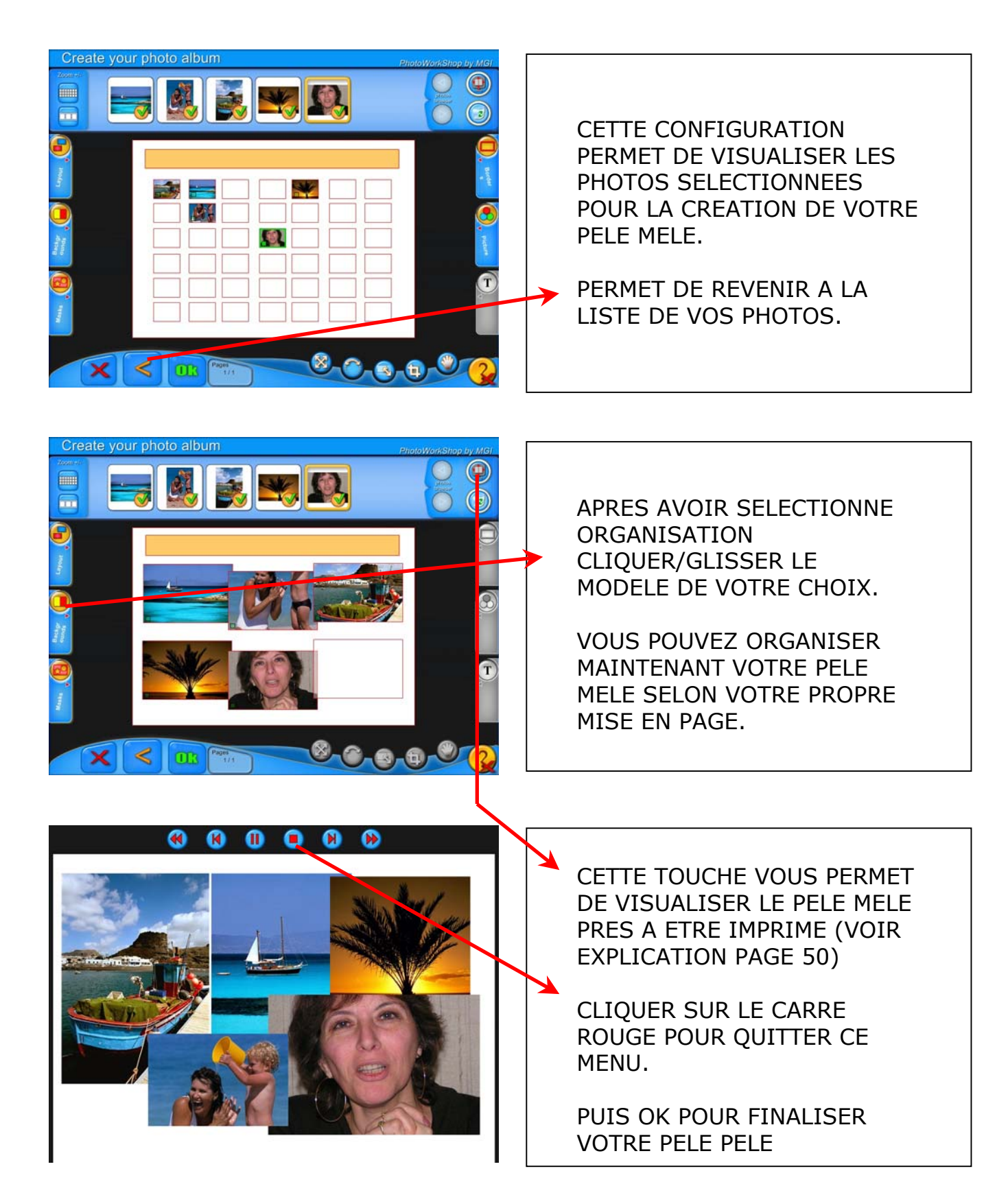

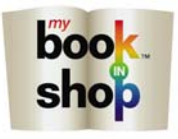

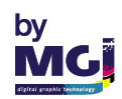

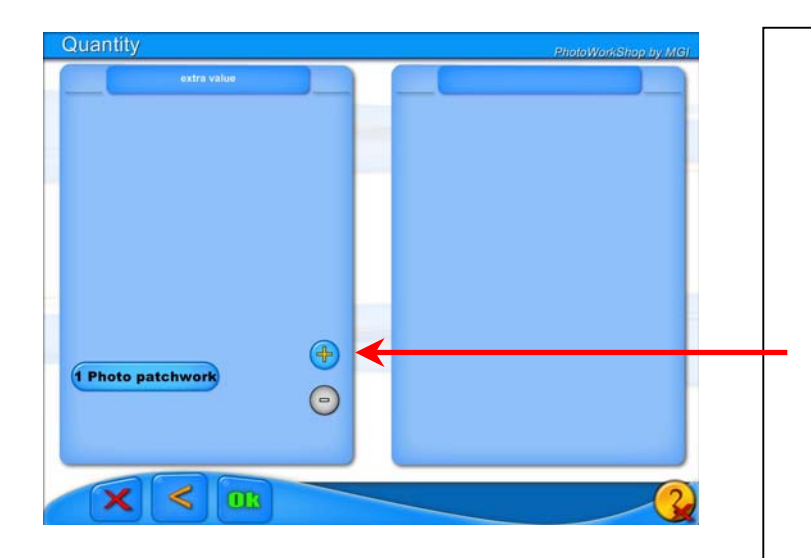

| Your order number is:               |       |  |
|-------------------------------------|-------|--|
|                                     | c37e  |  |
| Press on name and address to modify | Name: |  |
|                                     |       |  |

| Name:                  | PhotoWorkShap by MG |
|------------------------|---------------------|
|                        |                     |
|                        |                     |
| CUSTOMER NAME          |                     |
|                        |                     |
|                        |                     |
|                        | 000                 |
|                        |                     |
|                        |                     |
|                        |                     |
|                        |                     |
|                        |                     |
| Alt Space Alt gr + + + |                     |
|                        |                     |
|                        |                     |
| OR                     |                     |

### CE MENU APPARAIT

SELECTIONNEZ LE NOMBRE DE PELE MELE QUE VOUS DESIREZ IMPRIMER EN CLIQUANT SUR LES TOUCHES PLUS OU MOINS.

DANS UNE NOUVELLE FENETRE UN N° DE COMMANDE APPARAIT AUTOMATIQUEMENT.

VOUS DEVEZ CLIQUER DANS LA PARTIE BLANCHE DE LA CASE « VOTRE NOM ».

EN FONCTION DE LA CONFIGURATION VOUS POUVEZ AUSSI ETRE AMENE A ENTRER VOTRE ADRESSE, VOTRE MAIL ET VOTRE TELEPHONE.

TAPER VOTRE NOM DIRECTEMENT SUR LE CLAVIER DE L'ECRAN TACTILE.

VALIDER PAR OK

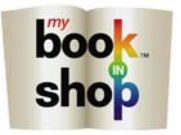

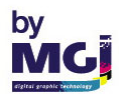

| Personal informations               |       | PhotoWorkShop by MGI |
|-------------------------------------|-------|----------------------|
|                                     |       |                      |
| Your order number is:               |       |                      |
|                                     | c37e  |                      |
| Bross on name and address to modify | Name: |                      |
| them                                |       |                      |
|                                     |       |                      |

FAITE OK DE NOUVEAU. VOTRE COMMANDE EST MAINTENANT ENREGISTREE

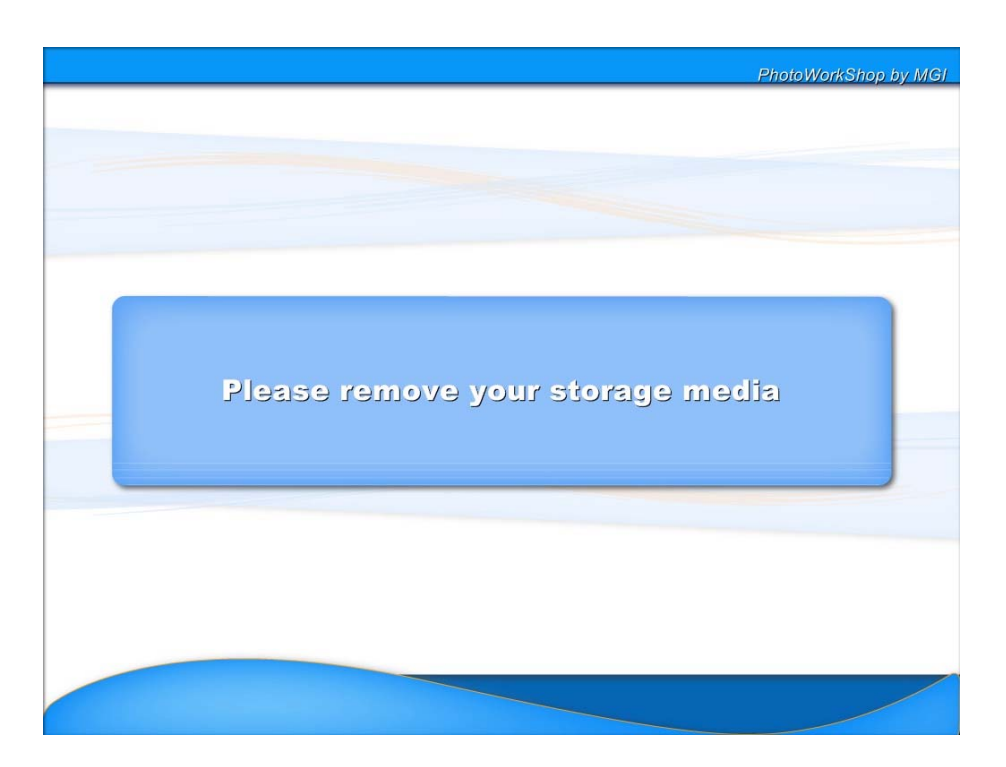

N'OUBLIEZ PAS DE RETIRER VOTRE CARTE MEMOIRE, VOTRE CD, VOTRE PUCE D'APPAREIL PHOTO OU VOTRE CLEF USB.

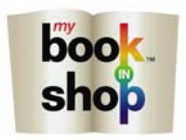

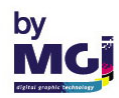

### NOUS ALLONS MAINTENANT DETAILLER TOUTES LES FONCTIONS POSSIBLES SUR DES IMAGES OU DU TEXTE. CELLES-CI S'APPLIQUENT POUR LES ALBUMS MANUELS ET AUTOMATIQUES AINSI QUE POUR LES PELES MELES.

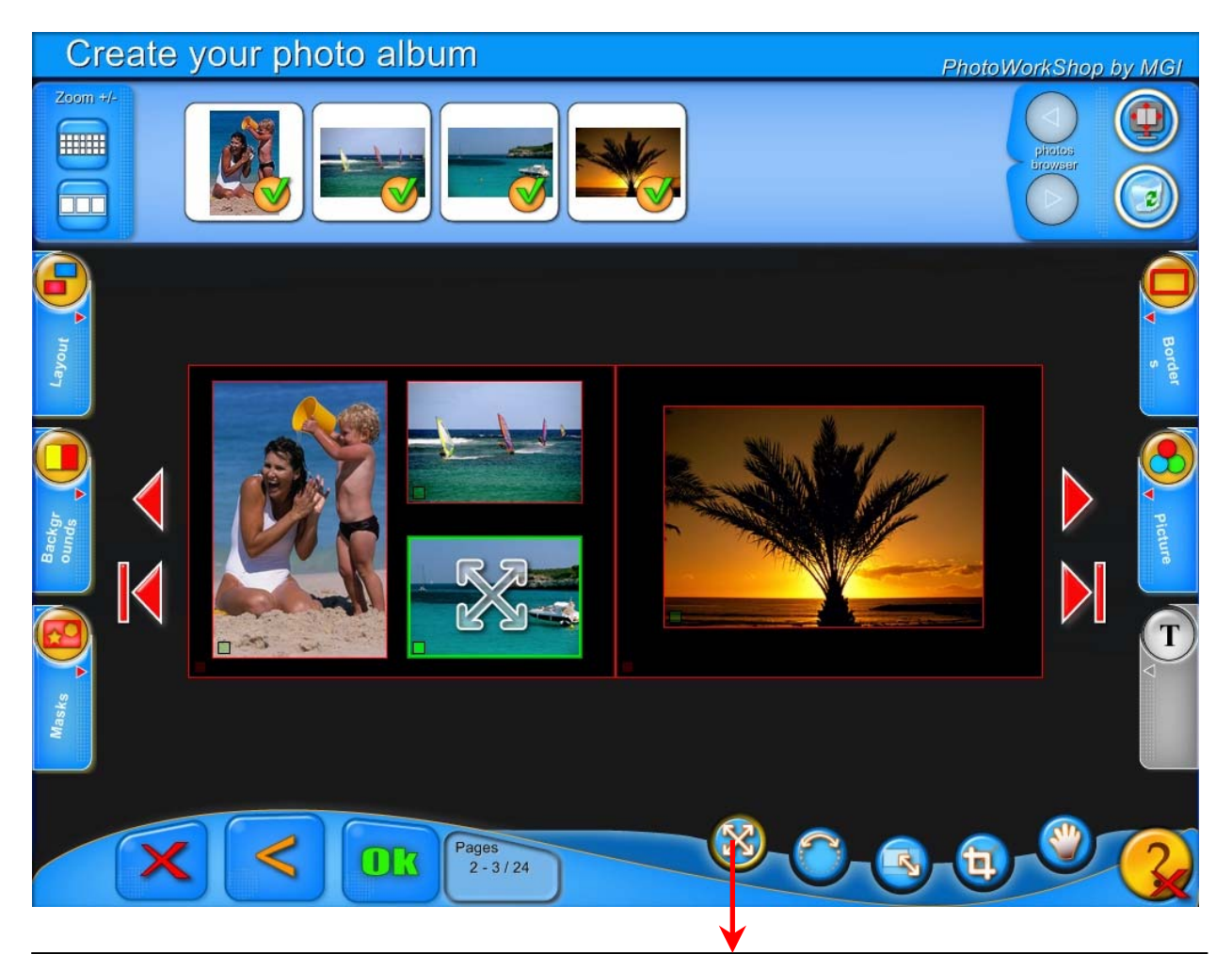

# TOUCHE DEPLACER IMAGE OU TEXTE

SELECTIONNER L'IMAGE A DEPLACER EN CLIQUANT DESSUS. PUIS APPUYER SUR LA TOUCHE DEPLACER IMAGE.

VOUS POUVEZ MAINTENANT DEPLACER CETTE PHOTO.

QUAND UNE IMAGE EST SELECTIONNEE AVEC CETTE TOUCHE CLIQUER SUR LA POUBELLE POUR LA FAIRE DISPARAITRE DE VOTRE ALBUM. ELLE N'EST PAS DETRUITE, VOUS POUVEZ LA RAPPELER A TOUT MOMENT.

NOTE : LE CADRE ROUGE AUTOUR DES PHOTOS EST UN SIMPLE REPERE DE DELIMITATION DE L'IMAGE. IL NE SERA PAS IMPRIME.

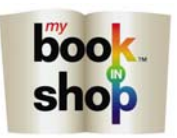

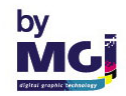

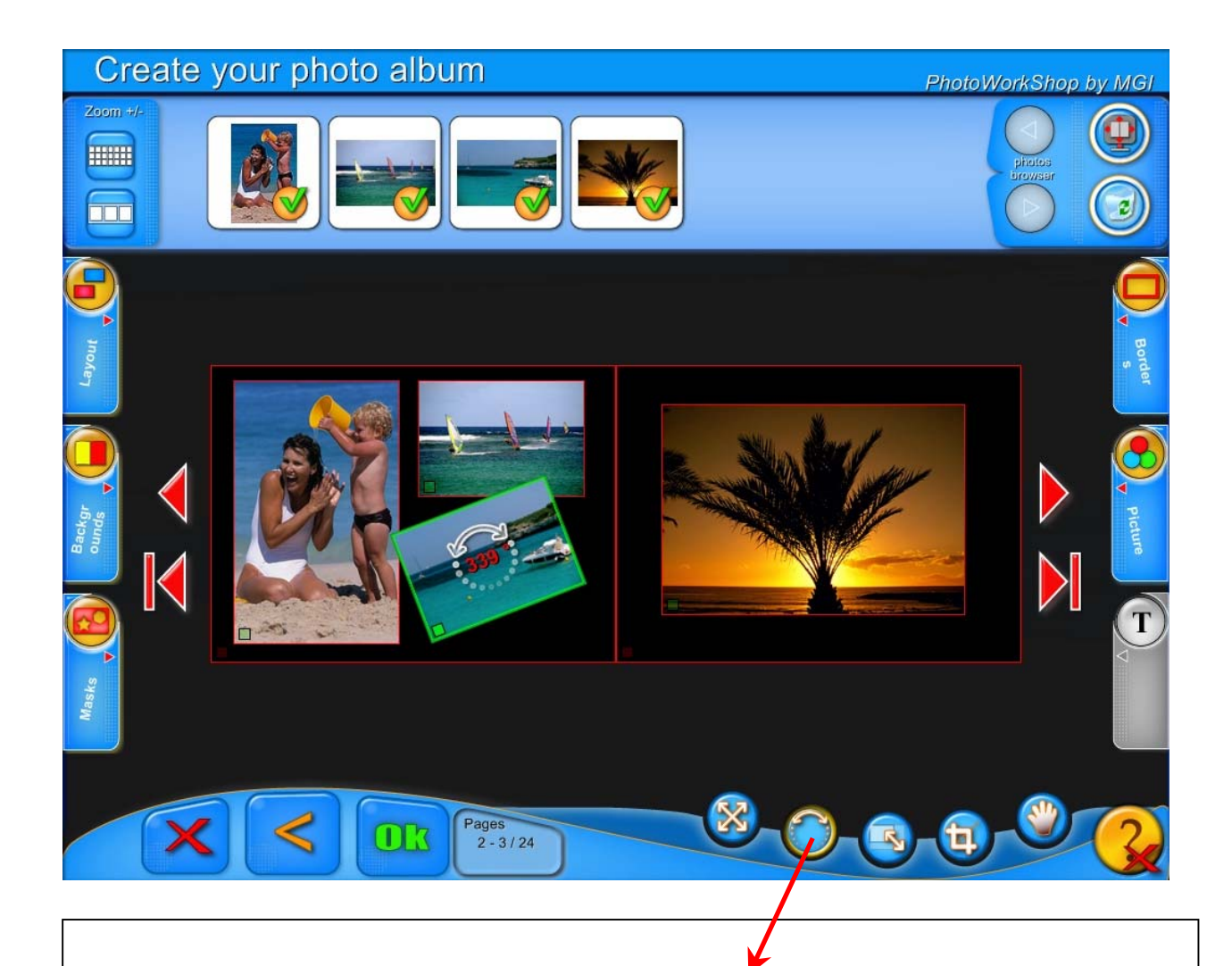

# TOUCHE ROTATION IMAGE OU TEXTE

SELECTIONNER L'IMAGE A DEPLACER EN CLIQUANT DESSUS. PUIS APPUYER SUR LA TOUCHE ROTATION IMAGE.

VOUS POUVEZ MAINTENANT TOURNER CETTE PHOTO DANS LE SENS HORAIRE OU ANTI HORAIRE.

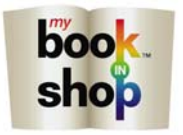

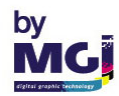

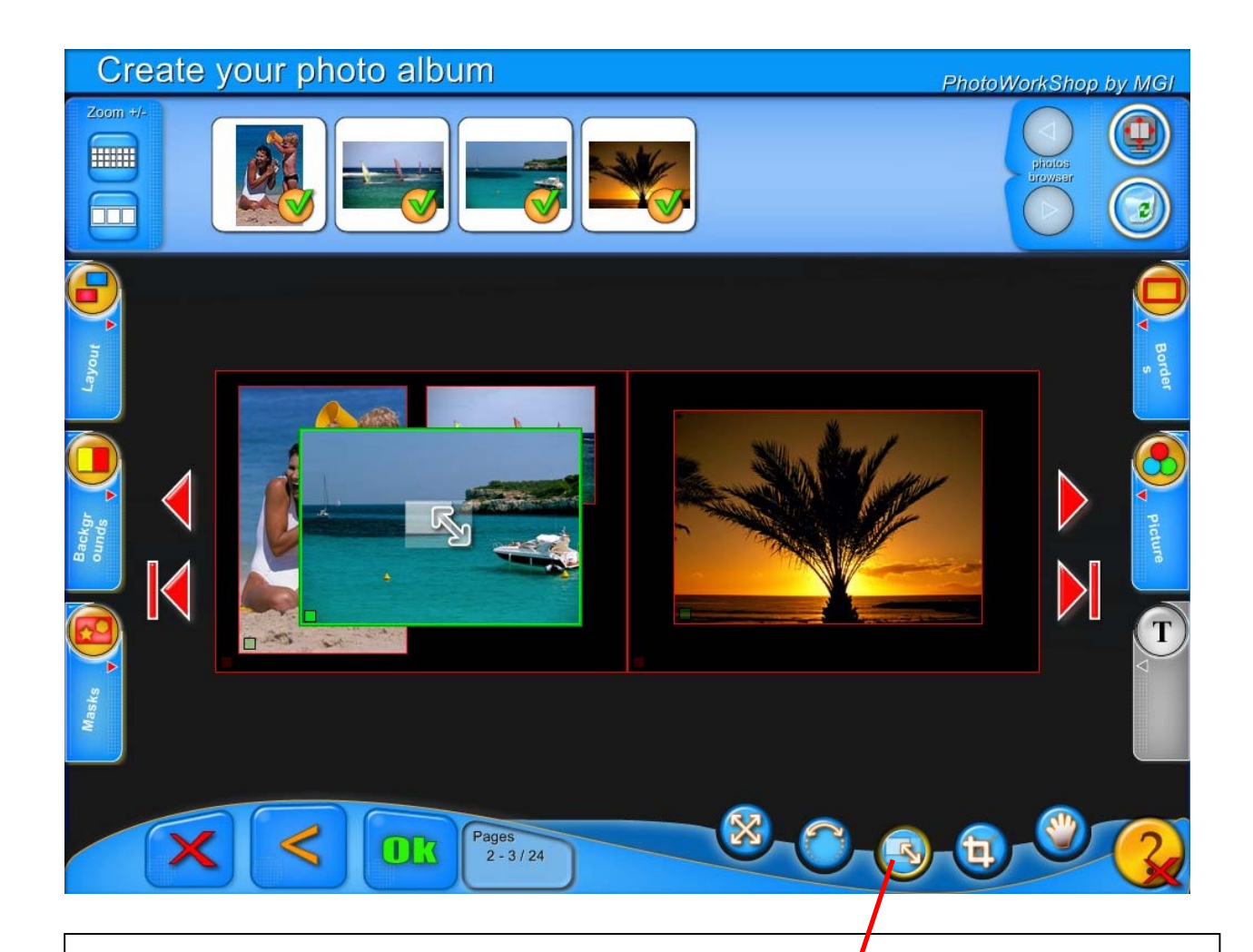

### TOUCHE REDUIRE / AGRANDIR IMAGE OU TEXTE DE FACON HOMOTHETIQUE OU HOMOGENE

SELECTIONNER L'IMAGE A REDUIRE/AGRANDIR EN CLIQUANT DESSUS. PUIS APPUYER SUR LA TOUCHE REDUIRE/AGRANDIR IMAGE.

VOUS POUVEZ MAINTENANT REDUIRE OU AGRANDIR CETTE PHOTO.

UN PETIT CARRE VERT VOUS INFORME DE LA TAILLE A NE PAS DEPASSER. SI CELUI-CI PASSE AU MARRON OU AU ROUGE VOTRE PHOTO NE SERA PAS CORRECTE LORS DU TIRAGE.

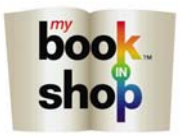

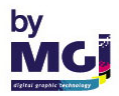

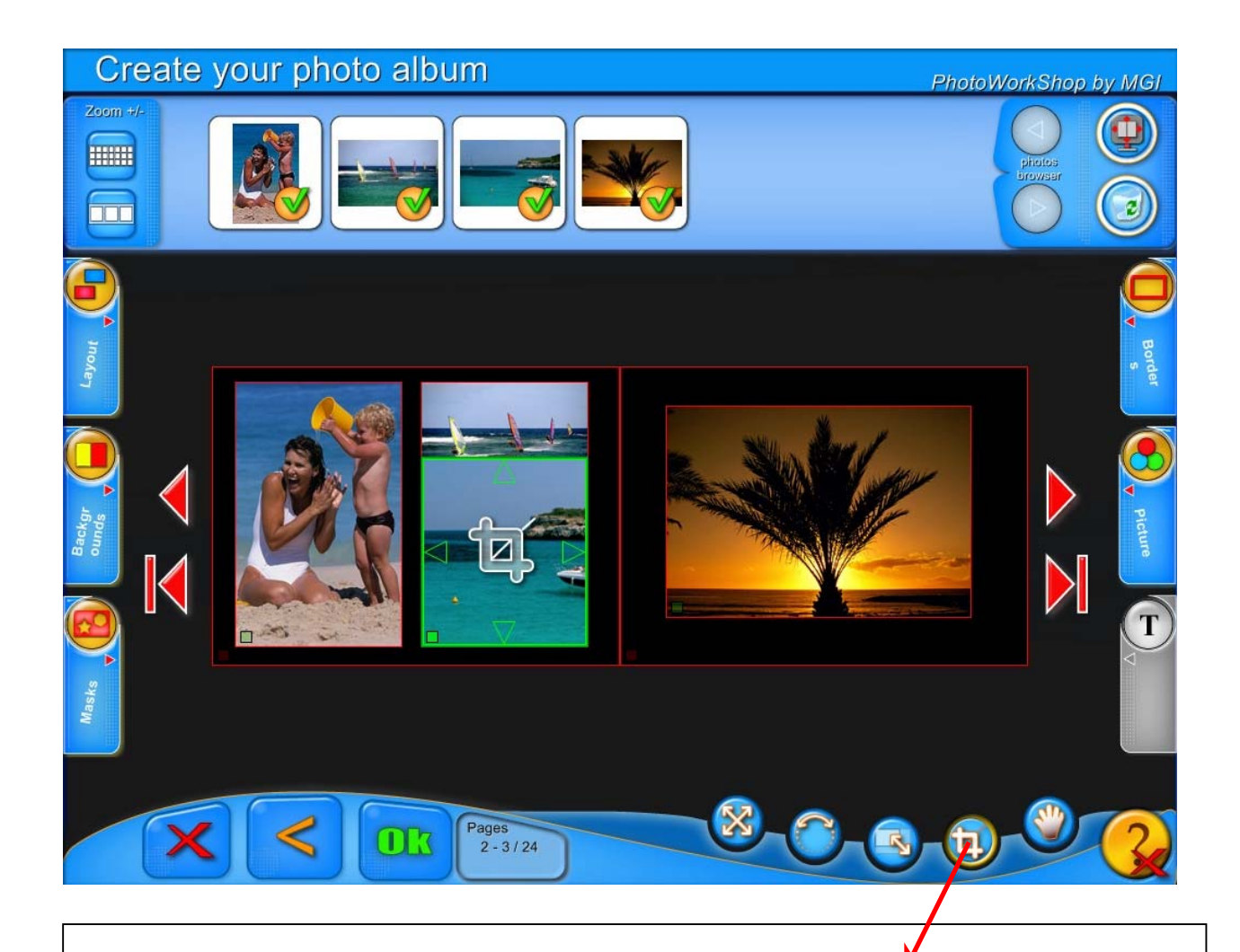

# TOUCHE ROGNER / COUPER IMAGE OU TEXTE

SELECTIONNER L'IMAGE A REDUIRE/AGRANDIR EN CLIQUANT DESSUS. PUIS APPUYEZ SUR LA TOUCHE ROGNER IMAGE.

VOUS POUVEZ COUPER OU ROGNER HORIZONTALEMENT OU VERTICALEMENT UNE PARTIE DE L'IMAGE EN VOUS SERVANT DES POIGNEES EN HAUT, EN BAS ET SUR LES COTES.

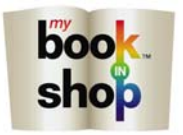

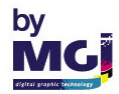

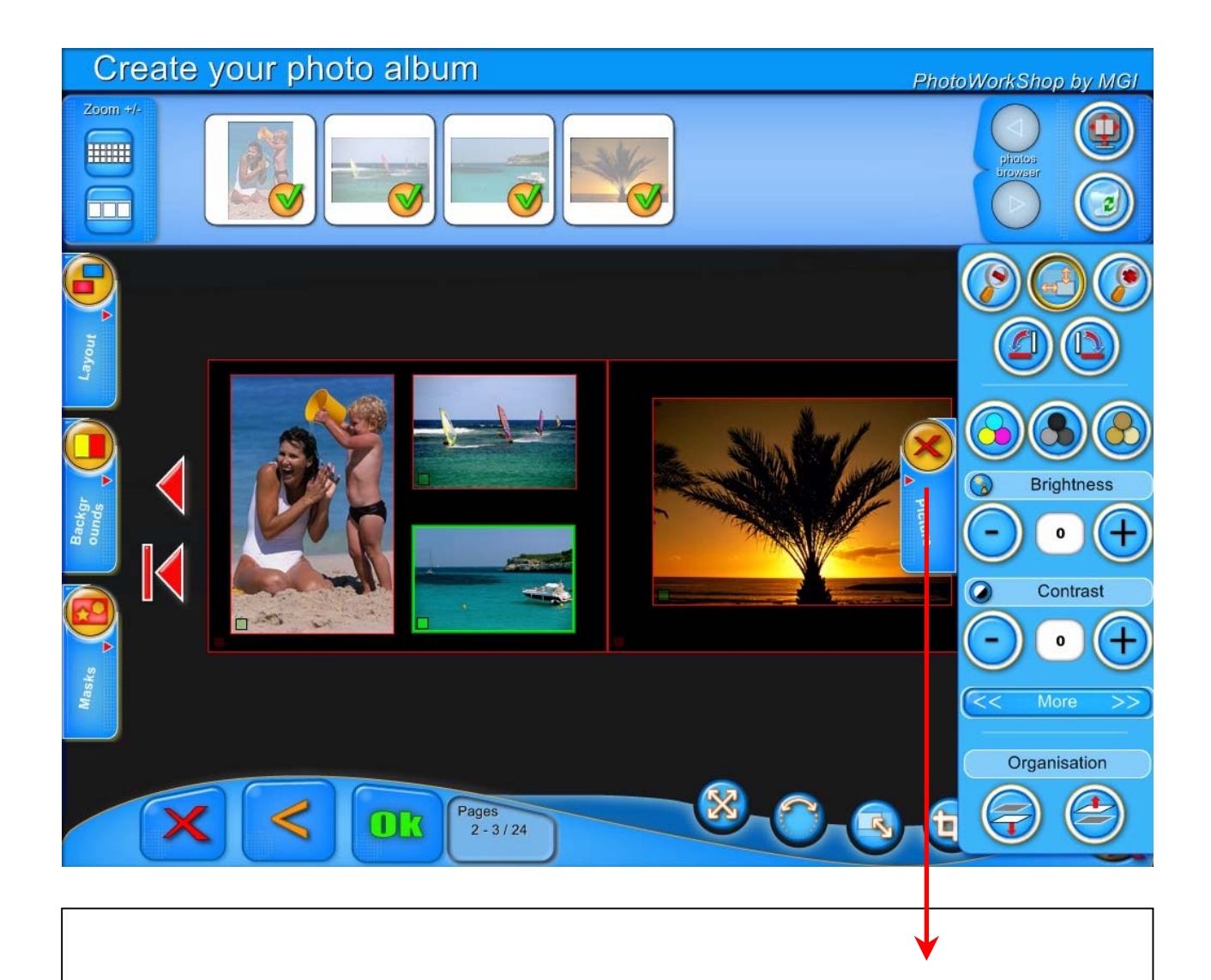

### SI VOUS DESIREZ REVENIR AU FORMAT D'IMAGE D'AVANT LA FONCTION ROGNER/COUPER SELECTIONNER IMAGE

PUIS CLIQUER SUR LA TOUCHE

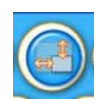

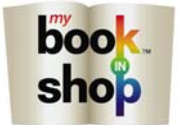

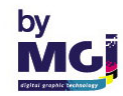

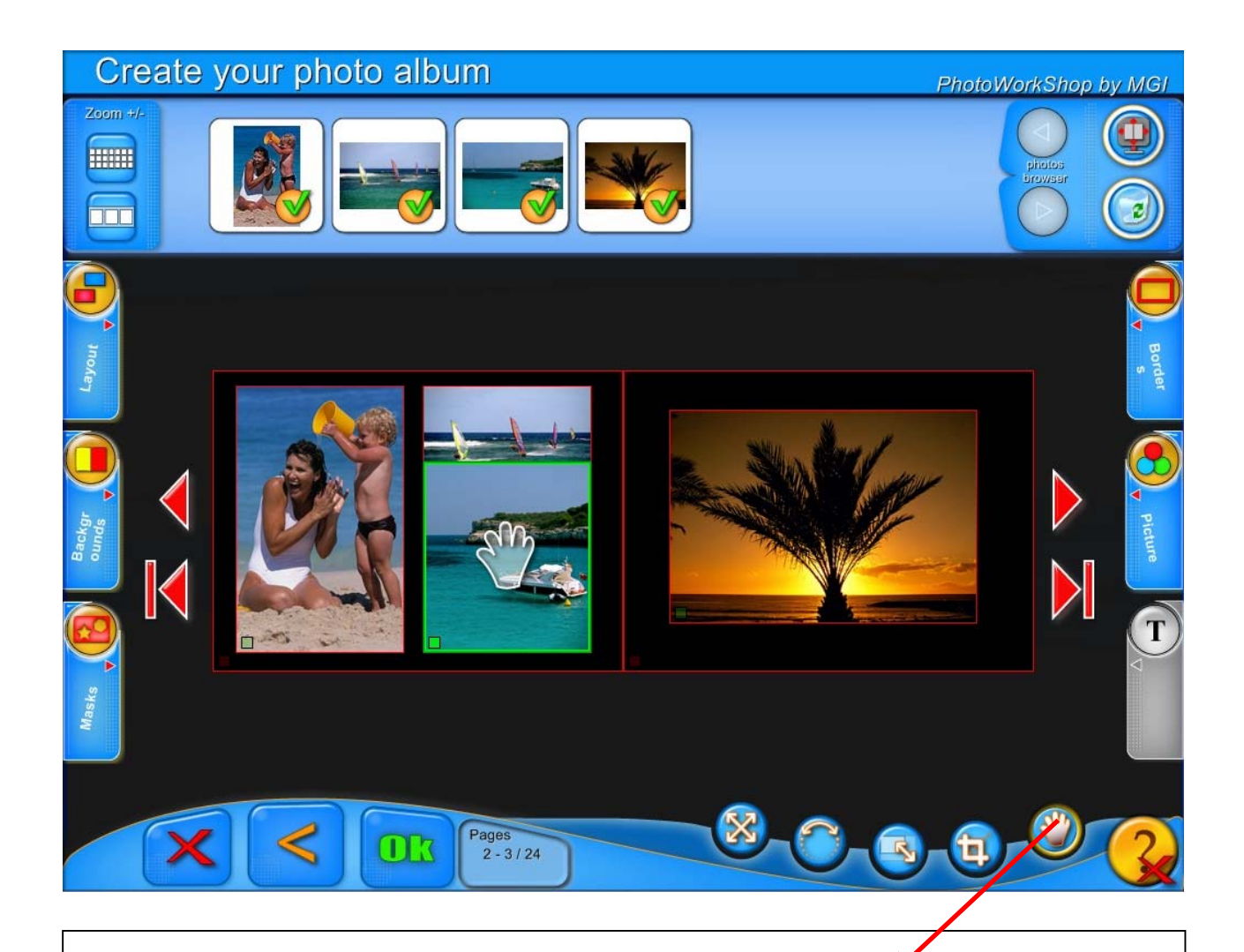

### TOUCHE DEPLACER IMAGE A L'INTERIEUR DE SON CADRE

SELECTIONNER L'IMAGE A DEPLACER EN CLIQUANT DESSUS. PUIS APPUYER SUR LA TOUCHE DEPLACER IMAGE.

VOUS POUVEZ MAINTENANT DEPLACER L'IMAGE EN TOUS SENS A L'INTERIEUR DE SON CADRE.

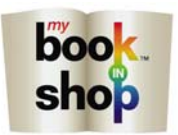

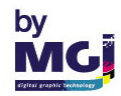

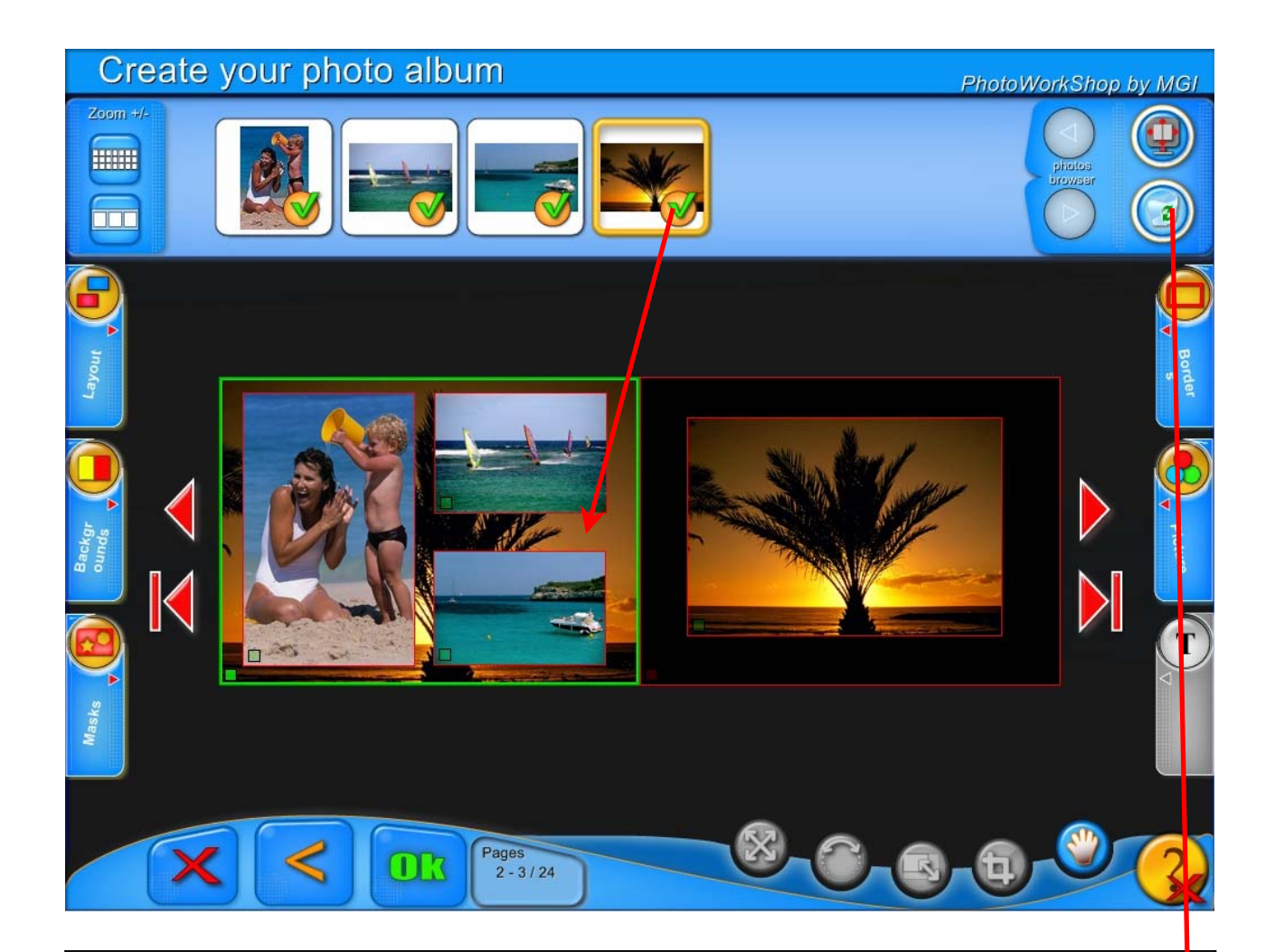

# PHOTO EN COULEUR DE FOND

VOUS POUVEZ REMPLACER LE FOND D'UNE PAGE PAR UNE PHOTO.

SELECTIONNER L'IMAGE QUE VOUS DESIREZ EN FOND DE PAGE. EN RESTANT APPUYEZ SUR CETTE PHOTO GLISSER L'IMAGE JUSQU'AU FOND QUE VOUS VOULEZ MODIFIER

POUR ANNULER UNE IMAGE DE FOND SELECTIONNER CETTE IMAGE ET CLIQUER SUR LA POUBELLE. ATTENTION LE NOUVEAU FOND SERA BLANC.

VOUS POUVEZ SOIT CHOISIR UNE NOUVELLE PHOTO DE FOND SOIT CHOISIR UNE COULEUR AVEC L'ONGLET ARRIERE PLAN (VOIR PAGE SUIVANTE).

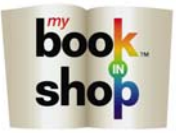

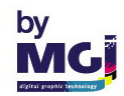

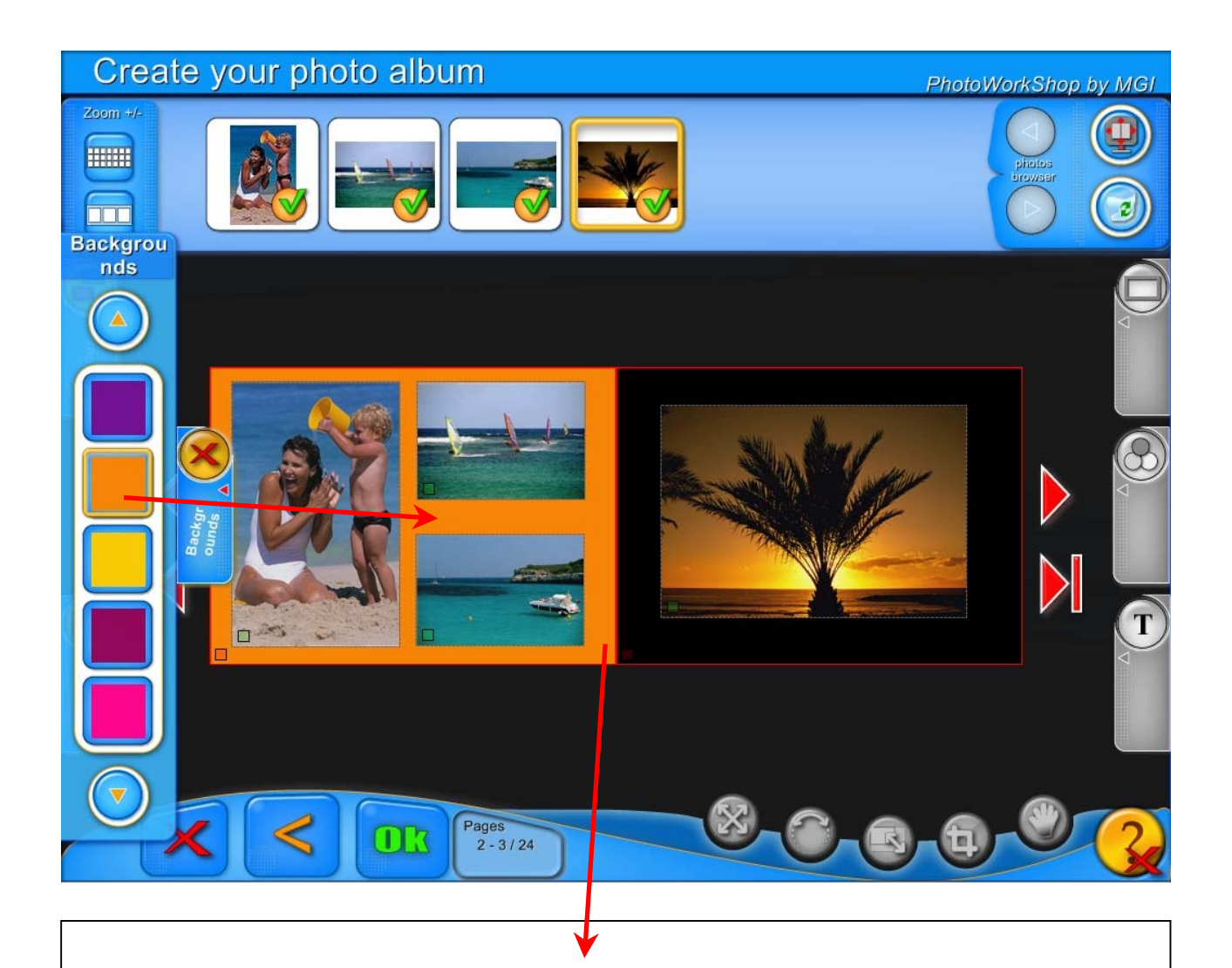

# COULEUR DE FOND POUR UNE PAGE

VOUS POUVEZ REMPLACER LE FOND D'UNE PAGE PAR UNE AUTRE COULEUR.

SELECTIONNER L'ONGLET ARRIERE PLAN.

SELECTIONNER LA NOUVELLE COULEUR QUE VOUS DESIREZ EN FOND DE PAGE. EN RESTANT APPUYE SUR CETTE COULEUR GLISSER LA COULEUR JUSQU'AU FOND QUE VOUS VOULEZ MODIFIER

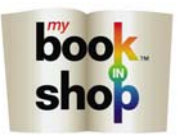

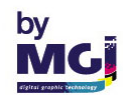

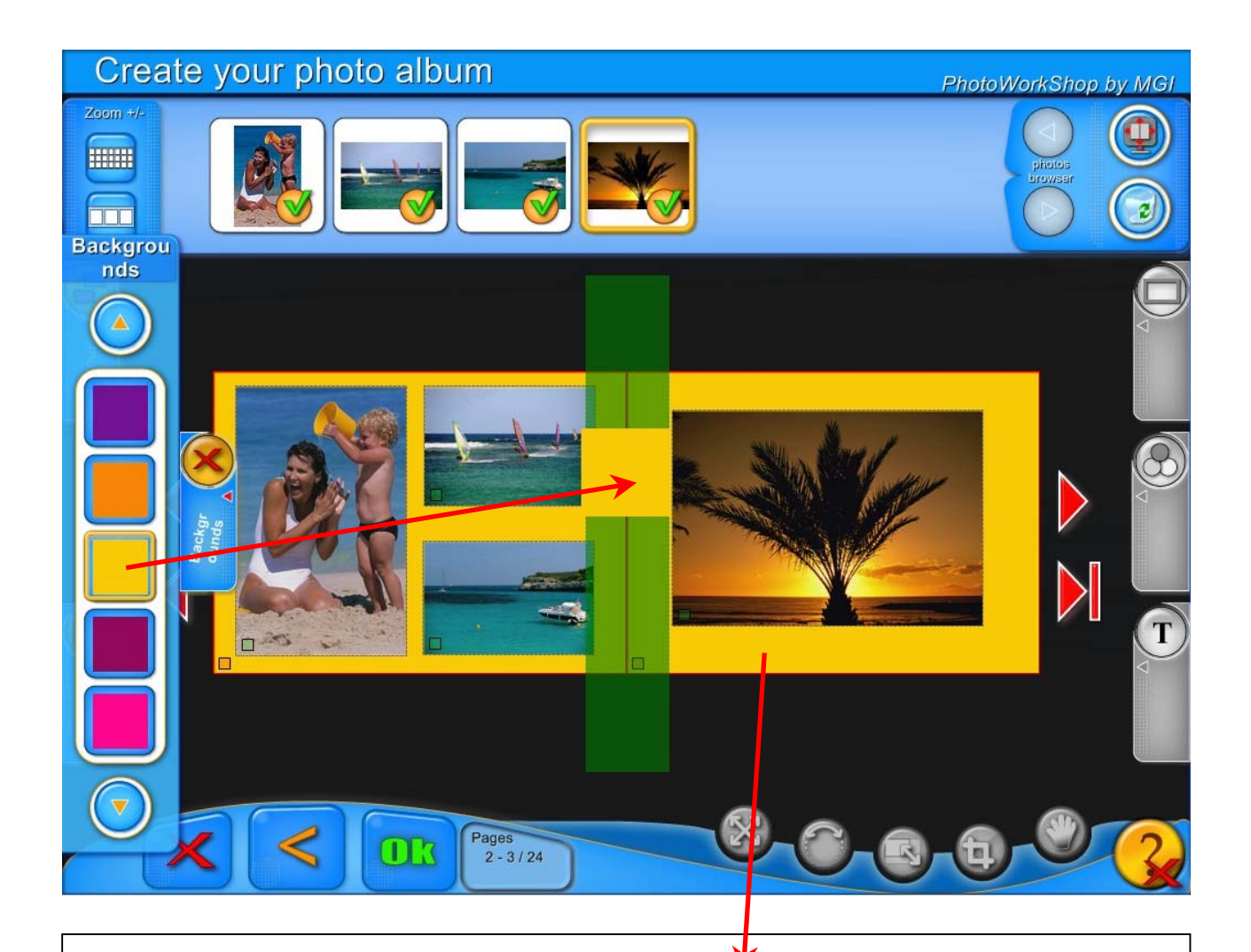

# COULEUR DE FOND POUR UN ALBUM ENTIER

VOUS POUVEZ REMPLACER LA COULEUR DE FOND POUR UN ALBUM ENTIER.

SELECTIONNER L'ONGLET ARRIERE PLAN.

SELECTIONNER LA NOUVELLE COULEUR QUE VOUS DESIREZ EN FOND DE VOTRE ALBUM. EN RESTANT APPUYE SUR CETTE COULEUR GLISSER LA COULEUR A CHEVAL SUR LES DEUX PAGES.

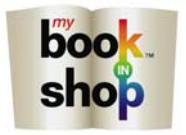

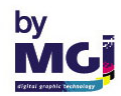

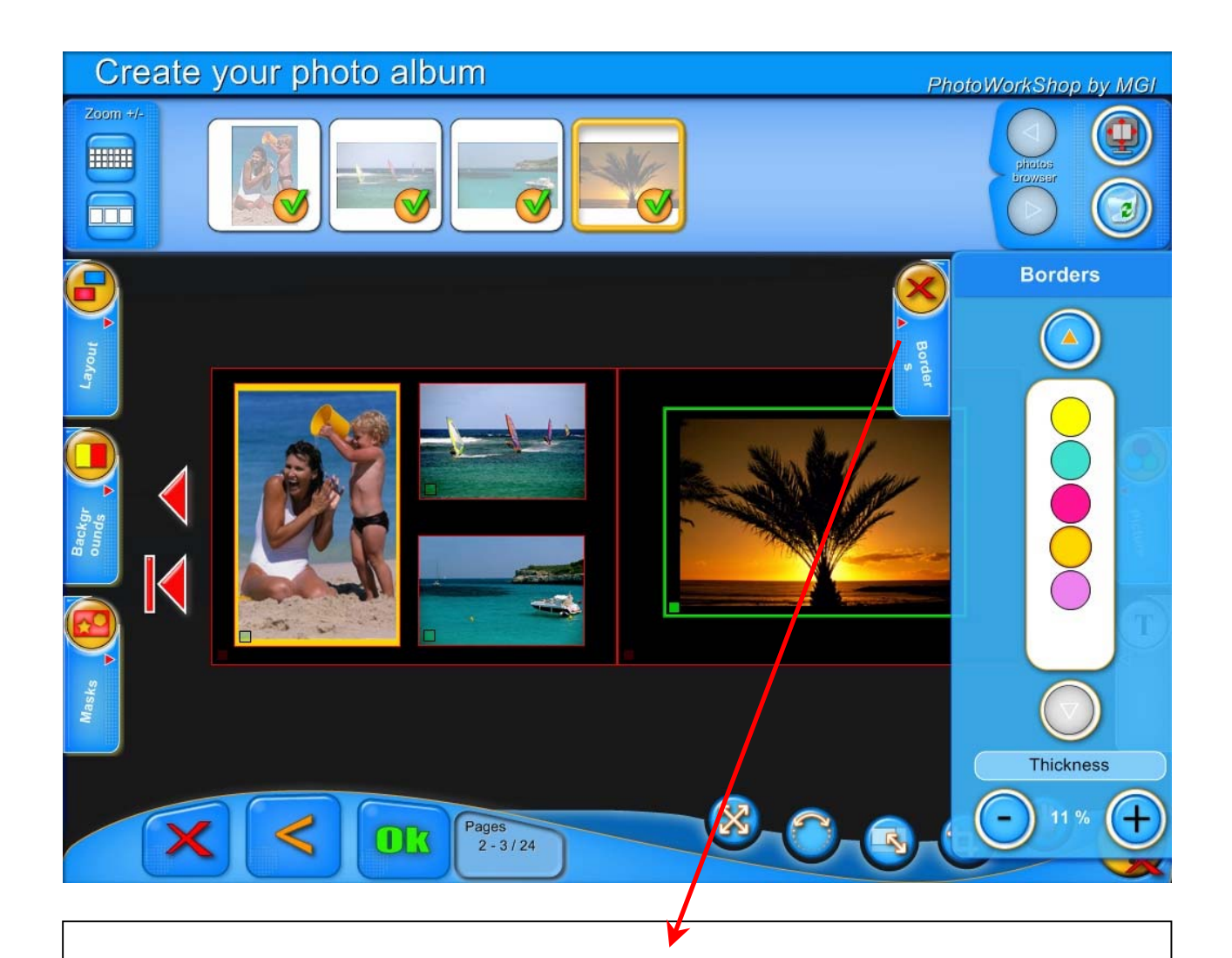

# FONCTION BORDURES

VOUS POUVEZ PLACER UN CADRE AUTOUR D'UNE IMAGE.

VOUS DEVEZ D'ABORD SELECTIONNER LA PHOTO A ENCADRER.

OUVRIR L'ONGLET BORDURE.

SELECTIONNER LA COULEUR DESIREE AINSI QUE L'EPAISSEUR DU CADRE. CE CADRE EST PROPORTIONNEL ET VARIE AVEC LE REDIMENSIONNEMENT DE LA PHOTO.

FERMER L'ONGLET BORDURE.

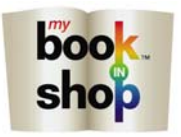

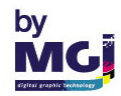

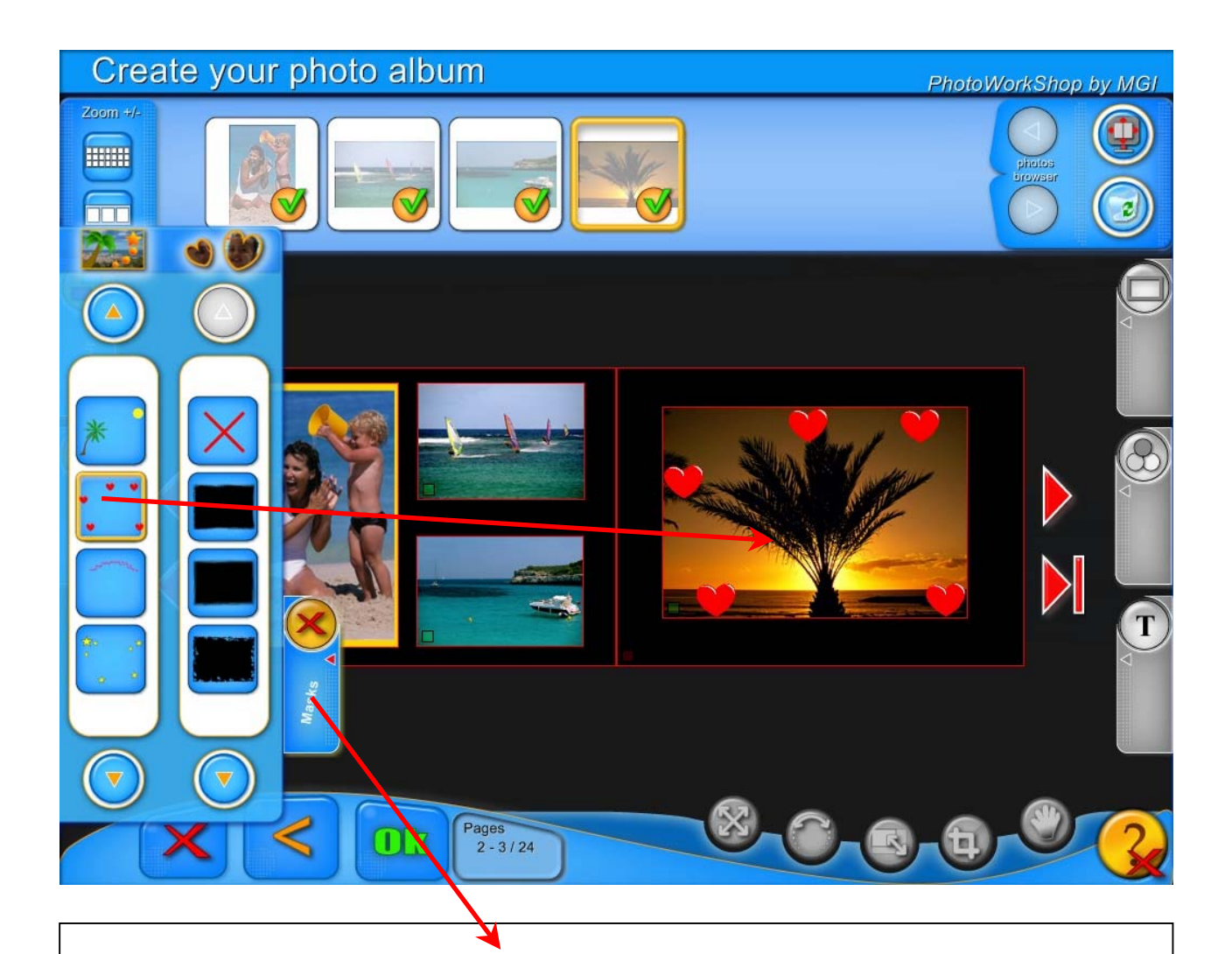

# FONCTION MASQUE

VOUS POUVEZ DONNER DES EFFETS SPECIAUX A VOS PHOTOS.

OUVRIR L'ONGLET MASQUES.

CHOISIR L'EFFET DESIRE ET FAITES LE GLISSER SUR LA PHOTO QUE VOUS VOULEZ MODIFIER.

POUR SUPPRIMER UN EFFET FAITES GLISSER LA CROIX ROUGE SUR LA PHOTO DONT VOUS DESIREZ ANNULER L'EFFET.

FERMER L'ONGLET MASQUE.

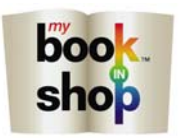

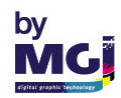

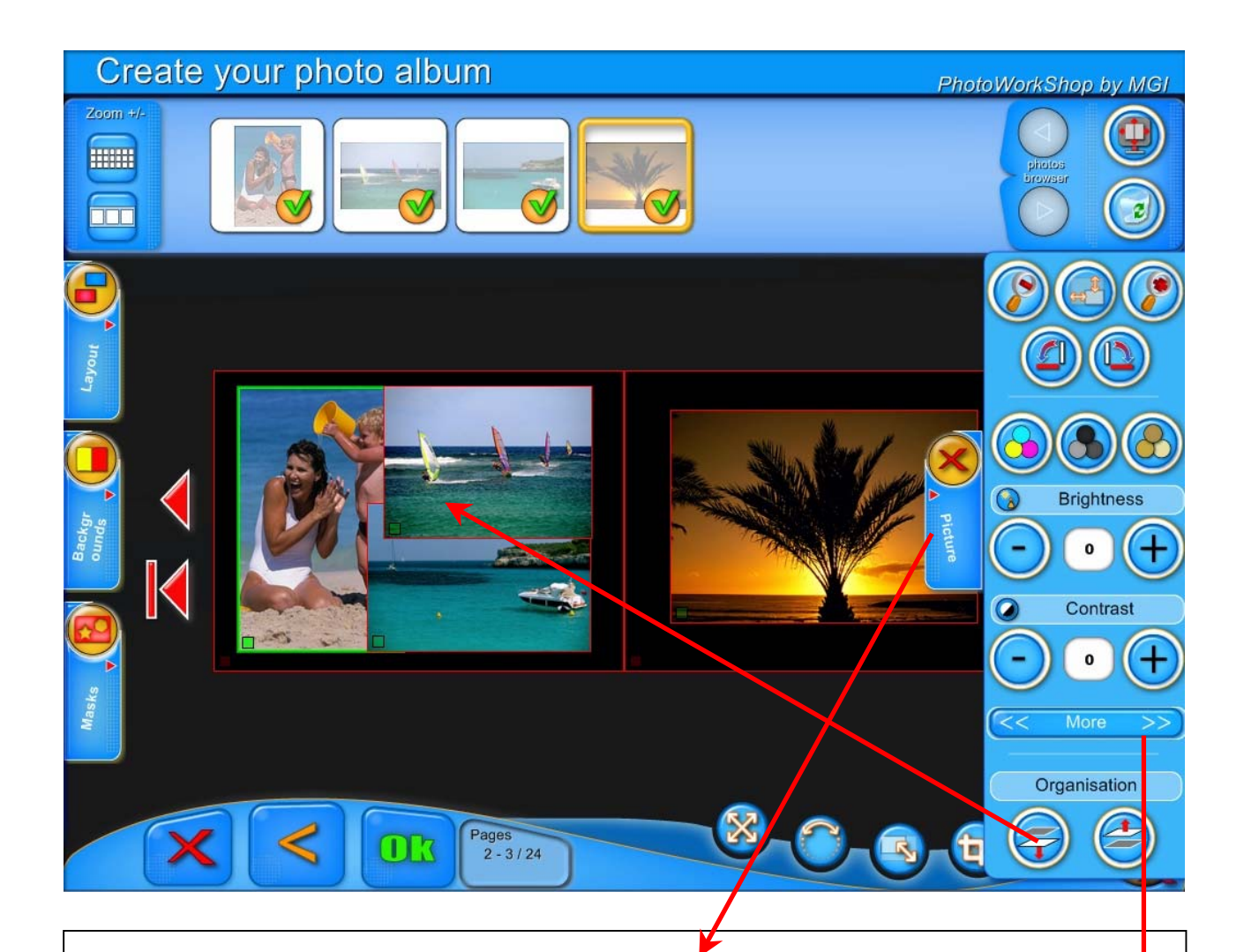

# FONCTION IMAGE

VOUS POUVEZ CORRIGER DES PHOTOS AVEC L'ONGLET IMAGE.

SELECTIONNER LA PHOTO A MOFIFIER.

DANS CETTE EXEMPLE NOUS AVONS CHOISI LA FONCTION DESSUS DESSOUS.

LES AUTRES MENUS DE CET ONGLET SONT DETAILLES EN PAGE 7 ET 8 DE CE MANUEL.

NOUS SELECTIONNONS MAINTENANT LA FONCTION AVANCE DANS L'ONGLET IMAGE.

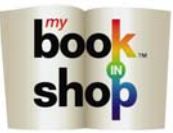

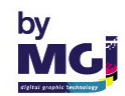

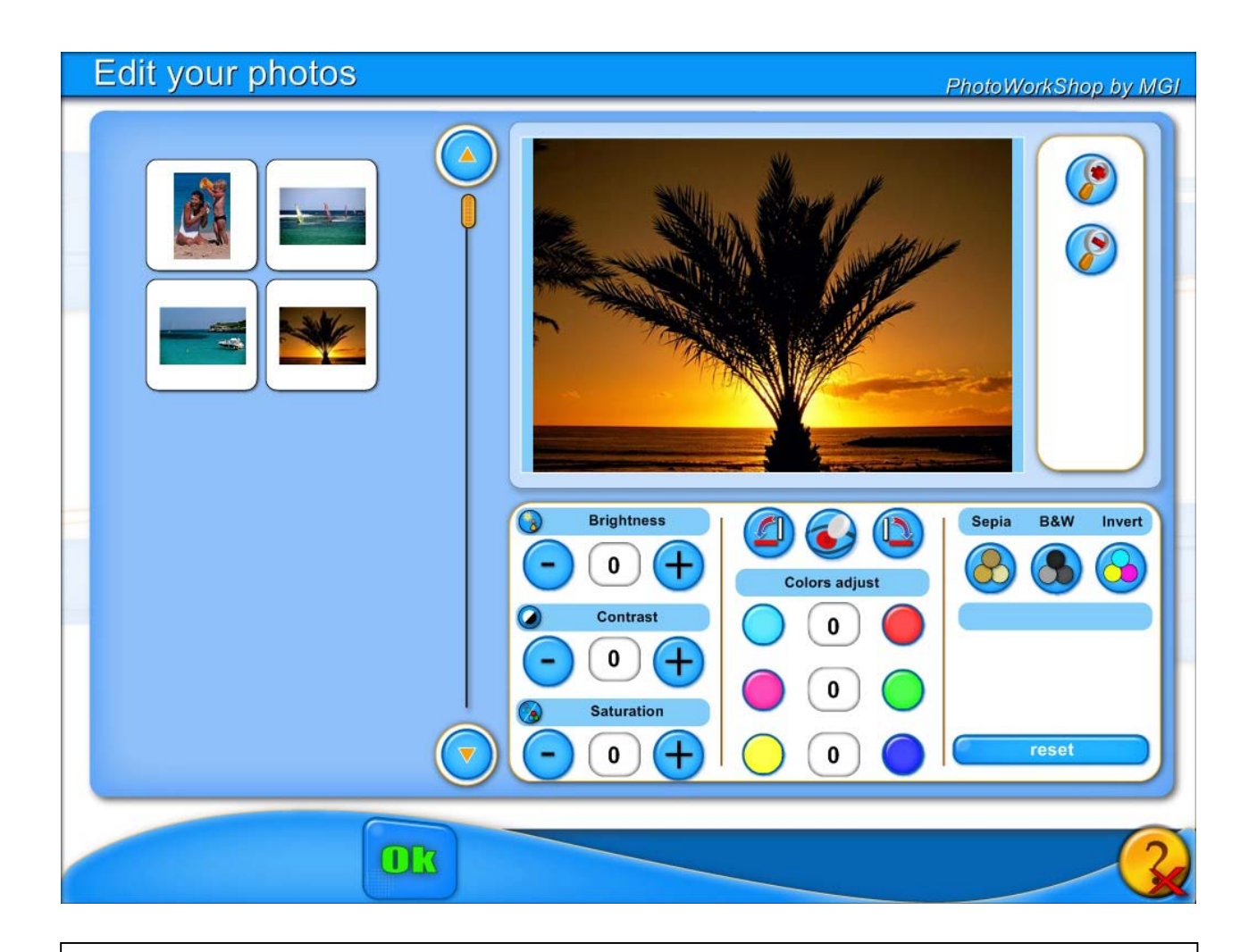

CE MENU PERMET DE CORRIGER UNE A UNE TOUTES LES IMAGES QUE VOUS AVEZ SELECTIONNEES POUR REALISER UN PELE MELE OU UN ALBUM.

SELECTIONNER L'IMAGE QUE VOUS DESIREZ RETOUCHER.

LES AUTRES FONCTIONS DE CE MENU SONT DETAILLEES EN PAGES 7, 8, 9 et 10 DE CE MANUEL.

LA FONCTION RESET PERMET D'ANNULER LES MOFIFICATIONS REALISEES SUR UNE IMAGE.

SELECTIONNER OK POUR VALIDER VOS RETOUCHES ET SORTIR DU MENU.

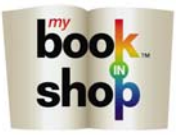

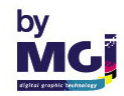

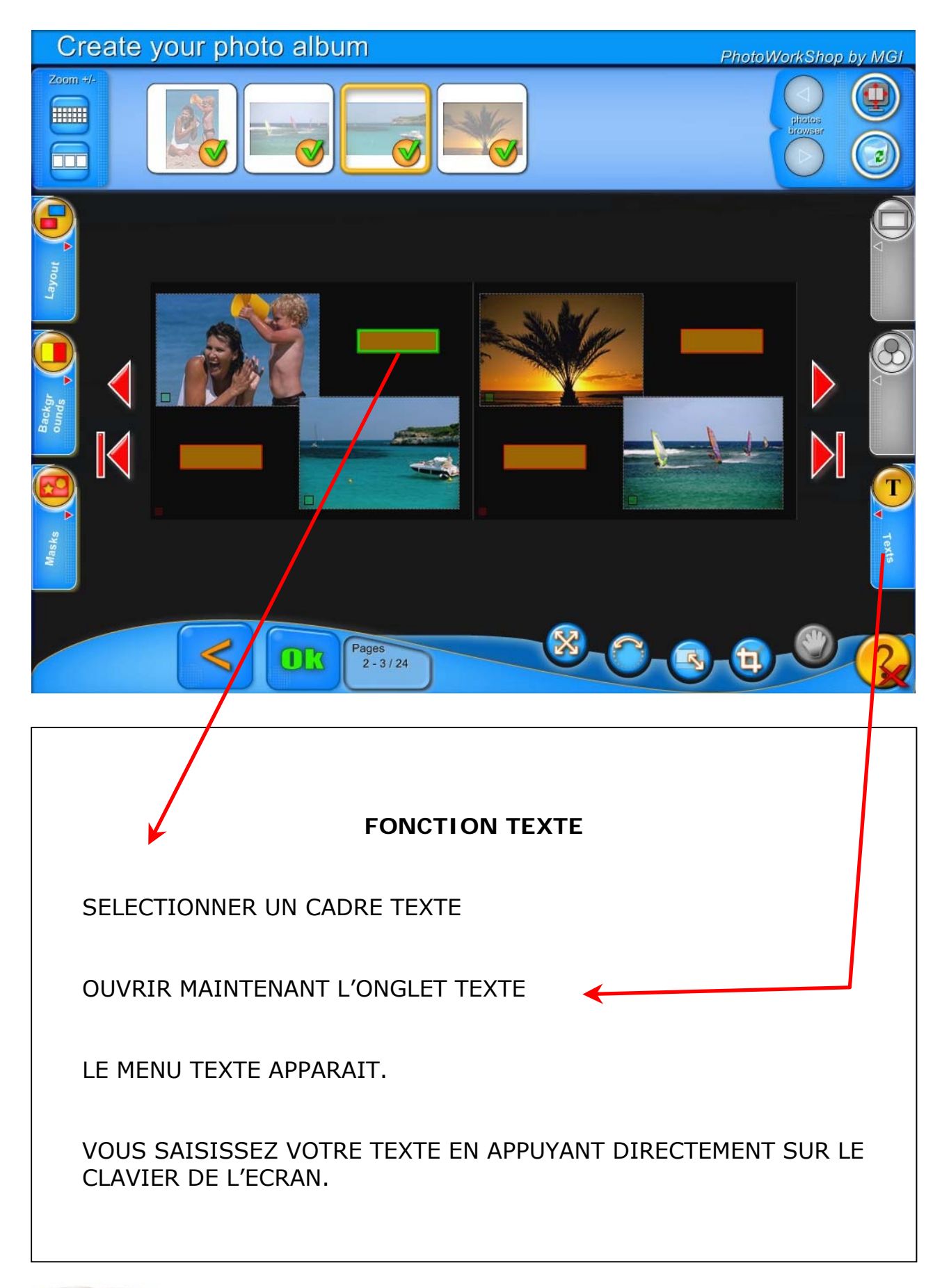

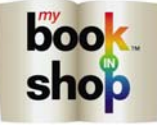

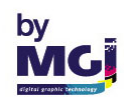

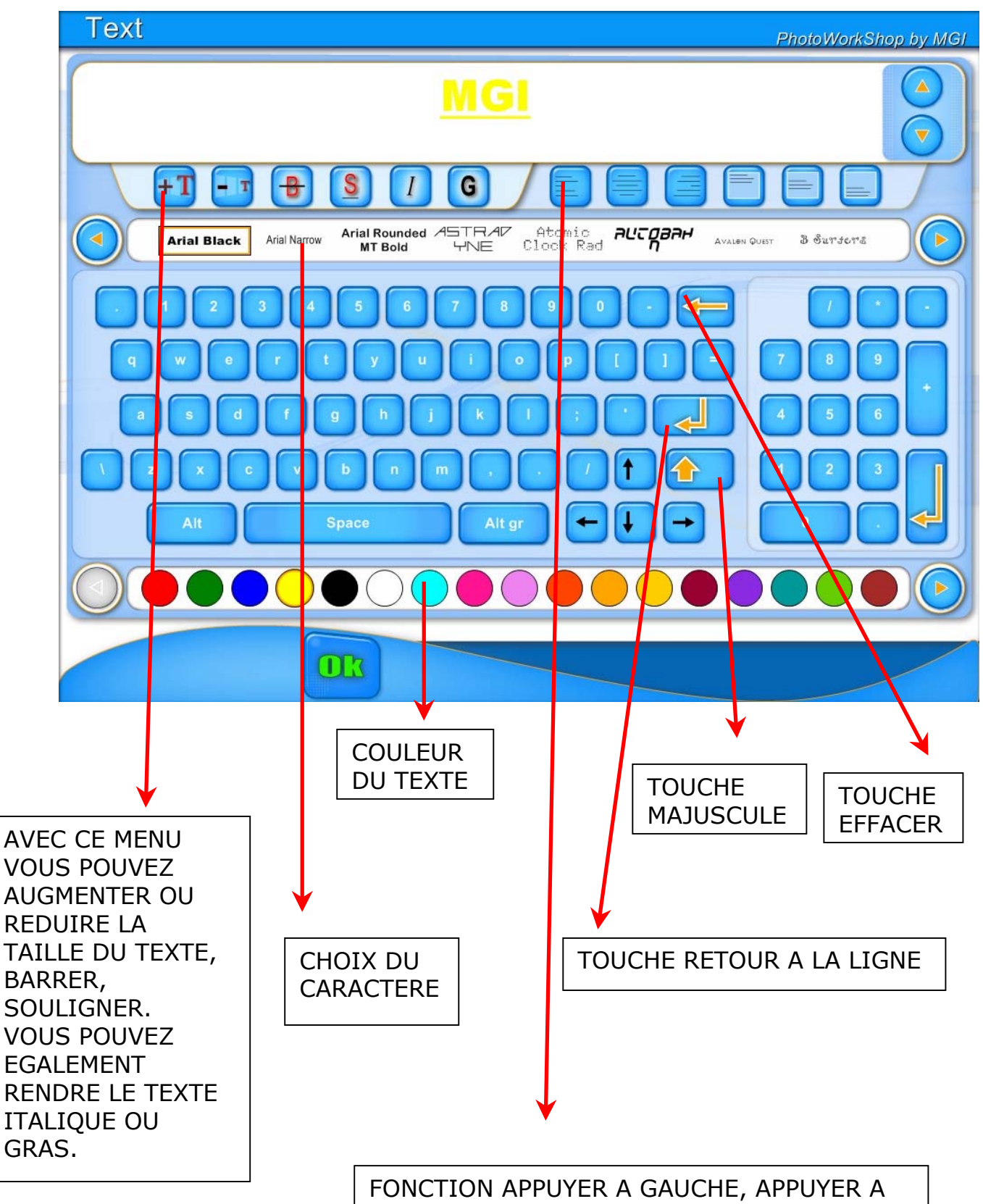

FONCTION APPUYER A GAUCHE, APPUYER A DROITE, CENTRER OU JUSTIFIER. FONCTION TEXTE CENTRE EN HAUTEUR.

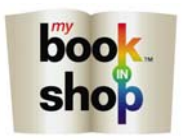

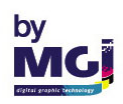
### TOUCHE OK QUAND VOTRE TEXTE EST TERMINE

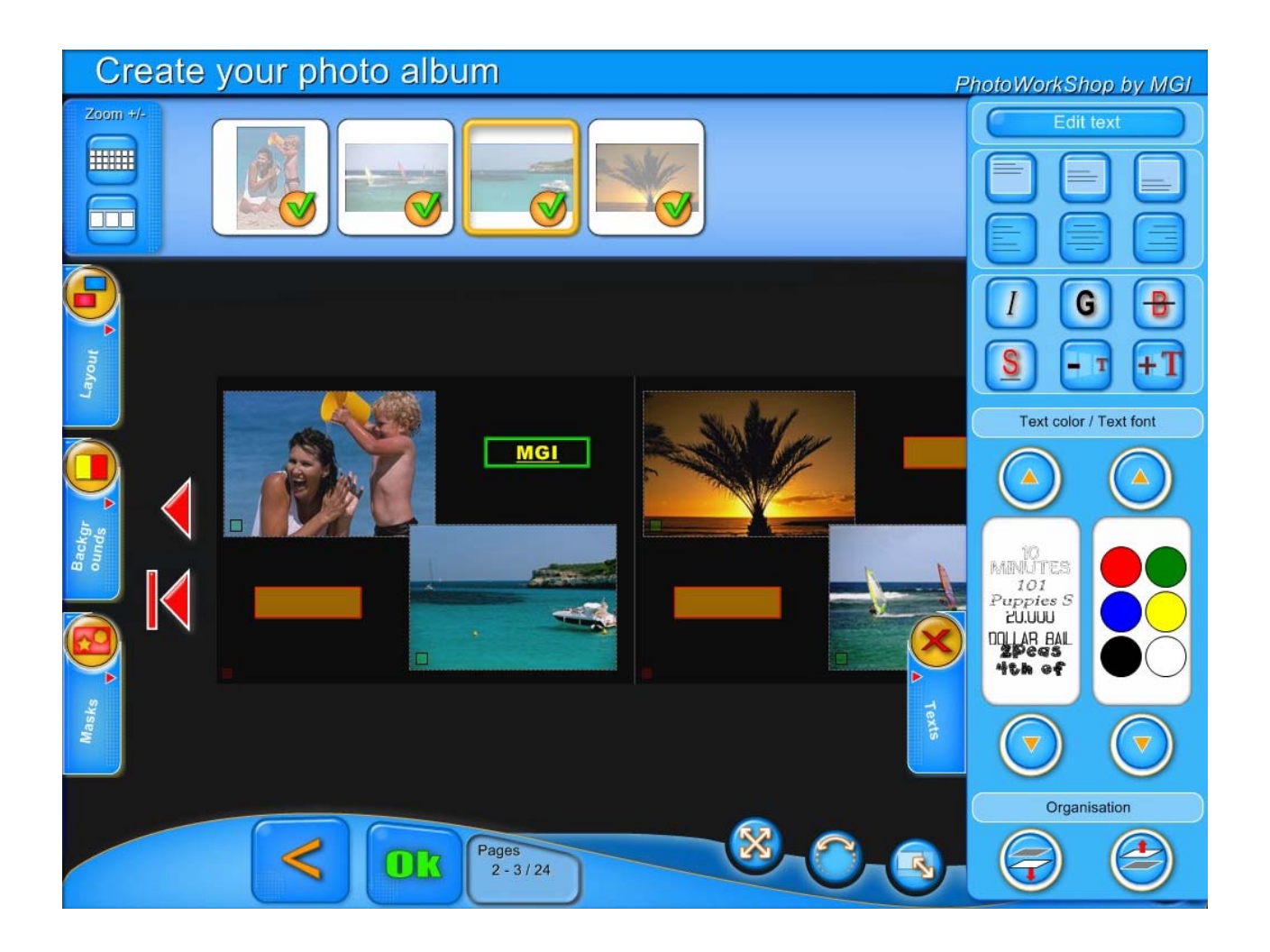

VOTRE TEXTE APPARAIT MAINTENANT SUR LA PAGE DE L'ALBUM.

VOUS POUVER DE NOUVEAU MODIFIER VOTRE TEXTE EN CLIQUANT DE NOUVEAU SUR L'ONGLET TEXTE.

POUR AJOUTER DU TEXTE CLIQUER SUR AJOUTER DU TEXTE LE CLAVIER REVIENDRA ALORS SUR VOTRE ECRAN.

LA FONCTION DISPOSITION PERMET D'APPLIQUER LA FONCTION DESSUS DESSOUS POUR DU TEXTE.

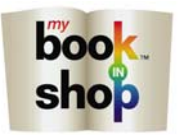

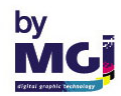

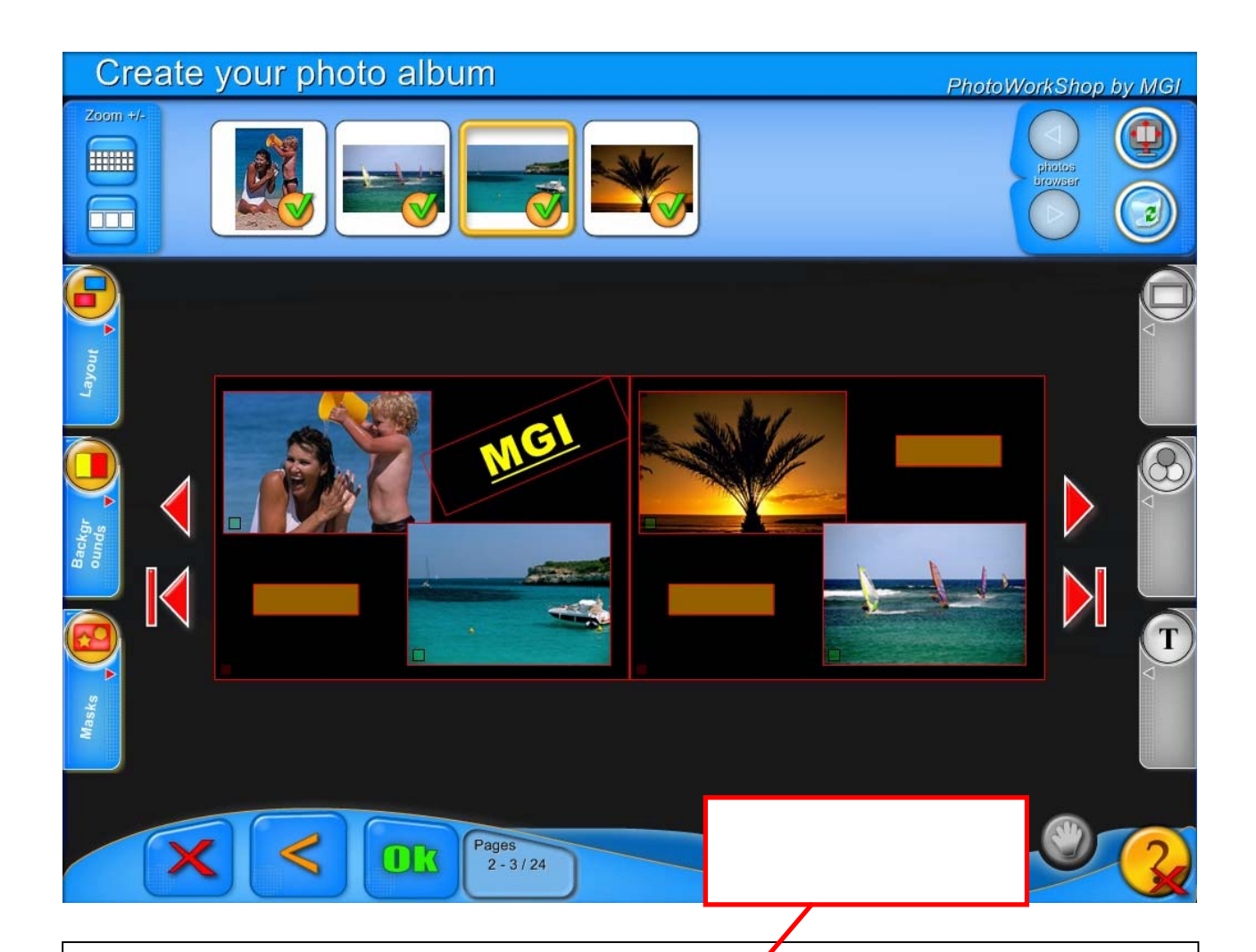

TOUTES CES FONCTIONS PEUVENT ETRE UTILISEES AVEC DU TEXTE

PIVOTER DU TEXTE

AGRANDIR DU TEXTE

DEPLACER DU TEXTE

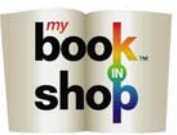

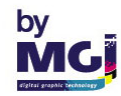

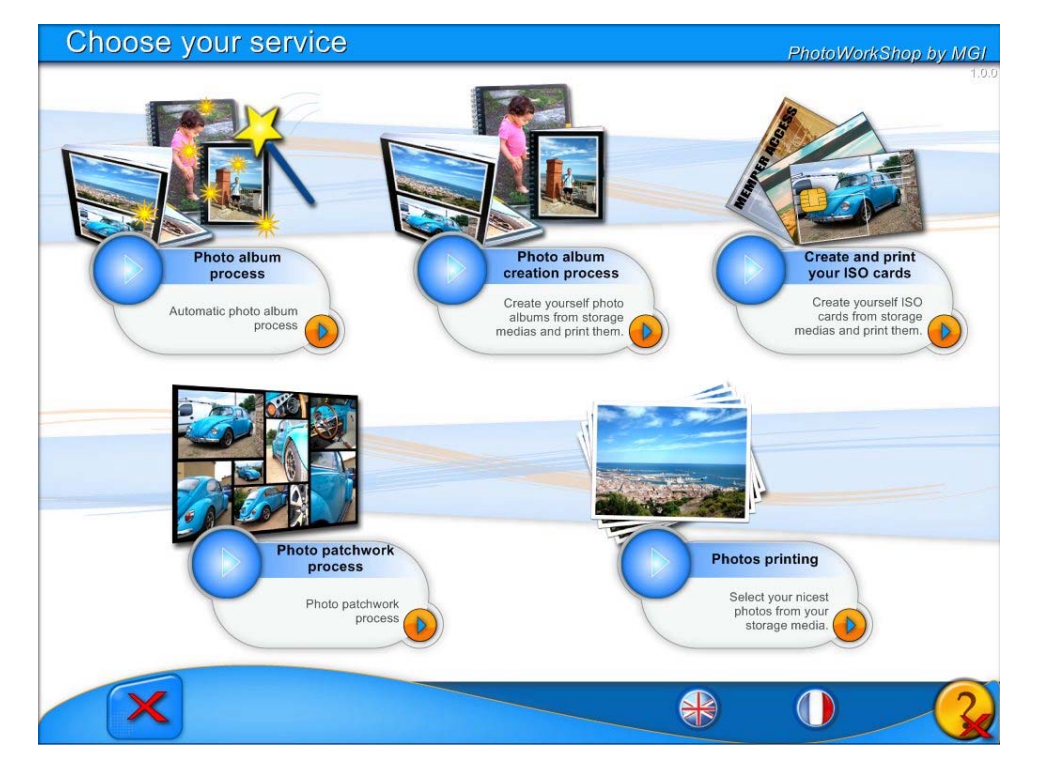

## **ALBUM MANUEL**

SELECTIONNER CREER ET IMPRIMER VOTRE ALBUM

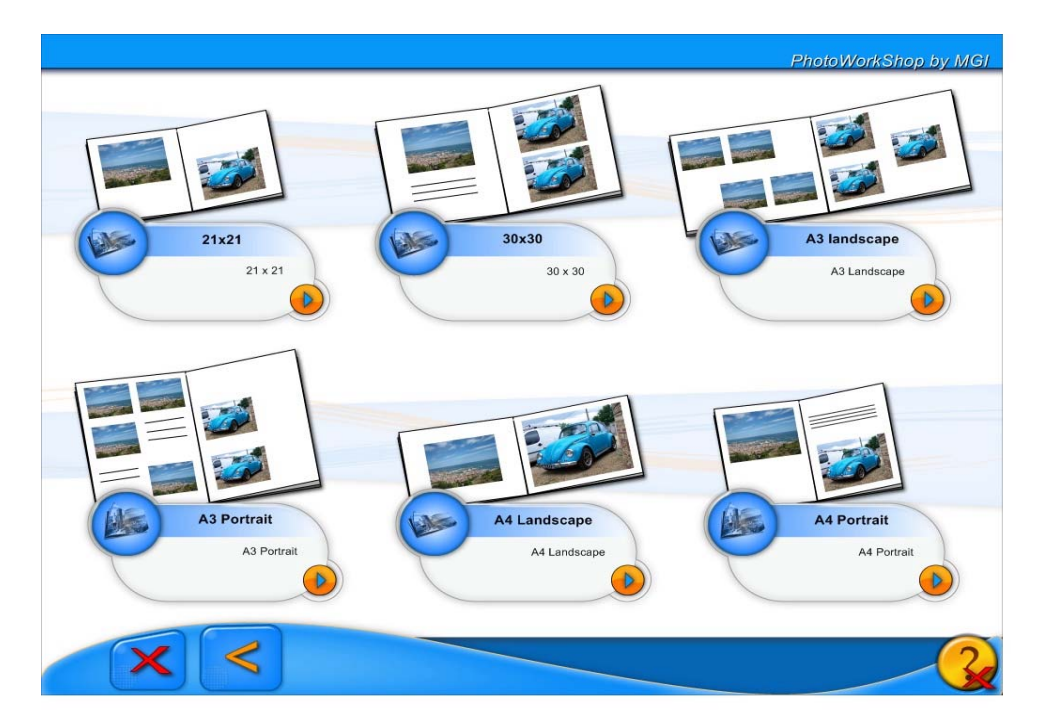

APPUYER MAINTENANT SUR LE FORMAT DESIRE

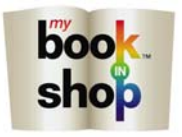

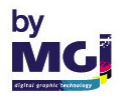

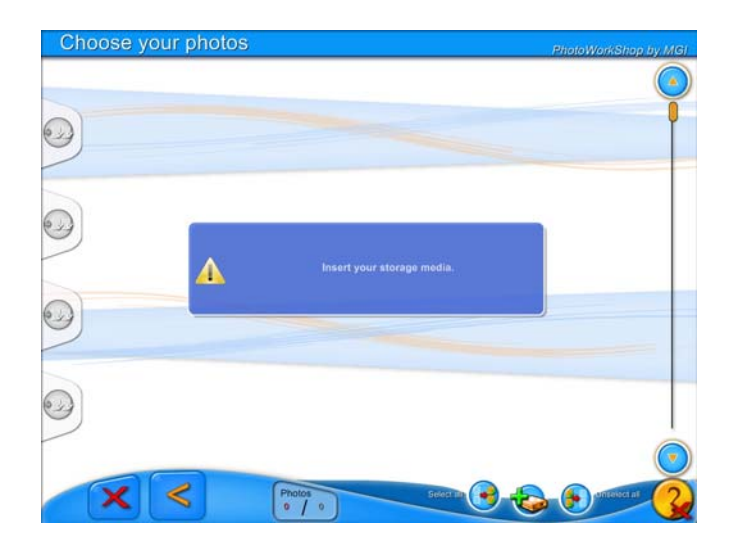

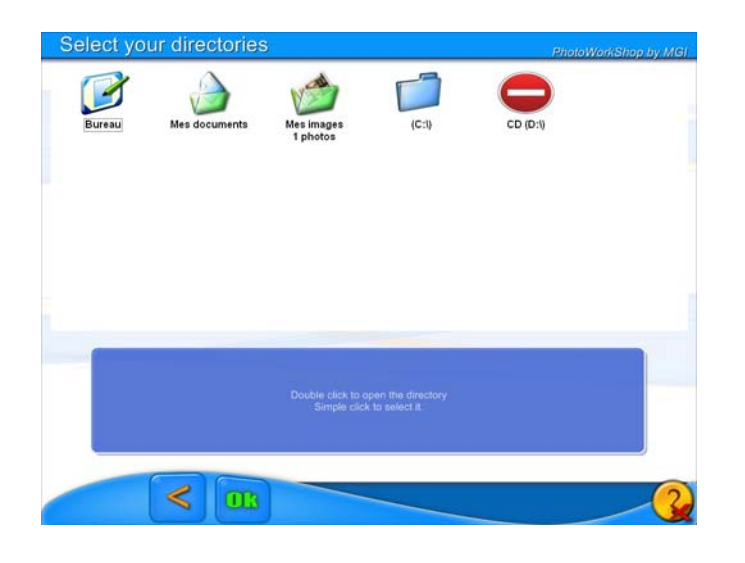

| Cho | iose yoi      | ur photo       | DS            |              |               |                | F            | hotoWorkSha   | p by MGI |
|-----|---------------|----------------|---------------|--------------|---------------|----------------|--------------|---------------|----------|
|     | (11.6.1.)     |                |               |              |               | (111-12)       |              |               |          |
| 9   |               |                |               |              |               |                |              |               |          |
| 0   | 00 Family     | No. Family     | 11. Family    | 12_tanile#   | (12, tarning) | M. Servingi V  | 15_Famile    | (15. funding) |          |
| •   | 17_tanilepi \ | St. Family     | 19 Familie    | 20, tendepi  | 21,tanilepi \ | 22_tentep      | 23_tamlep \  | 2(, familie)  |          |
| 0   | 25, tamleyi ( | 28_familiegi \ | 27_tenilepi \ | 20. familier | 29_tamilepi \ | 30, familier ( | 21_terrilepi | 12,5miles     |          |
|     | ×             | <              | DLS Pho       | tos<br>1 ss  |               | Select IID     |              | afitesca z    |          |

INSERER MAINTENANT SUR LA BORNE VOTRE SUPPORT CONTENANT VOS PHOTOS.

IL PEUT S'AGIR D'UNE CARTE MEMOIRE, D'UN CD, D'UNE CLEF USB OU DE LA PUCE DE VOTRE APPAREIL PHOTO.

### SELECTIONNER L'ICONE

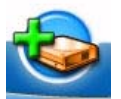

SELECTIONNER LE SUPPORT SUR LEQUEL VOS PHOTOS SONT MEMORISEES. DOUBLE CLIQUEZ POUR NAVIGUER DANS LES SOUS DOSSIER, SIMPLE CLIQUEZ POUR LE SELECTIONNER. PUIS APPUYER SUR OK.

SELECTIONNER VOS PHOTOS PUIS APPUYER SUR OK

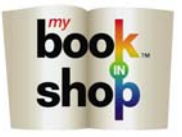

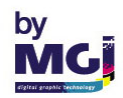

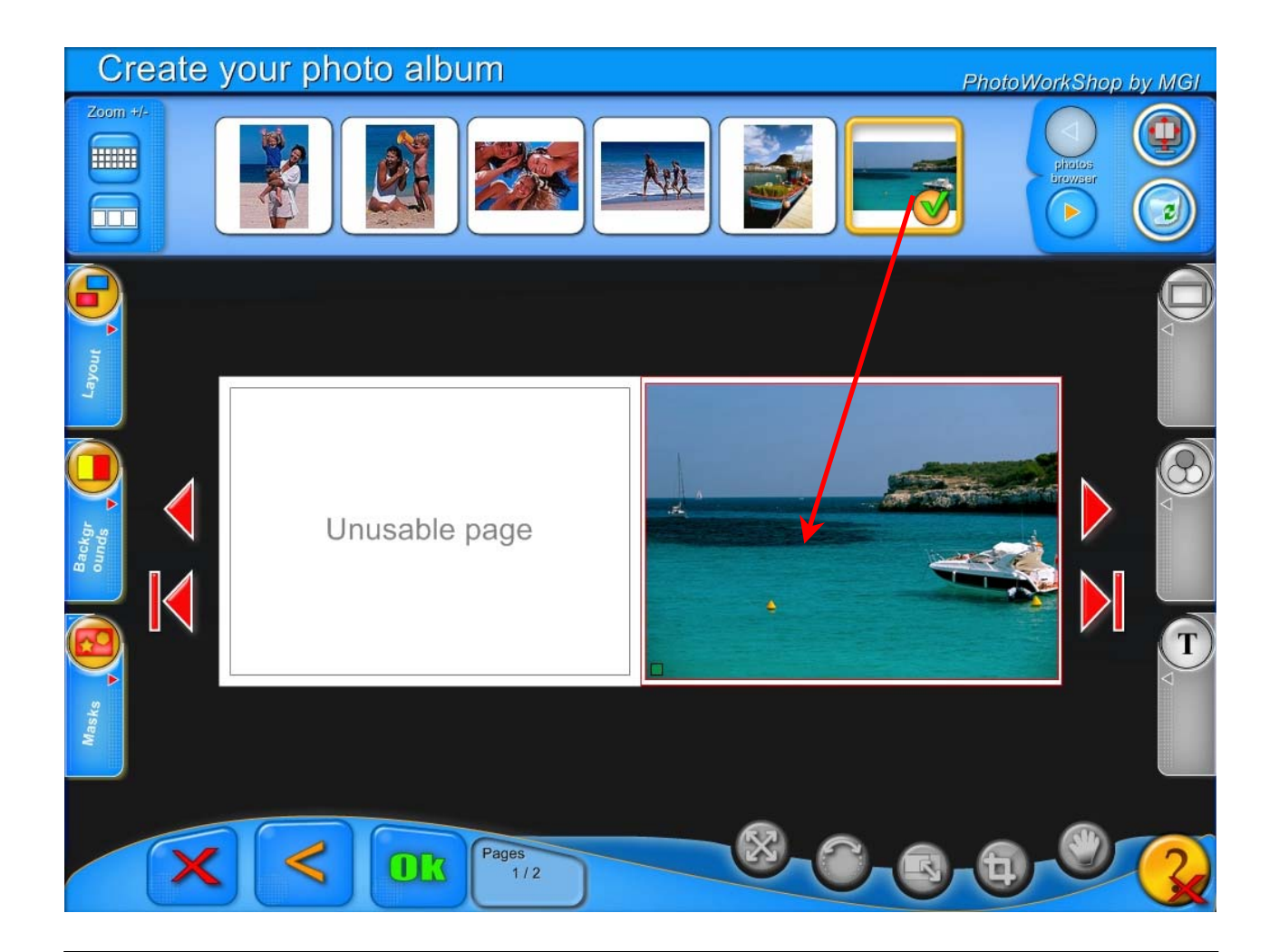

COMPOSER VOTRE ALBUM PAGE PAR PAGE

LES FLECHES ROUGES VOUS PERMETTENT DE PASSER AUX PAGES SUIVANTES OU PRECEDENTES OU D'ALLER DIRECTEMENT A LA PREMIERE OU LA DERNIERE PAGE.

POUR INSERER UNE IMAGE CLIQUER DESSUS ET DEPLACER LA PHOTO A L'ENDROIT VOULU DANS L'ALBUM.

TOUTES LES FONCTIONS IMAGE ET TEXTE SONT APPLICABLES DANS UN ALBUM MANUEL.

NOTE : COMME INDIQUE A L'ECRAN, LA TOUTE PREMIERE PAGE (BLANCHE) N'EST PAS UTILISABLE ET NE SERA PAS IMPRIMEE.

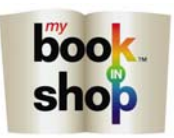

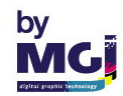

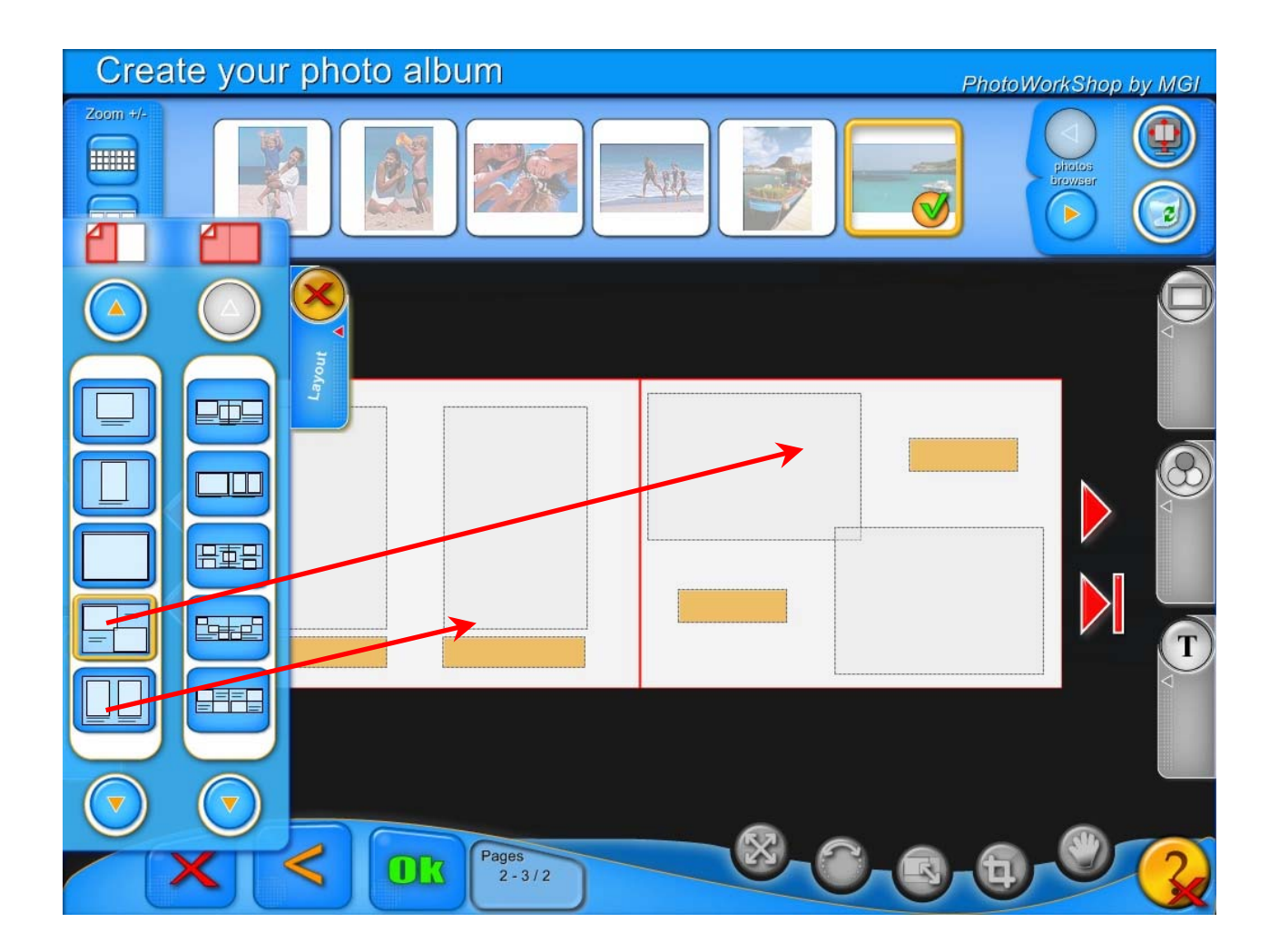

LA FONCTION ORGANISATION VOUS PERMET DE SELECTIONNER DES MISES EN PAGES PRE-PROGRAMMEES.

VOUS POUVEZ SELECTIONNER UNE MISE EN PAGE POUR UNE PAGE OU UNE DOUBLE PAGE.

CHAQUE PAGE OU DOUBLE PAGE D'UN ALBUM PEUVENT ETRE DIFFERENTES.

SELECTIONNER L'ORGANISATION VOULUE ET DEPLACER CETTE MISE EN PAGE DANS L'ALBUM.

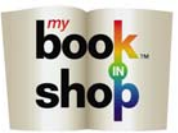

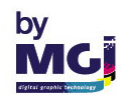

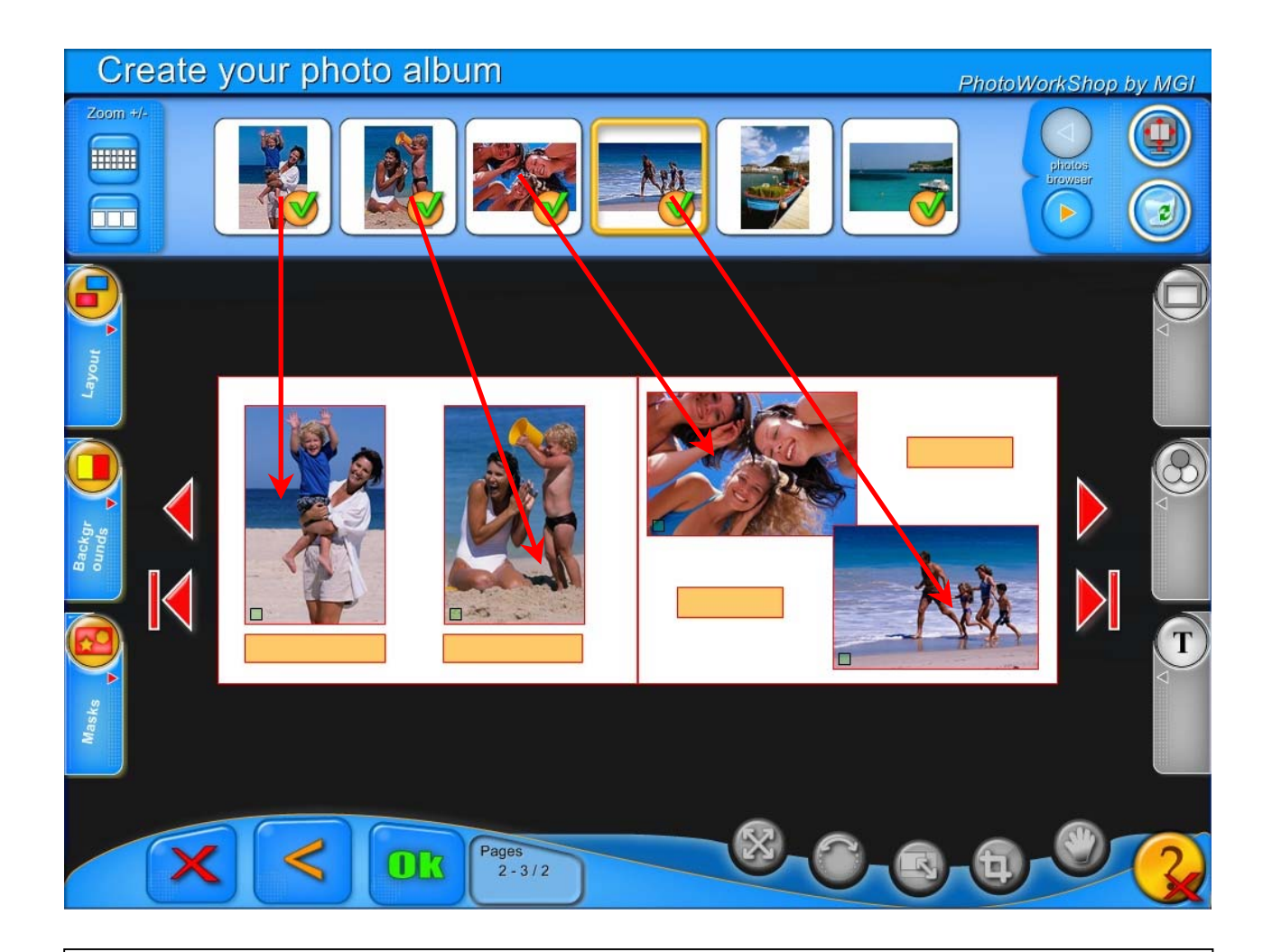

POUR INSERER UNE IMAGE CLIQUER DESSUS ET DEPLACER LA PHOTO A L'ENDROIT VOULU DE L'ALBUM.

TOUTES LES FONCTIONS IMAGES SONT APPLICABLES DANS UN ALBUM MANUEL.

EN SELECTIONNANT LA FONCTION TEXTE VOUS POUVEZ AJOUTER VOS TEXTES.

LORSQUE VOTRE ALBUM EST TERMINE CLIQUEZ SUR OK.

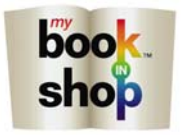

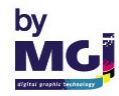

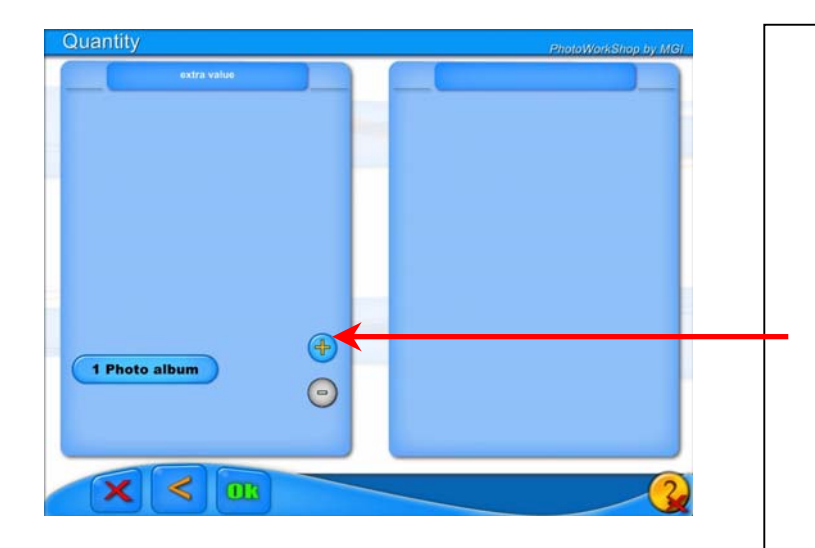

| Your order number is:                      |       |  |
|--------------------------------------------|-------|--|
|                                            | c37e  |  |
|                                            | Name: |  |
| Press on name and address to modify<br>hem |       |  |
|                                            |       |  |

| Name:                  | PhotoWorkShap by MGI |
|------------------------|----------------------|
|                        |                      |
|                        |                      |
| CUSTOMEDIANE           |                      |
| COSTOMERTORME          | 1                    |
|                        |                      |
|                        |                      |
|                        |                      |
|                        |                      |
|                        |                      |
|                        |                      |
|                        |                      |
|                        |                      |
| Alt Space Alt gr + + + |                      |
|                        |                      |
|                        |                      |
|                        |                      |
|                        |                      |

### CE MENU APPARAIT

SELECTIONNEZ LE NOMBRE D'ALBUM QUE VOUS DESIREZ IMPRIMER EN CLIQUANT SUR LES TOUCHES PLUS OU MOINS.

DANS UNE NOUVELLE FENETRE UN N° DE COMMANDE APPARAIT AUTOMATIQUEMENT.

VOUS DEVEZ CLIQUER DANS LA PARTIE BLANCHE DE LA CASE « VOTRE NOM ».

EN FONCTION DE LA CONFIGURATION VOUS POUVEZ AUSSI ETRE AMENE A ENTRER VOTRE ADRESSE, VOTRE MAIL ET VOTRE TELEPHONE.

TAPER VOTRE NOM DIRECTEMENT SUR LE CLAVIER DE L'ECRAN TACTILE.

VALIDER PAR OK

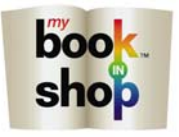

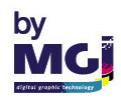

| Personal informations               |       | PhotoWorkShop by M |
|-------------------------------------|-------|--------------------|
|                                     |       |                    |
| Your order number is:               |       |                    |
|                                     | c37e  |                    |
|                                     | Name: | CUSTOMER NAME      |
|                                     |       |                    |
| Press on name and address to modify |       |                    |
| them                                |       |                    |
|                                     |       |                    |
|                                     |       |                    |
|                                     |       |                    |
|                                     |       |                    |
|                                     |       |                    |
|                                     |       |                    |

### FAITE OK DE NOUVEAU. VOTRE COMMANDE EST MAINTENANT ENREGISTREE

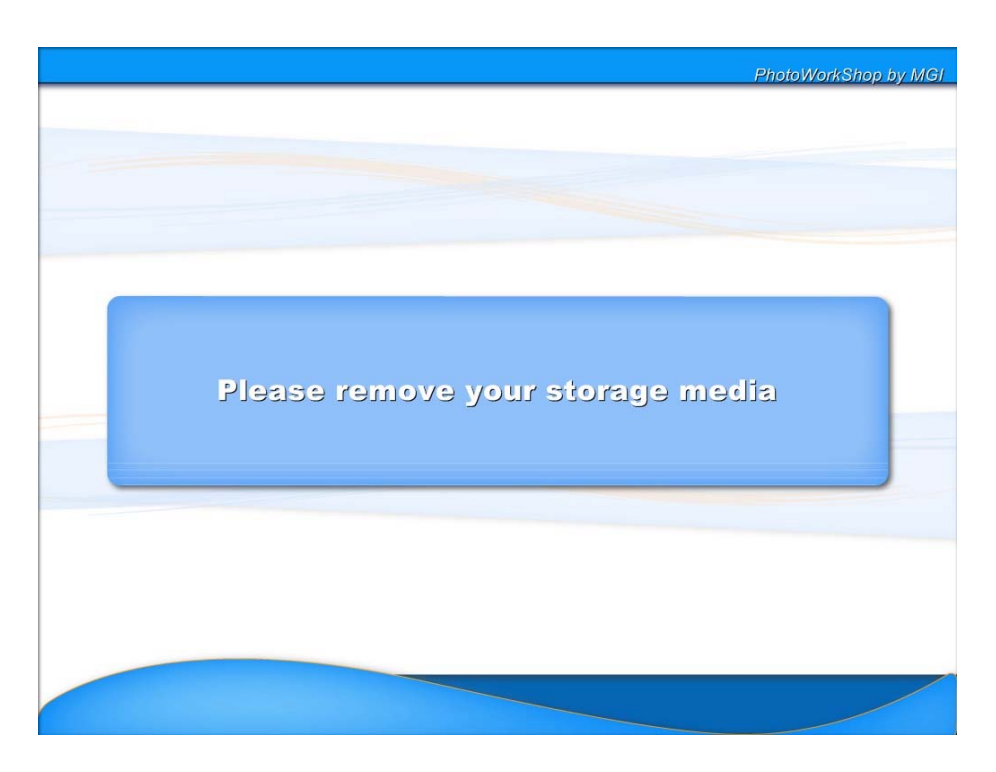

N'OUBLIEZ PAS DE RETIRER VOTRE CARTE MEMOIRE, VOTRE CD, VOTRE PUCE D'APPAREIL PHOTO OU VOTRE CLEF USB.

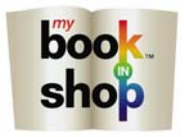

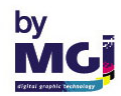

# **ALBUM AUTOMATIQUE**

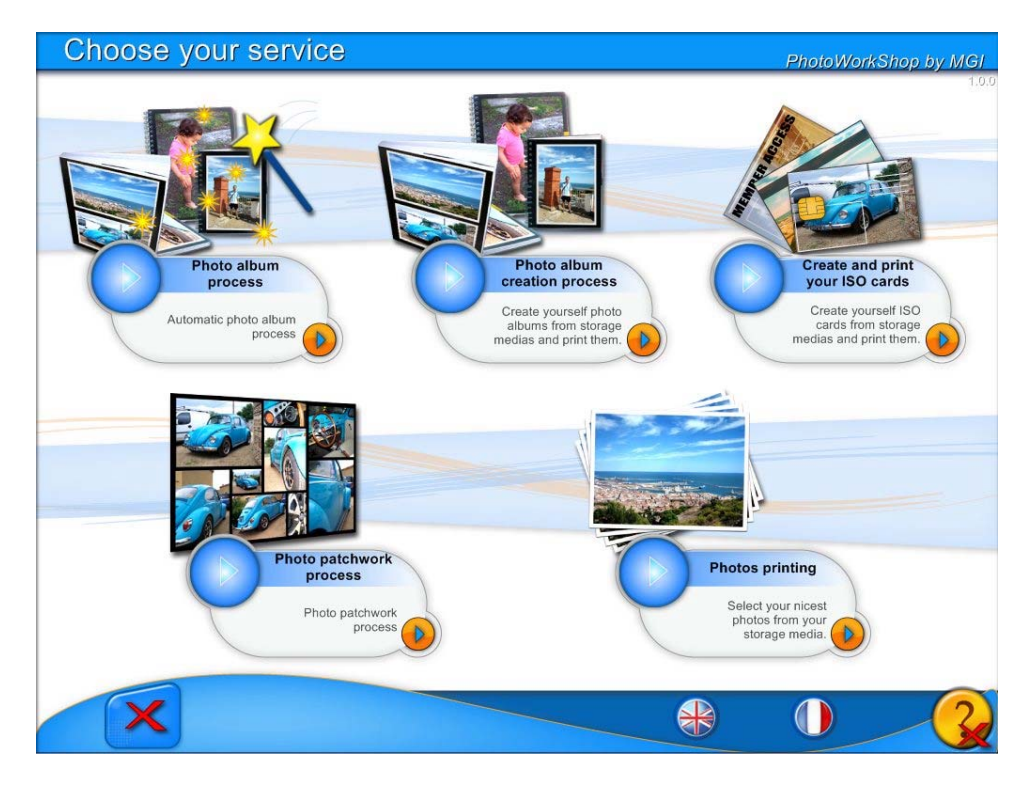

## SELECTIONNER COMPOSITION AUTOMATIQUE

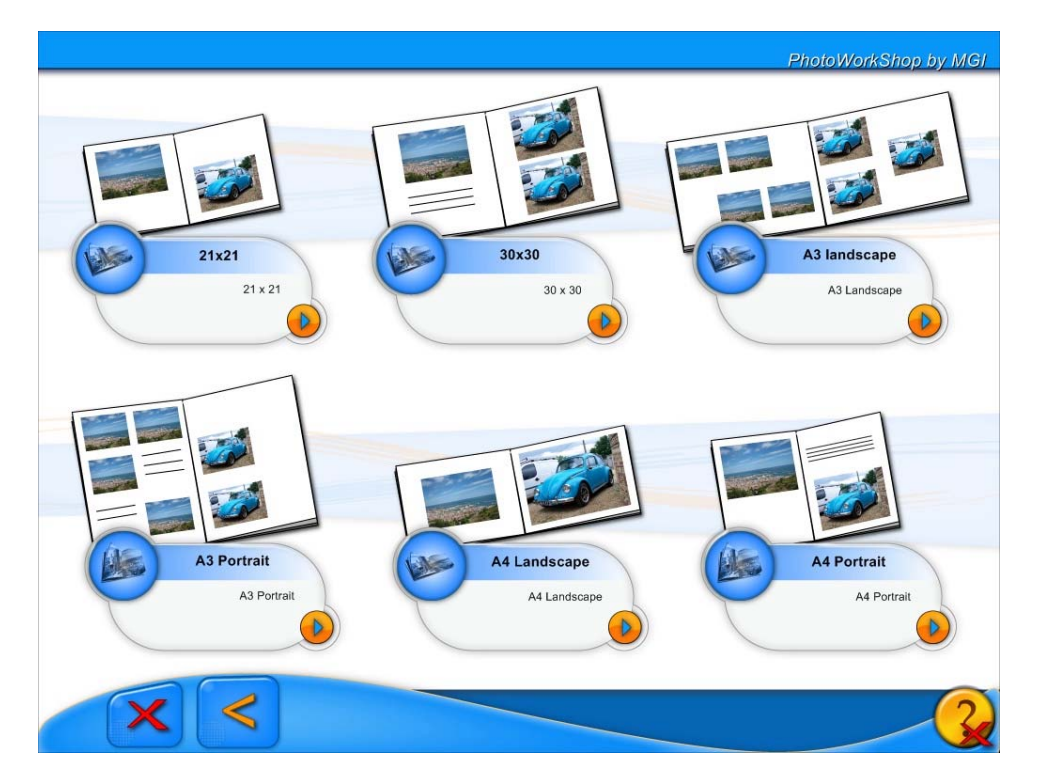

APPUYER MAINTENANT SUR LE FORMAT DESIRE

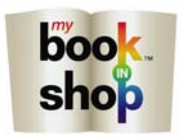

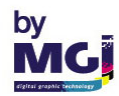

| Choose your model                                                                                              | PhotoWorkShop by MGI                                                                                                   |
|----------------------------------------------------------------------------------------------------|----------------------------------------------------------------------------------------------------|
| Automne<br>Automne<br>Bleu Lagon                                                                               | Blanc                                                                                                    |
| Bleu Lagon                                                                                                    | Bois D 7% +<br>Colors                                                                                                  |
| Sable<br>Sable                                                                                                 | First page style                                                                                                    |
|                                                                                                    |                                                                                                    |
|                                                                                                    |                                                                                                    |
| VOUS PERMET DE CHOISIR<br>UN FOND PRE-DEFINI POUR<br>VOTRE ALBUM<br>AUTOMATIQUE.<br>SELECTIONNER VOTRE<br>FOND | SELECTIONNER LA<br>COULEUR ET<br>L'EPAISSEUR DES<br>CADRES AINSI QUE<br>LE STYLE DE LA<br>PREMIERE PAGE DE<br>L'ALBUM. |

VALIDER PAR OK

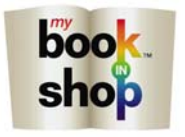

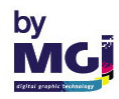

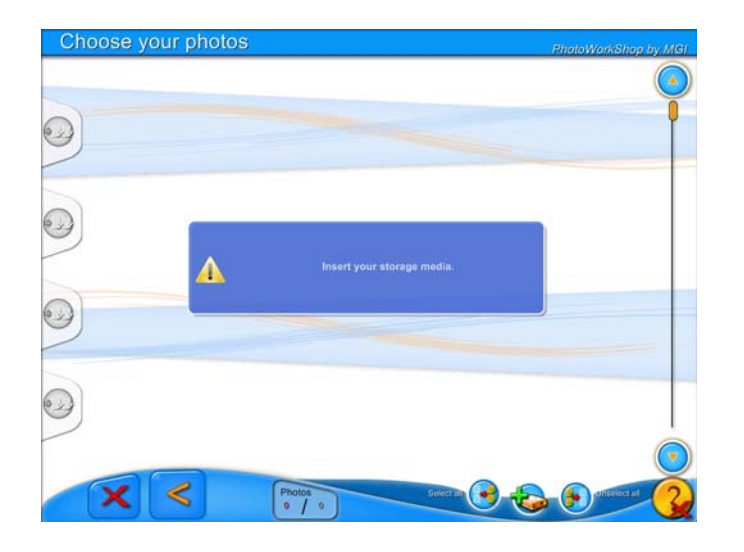

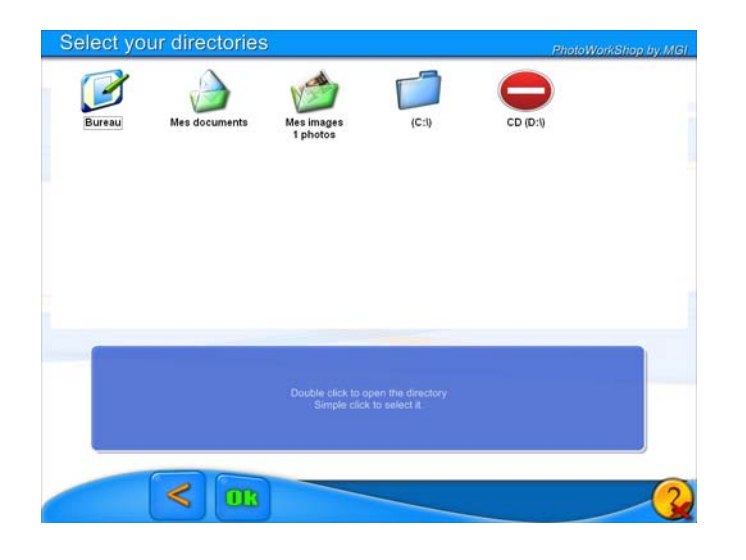

| Cho | iose you   | ur photo  | DS           |              |                 |                | ,           | thotoWorkSha     | p by MGI                |
|-----|------------|-----------|--------------|--------------|-----------------|----------------|-------------|------------------|-------------------------|
|     | (11.5.1.)  |           |              |              |                 | (111-12)       |             |                  |                         |
| 9   |            |           |              |              |                 |                | to tenep (  |                  |                         |
| 0   | 09 Famile  | 12 Famile | (1, Pandar ) | 12_tende#    | (13, tamilegi ) | N. familingi \ | 15_Famile   | (16. families)   |                         |
|     | 17_tamlepi | St.Famile | 19 Famile    | 20_tendepi \ | 21_tamlepi      | 22, tanitepi   | 23_tamilepi | (24, ternitepi \ |                         |
| 9   |            |           |              | 5- 810       |                 |                |             |                  | _                       |
| 0   |            |           |              | 1            |                 |                |             |                  |                         |
|     | -          |           |              |              |                 |                |             |                  | $\overline{\mathbf{O}}$ |
|     | ×          | $\leq$    | Pho A        | 1 55         |                 | Select III     |             | -                | 2                       |

INSERER MAINTENANT SUR LA BORNE VOTRE SUPPORT CONTENANT VOS PHOTOS.

IL PEUT S'AGIR D'UNE CARTE MEMOIRE, D'UN CD, D'UNE CLEF USB OU DE LA PUCE DE VOTRE APPAREIL PHOTO.

### SELECTIONNER L'ICONE

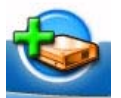

SELECTIONNER LE SUPPORT SUR LEQUEL VOS PHOTOS SONT MEMORISEES. DOUBLE CLIQUEZ POUR NAVIGUER DANS LES SOUS DOSSIER, SIMPLE CLIQUEZ POUR LE SELECTIONNER. PUIS APPUYER SUR OK.

SELECTIONNER VOS PHOTOS PUIS APPUYER SUR OK

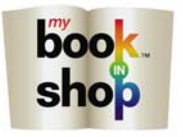

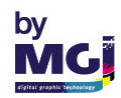

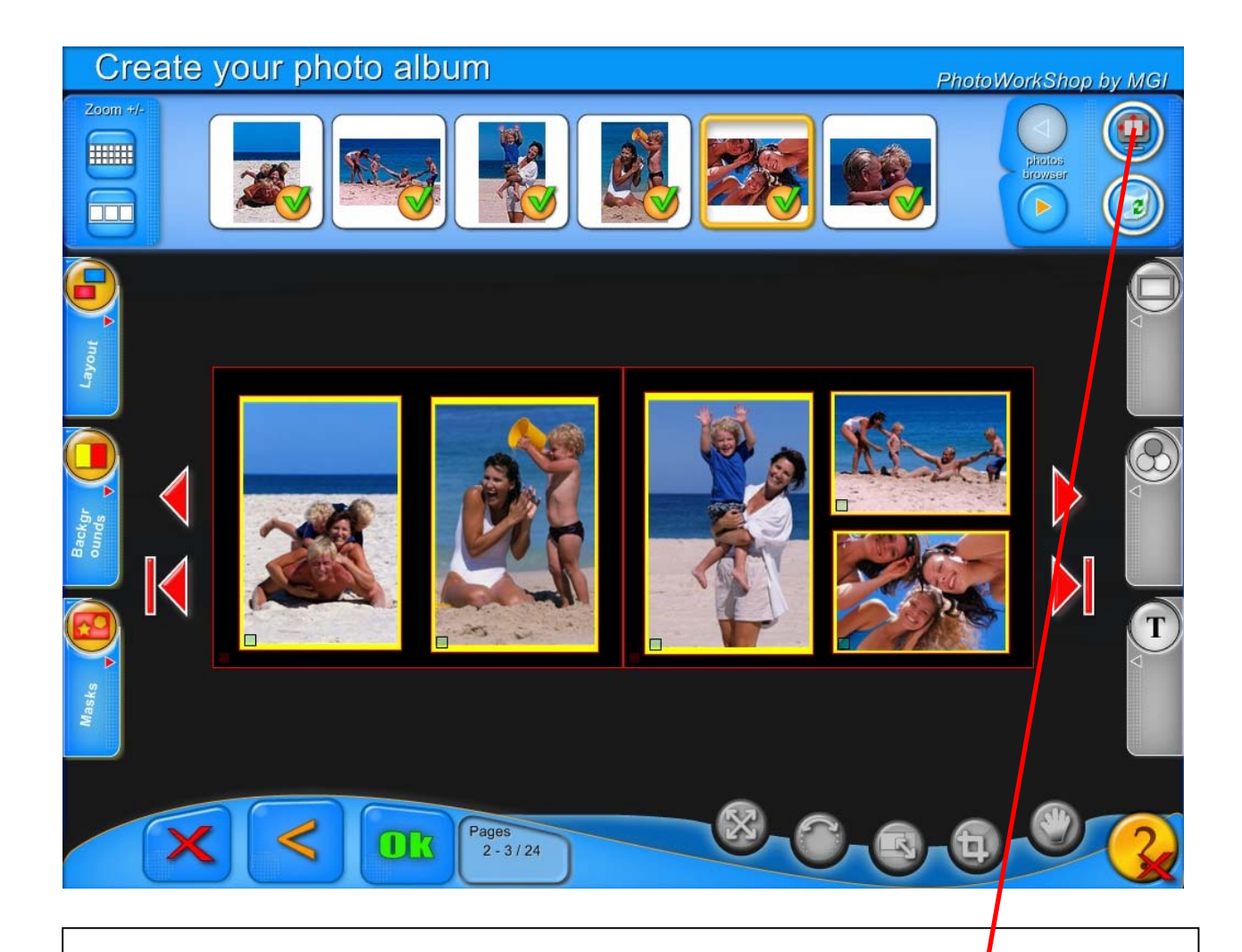

VOTRE ALBUM EST MAINTENANT TERMINE.

VOUS POUVEZ LE VISUALISER PAGE PAR PAGE AVEC LES FLECHES ROUGES.

SELECTIONNER CETTE FONCTION POUR VISUALISER L'INTEGRALITE DE VOTRE ALBUM

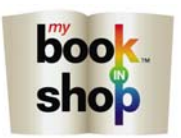

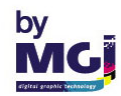

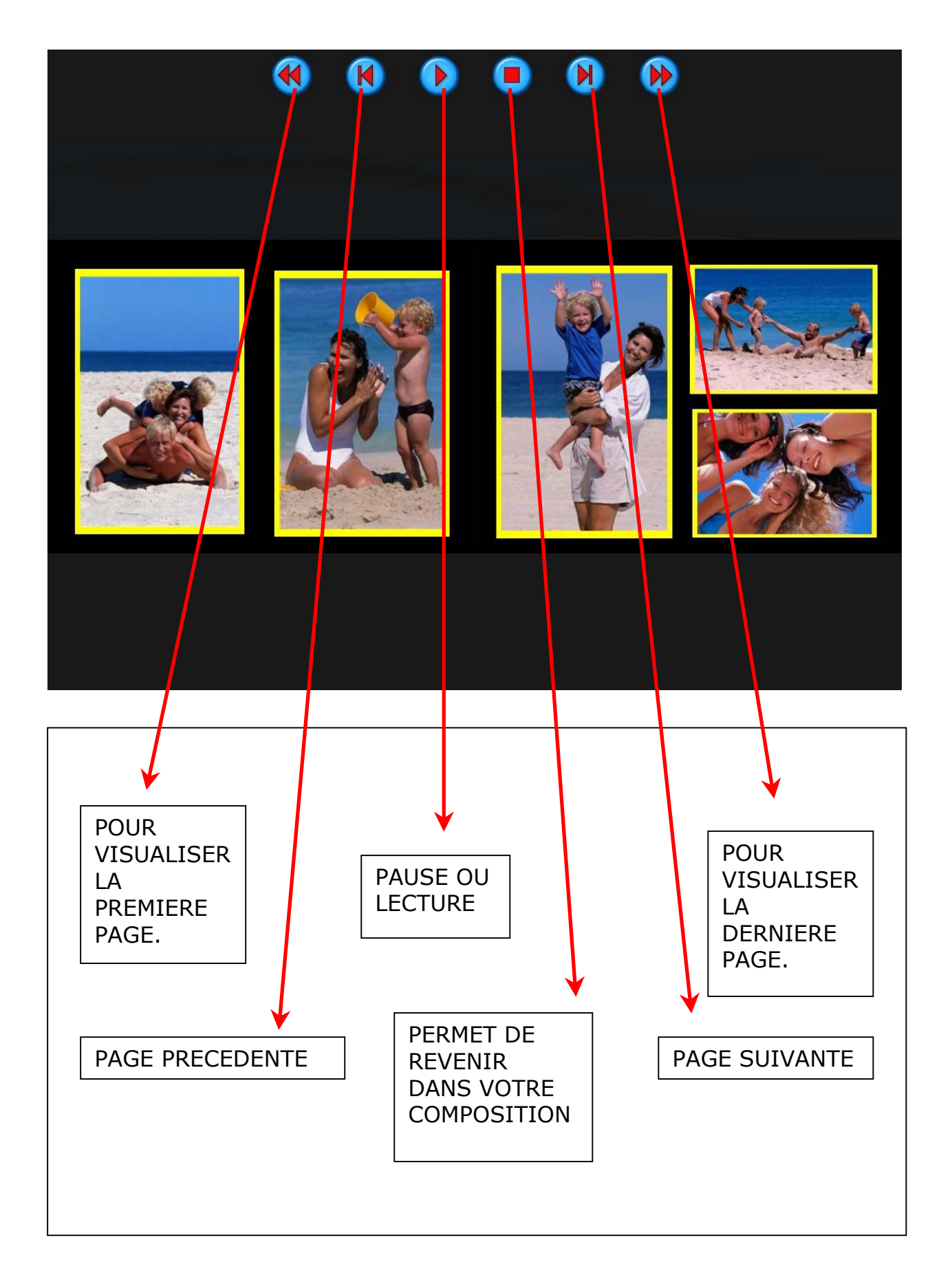

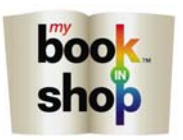

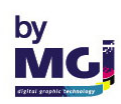

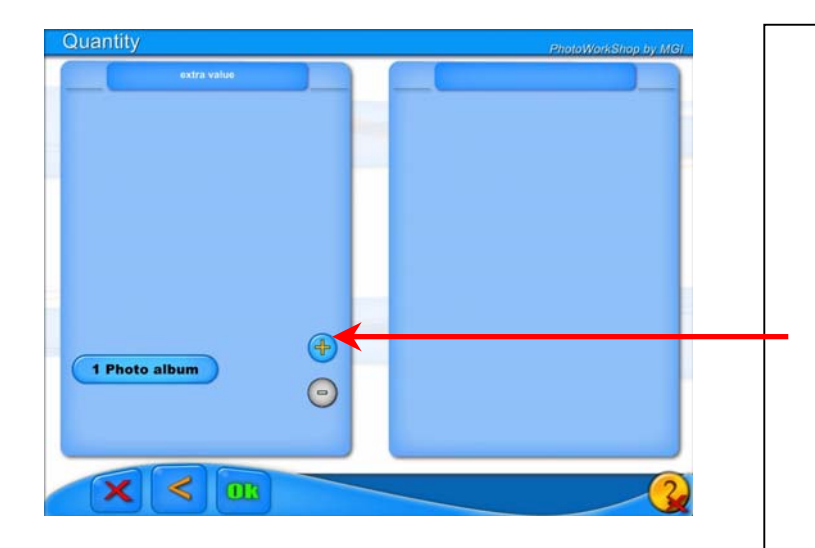

| Your order number is:                      |       |  |
|--------------------------------------------|-------|--|
|                                            | c37e  |  |
|                                            | Name: |  |
| Press on name and address to modify<br>hem |       |  |
|                                            |       |  |

| Name: PhotoWorkShop by MS |
|---------------------------|
|                           |
|                           |
| A 1004 100 111 0          |
| CUSTOMER NAME             |
|                           |
|                           |
|                           |
|                           |
|                           |
|                           |
|                           |
|                           |
|                           |
|                           |
|                           |
|                           |
|                           |

### CE MENU APPARAIT

SELECTIONNEZ LE NOMBRE D'ALBUM QUE VOUS DESIREZ IMPRIMER EN CLIQUANT SUR LES TOUCHES PLUS OU MOINS.

DANS UNE NOUVELLE FENETRE UN N° DE COMMANDE APPARAIT AUTOMATIQUEMENT.

VOUS DEVEZ CLIQUER DANS LA PARTIE BLANCHE DE LA CASE « VOTRE NOM ».

EN FONCTION DE LA CONFIGURATION VOUS POUVEZ AUSSI ETRE AMENE A ENTRER VOTRE ADRESSE, VOTRE MAIL ET VOTRE TELEPHONE.

TAPER VOTRE NOM DIRECTEMENT SUR LE CLAVIER DE L'ECRAN TACTILE.

VALIDER PAR OK

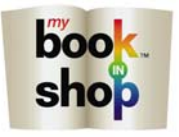

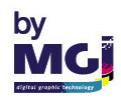

| Personal informations                    |       | PhotoWorkShop by MC |
|------------------------------------------|-------|---------------------|
| Your order number is:                    |       |                     |
|                                          | c37e  | ]                   |
| Press on name and address to modify them | Name: | CUSTOMER NAME       |
|                                          |       |                     |

### FAITE OK DE NOUVEAU. VOTRE COMMANDE EST MAINTENANT ENREGISTREE

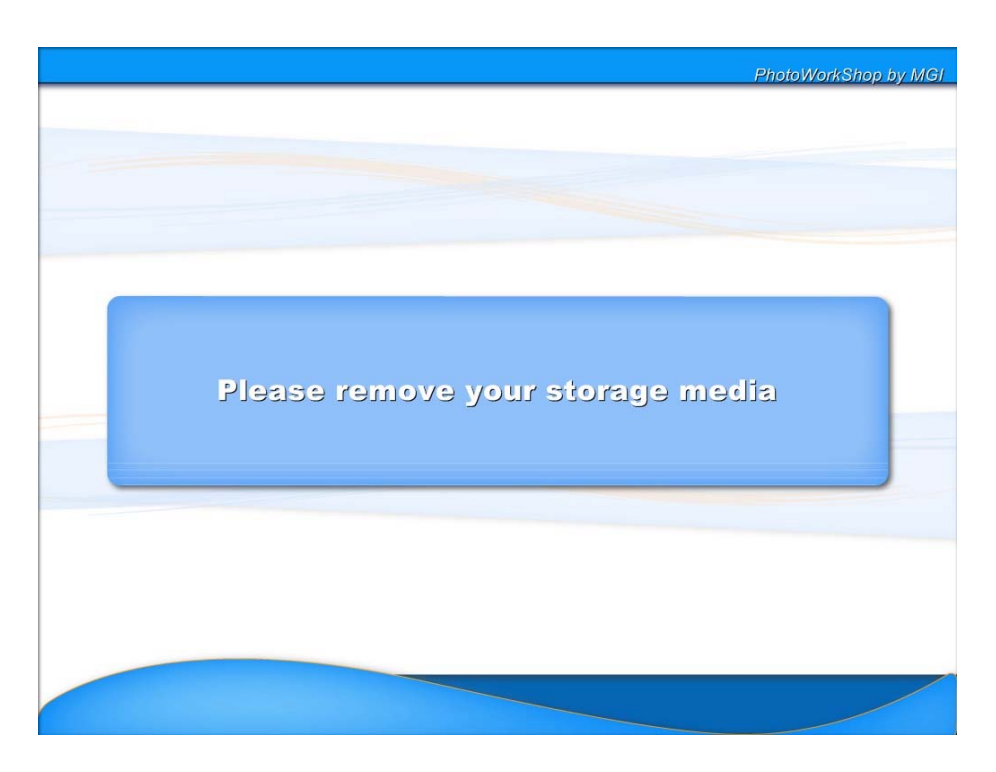

N'OUBLIEZ PAS DE RETIRER VOTRE CARTE MEMOIRE, VOTRE CD, VOTRE PUCE D'APPAREIL PHOTO OU VOTRE CLEF USB.

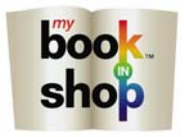

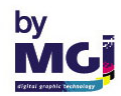

## CREEZ ET IMPRIMEZ VOS CARTES ISOS

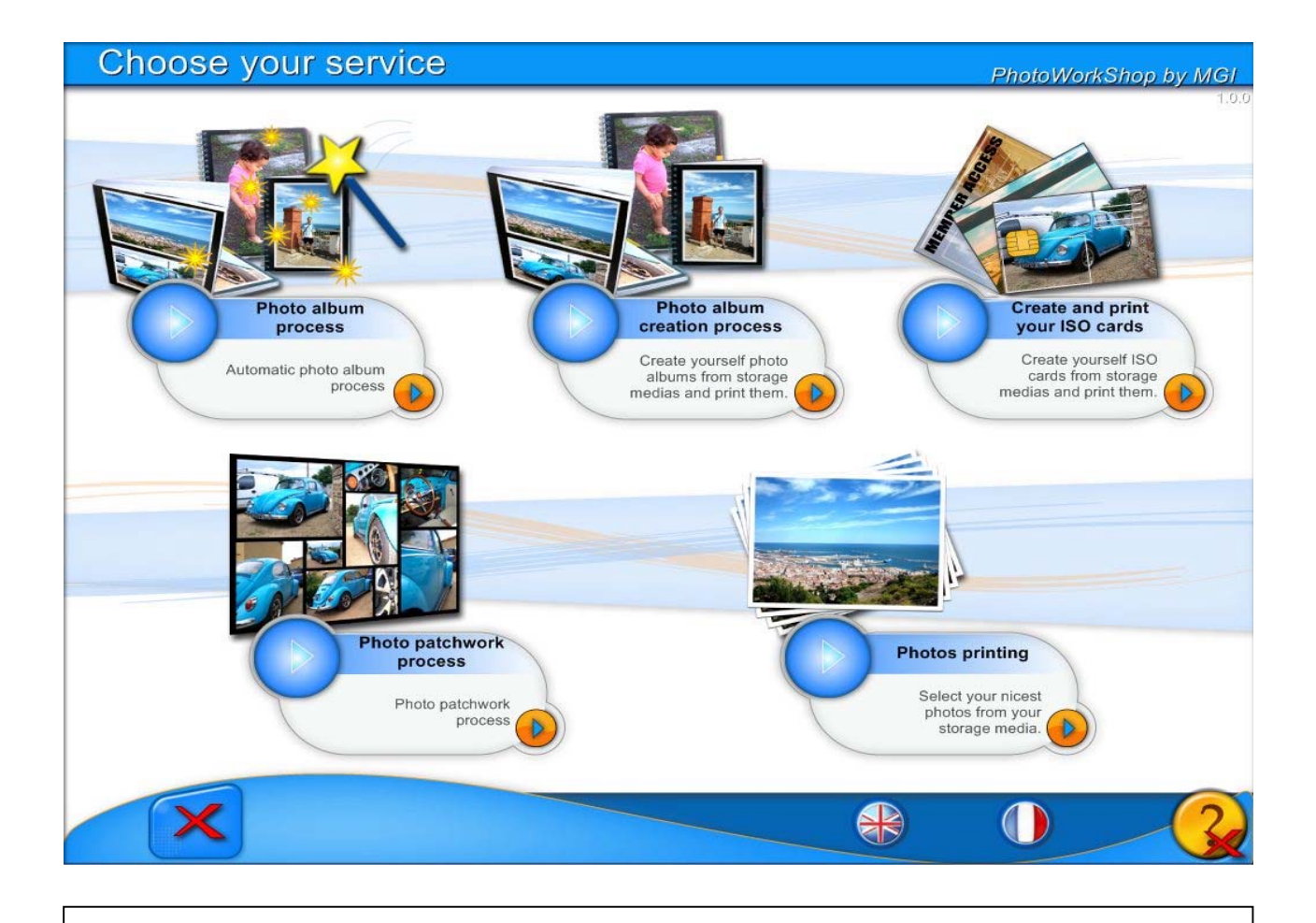

SELECTIONNER LE MENU CREEZ ET IMPRIMEZ VOS CARTES ISO.

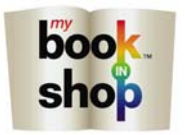

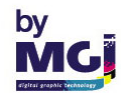

| Choose your photos | PhotoWorkShop by MGI               |
|--------------------|------------------------------------|
|                    |                                    |
|                    | Insert your storage media.         |
|                    | Photos<br>9 / 0<br>Select all<br>O |

INSERER MAINTENANT SUR LA BORNE VOTRE SUPPORT CONTENANT VOS PHOTOS.

IL PEUT S'AGIR D'UNE CARTE MEMOIRE, D'UN CD, D'UNE CLEF USB OU DE LA PUCE DE VOTRE APPAREIL PHOTO.

SELECTIONNER L'ICONE

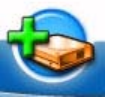

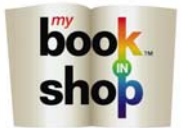

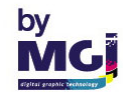

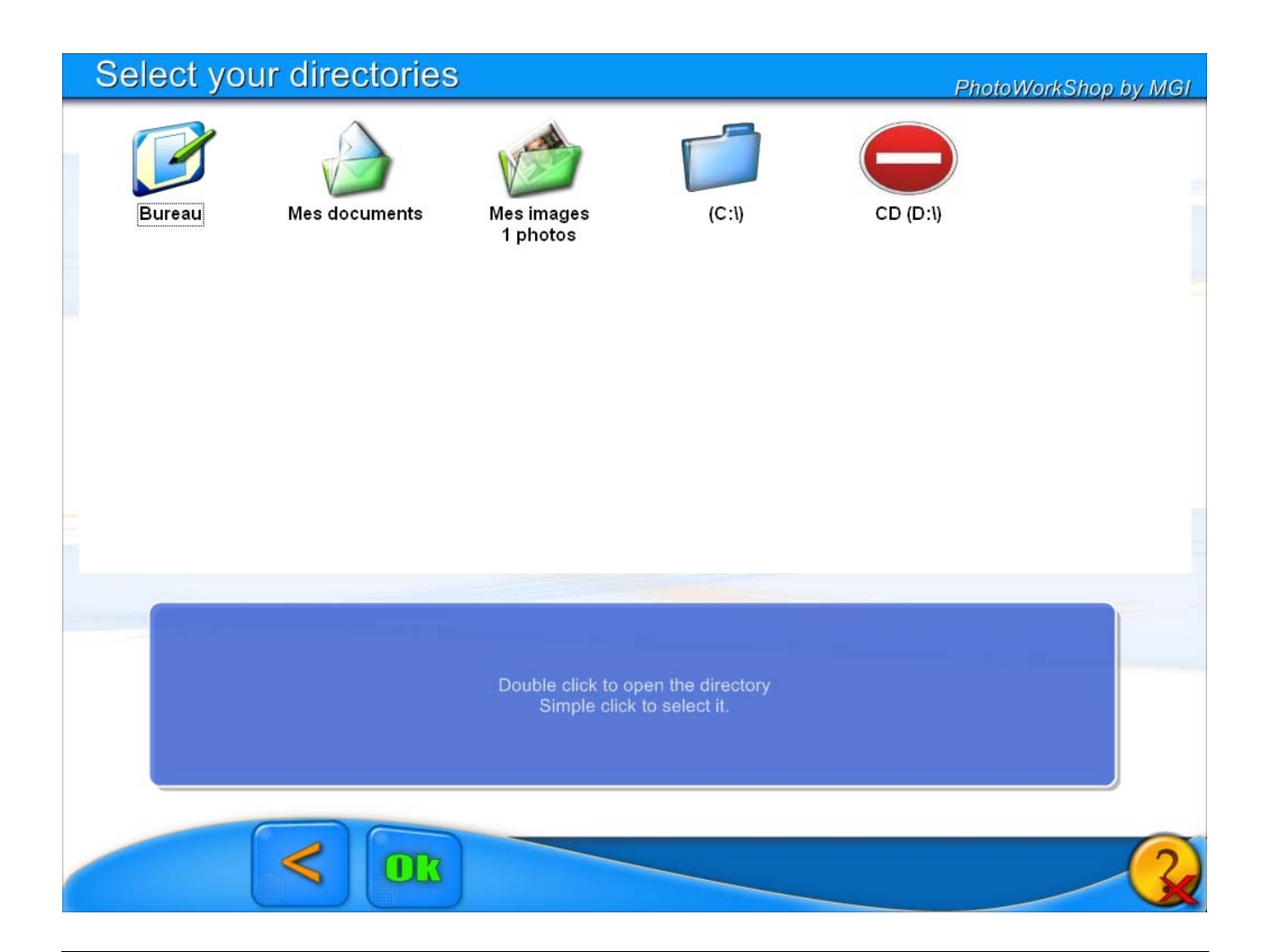

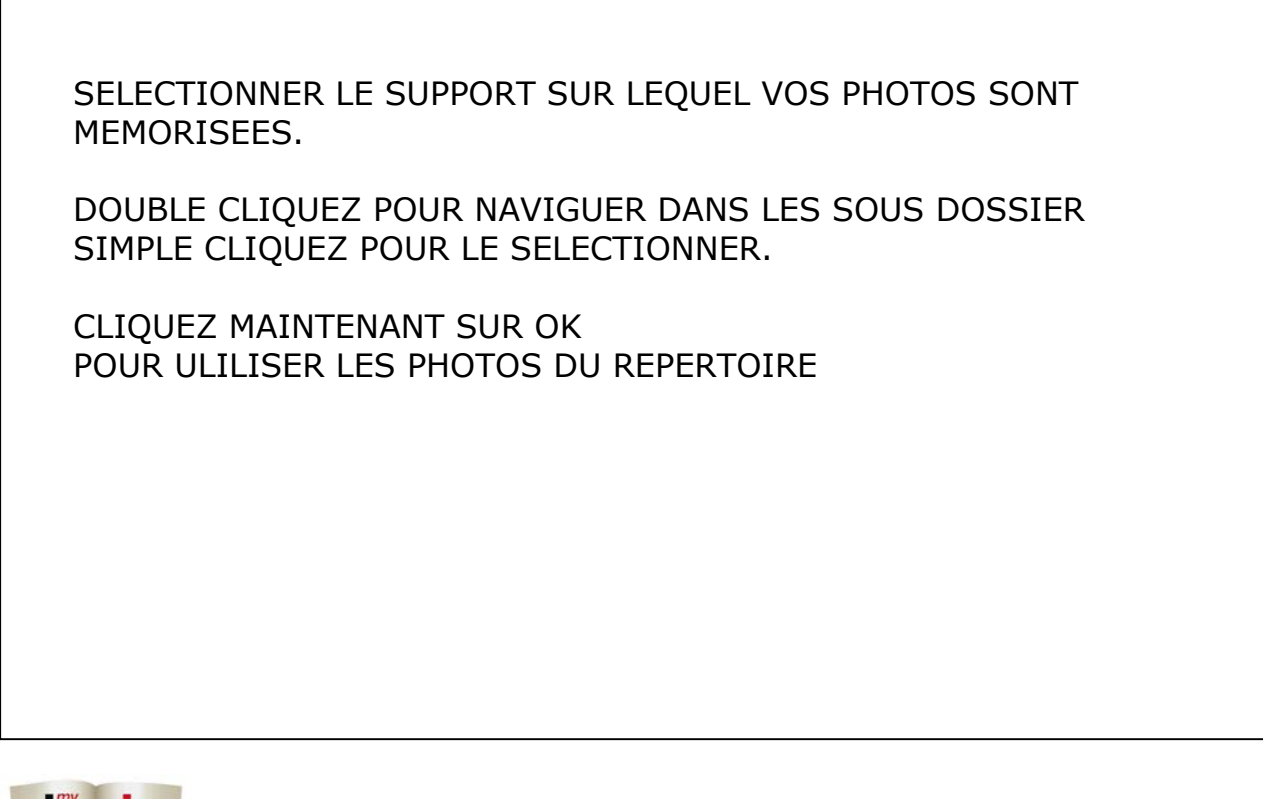

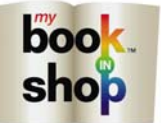

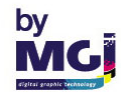

| Cho | ose you      | ur photo     | os           |              |              |              | P            | hotoWorkSh   | op by MGI |
|-----|--------------|--------------|--------------|--------------|--------------|--------------|--------------|--------------|-----------|
|     | Of Family    | 02 Eastilla  | (02 Eastille | 04 Familia   | OF femilient | 06 Earrille  | 07. (07.)    | (00 Eassilla |           |
| •   |              |              |              |              |              |              |              |              |           |
| •   | 09_Famille   | 10_Famille   | 11_Famille   | 12_familleP  | 13_famillepl | 14_famillepl | 15_Famille   | 16_famillep  |           |
| •   | 17_familiepi | 18_Famille   | 19_Famille   | 20_famillepl | 21_familiepi | 22_famillepi | 23_famillepl | 24_familiepi |           |
| •   | 25_famillep1 | 26_famillepl | 27_famillepl | 28_famillepl | 29_famillepi | 30_famillep1 | 31_familiepi | 32_famillepi |           |
|     | ×            | <            | DK Phot      | tos<br>/ 55  |              | Select all   | -            |              |           |

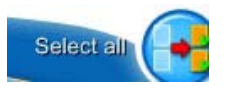

SI VOUS CHOISISSEZ CET ICONE TOUTES VOS PHOTOS SERONT SELECTIONNEES

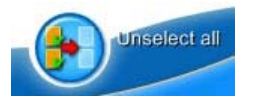

CET ICONE DESELECTIONNE TOUTES LES PHOTOS.

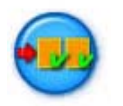

CET ICONE VOUS PERMET DE SELECTIONNER OU D'ANNULER LA SELECTION D'UNE LIGNE DE PHOTO.

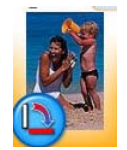

VOUS POUVEZ EGALEMENT SELECTIONNER OU DESELECTIONNER UNE PHOTO EN APPUYANT DESSUS.

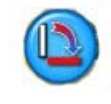

TOURNE VOTRE PHOTO DANS LE SENS DES AIGUILLES D'UNE MONTRE

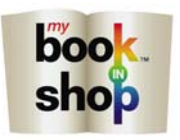

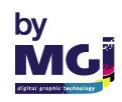

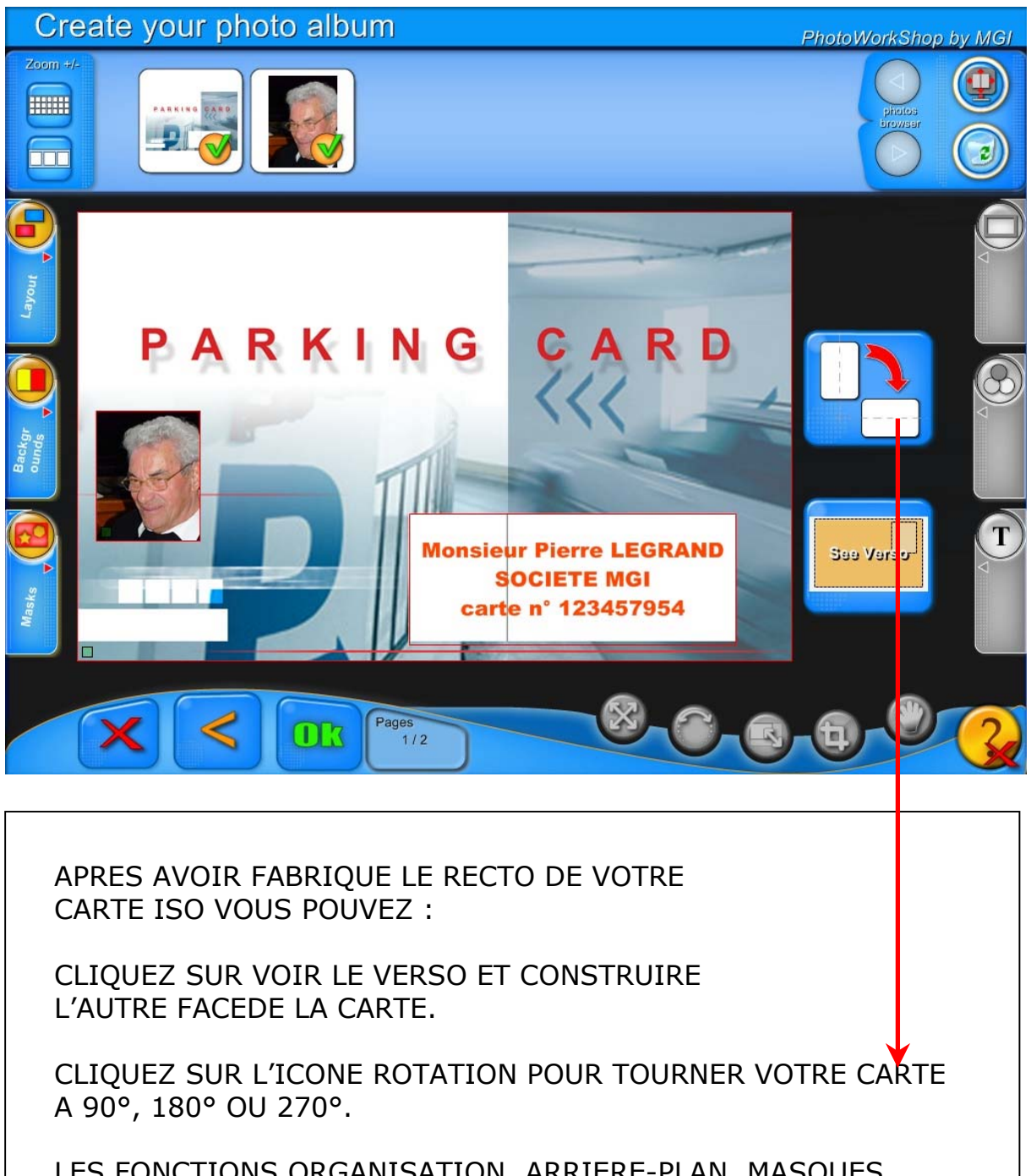

LES FONCTIONS ORGANISATION, ARRIERE-PLAN, MASQUES, BORD, IMAGE ET TEXTE SONT AUSSI APPLICABLES. VEUILLEZ VOUS REFEREZ A CES SECTIONS POUR CONNAITRE LEUR FONCTIONNEMENT.

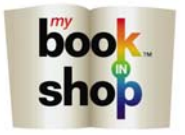

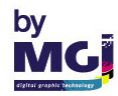

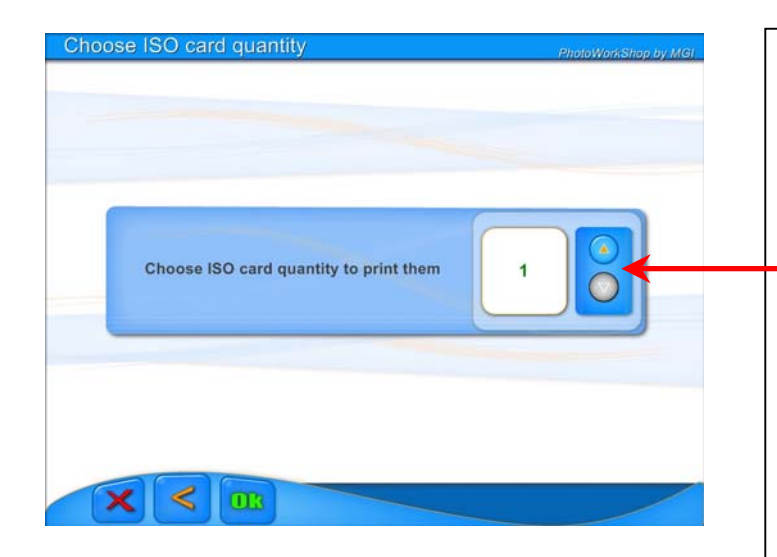

| Your order number is:                    |       |  |
|------------------------------------------|-------|--|
|                                          | c37e  |  |
|                                          | Name: |  |
| Press on name and address to modify them |       |  |
|                                          |       |  |
|                                          |       |  |

| Name:                                   | PhotoWorkShap by MGI |
|-----------------------------------------|----------------------|
|                                         |                      |
|                                         |                      |
| CLISTOMER NAME                          |                      |
|                                         |                      |
|                                         | J                    |
|                                         |                      |
|                                         |                      |
| 000000000000000000000000000000000000000 |                      |
|                                         |                      |
|                                         |                      |
|                                         | nona                 |
|                                         |                      |
| Alt Space Alt gr + + +                  |                      |
|                                         |                      |
|                                         |                      |
|                                         |                      |
|                                         |                      |

### CE MENU APPARAIT

SELECTIONNEZ LE NOMBRE DE CARTES QUE VOUS DESIREZ IMPRIMER EN CLIQUANT SUR LES TOUCHES PLUS OU MOINS.

DANS UNE NOUVELLE FENETRE UN N° DE COMMANDE APPARAIT AUTOMATIQUEMENT.

VOUS DEVEZ CLIQUER DANS LA PARTIE BLANCHE DE LA CASE « VOTRE NOM ».

EN FONCTION DE LA CONFIGURATION VOUS POUVEZ AUSSI ETRE AMENE A ENTRER VOTRE ADRESSE, VOTRE MAIL ET VOTRE TELEPHONE.

TAPER VOTRE NOM DIRECTEMENT SUR LE CLAVIER DE L'ECRAN TACTILE.

VALIDER PAR OK

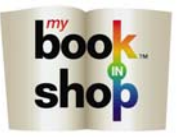

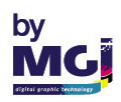

| Perso | nal informations                |       | PhotoWorkShop by MGI |
|-------|---------------------------------|-------|----------------------|
|       | Your order number is:           |       |                      |
|       |                                 | c37e  |                      |
| Press | s on name and address to modify | Name: | CUSTOMER NAME        |
| them  |                                 |       |                      |
|       |                                 |       |                      |

FAITE OK DE NOUVEAU. VOTRE COMMANDE EST MAINTENANT ENREGISTREE

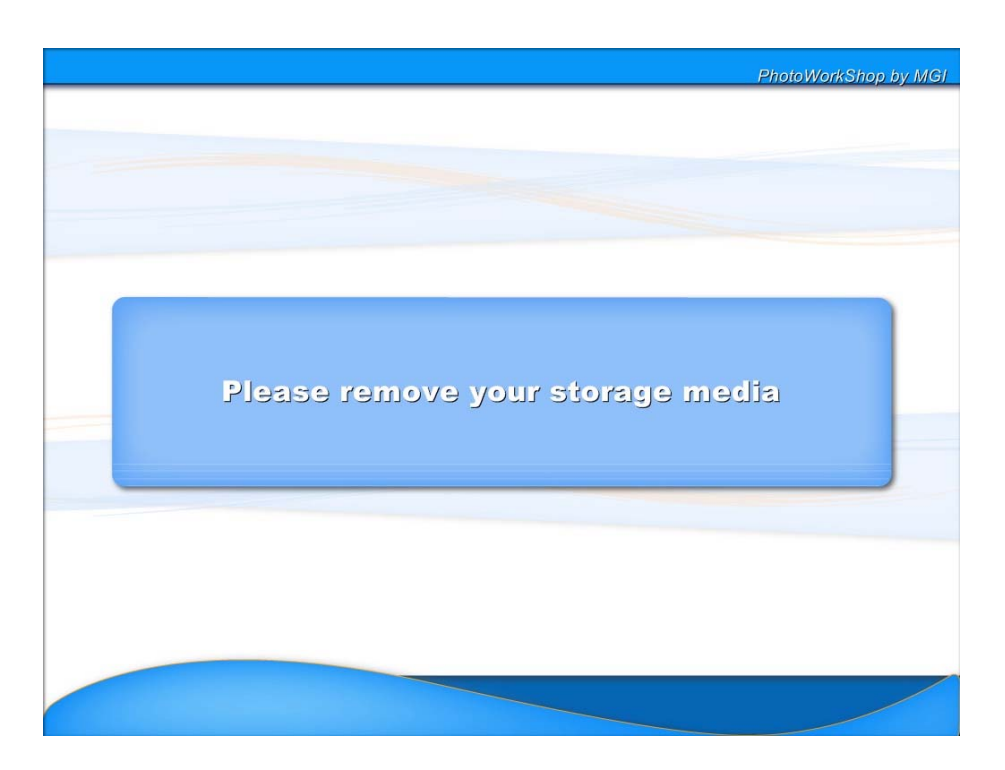

N'OUBLIEZ PAS DE RETIRER VOTRE CARTE MEMOIRE, VOTRE CD, VOTRE PUCE D'APPAREIL PHOTO OU VOTRE CLEF USB.

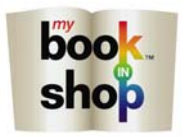

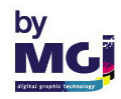

## RAPPEL POUR CORRECTION D'UN ALBUM OU D'UN PELE MELE

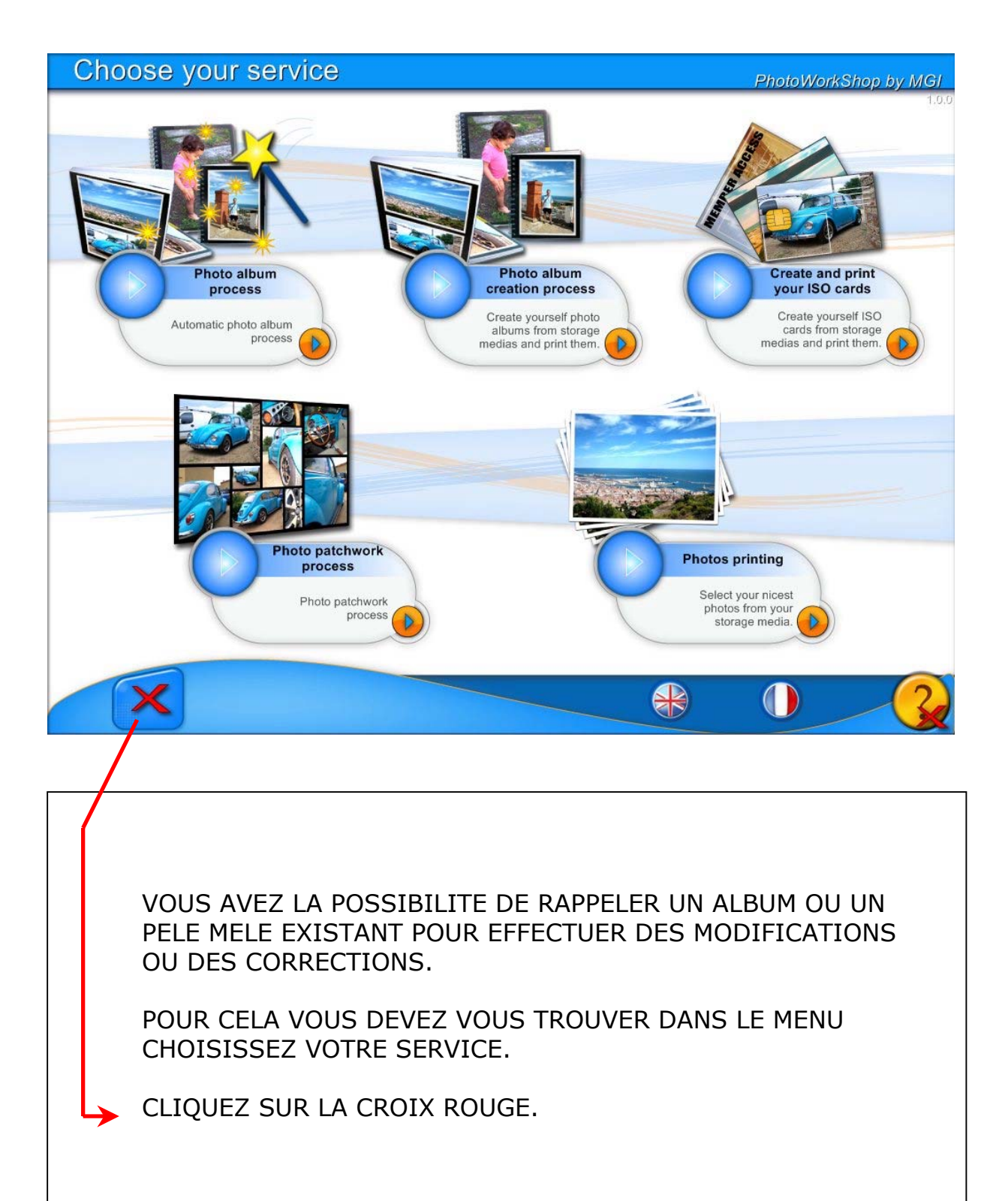

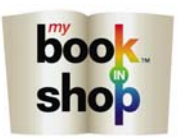

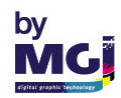

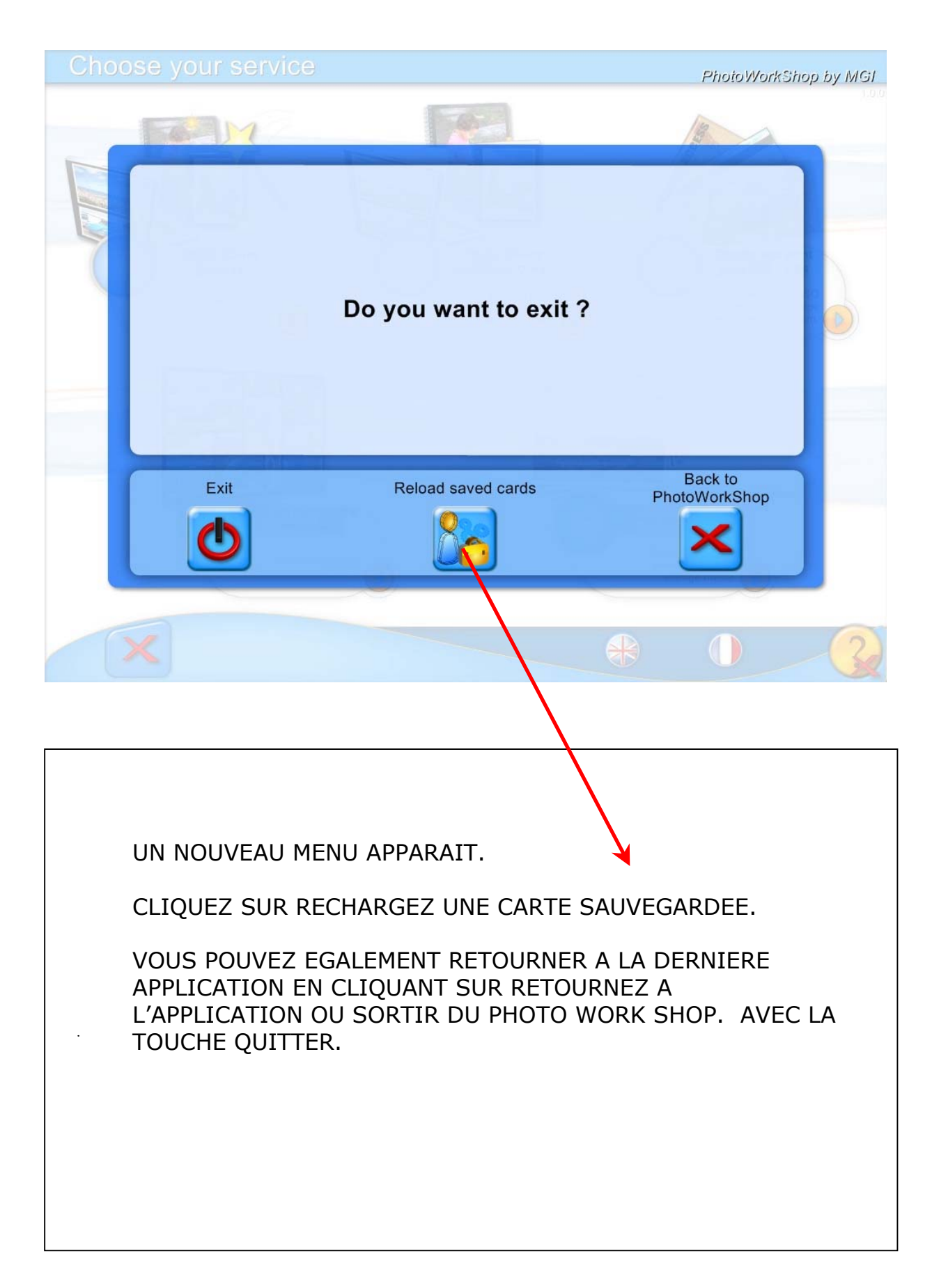

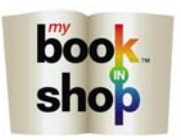

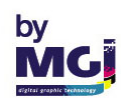

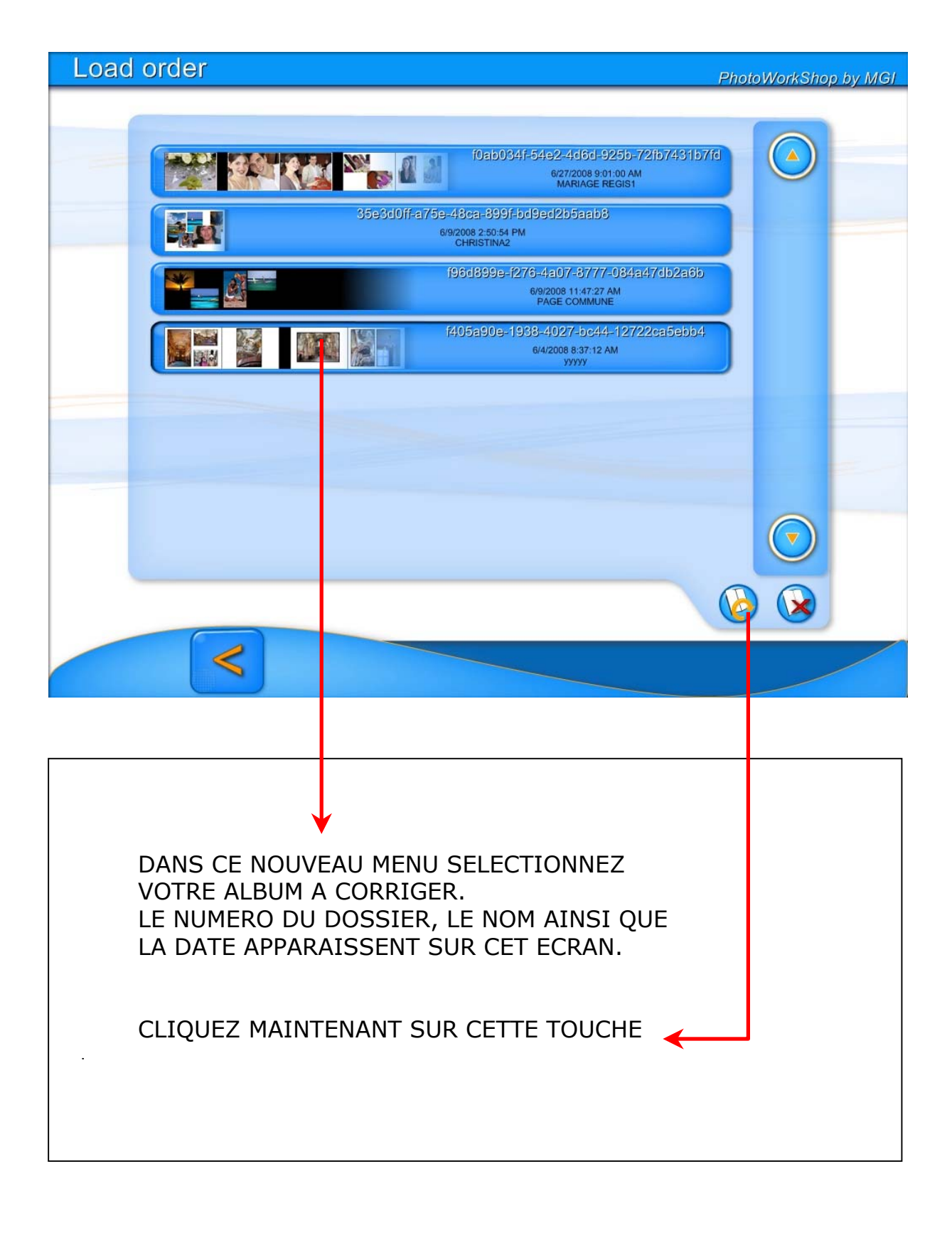

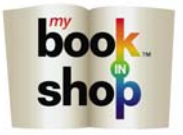

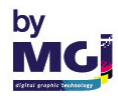

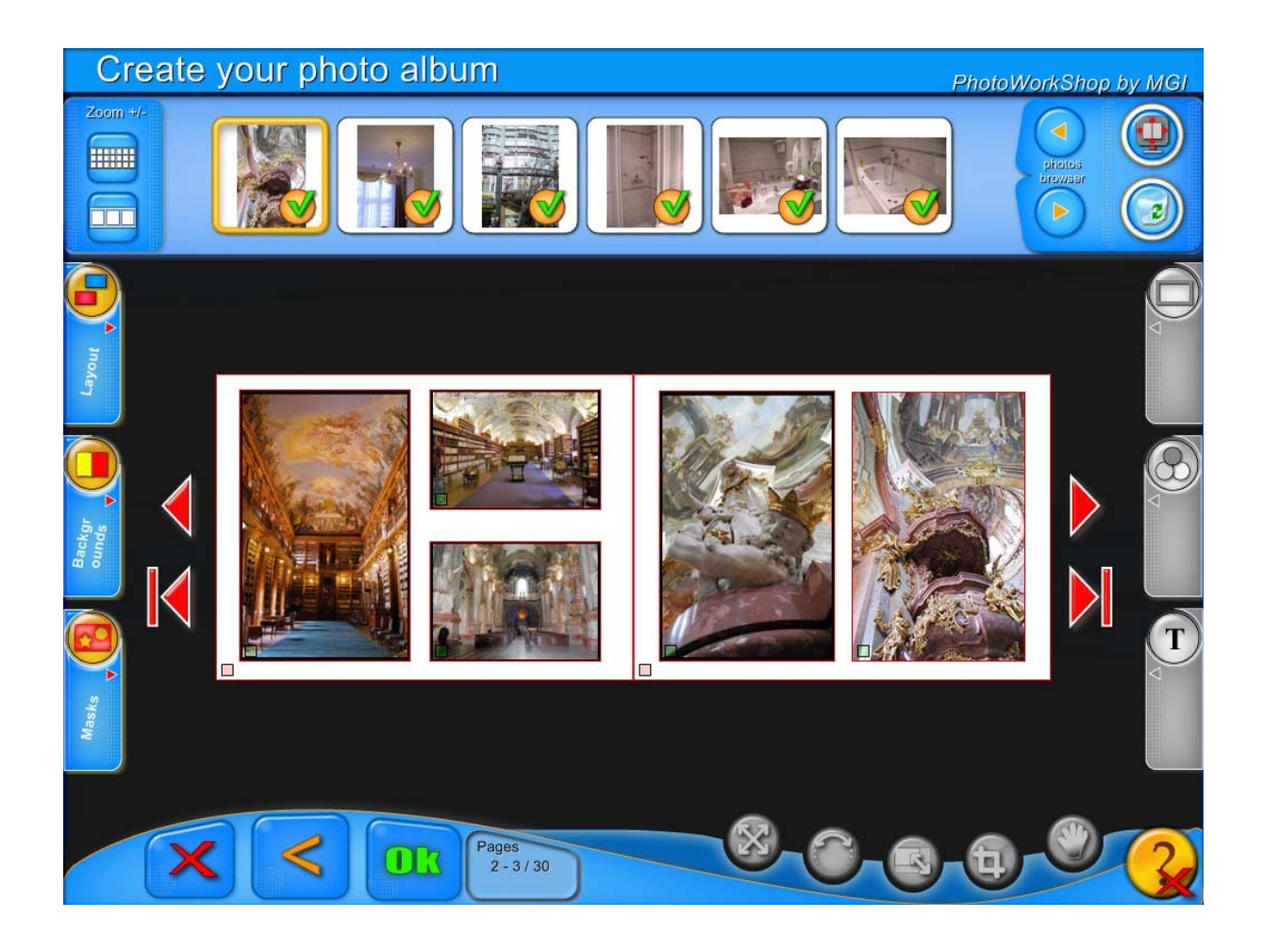

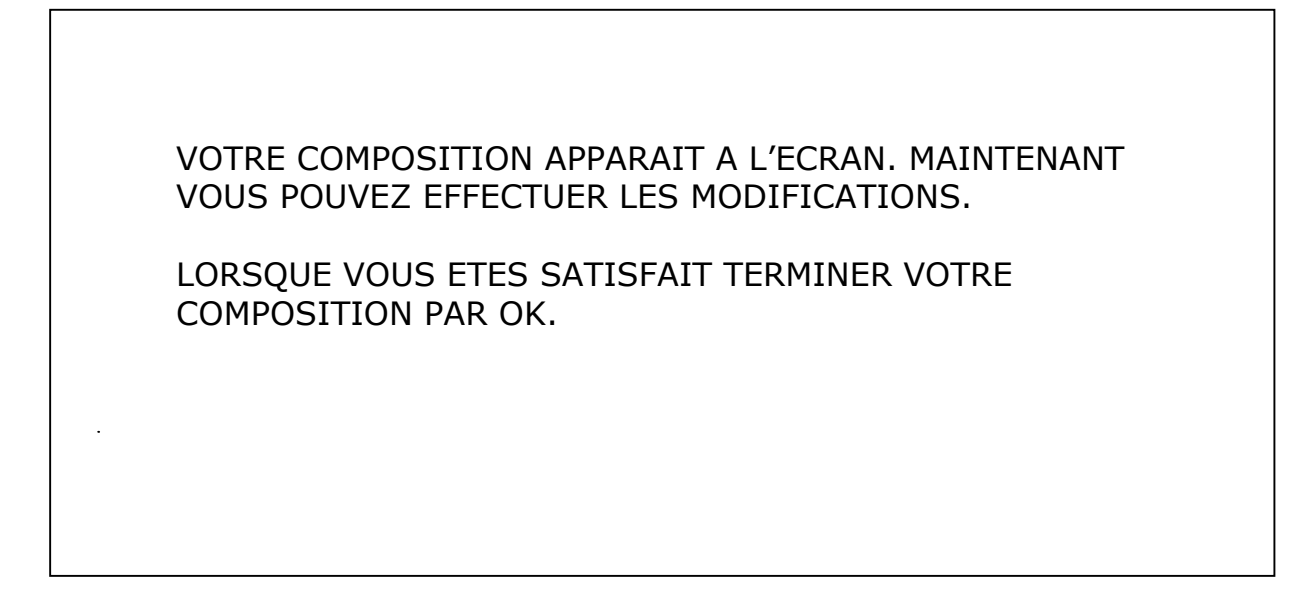

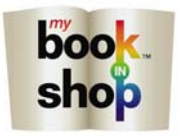

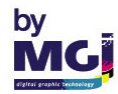

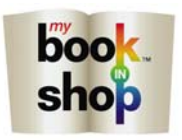

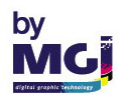

# PARTIE DE PROGRAMME RESERVEE A LA PROGRAMMATION DU LOGICIEL.

# SEUL LE PROPRIETAIRE DE LA BORNE OU SON OPERATEUR DOIVENT UTILISER CES FONCTIONS

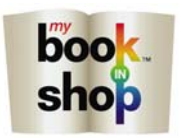

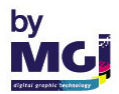

# **MODULE BACK OFFICE**

| NS                                |                             |                  |            | Back Office                                                                                                    |        |                                                   |                                |                                                          |         |
|-----------------------------------|-----------------------------|------------------|------------|----------------------------------------------------------------------------------------------------|--------|---------------------------------------------------|--------------------------------|----------------------------------------------------------|---------|
| ordoro                            |                             |                  |            |                                                                                                    |        |                                                   |                                |                                                          | 1.0.0   |
|                                   | s<br>eview<br>bill          | remove S         | ettings ar | chive restor                                                                                                    |        | ,                                                 | build in progress              |                                                          | stop    |
| states                            | : 🗹 waiting                 | 🗹 PDF 🗹 printe   | ed 🔽 arci  | hived                                                                                                    | search |                                                   | •                              |                                                          |         |
|                                   | Format                      | Date 👻           | Order      | Customer                                                                                                    | Pages  |                                                   | state                          | Ko                                                       | price   |
| •                                 | A4Paysage                   | 6/30/2008 6:30   | 9bdd69     |                                                                                                    |        | 1                                                 | ToCompile                      |                                                          | \$31.50 |
|                                   | A4Paysage                   | 6/27/2008 11:33  | 55ad05     | vacances 2007                                                                                                    | 24     |                                                   | Compiled                       | 141 819 Ko                                               | \$53.50 |
|                                   | A4Paysage                   | 6/27/2008 9:11   | 925988     | mariage regis sans fond                                                                                                    | 26     |                                                   | Compiled                       | 67 268 Ko                                                | \$55.50 |
|                                   | A4Paysage                   | 6/27/2008 9:01   | f0ab03     | MARIAGE REGIS1                                                                                                    | 26     | X                                                 | Compiled                       | 69 683 Ko                                                | \$55.50 |
|                                   | Pelemele                    | 6/26/2008 4:47   | c89e28     | PELE MELE ENGLISH                                                                                                    | 1      | 1                                                 | ToCompile                      |                                                          | \$31.00 |
|                                   | A4Paysage                   | 6/10/2008 10:54  | c36a8a     | test pages                                                                                                    | 24     |                                                   | ToCompile                      |                                                          | \$53.50 |
|                                   | A4Paysage                   | 6/10/2008 10:27  | 578b1f     | regineeee                                                                                                    | 32     |                                                   | Compiled                       | 131 895 Ko                                               | \$62.00 |
|                                   | Pelemele                    | 6/9/2008 2:50 PM | 35e3d0     | CHRISTINA2                                                                                                    | 1      | 0                                                 | ToCompile                      |                                                          | \$31.00 |
|                                   | A4Paysage                   | 6/9/2008 11:47   | f96d89     | PAGE COMMUNE                                                                                                    | 24     |                                                   | Compiled                       | 12 926 Ko                                                | \$54.00 |
|                                   | Pelemele                    | 6/9/2008 11:04   | d02b5f     | NNNN                                                                                                    | 1      |                                                   | ToCompile                      |                                                          | \$31.00 |
|                                   | Pelemele                    | 6/9/2008 10:42   | 881120     | PM1                                                                                                    | 1      | 0                                                 | ToCompile                      |                                                          | \$31.00 |
|                                   | Pelemele                    | 6/9/2008 10:11   | bdbc54     | тото                                                                                                    | 1      | ×                                                 | Compiled                       | 10 898 Ko                                                | \$31.00 |
|                                   | A4Paysage                   | 6/9/2008 10:03   | 5a2def     | GGG                                                                                                    | 24     | 9                                                 | ToCompile                      |                                                          | \$54.00 |
|                                   | A4Paysage                   | 6/4/2008 8:37 AM | 05903a     | ууууу                                                                                                    | 30     |                                                   | Compiled                       | 120 606 Ko                                               | \$60.00 |
|                                   | A4Paysage                   | 5/22/2008 5:19   | 5c3924     | fffff                                                                                                    | 24     | N                                                 | Compiled                       | 133 343 Ko                                               | \$54.00 |
|                                   | A4Paysage                   | 5/22/2008 3:56   | cff153     | gege                                                                                                    | 24     | A                                                 | Compiled                       | 43 490 Ko                                                | \$54.00 |
| details<br>Custo<br>phon<br>addre | s<br>omer: F<br>let<br>ess: |                  |            | N*:         9bdd69           state:         ToCompile           date:         6/30/2008 6:30:20 PM           file:         9bdd69-1-F.pdf           size: |        | format:<br>quantity:<br>pages:<br>price:<br>mail: | A4Paysage<br>1<br>2<br>\$31.50 | brightness: 0<br>contrast: 0<br>saturation: 0<br>R:0 G:0 | B : 0   |

NOUS SOMMES MAINTENANT DANS LE MODULE PWS BACK OFFICE.

LE BACK OFFICE EST RESERVE AU PROPRIETAIRE DE LA MACHINE OU A SON OPERATEUR.

LE NOM DES TRAVAUX, LA DATE DE FABRICATION, LE N° DE LA COMMANDE, LE FORMAT, LE NOMBRE DE PAGES APPARAISSENT DANS CE MENU.

CE MENU VOUS PERMET D'IMPRIMER VOS TRAVAUX.

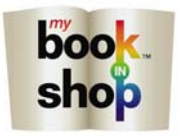

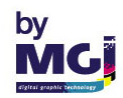

| Aders                                                                                                    | Image: prime         Image: prime           Image: prime         Image: prime           Image: prime         Image: prime | ettings archiv<br>archiv<br>Order<br>05903a<br>35e3d0<br>55ead05 | ed<br>Customer<br>yyyyyy                                                                          | search Pages |                                        | build in progress :<br>mport in progress |                                             | stu              |
|----------------------------------------------------------------------------------------------------|----------------------------------------------------------------------------------------------------|------------------------------------------------------------------|---------------------------------------------------------------------------------------------------|--------------|----------------------------------------|------------------------------------------|---------------------------------------------|------------------|
| ees waiting<br>Format<br>A4Paysage<br>Pelemele<br>A4Paysage<br>A4Paysage<br>A4Paysage<br>A4Paysage<br>A4Paysage<br>A4Paysage | ✔         PDF         ✔         printe           Date         6/4/2008 8:37 AM         6/9/2008 2:50 PM           6/9/2008 2:50 PM         6/10/2008 10:27         6/10/2008 10:27                                                                                                    | ed <b>√</b> archiv<br>Order<br>05903a<br>35e3d0<br>55ad05        | Eustomer<br>999999                                                                                | search Pages |                                        | •][                                      |                                             |                  |
| Format<br>A4Paysage<br>Pelemele<br>A4Paysage<br>A4Paysage<br>A4Paysage<br>Pelemele<br>A4Pausage                              | Date<br>6/4/2008 8:37 AM<br>6/9/2008 2:50 PM<br>6/27/2008 11:33<br>6/10/2008 10:27                                                                                                    | Order<br>05903a<br>35e3d0<br>55ad05                              | Customer<br>yyyyy                                                                                 | Pages        |                                        | 100000                                   |                                             |                  |
| A4Paysage<br>Pelemele<br>A4Paysage<br>A4Paysage<br>A4Paysage<br>A4Paysage<br>Pelemele<br>A4Passage                           | 6/4/2008 8:37 AM<br>6/9/2008 2:50 PM<br>6/27/2008 11:33<br>6/10/2008 10:27                                                                                                    | 05903a<br>35e3d0<br>55ad05                                       | <i>ууууу</i>                                                                                      |              |                                        | state                                    | Ко                                          | price            |
| Pelemele<br>AdPaysage<br>AdPaysage<br>AdPaysage<br>AdPaysage<br>Pelemele<br>AdPausage                                        | 6/9/2008 2:50 PM<br>6/27/2008 11:33<br>6/10/2008 10:27                                                                                                    | 35e3d0                                                           |                                                                                                   | 30           |                                        | Compiled                                 | 120 606 Ko                                  | \$60.00          |
| A4Paysage<br>A4Paysage<br>A4Paysage<br>A4Paysage<br>Pelemele<br>A4Paysage                                                    | 6/27/2008 11:33<br>6/10/2008 10:27                                                                                                    | 55ad05                                                           | CHRISTINA2                                                                                        | 1            | 0                                      | ToCompile                                |                                             | \$31.00          |
| A4Paysage<br>A4Paysage<br>A4Paysage<br>Pelemele<br>A4Paysage                                                                 | 6/10/2008 10:27                                                                                                    |                                                                  | vacances 2007                                                                                     | 24           | A                                      | Compiled                                 | 141 819 Ko                                  | \$53.50          |
| A4Paysage<br>A4Paysage<br>Pelemele<br>A4Paysage                                                                              | Sharman na an ann an ann an an an t-                                                                                                    | 578b1f                                                           | regineeee                                                                                         | 32           | A                                      | Compiled                                 | 131 895 Ko                                  | \$62.00          |
| A4Paysage<br>Pelemele<br>A4Paysage                                                                                           | 6/9/2008 10:03                                                                                                    | 5a2def                                                           | GGG                                                                                               | 24           | 0                                      | ToCompile                                |                                             | \$54.00          |
| Pelemele<br>A4Pavsage                                                                                                    | 5/22/2008 5:19                                                                                                    | 5c3924                                                           | ffffff                                                                                            | 24           | A                                      | Compiled                                 | 133 343 Ko                                  | \$54.00          |
| A4Paysage                                                                                                    | 6/9/2008 10:42                                                                                                    | 881120                                                           | PM1                                                                                               | 1            |                                        | ToCompile                                |                                             | \$31.00          |
|                                                                                                    | 6/27/2008 9:11                                                                                                    | 925988                                                           | mariage regis sans fond                                                                           | 26           | A                                      | Compiled                                 | 67 268 Ko                                   | \$55.50          |
| A4Paysane                                                                                                    | 6/30/2008 6:30                                                                                                    | 9bdd69                                                           | F                                                                                                 | 2            |                                        | ToCompile                                |                                             | \$31.50          |
| Pelemele                                                                                                    | 6/9/2008 10:11                                                                                                    | bdbc54                                                           |                                                                                                   | 1            |                                        | Compiled                                 | 10.898 Ko                                   | \$31.00          |
| A4Pausade                                                                                                    | 6/10/2008 10:54                                                                                                    | c36a8a                                                           | test pages                                                                                        | 24           |                                        | ToCompile                                | 10 030 10                                   | \$53.50          |
| Relevale                                                                                                    | 6/10/2000 10.34                                                                                                    | -99-29                                                           |                                                                                                   | 1            | 0                                      | TeCompile                                |                                             | #01.00           |
| A 4Deuteere                                                                                                    | E/22/2000 4.47                                                                                                    | -6152                                                            |                                                                                                   | 24           |                                        | Compiled                                 | 12 400 K -                                  | 451.00           |
| Relevale                                                                                                    | 5/22/2000 3.38                                                                                                    | UN103                                                            |                                                                                                   | 1            |                                        | TaCasala                                 | 45 450 K0                                   | #04.00<br>#01.00 |
| AdDeveses                                                                                                    | 6/3/2008 11:04                                                                                                    | 02001                                                            |                                                                                                   | 1            |                                        | Campile                                  | C0 C02 K -                                  | \$31.00          |
| A4Faysage                                                                                                    | 6/2//2006 3.01                                                                                                    | 108003                                                           | MANAGE REGIST                                                                                     | 20           |                                        | Complied                                 | 63 603 NU                                   | \$35.50          |
| one:<br>dress:                                                                                                    |                                                                                                    | s<br>c<br>fi<br>s                                                | tate: Compiled<br>ate: 6/27/2008 11:33:48 AM<br>le: 55ad05-1-vacances 2007.pdf<br>ize: 141 819 Ko |              | quantity:<br>pages:<br>price:<br>mail: | 1<br>24<br>\$53.50                       | contrast: U<br>saturation: O<br>R : O G : O | B : 0            |
|                                                                                                    |                                                                                                    |                                                                  | SELECTI                                                                                           | ONNER        | LE TI                                  | RAVAIL                                   | . A IMPRI                                   | ÍMER.            |
| LE TRA'<br>ET COM                                                                                                    | VAIL A F<br>1PORTE                                                                                                    | POUR «<br>« 24 P/                                                | vacances 200<br>AGES. »                                                                           | 7», IL ES    | ST EI                                  | N « A4                                   | PAYSAG                                      | iE »             |

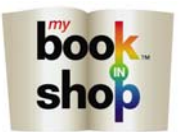

MENU PREVIEW.

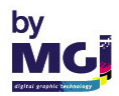

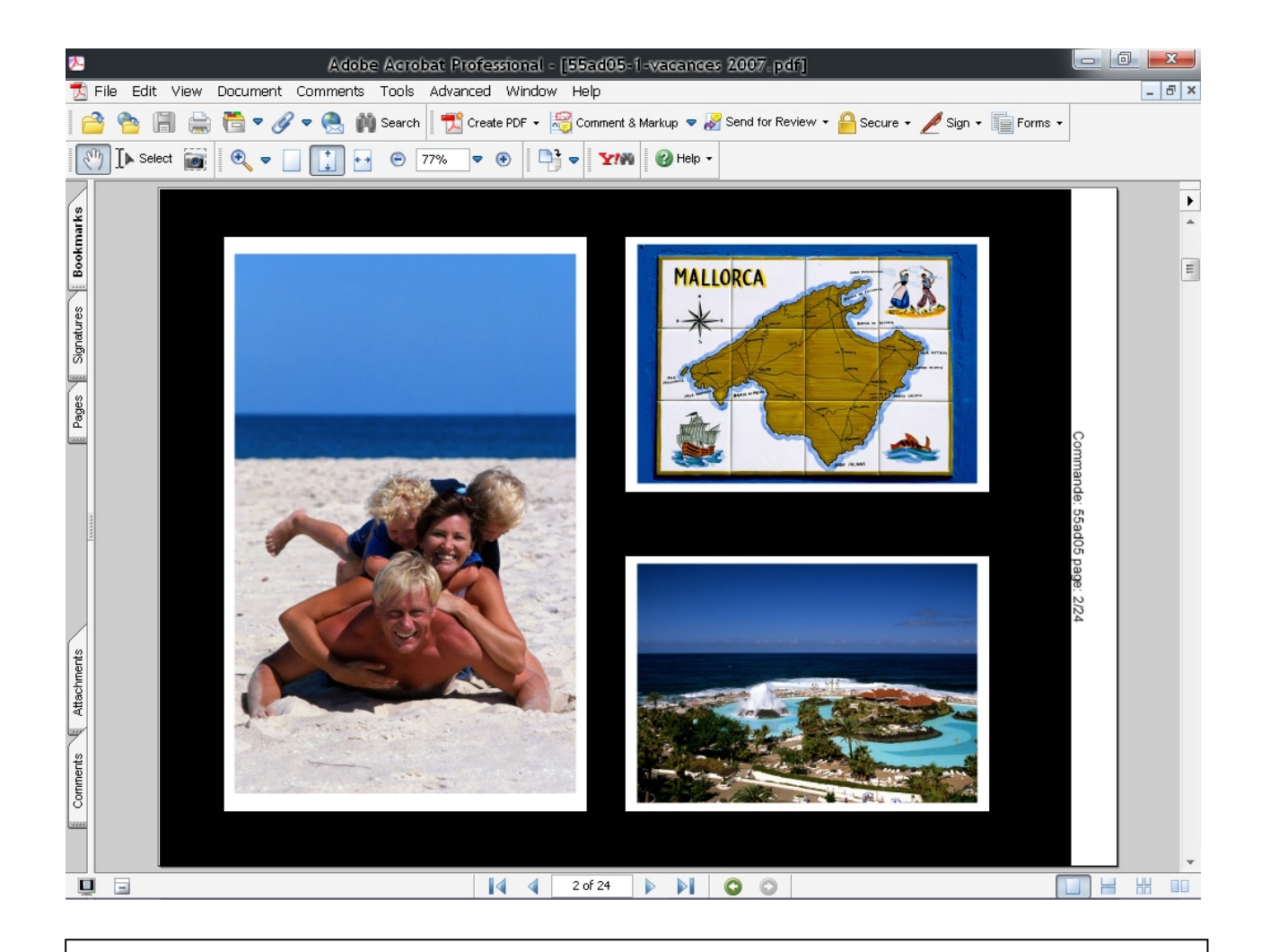

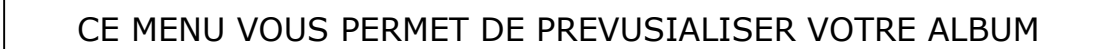

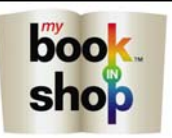

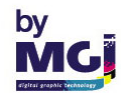

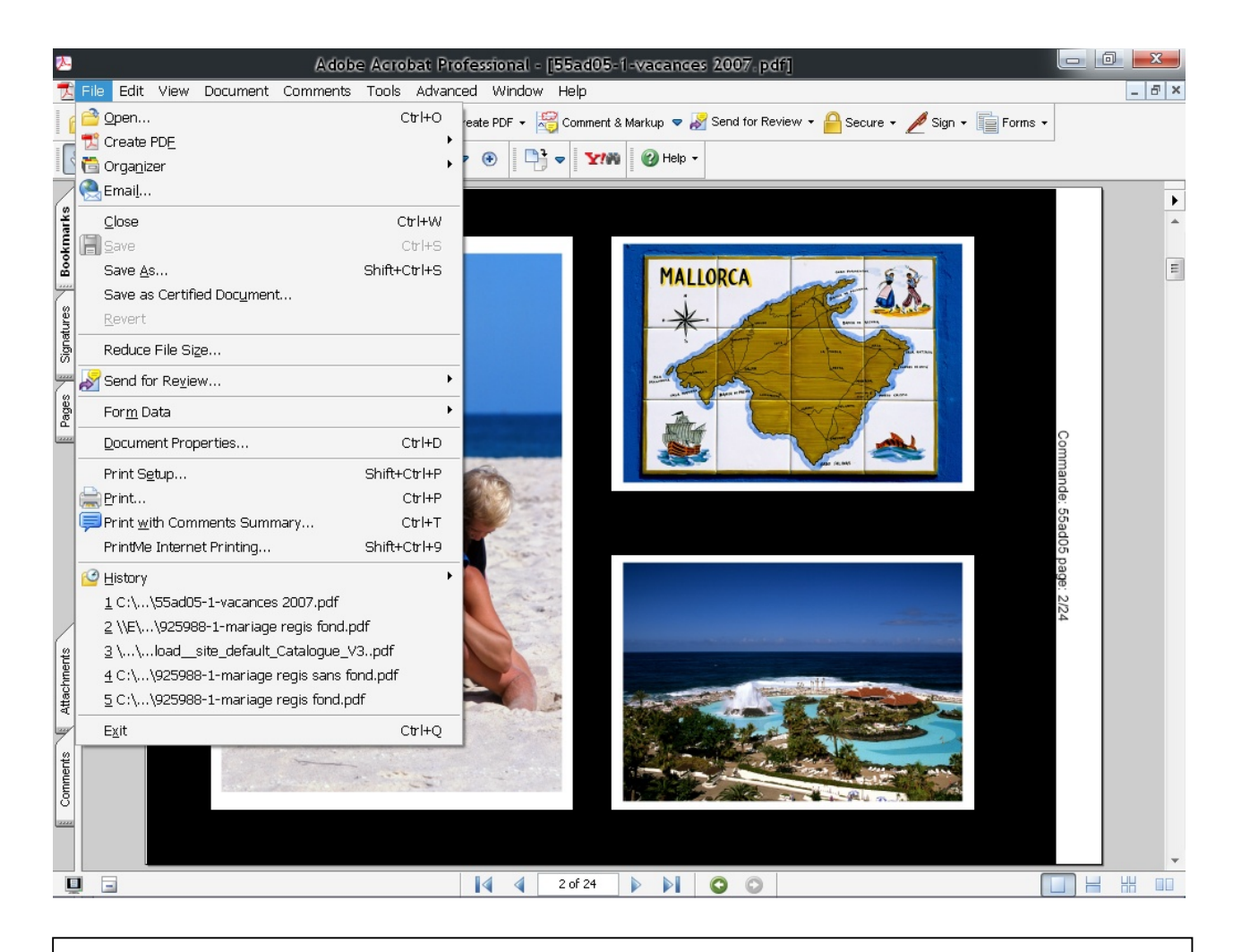

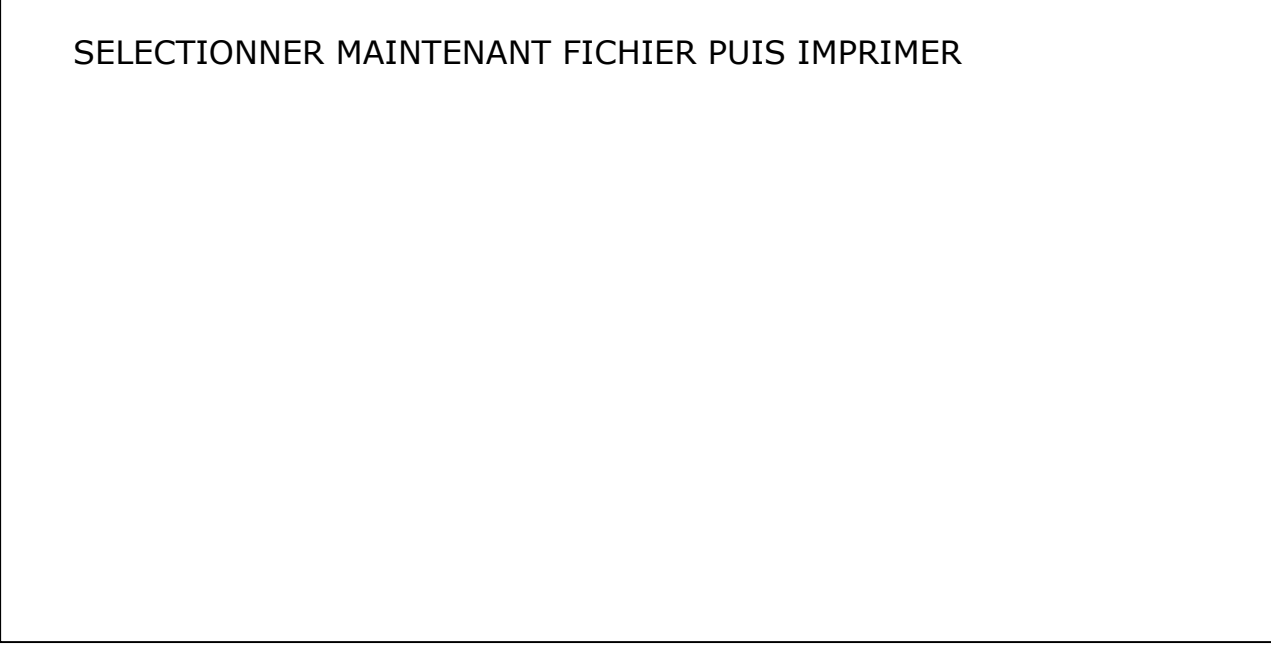

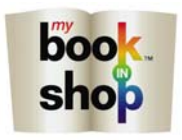

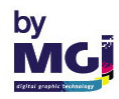

| Imprimer                                                                                                    | <u>?</u> ×                    |
|----------------------------------------------------------------------------------------------------|-------------------------------|
| Imprimante                                                                                                    |                               |
| Nom : My Book In Shop                                                                                                    | Propriétés                    |
| Etat : Prêt                                                                                                    | Commentaires et formulaires : |
| Type:                                                                                                    | Document et tampons           |
| Etendue                                                                                                    | Aperçu                        |
| C Vue active                                                                                                    |                               |
| C Page active                                                                                                    |                               |
| C Pages De: 1 à: 48                                                                                                    | K                             |
| Gestion de la page<br>Copieg : 1 - Assembler<br>Mise à l'échelle : Ajuster selon marges de l'imprimante -<br>Rotation auto, et centrage des pages<br>Choisir la source de papier selon le format | 209,85                        |
| T Imprimer dans un fichier                                                                                                    | Unités : mm Zoom : 96%        |
|                                                                                                    | 1/48(1)                       |
| Conseils Options gvancées                                                                                                    | OK Annuler                    |

CE MENU VOUS PERMET DE SELECTIONNER LA PRESSE NUMERIQUE QUE VOUS DESIREZ UTILISER, ICI LA METEOR DP 20.

VOUS SELECTIONNEZ LES PAGES DE L'ALBUM QUE VOUS VOULEZ IMPRIMER.

VOUS SELECTIONNEZ EGALEMENT LE NOMBRE DE COPIES DESIRE.

SELECTIONNER MAINTENANT L'ONGLET PROPRIETE.

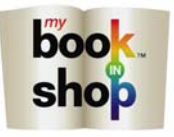

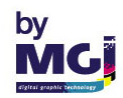

| Propriétés de Document My Book In Shop                                                                                                    |                                                                                                    | ? ×                                                                                                    |
|----------------------------------------------------------------------------------------------------|----------------------------------------------------------------------------------------------------|----------------------------------------------------------------------------------------------------|
| Avancé De base Disposition Finition Mode Co<br>A4 (210x297 mm)<br>A4 (210x297 mm)<br>A4 (210x297 mm)<br>A4 (210x297 mm)<br>A4 (210x297 mm)<br>A4 (210x297 mm)<br>A4 (210x297 mm)<br>A4 (210x297 mm)<br>A5 (210x297 mm)<br>A5 (210x297 | Duverture       Tampon/Composition       Qualité         Réglage favori       Sans titre         Orientation original <ul> <li>Pogtrait</li> <li>Paysage</li> </ul> Format original         44 <ul> <li>Pormat original</li> <li>Format original</li> <li>Coom [25400%]</li> <li>Manuel</li> <li>Magasin</li> <li>Magasin 2</li> <li>Type de papier</li> <li>Epais 1</li> </ul> | Autres          Ajouter       Modifier         Type de sortie       Impression         Réglage Utilisateur       Réglage Utilisateur         Authentif./Suivi de volume       Impression         Copies       Impression         Impression       Impression         Réglage Utilisateur       Impression         Authentif./Suivi de volume       Impression         Impression       Impression         Impression |
|                                                                                                    |                                                                                                    | OK Annuler Aide                                                                                                    |

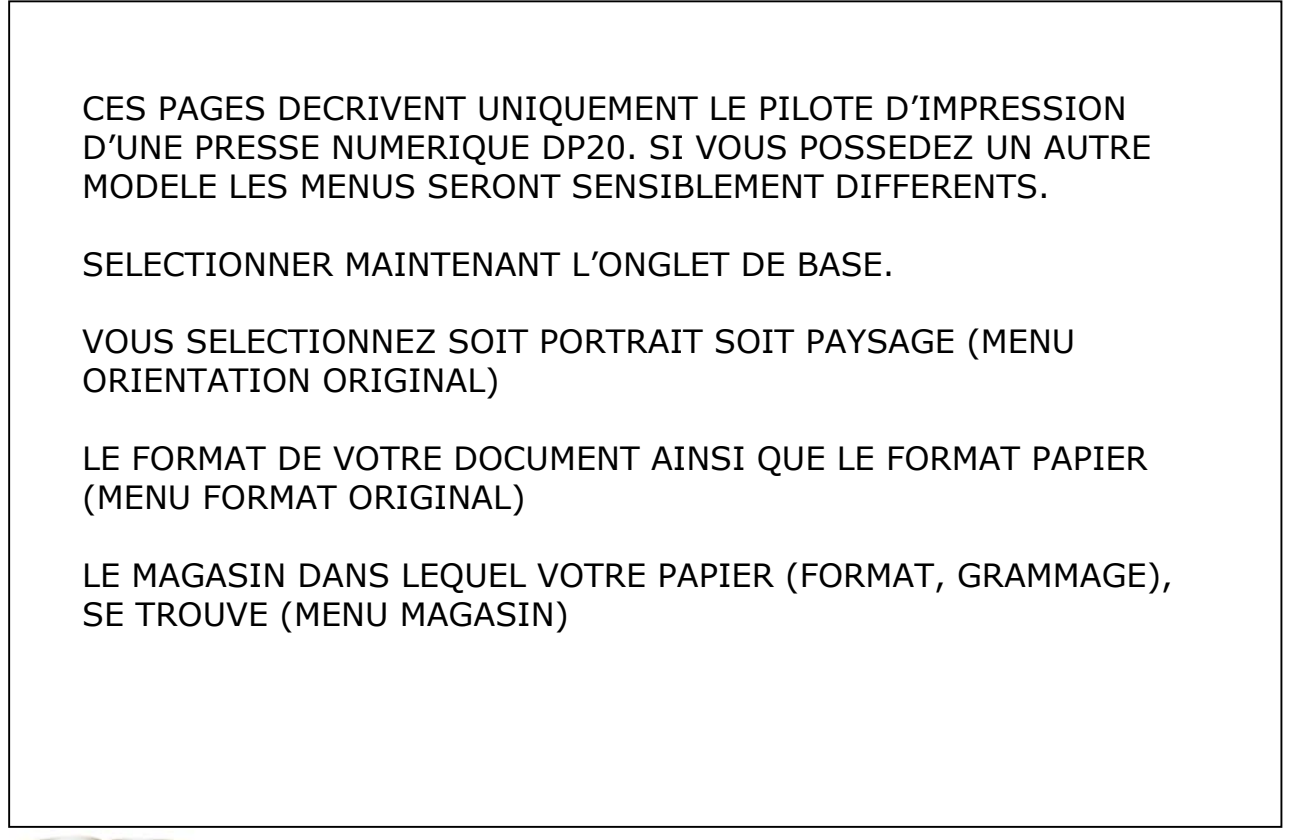

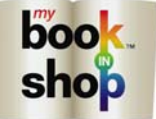

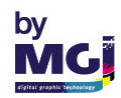

| vancé De base Disposition Finition Mode C            | Couverture Tampon/Cor   | nposition   Qualité   . | Autres                         |
|------------------------------------------------------|-------------------------|-------------------------|--------------------------------|
| A4 (210x297 mm)                                      | Réglage fa <u>v</u> ori | Sans titre              | ✓ Ajouter Modi <u>f</u> ier    |
| ▼<br>A4 [210x297 mm]                                 | Combinaison             |                         | Type d'impression              |
| 1                                                    | 2 en 1                  | -                       | 2 faces                        |
|                                                      | Paramétrage de j        | a combinaison           |                                |
|                                                      |                         |                         | Position d <u>e</u> reliure    |
|                                                      |                         |                         | Reliure gauche 👻               |
| ×1                                                   | Rotation 180            |                         | Marge de reliure               |
|                                                      |                         |                         | Réglages Marge de reliure      |
|                                                      | Chapitres               |                         | Décalage d'image               |
|                                                      | Exemple d'entre         | ée 2,4,6-10             | Paramètres de décalage d'image |
|                                                      |                         |                         |                                |
| Aper <u>c</u> u Imprimante I <u>n</u> fos imprimante |                         |                         | Par <u>d</u> éfaut             |

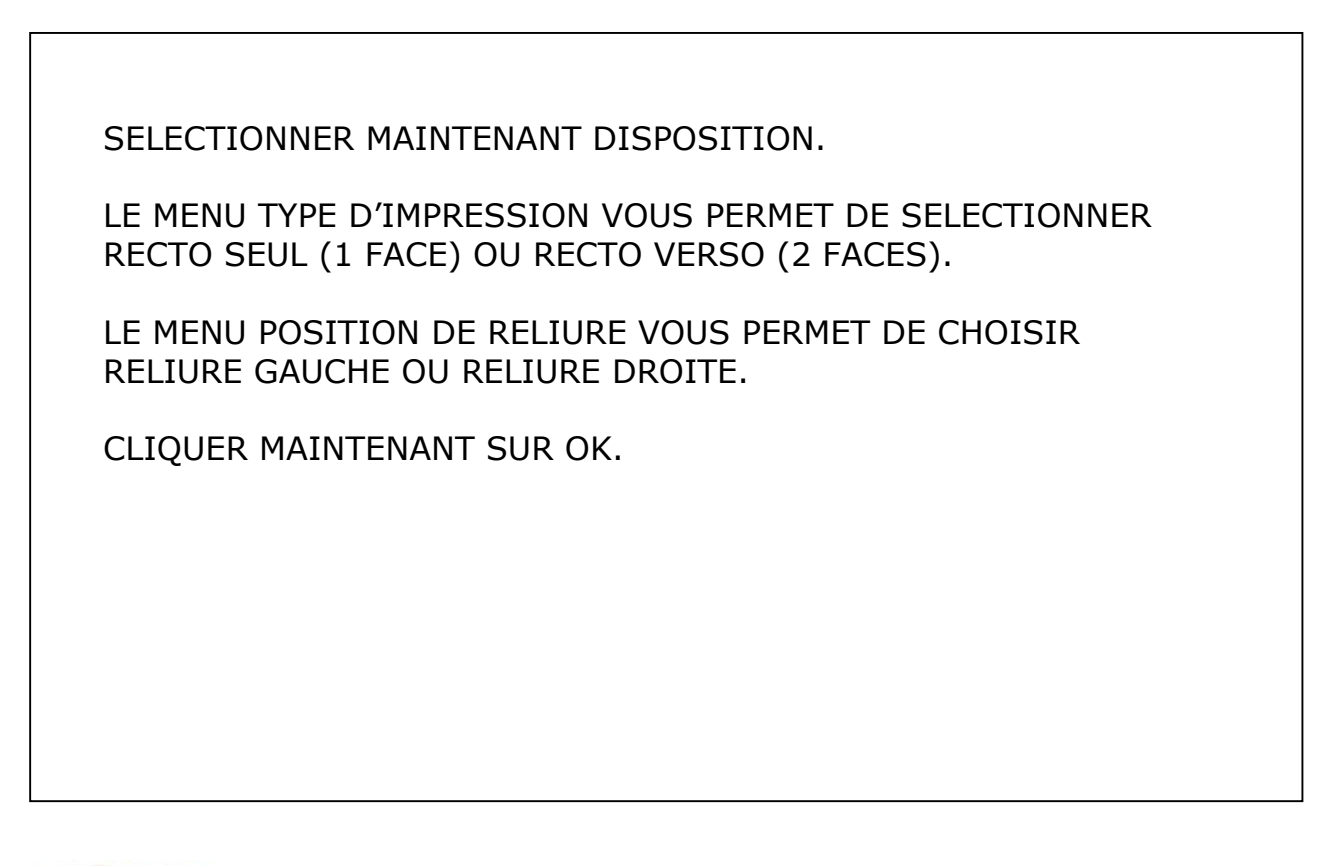

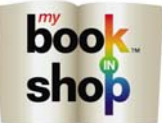

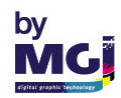
| Imprimer                                                                                                | <u>?×</u>                     |
|----------------------------------------------------------------------------------------------------|-------------------------------|
| └ Imprimante                                                                                            |                               |
| Nom : My Book In Shop                                                                                   | Propriétés                    |
| Etat : Prêt                                                                                             | Commentaires et formulaires : |
| Туре ;                                                                                                  | Document et tampons           |
| Etendue                                                                                                 | Aperçu                        |
| C Vue active                                                                                            |                               |
| C Page active                                                                                           |                               |
| C Pages De: 1 à: 48                                                                                     | K                             |
| Gestion de la page<br>Copies : 1 Assembler<br>Mise à l'échelle : Ajuster selon marges de l'imprimante I | 209.89                        |
| T Imprimer <u>d</u> ans un fichier                                                                      | Unités : mm Zoom : 96%        |
| Conseils Options avancées                                                                               | OK Annuler                    |

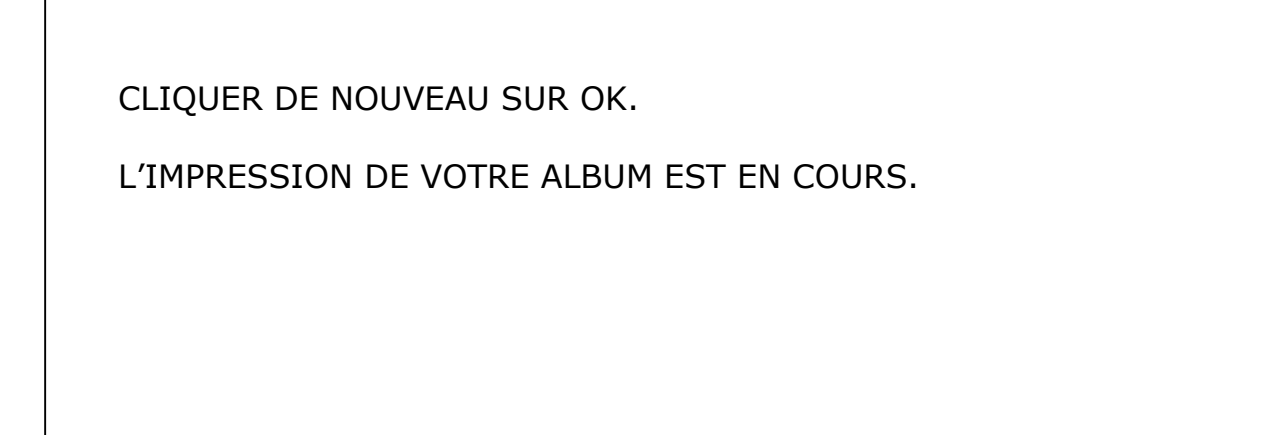

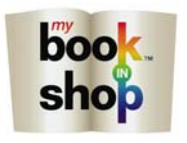

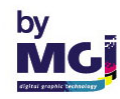

|                                                 |               |           | 1000                                                       | Back Office                                                                                       |                 |                                  | 1000                                        |                                                          |         |     |
|-------------------------------------------------|---------------|-----------|------------------------------------------------------------|---------------------------------------------------------------------------------------------------|-----------------|----------------------------------|---------------------------------------------|----------------------------------------------------------|---------|-----|
| rders                                           | rem           | ye s      | ettings archit                                             | restor                                                                                            |                 | 6                                | build in progres                            | 55 :                                                     |         | sto |
| ates 🔽 waiting                                  | ✓ PDF<br>Date | 🗹 printe  | ed 📝 archive                                               | Gustomer                                                                                          | search<br>Pages |                                  | ▼ _                                         | Ko                                                       | price   |     |
| A/Pausage                                       | 6747200       | 9.9-27 AM | 05903a                                                     |                                                                                                   | 30              | R                                | Compiled                                    | 120 606 Ko                                               | \$60.00 |     |
| Pelemele                                        | 7/3/200       | 8.6-21 PM | 269673                                                     | pele mele manequins                                                                               | 1               | A                                | Compiled                                    | 4330 Ko                                                  | \$31.00 | -   |
| Pelemele                                        | 7/3/20        | 8 11:00   | 200010                                                     | PM3                                                                                               | 1               |                                  | Compiled                                    | 12 521 Ko                                                | \$31.00 | _   |
| Pelemele                                        | 6/9/200       | 8 2:50 PM | 35e3d0                                                     | CHBISTINA2                                                                                        | 1               | A                                | Compiled                                    | 9943 Ko                                                  | \$31.00 | _   |
| A4Pausane                                       | 6/27/2        | 08 11:33  | 55ad05                                                     | vacances 2007                                                                                     | 24              |                                  | Compiled                                    | 141.819 Ko                                               | \$53.50 |     |
| A4Pavsage                                       | 6/10/20       | 08 10:27  | 578b1f                                                     | regineeee                                                                                         | 32              | A                                | Compiled                                    | 131 895 Ko                                               | \$62.00 |     |
| A4Paysage                                       | 6/9/20        | 8 10:03   | 5a2def                                                     | GGG                                                                                               | 24              | A                                | Compiled                                    | 44 979 Ko                                                | \$54.00 |     |
| A4Paysage                                       | 5/22/20       | 08 5:19   | 5c3924                                                     |                                                                                                   | 24              | A                                | Compiled                                    | 133 343 Ko                                               | \$54.00 | _   |
| Pelemele                                        | 7/3/20        | 8 11:12   | 660455                                                     | om test price                                                                                     | 1               |                                  | Compiled                                    | 6814 Ko                                                  | \$31.00 |     |
| Pelemele                                        | 7/3/20        | 8 10:54   | 6ec026                                                     | PM2 A3 PAYSAGE                                                                                    | 1               | A                                | Compiled                                    | 6812 Ko                                                  | \$31.00 |     |
| Pelemele                                        | 7/3/20        | 8 10:36   | 868c93                                                     | PM A3 PAYSAGE                                                                                     | 1               | A                                | Compiled                                    | 6812 Ko                                                  | \$31.00 |     |
| A4Pavsage                                       | 6/27/20       | 08 9:11   | 925988                                                     | mariage regis sans fond                                                                           | 26              | A                                | Compiled                                    | 67 268 Ko                                                | \$55,50 | _   |
| A4Pavsage                                       | 7/3/200       | 8 11:20   | bd6e87                                                     | a4 paysage 24 EUROS                                                                               | 24              | A                                | Compiled                                    | 51 409 Ko                                                | \$24.00 |     |
| Pelemele                                        | 6/9/200       | 8 10:11   | bdbc54                                                     | тото                                                                                              | 1               | A                                | Compiled                                    | 10 898 Ko                                                | \$31.00 |     |
| A4Pavsage                                       | 5/22/20       | 08 3:56   | cff153                                                     | gege                                                                                              | 24              | A                                | Compiled                                    | 43 490 Ko                                                | \$54.00 |     |
| A4Paysage                                       | 7/3/200       | 8 11:09   | ef27a5                                                     | test price                                                                                        | 26              | A                                | Compiled                                    | 172 144 Ko                                               | \$29.50 | _   |
| A4Paysage                                       | 6/27/20       | 08 9:01   | f0ab03                                                     | MARIAGE REGIS1                                                                                    | 26              | A                                | Compiled                                    | 69 683 Ko                                                | \$55,50 |     |
| A4Pavsage                                       | 6/9/200       | 8 11:47   | f96d89                                                     | PAGE COMMUNE                                                                                      | 24              | A                                | Compiled                                    | 12 926 Ko                                                | \$54.00 |     |
| etails<br>Dustomer: yyyyy<br>ohone:<br>address: |               |           | N<br>เป<br>ที<br>เมื่อ<br>เมื่อ<br>เมื่อ<br>เมื่อ<br>เมื่อ | *: 05903a<br>ate: Compiled<br>ate: 04/06/2008 08:37:12<br>e: 05903a-1-yyyyy,pdf<br>ze: 120 606 Ko |                 | forma<br>quani<br>page<br>price: | it: A4Paysage<br>tity: 1<br>s: 30<br>60,00€ | brightness: 0<br>contrast: 0<br>saturation: 0<br>R : 0 G | ::0 B:0 |     |

## SELECTIONNEZ LE OU LES TRAVAUX A EFFACER PUIS CLIQUEZ SUR LA TOUCHE SUPRIMER

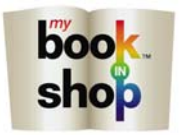

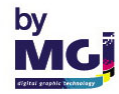

| <b>BW3</b> | Back Office                                                                                                    |
|------------|----------------------------------------------------------------------------------------------------|
| orders     | bil<br>il vit settings vit of the setting vit of the setting vit of the |
|            | MGI<br>161 avenue de Verdun 94200 IVRY SUR SEINE                                                                                                    |

| Facture : 55ad05             |  |
|------------------------------|--|
| Date : 6/27/2008 11:33:48 AM |  |
| Client : vacances 2007       |  |
| Téléphone :                  |  |
| Adresse :                    |  |

| Description | Quantité | Prix Unitaire | Montant |  |
|-------------|----------|---------------|---------|--|
| A4Paysage   | 1        | \$44.73       | \$44.73 |  |

| Total     | \$53.50 |
|-----------|---------|
| TVA 19.6% | \$8.77  |
|           |         |
|           |         |

VOUS AVEZ LA POSSIBILITE D'IMPRIMER LA FACTURE CORRESPONDANTE AU TRAVAIL QUE VOUS AVEZ IMPRIME.

APRES AVOIR SELECTIONNER LE JOB CLIQUEZ SUR FACTURE. VOUS ETES MAINTENANT DANS ACROBATE READER.

VOIR PAGE 84 POUR MODIFIER LE CONTENU DE CETTE FACTURE.

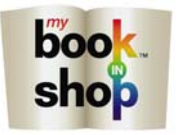

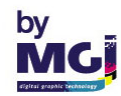

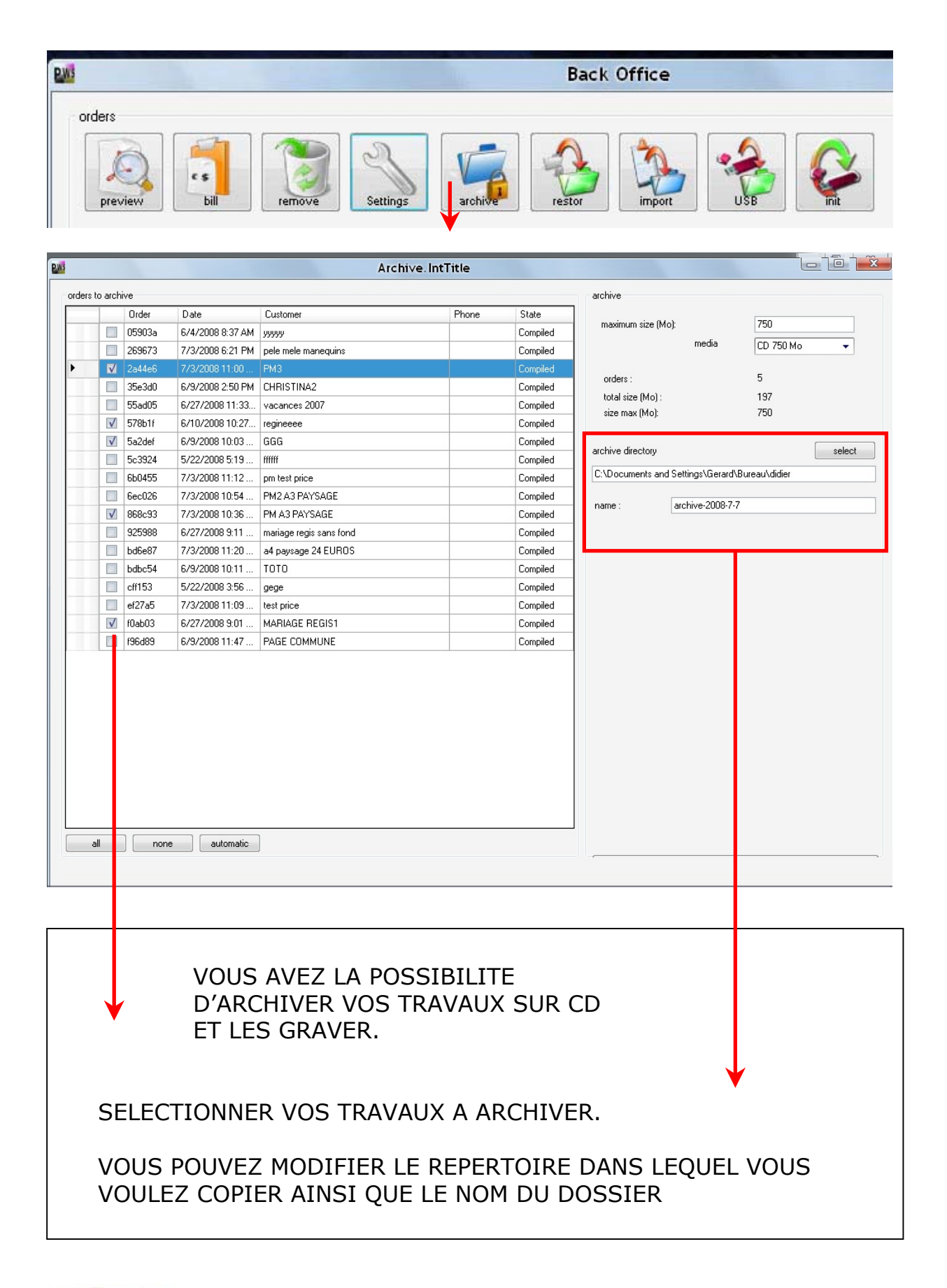

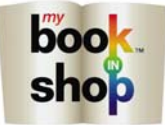

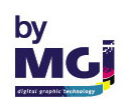

| PM3     |               |        |          | Back           | Office |          |  |
|---------|---------------|--------|----------|----------------|--------|----------|--|
| orders  |               |        |          |                |        |          |  |
| preview | s<br>bill     | remove | settings | archive        | import | USB      |  |
| P       | 15            |        | Restor   | •              |        |          |  |
|         | archived orde | BIS    |          |                |        |          |  |
|         |               | Order  | Customer | Date           | Phone  | State    |  |
|         | <b>۲</b>      | cff153 | gege     | 5/22/2008 3:56 |        | Archived |  |
|         |               |        |          |                |        |          |  |
|         | all           | none   |          |                |        | restor   |  |

VOUS AVEZ LA POSSIBILITE DE RESTAURER LES FICHIERS ARCHIVES.

SELECTIONNER LE OU LES TRAVAUX A RESTAURER.

CLIQUEZ SUR RESTAURER.

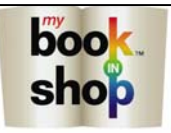

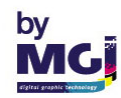

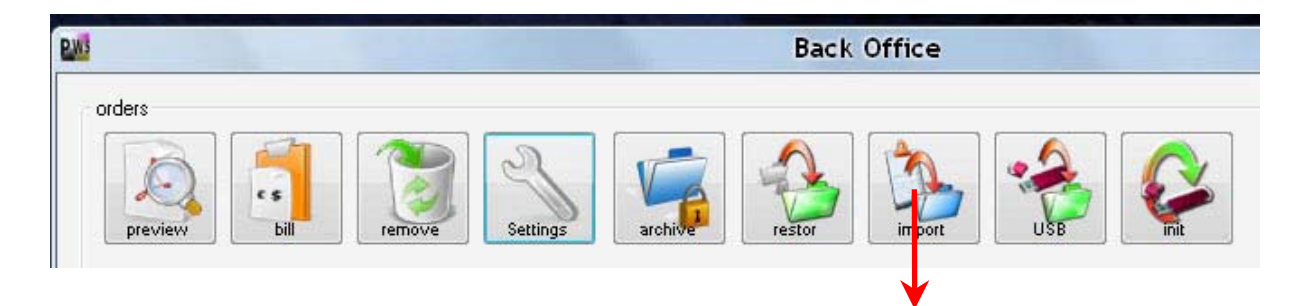

| •                |                | Import an order                       |                                    |                |        |
|------------------|----------------|---------------------------------------|------------------------------------|----------------|--------|
| from directory : | select C:\     | \Program Files\MGI\PWS BackOffice\dat | a\f0ab034f-54e2-4d6d-925b-72fb7431 | b7fd           |        |
| Selected         | Customer       |                                       | Order                              | Date           | Phone  |
| ▶ ☑              | MARIAGE REGIS1 |                                       | f0ab03                             | 6/27/2008 9:01 |        |
|                  |                |                                       |                                    |                |        |
| all              | all            |                                       |                                    |                | import |

VOUS AVEZ LA POSSIBILITE D'IMPORTER UNE COMMANDE.

SELECTIONNER LE OU LES TRAVAUX A IMPORTER.

CLIQUEZ SUR IMPORTER.

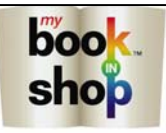

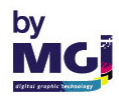

| 112    |                                                                                                    |                                                                                                    |                                                                                                    | Back Office                                                      |                      |    |                                                                                                    |                                                                                                    |                                                                                                    |               |
|--------|----------------------------------------------------------------------------------------------------|----------------------------------------------------------------------------------------------------|----------------------------------------------------------------------------------------------------|------------------------------------------------------------------|----------------------|----|----------------------------------------------------------------------------------------------------|----------------------------------------------------------------------------------------------------|----------------------------------------------------------------------------------------------------|---------------|
| or     | rders                                                                                                    | <b>Fill</b>                                                                                                    | remove                                                                                                    | Settings                                                         | rest                 | or | import                                                                                                    |                                                                                                    |                                                                                                    |               |
|        | _                                                                                                    |                                                                                                    | _                                                                                                    | Back Office                                                      |                      | -  |                                                                                                    |                                                                                                    |                                                                                                    | 23            |
| orders | wiew                                                                                                    | remove s                                                                                                    | ettings arch                                                                                                    | ved                                                              | search               | •  | build in progr<br>import in progr                                                                                                    | ess :                                                                                                    |                                                                                                    | 1.0.1<br>stop |
|        | in training                                                                                                    |                                                                                                    |                                                                                                    | PhotoWor                                                         |                      |    | alala                                                                                                    | K.                                                                                                    |                                                                                                    |               |
| 6      | Format                                                                                                    | Date                                                                                                    | Order                                                                                                    |                                                                  |                      |    | state                                                                                                    | NI                                                                                                    | THUE                                                                                                    |               |
| _      | Format                                                                                                    | Date                                                                                                    | Order                                                                                                    |                                                                  |                      |    | Compiled                                                                                                    | 100 COC K -                                                                                                    | #C0.00                                                                                                    | _             |
| 1      | Format<br>A4Paysage<br>Relemele                                                                                                    | Date<br>6/4/2008 8:37 AM                                                                                                    | Order<br>05903a<br>124/29                                                                                                    | Please insert key, then press detect                             |                      |    | Compiled                                                                                                    | 120 606 Ko                                                                                                    | \$60.00                                                                                                    |               |
|        | Format<br>A4Paysage<br>Pelemele                                                                                                    | Date<br>6/4/2008 8:37 AM<br>7/8/2008 11:28<br>7/2/2008 5:21 PM                                                                                                    | 0rder<br>05903a<br>134f39                                                                                                    | Please insert key, then press detect                             |                      |    | Compiled<br>Compiled                                                                                                    | 120 606 Ko<br>14 003 Ko                                                                                                    | \$60.00<br>\$3.00                                                                                                    |               |
| >      | Format<br>A4Paysage<br>Pelemele<br>Pelemele                                                                                                    | Date<br>6/4/2008 8:37 AM<br>7/8/2008 11:28<br>7/3/2008 6:21 PM<br>7/2/2008 11:00                                                                                                    | Order<br>05903a<br>134/39<br>269673<br>254466                                                                                                    | Please insert key, then press detect Detect                      |                      |    | Compiled<br>Compiled<br>Compiled                                                                                                    | 120 606 Ko<br>14 003 Ko<br>4330 Ko<br>12 521 Ko                                                                                                    | \$60.00<br>\$3.00<br>\$31.00<br>\$21.00                                                                                                    |               |
| >      | Format<br>A4Paysage<br>Pelemele<br>Pelemele<br>Pelemele                                                                                                    | Date           6/4/2008 8:37 AM           7/8/2008 11:28           7/3/2008 6:21 PM           7/3/2008 11:00           7/10/2008 11:29                                                                                                    | 0rder<br>05903a<br>134f39<br>269673<br>2a44e6<br>2fa66f                                                                                                    | Please insert key, then press detect Detect                      |                      |    | Compiled<br>Compiled<br>Compiled<br>Compiled                                                                                                    | 120 606 Ko<br>14 003 Ko<br>4330 Ko<br>12 521 Ko<br>44 979 Ko                                                                                                    | \$60.00<br>\$3.00<br>\$31.00<br>\$31.00<br>\$49.00                                                                                                    |               |
| •      | Format<br>A4Paysage<br>Pelemele<br>Pelemele<br>A4Paysage<br>Pelemele                                                                                                    | Date<br>6/4/2008 8:37 AM<br>7/8/2008 11:28<br>7/3/2008 6:21 PM<br>7/3/2008 11:00<br>7/10/2008 11:39<br>6/9/2009 2:50 PM                                                                                                    | 0rder<br>05903a<br>134f39<br>269673<br>2a44e6<br>2fc66f<br>25a240                                                                                                    | Please insert key, then press detect Detect                      |                      |    | Compiled<br>Compiled<br>Compiled<br>Compiled<br>Compiled                                                                                                    | 120 606 Ko<br>14 003 Ko<br>4330 Ko<br>12 521 Ko<br>44 979 Ko                                                                                                    | \$60.00<br>\$3.00<br>\$31.00<br>\$31.00<br>\$49.00<br>\$49.00                                                                                                    |               |
|        | Format<br>A4Paysage<br>Pelemele<br>Pelemele<br>A4Paysage<br>Pelemele<br>A4Paysage                                                                                                    | Date           6/4/2008 8:37 AM           7/8/2008 11:28           7/3/2008 6:21 PM           7/3/2008 11:00           7/10/2008 11:39           6/3/2008 2:50 PM           6/3/2009 11:29                                                                                                    | 0rder<br>05903a<br>134f39<br>269673<br>2a44e6<br>2fc66f<br>35e3d0<br>55e3d0                                                                                                    | Please insert key, then press detect Detect                      |                      |    | Compiled<br>Compiled<br>Compiled<br>Compiled<br>Compiled<br>Compiled                                                                                                    | 120 606 Ko<br>14 003 Ko<br>4330 Ko<br>12 521 Ko<br>44 979 Ko<br>9943 Ko                                                                                                    | \$60.00<br>\$3.00<br>\$31.00<br>\$31.00<br>\$43.00<br>\$43.00<br>\$31.00                                                                                                    |               |
|        | Format<br>A4Paysage<br>Pelemele<br>Pelemele<br>A4Paysage<br>Pelemele<br>A4Paysage<br>A4Paysage                                                                                          | Date<br>6/4/2008 9:37 AM<br>7/8/2008 9:37 AM<br>7/8/2008 11:28<br>7/3/2008 11:20<br>7/10/2008 11:30<br>6/9/2008 2:50 PM<br>6/27/2008 11:33<br>6/10/2009 10:27                                                                                                    | 0rder<br>05903a<br>134f39<br>269673<br>2a44e6<br>2fc66f<br>35e3d0<br>55ad05<br>57ab16                                                                                                    | Please insert key, then press detect Detect                      |                      |    | Compiled<br>Compiled<br>Compiled<br>Compiled<br>Compiled<br>Compiled<br>Compiled                                                                                                    | 120 606 Ko<br>14 003 Ko<br>4330 Ko<br>12 521 Ko<br>44 979 Ko<br>9943 Ko<br>141 819 Ko                                                                                                    | \$60.00<br>\$3.00<br>\$31.00<br>\$31.00<br>\$49.00<br>\$31.00<br>\$31.00<br>\$53.50<br>\$62.00                                                                                                    |               |
|        | Format<br>A4Paysage<br>Pelemele<br>Pelemele<br>A4Paysage<br>Pelemele<br>A4Paysage<br>A4Paysage<br>A4Paysage                                                                             | Date<br>6/4/2008 8:37 AM<br>7/8/2008 8:37 AM<br>7/8/2008 11:28<br>7/3/2008 11:28<br>7/10/2008 11:39<br>6/9/2008 2:50 PM<br>6/27/2008 11:33<br>6/10/2008 10:29<br>6/2009 10:29                                                                                                    | 0rder<br>05903a<br>134/39<br>269673<br>2a44e6<br>2fc66f<br>35e3d0<br>55e3d0<br>578b1f<br>578b1f                                                                                                    | Please insert key, then press detect Detect                      |                      |    | Compiled<br>Compiled<br>Compiled<br>Compiled<br>Compiled<br>Compiled<br>Compiled<br>Compiled                                                                                                 | 120 606 Ko<br>14 003 Ko<br>4330 Ko<br>12 521 Ko<br>44 979 Ko<br>9943 Ko<br>141 819 Ko<br>131 895 Ko                                                                                            | \$60.00<br>\$3.00<br>\$31.00<br>\$31.00<br>\$49.00<br>\$31.00<br>\$49.00<br>\$53.50<br>\$62.00<br>\$54.00                                                                                                    |               |
|        | Format<br>A4Paysage<br>Pelemele<br>Pelemele<br>A4Paysage<br>Pelemele<br>A4Paysage<br>A4Paysage<br>A4Paysage<br>A4Paysage                                                                | Date<br>6/4/2008 8:37 AM<br>7/8/2008 11:28<br>7/3/2008 11:28<br>7/3/2008 11:00<br>7/10/2008 11:39<br>6/27/2008 11:33<br>6/10/2008 10:27<br>6/3/2008 10:27<br>6/3/2008 10:27<br>6/3/2008 10:27                                                                                                    | 0rder<br>05903a<br>134(39<br>269673<br>2a44e6<br>2/c66f<br>35e3d0<br>55ad05<br>578b1f<br>5a2def<br>5a2def                                                                                                    | Please insert key, then press detect Detect                      |                      |    | Compiled<br>Compiled<br>Compiled<br>Compiled<br>Compiled<br>Compiled<br>Compiled<br>Compiled<br>Compiled                                                                                     | 120 606 Ko<br>14 003 Ko<br>4330 Ko<br>12 521 Ko<br>44 979 Ko<br>9943 Ko<br>141 819 Ko<br>131 895 Ko<br>44 979 Ko                                                                               | \$60.00<br>\$3.00<br>\$31.00<br>\$31.00<br>\$49.00<br>\$31.00<br>\$49.00<br>\$53.50<br>\$62.00<br>\$54.00<br>\$54.00                                                                                                    |               |
| •      | Format<br>A4Paysage<br>Pelemele<br>Pelemele<br>A4Paysage<br>Pelemele<br>A4Paysage<br>A4Paysage<br>A4Paysage<br>A4Paysage<br>Balamala                                                    | Date<br>6/4/2008 8:37 AM<br>7/8/2008 8:37 AM<br>7/8/2008 11:28<br>7/3/2008 11:28<br>7/10/2008 11:39<br>6/202008 2:50 PM<br>6/27/2008 11:33<br>6/10/2008 10:27<br>6/9/2008 10:03<br>5/22/2008 519<br>5/22/2008 519                                                                                                    | 0rder<br>05903a<br>134(39<br>269673<br>2a44e6<br>2(c66f<br>35e3d0<br>55ad05<br>578b1f<br>5a2def<br>5c3924<br>6c055                                                                                                    | Please insert key, then press detect Detect Import from :        |                      |    | Compiled<br>Compiled<br>Compiled<br>Compiled<br>Compiled<br>Compiled<br>Compiled<br>Compiled<br>Compiled<br>Compiled<br>Compiled                                                             | 120 606 Ko<br>14 003 Ko<br>4330 Ko<br>12 521 Ko<br>44 979 Ko<br>9943 Ko<br>141 819 Ko<br>131 895 Ko<br>44 979 Ko<br>133 343 Ko                                                                 | \$60.00<br>\$3.00<br>\$31.00<br>\$31.00<br>\$49.00<br>\$31.00<br>\$53.50<br>\$62.00<br>\$54.00<br>\$54.00<br>\$54.00                                                                                                    |               |
|        | Format<br>A4Paysage<br>Pelemele<br>Pelemele<br>A4Paysage<br>Pelemele<br>A4Paysage<br>A4Paysage<br>A4Paysage<br>Pelemele<br>Pelemele                                                     | Date<br>6/4/2008 8:37 AM<br>7/8/2008 8:37 AM<br>7/8/2008 11:28<br>7/3/2008 11:28<br>7/10/2008 11:39<br>6/2008 2:50 PM<br>6/27/2008 11:33<br>6/10/2008 10:27<br>6/9/2008 10:03<br>5/22/2008 51:12<br>7/3/2008 11:12<br>7/3/2008 11:54                                                                                                    | 0rder<br>05903a<br>134r39<br>269673<br>2a44e6<br>2rc66r<br>35e3d0<br>55ad05<br>578b1r<br>5a2def<br>5c3924<br>6b0455<br>5c8025                                                                                                    | Please insert key, then press detect Detect Import from : 2      | 0/0                  |    | Compiled<br>Compiled<br>Compiled<br>Compiled<br>Compiled<br>Compiled<br>Compiled<br>Compiled<br>Compiled<br>Compiled<br>Compiled                                                             | 120 606 Ko<br>14 003 Ko<br>4330 Ko<br>12 521 Ko<br>44 979 Ko<br>9943 Ko<br>141 819 Ko<br>131 895 Ko<br>44 979 Ko<br>133 343 Ko<br>6814 Ko<br>6814 Ko                                           | \$60.00<br>\$3.00<br>\$31.00<br>\$31.00<br>\$49.00<br>\$31.00<br>\$53.50<br>\$62.00<br>\$54.00<br>\$54.00<br>\$31.00<br>\$31.00<br>\$31.00                                                                                                    |               |
|        | Format<br>A4Paysage<br>Pelemele<br>Pelemele<br>A4Paysage<br>Pelemele<br>A4Paysage<br>A4Paysage<br>A4Paysage<br>A4Paysage<br>Pelemele<br>Pelemele                                        | Date<br>6/4/2008 8:37 AM<br>7/8/2008 11:28<br>7/8/2008 11:28<br>7/3/2008 11:28<br>7/10/2008 11:39<br>6/7/2008 11:33<br>6/10/2008 10:27<br>6/9/2008 10:31<br>5/22/2008 5:19<br>7/3/2008 10:54<br>7/3/2008 10:54<br>7/3/2008 10:54                                                                                                    | 0rder<br>05903a<br>134r39<br>269673<br>2a44e6<br>2rc66r<br>35e3d0<br>55ad05<br>578b1r<br>5a2def<br>5c3924<br>6b0455<br>6ec026<br>868e33                                                                                                    | Please insert key, then press detect Detect Import from : 2      | 0/0                  |    | Compiled<br>Compiled<br>Compiled<br>Compiled<br>Compiled<br>Compiled<br>Compiled<br>Compiled<br>Compiled<br>Compiled<br>Compiled                                                             | 120 606 Ko<br>14 003 Ko<br>4330 Ko<br>12 521 Ko<br>44 979 Ko<br>9943 Ko<br>141 819 Ko<br>131 895 Ko<br>44 979 Ko<br>133 343 Ko<br>6814 Ko<br>6812 Ko<br>6812 Ko                                | \$60.00<br>\$3.00<br>\$31.00<br>\$31.00<br>\$49.00<br>\$31.00<br>\$53.50<br>\$62.00<br>\$54.00<br>\$54.00<br>\$31.00<br>\$31.00<br>\$31.00<br>\$31.00<br>\$31.00                                                                                                    |               |
|        | Format<br>A4Paysage<br>Pelemele<br>Pelemele<br>A4Paysage<br>Pelemele<br>A4Paysage<br>A4Paysage<br>A4Paysage<br>A4Paysage<br>Pelemele<br>Pelemele<br>Pelemele<br>A4Paysage               | Date<br>6/4/2008 8:37 AM<br>7/8/2008 8:37 AM<br>7/8/2008 11:28<br>7/3/2008 11:28<br>7/10/2008 11:39<br>6/9/2008 2:50 PM<br>6/27/2008 11:33<br>6/10/2008 10:27<br>6/9/2008 10:30<br>5/22/2008 5:19<br>7/3/2008 10:54<br>7/3/2008 10:54<br>6/27/2008 9:11                                                                                           | 0rder<br>05903a<br>134r39<br>269673<br>2a44e6<br>2rc66r<br>35e3d0<br>55ad05<br>578b1r<br>5a2def<br>5c3924<br>6b0455<br>6ec026<br>868c93<br>925988                                                                                                    | Please insert key, then press detect Detect Import from : 2 Exit |                      |    | Compiled<br>Compiled<br>Compiled<br>Compiled<br>Compiled<br>Compiled<br>Compiled<br>Compiled<br>Compiled<br>Compiled<br>Compiled<br>Compiled                                                 | 120 505 Ko<br>14 003 Ko<br>12 521 Ko<br>44 979 Ko<br>9943 Ko<br>141 819 Ko<br>131 895 Ko<br>44 979 Ko<br>133 343 Ko<br>5814 Ko<br>5812 Ko<br>587 288 Ko                                        | \$60.00<br>\$3.00<br>\$31.00<br>\$49.00<br>\$31.00<br>\$53.50<br>\$62.00<br>\$54.00<br>\$54.00<br>\$31.00<br>\$31.00<br>\$31.00<br>\$31.00<br>\$31.00                                                                                                    |               |
| •      | Format<br>A4Paysage<br>Pelemele<br>Pelemele<br>A4Paysage<br>Pelemele<br>A4Paysage<br>A4Paysage<br>A4Paysage<br>A4Paysage<br>Pelemele<br>Pelemele<br>Pelemele<br>A4Paysage               | Date<br>6/4/2008 8:37 AM<br>7/8/2008 8:37 AM<br>7/8/2008 11:28<br>7/3/2008 11:28<br>7/10/2008 11:39<br>6/9/2008 2:50 PM<br>6/27/2008 11:33<br>6/10/2008 10:27<br>6/9/2008 10:03<br>7/3/2008 10:54<br>7/3/2008 10:36<br>6/27/2008 11:20                                                                                                    | 0rder<br>05903a<br>134r39<br>269673<br>2a44e6<br>2rc66f<br>35e3d0<br>55ad05<br>578b1f<br>5a2def<br>5c3924<br>6b0455<br>6ec026<br>868c93<br>925988<br>bd6e87                                                                                                    | Please insert key, then press detect                             |                      |    | Compiled<br>Compiled<br>Compiled<br>Compiled<br>Compiled<br>Compiled<br>Compiled<br>Compiled<br>Compiled<br>Compiled<br>Compiled<br>Compiled<br>Compiled                                     | 120 505 Ko<br>14 003 Ko<br>12 521 Ko<br>44 979 Ko<br>9943 Ko<br>141 819 Ko<br>131 895 Ko<br>44 979 Ko<br>133 343 Ko<br>6814 Ko<br>6812 Ko<br>67 268 Ko<br>51 409 Ko                            | \$60.00<br>\$3.00<br>\$31.00<br>\$49.00<br>\$31.00<br>\$53.50<br>\$62.00<br>\$54.00<br>\$54.00<br>\$54.00<br>\$31.00<br>\$31.00<br>\$31.00<br>\$31.00<br>\$31.00<br>\$31.00<br>\$31.00                                                                                                    |               |
|        | Format<br>A4Paysage<br>Pelemele<br>Pelemele<br>A4Paysage<br>Pelemele<br>A4Paysage<br>A4Paysage<br>A4Paysage<br>Pelemele<br>Pelemele<br>Pelemele<br>A4Paysage<br>A4Paysage<br>Pelemele   | Date<br>6/4/2008 8:37 AM<br>7/8/2008 8:37 AM<br>7/8/2008 11:28<br>7/3/2008 11:28<br>7/10/2008 11:39<br>6/9/2008 2:50 PM<br>6/27/2008 11:33<br>6/10/2008 10:27<br>6/9/2008 10:03<br>5/22/2008 5:19<br>7/3/2008 10:54<br>7/3/2008 10:36<br>6/27/2008 11:12<br>6/27/2008 11:12<br>6/9/2008 10:11                                                     | 0rder<br>05903a<br>134r39<br>269673<br>2a44e6<br>2rc66r<br>35e3d0<br>55ad05<br>578b1r<br>5a2der<br>5c3924<br>6b0455<br>6ec026<br>868c93<br>925988<br>bd6e87<br>bdbc54                                                                                                    | Please insert key, then press detect                             | 0/0                  |    | Compiled<br>Compiled<br>Compiled<br>Compiled<br>Compiled<br>Compiled<br>Compiled<br>Compiled<br>Compiled<br>Compiled<br>Compiled<br>Compiled<br>Compiled<br>Compiled                         | 120 505 Ko<br>14 003 Ko<br>12 521 Ko<br>44 979 Ko<br>9943 Ko<br>141 819 Ko<br>131 895 Ko<br>44 979 Ko<br>133 343 Ko<br>6814 Ko<br>6812 Ko<br>67 268 Ko<br>51 409 Ko<br>10 988 Ko               | \$60.00<br>\$3.00<br>\$31.00<br>\$49.00<br>\$31.00<br>\$53.50<br>\$62.00<br>\$54.00<br>\$54.00<br>\$31.00<br>\$31.00<br>\$31.00<br>\$31.00<br>\$31.00<br>\$31.00                                                                                                    |               |
|        | Format<br>A4Paysage<br>Pelemele<br>A4Paysage<br>Pelemele<br>A4Paysage<br>A4Paysage<br>A4Paysage<br>A4Paysage<br>Pelemele<br>Pelemele<br>A4Paysage<br>Pelemele<br>A4Paysage<br>A4Paysage | Date<br>04/2008 8:37 AM<br>04/2008 8:37 AM<br>04/2008 8:37 AM<br>04/2008 11:28<br>04/2008 11:08<br>04/2008 11:03<br>04/2008 10:27<br>04/2008 10:27<br>04/2008 10:03<br>04/2008 10:28<br>04/2008 10:28<br>04/27/2008 10:28<br>04/27/2008 10:28<br>04/27/2008 10:28<br>04/27/2008 10:28<br>04/27/2008 10:21<br>04/27/2008 10:11<br>04/27/2008 11:09 | Order           05903a           134r39           269673           2a44e6           2rc66r           35e3d0           55ad05           578b1r           5a2der           5c3924           6b0455           6ec026           868c93           925988           bdbc54           et27a5 | Please insert key, then press detect                             | 0/0<br>24<br>1<br>26 |    | Compiled<br>Compiled<br>Compiled<br>Compiled<br>Compiled<br>Compiled<br>Compiled<br>Compiled<br>Compiled<br>Compiled<br>Compiled<br>Compiled<br>Compiled<br>Compiled<br>Compiled<br>Compiled | 120 505 Ko<br>14 003 Ko<br>12 521 Ko<br>44 979 Ko<br>9943 Ko<br>141 819 Ko<br>131 895 Ko<br>44 979 Ko<br>133 343 Ko<br>6814 Ko<br>6812 Ko<br>67 268 Ko<br>51 409 Ko<br>10 898 Ko<br>172 144 Ko | \$60.00<br>\$3.00<br>\$31.00<br>\$49.00<br>\$31.00<br>\$53.50<br>\$62.00<br>\$54.00<br>\$54.00<br>\$31.00<br>\$31.00<br>\$31.00<br>\$31.00<br>\$24.00<br>\$31.00<br>\$24.00<br>\$31.00<br>\$31.00<br>\$31.00<br>\$31.00<br>\$31.00<br>\$31.00<br>\$31.00<br>\$31.00<br>\$33.00<br>\$33.00 |               |

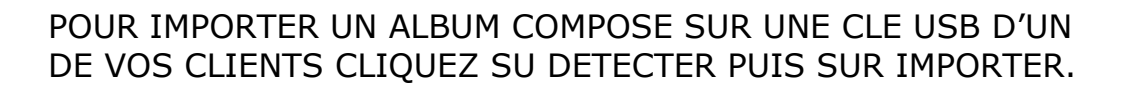

VOTRE ALBUM APPARAIT DANS LE BACK OFFICE.

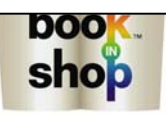

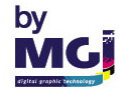

|                  | 533<br>1.0<br>top                                                                                                    |
|------------------|----------------------------------------------------------------------------------------------------|
| price<br>\$60.00 | 1.0<br>1.0                                                                                                    |
| price<br>\$60.00 | top                                                                                                    |
| price<br>\$60.00 |                                                                                                    |
| price<br>\$60.00 |                                                                                                    |
| \$60.00          |                                                                                                    |
| #2.00            |                                                                                                    |
| 33.00            |                                                                                                    |
| \$31.00          |                                                                                                    |
| \$31.00          |                                                                                                    |
| \$49.00          |                                                                                                    |
| \$31.00          |                                                                                                    |
| \$53.50          |                                                                                                    |
| \$62.00          | 1                                                                                                    |
| \$54.00          |                                                                                                    |
| \$54.00          |                                                                                                    |
| \$31.00          |                                                                                                    |
| \$31.00          |                                                                                                    |
| \$31.00          |                                                                                                    |
| \$55.50          |                                                                                                    |
| \$24.00          |                                                                                                    |
| \$31.00          |                                                                                                    |
| \$29.50          |                                                                                                    |
| \$55.50          |                                                                                                    |
|                  | \$31.00<br>\$49.00<br>\$31.00<br>\$53.50<br>\$62.00<br>\$54.00<br>\$31.00<br>\$31.00<br>\$31.00<br>\$55.50<br>\$24.00<br>\$31.00<br>\$55.50<br>\$25.50<br>\$25.50<br>\$25.50<br>\$25.50 |

POUR INITIALISER UNE CLE USB CLIQUEZ SUR DETECTER.

CLIQUEZ ENSUITE SUR INITIALISER POUR UNE NOUVELLE CLE OU SUR MISE A JOUR CONFIG POUR METTRE A JOUR LE PROGRAMME DE LA CLE USB.

OPTION VOUS PERMET DE CONFIGURER LE LOGICIEL DE LA CLE USB COMME LE LOGICIEL DE VOTRE BORNE EN ACTIVANT OU EN DESACTIVANT CERTAINES FONCTIONS.

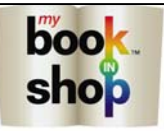

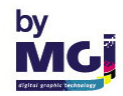

| <u> 203</u>                          |                                                                                                    | Back Office                                                                           |
|--------------------------------------|----------------------------------------------------------------------------------------------------|---------------------------------------------------------------------------------------|
| orders                               | bill remove                                                                                                    | restor Import USB                                                                     |
| 5                                    | Settings                                                                                                    |                                                                                       |
| onfig billing                        | identification                                                                                                    |                                                                                       |
| config                               |                                                                                                    |                                                                                       |
| orders director                      | ory<br>V Deserver Elles MACIN Dir /C. Disek Office Video                                                                                                  | change                                                                                |
| <u></u>                              |                                                                                                    | change                                                                                |
| font directory                       | y<br>nts                                                                                                    | change                                                                                |
|                                      |                                                                                                    |                                                                                       |
| colorimetry                          |                                                                                                    |                                                                                       |
| Brightness                           | 0 inin=-100 max=100 R : 0                                                                                                    |                                                                                       |
| contrast                             | 0 🚔 min=-100 max=100 G : 0                                                                                                    | ×                                                                                     |
| saturation                           | 0 inin=-100 max=100 B: 0                                                                                                    | ×                                                                                     |
| build                                |                                                                                                    |                                                                                       |
| printing                             | er page                                                                                                    |                                                                                       |
| config                               | printer: My Book in Shop                                                                                                    | PS                                                                                    |
| config                               | sublimation printer (photos only) : HP DeskJet 8150                                                                                                    |                                                                                       |
| config                               | Minilab ouput directory (photos only) : C:\Program Files\                                                                                                 | MGI\PWS BackOffice\minilab                                                            |
| delay (sec) :                        | 10                                                                                                    |                                                                                       |
| culture                              |                                                                                                    |                                                                                       |
| cultures :                           | English (United States)                                                                                                    |                                                                                       |
| orders                               |                                                                                                    |                                                                                       |
| export                               |                                                                                                    |                                                                                       |
|                                      |                                                                                                    |                                                                                       |
|                                      |                                                                                                    |                                                                                       |
|                                      |                                                                                                    |                                                                                       |
| APRE<br>A LA<br>ENTR<br>POUF<br>APPL | ES AVOIR TAPER VOTRE MOT DE PA<br>A LIVRAISON DU LOGICIEL EST « CH<br>REZ DANS LES PREFERENCES DU BA<br>R APPLIQUER LES NOUVELLES VALE<br>LIQUER PUIS OK. | OK Apply<br>SSE (LE MOT DE PASSE<br>IANGE ME ») VOUS<br>ACK OFFICE.<br>UR CLIQUEZ SUR |
|                                      |                                                                                                    |                                                                                       |

| 15            |                   | Settings                       |          |                                 |             |
|---------------|-------------------|--------------------------------|----------|---------------------------------|-------------|
| onfig billing | identification    |                                |          |                                 |             |
| config        |                   |                                |          |                                 |             |
| orders direc  | tory              |                                |          |                                 |             |
| C             | :\Program Files\M | IGI\PWS BackOffice\data        |          | NE PAS CHANGER                  | change      |
| font director | у                 |                                |          | CES REPERTOIRES                 |             |
| fo            | onts              |                                |          |                                 | change      |
|               |                   |                                |          |                                 |             |
| colorimetry   |                   |                                |          |                                 |             |
| Brightness    | 0                 | 🚔 min=-100 max=100             |          | R: 0 🚔                          |             |
| contrast      | 0                 | 🚔 min=-100 max=100             |          | G: 0                            |             |
| saturation    | 0                 | min=-100 max=100               |          | B: 0                            |             |
|               |                   |                                |          |                                 |             |
| build         |                   |                                |          |                                 |             |
| 🚺 autom       | atic build        |                                |          |                                 |             |
| printing      |                   |                                |          |                                 |             |
| v print ord   | ler page          |                                |          |                                 |             |
| config        | printer:          |                                | My Bo    | ook in Shop PS                  |             |
| config        | sublimati         | ion printer (photos oplu) :    | нрр      | esk.let 8150                    |             |
| Coring        |                   |                                |          |                                 | 5 M F       |
| config        | ) Minilab o       | uput directory (photos only) : | C:\Pr    | ogram Files\MGI\PWS BackUthce\m | hinilab     |
| delay (sec) : |                   | 10                             |          |                                 |             |
| culture       |                   |                                |          |                                 |             |
| cultures :    | Englis            | sh (United States)             |          | 7                               |             |
|               |                   |                                |          |                                 |             |
| orders        |                   |                                |          |                                 |             |
| export        | t                 |                                |          |                                 |             |
|               |                   |                                |          |                                 |             |
|               |                   |                                |          |                                 |             |
|               |                   |                                |          |                                 |             |
|               |                   |                                |          |                                 | OK Apply    |
|               |                   |                                |          |                                 |             |
|               |                   |                                | V        |                                 |             |
| VOL           | JS POUVE          | Z MODIFIER POU                 | JR U     | N TRAVAIL                       |             |
| LA L          | UMINOSI           | TE, LE CONTRAS                 | STE,     | LA SATURATION ET                | LA          |
| COL           |                   |                                |          |                                 |             |
| APR           |                   |                                |          |                                 |             |
|               |                   | COMPILER DE N                  | IUUV     | CAU VUIKE JUB DA                | INS LE BACK |
|               |                   |                                |          |                                 |             |
|               |                   |                                |          | JUNI PAS CHANGE                 |             |
|               |                   |                                | ) I T./- | WAUN SERUNT CUP                 | IFILLN AVLU |
| LLJ           | NUUVLL            | LJ VALLUNJ.                    |          |                                 |             |
|               | A                 |                                |          |                                 | ~,          |

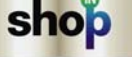

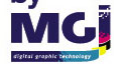

| onfig billing<br>config<br>orders directory<br>C:\P<br>font directory<br>font directory<br>font directory<br>fonts<br>colorimetry<br>Brightness<br>contrast<br>saturation<br>build<br>v automatic<br>printing<br>v print order p<br>config<br>config<br>delay (sec) :<br>culture<br>cultures :<br>orders<br>export | identification v rogram Files\MG  0 0 0 0 0 0 0 0 0 0 0 0 0 0 0 0 0 0                                                                                                    | il\PWS BackOffice\data<br>min=-100 max=100<br>min=-100 max=100<br>min=-100 max=100<br>min=-100 max=100<br>PERMET DE<br>LE BACK OF<br>REALISATIC | E COMPIL<br>FFICE DI<br>ON DANS<br>My Book<br>HP Dest<br>C:\Progr | NE PAS CH<br>CES REPER                                                                                                    | ANGER<br>RTOIRES                                     | ab |
|----------------------------------------------------------------------------------------------------|----------------------------------------------------------------------------------------------------|----------------------------------------------------------------------------------------------------|-------------------------------------------------------------------|----------------------------------------------------------------------------------------------------|------------------------------------------------------|----|
| config<br>orders directory<br>C: \P<br>font directory<br>font directory<br>fonts<br>colorimetry<br>Brightness<br>contrast<br>saturation<br>build<br>I automatic<br>printing<br>config<br>config<br>delay (sec) :<br>culture<br>cultures :<br>orders<br>export                                                      | rogram Files\MG                                                                                                    | min=-100 max=100<br>min=-100 max=100<br>min=-100 max=100<br>min=-100 max=100<br>PERMET DE<br>LE BACK OF<br>REALISATIO                           | E COMPIL<br>FFICE DI<br>ON DANS<br>My Book<br>HP Dest<br>C:\Progr | NE PAS CH<br>CES REPER                                                                                                    | ANGER<br>TOIRES                                      | ab |
| orders directory<br>C:\Pi<br>font directory<br>fonts<br>colorimetry<br>Brightness<br>contrast<br>saturation<br>build<br>v print order p<br>config<br>config<br>delay (sec) :<br>culture<br>cultures :<br>orders<br>export                                                                                          | v<br>rogram Files\MG<br>0 •<br>0 •<br>•<br>•<br>•<br>•<br>•<br>•<br>•<br>•<br>•<br>•<br>•<br>•<br>•                                                                                                    | min=-100 max=100<br>min=-100 max=100<br>min=-100 max=100<br>min=-100 max=100<br>PERMET DE<br>LE BACK OF<br>REALISATIC                           | E COMPIL<br>FFICE DI<br>ON DANS<br>My Book<br>HP Desk<br>C:\Progr | NE PAS CH<br>CES REPER                                                                                                    | ANGER<br>ATOIRES                                     | ab |
| C:\Pi<br>font directory<br>fonts<br>colorimetry<br>Brightness<br>contrast<br>saturation<br>build<br>✓ automatic<br>printing<br>✓ print order p<br>config<br>config<br>delay (sec) :<br>culture<br>cultures :<br>orders<br>export                                                                                   | rogram Files\MG                                                                                                    | min=-100 max=100<br>min=-100 max=100<br>min=-100 max=100<br>min=-100 max=100<br>PERMET DE<br>LE BACK OF<br>REALISATIO                           | E COMPIL<br>FFICE DI<br>ON DANS<br>My Book<br>HP Dest<br>C:\Progr | R : 0<br>G : 0<br>CES REPER<br>G : 0<br>CER UN TRAVA<br>CRECTEMENT A<br>S PHOTO WOF<br>CRECTEMENT A<br>S PHOTO WOF<br>S PHOTO WOF<br>S PHOTO WOF | ANGER<br>TOIRES                                      | ab |
| font directory<br>fonts<br>colorimetry<br>Brightness<br>contrast<br>saturation<br>build<br>v automatic<br>printing<br>v print order p<br>config<br>config<br>delay (sec) :<br>culture<br>cultures :<br>orders<br>export                                                                                            | s       0       0       0       0       •       •       •       •       •       •       •       •       •       •       •       •       •       •       •       •       •       •       •       •       •       •       •       •       •       •       •       •       •       •       •       •       •       •       •       •       •       •       •       •       •       •       •       •       •       •       •       •       •       •       •       •       •       •       •       •       •       •       •       •       •       •       •       • | min=-100 max=100<br>min=-100 max=100<br>min=-100 max=100<br>PERMET DE<br>LE BACK OF<br>REALISATIO                                               | E COMPIL<br>FFICE DI<br>ON DANS<br>My Book<br>HP Desk<br>C:\Progr | CES REPER                                                                                                    | AIL DANS<br>APRES SA<br>RK SHOP                      | ab |
| fonts<br>colorimetry<br>Brightness<br>contrast<br>saturation<br>build<br>✓ automatic<br>printing<br>✓ print order (<br>config<br>config<br>delay (sec) :<br>culture<br>cultures :<br>orders<br>export                                                                                                    | s       0       0       0       0       0       * build       page       printer:       sublimation       Minilab oup                                                                                                    | min=-100 max=100<br>min=-100 max=100<br>min=-100 max=100<br>PERMET DE<br>LE BACK OF<br>REALISATIO                                               | E COMPIL<br>FFICE DI<br>ON DANS<br>My Book<br>HP Dest<br>C:\Progr | R : 0<br>G : 0<br>ER UN TRAVA<br>RECTEMENT A<br>S PHOTO WOF<br>kJet 815C<br>ram Files\MGI\PWS                                                                                                    | AIL DANS<br>APRES SA<br>RK SHOP                      | ab |
| colorimetry<br>Brightness<br>contrast<br>saturation<br>build<br>v automatic<br>printing<br>config<br>config<br>config<br>delay (sec) :<br>culture<br>cultures :<br>orders                                                                                                    | 0 🔹<br>0 🔹<br>0 🔹<br>build<br>page<br>printer:<br>sublimation<br>Minilab oup                                                                                                    | min=-100 max=100<br>min=-100 max=100<br>min=-100 max=100<br>PERMET DE<br>LE BACK OF<br>REALISATIO                                               | E COMPIL<br>FFICE DI<br>ON DANS<br>My Book<br>HP Desk<br>C:\Progr | R : 0<br>G : 0<br>ER UN TRAV<br>RECTEMENT A<br>S PHOTO WOP<br>S PHOTO WOP                                                                                                    | AIL DANS<br>APRES SA<br>RK SHOP                      | ab |
| colorimetry<br>Brightness<br>contrast<br>saturation<br>build<br>v automatic<br>printing<br>config<br>config<br>delay (sec) :<br>culture<br>cultures :<br>orders<br>export                                                                                                    | 0 • • • • • • • • • • • • • • • • • • •                                                                                                    | min=-100 max=100<br>min=-100 max=100<br>min=-100 max=100<br>PERMET DE<br>LE BACK OF<br>REALISATIO                                               | E COMPIL<br>FFICE DI<br>ON DANS<br>My Book<br>HP Dest<br>C:\Progr | R : 0                                                                                                    | AIL DANS<br>APRES SA<br>RK SHOP                      | ab |
| Brightness<br>contrast<br>saturation<br>build<br>✓ automatic<br>printing<br>✓ print order p<br>Config<br>Config<br>delay (sec) :<br>culture<br>cultures :<br>orders<br>export                                                                                                    | 0 • • • • • • • • • • • • • • • • • • •                                                                                                    | min=-100 max=100<br>min=-100 max=100<br>PERMET DE<br>LE BACK OF<br>REALISATIO                                                                   | E COMPIL<br>FFICE DI<br>ON DANS<br>My Book<br>HP Dest<br>C:\Progr | R : 0                                                                                                    | AIL DANS<br>APRES SA<br>RK SHOP<br>BackOffice\minik  | ab |
| contrast<br>saturation<br>build<br>v automatic<br>printing<br>config<br>config<br>delay (sec) :<br>culture<br>cultures :<br>orders<br>export                                                                                                    | 0 💭                                                                                                    | min=-100 max=100<br>PERMET DE<br>LE BACK OF<br>REALISATIO                                                                                       | E COMPIL<br>FFICE DI<br>ON DANS<br>My Book<br>HP Dest<br>C:\Progr | G : 0                                                                                                    | AIL DANS<br>APRES SA<br>RK SHOP<br>BackOffice\minik  | ab |
| saturation<br>build<br>v automatic<br>printing<br>v print order p<br>config<br>config<br>delay (sec) :<br>culture<br>cultures :<br>orders<br>export                                                                                                    | 0                                                                                                    | nim 100 mm 100<br>PERMET DE<br>LE BACK OF<br>REALISATIO                                                                                         | E COMPIL<br>FFICE DI<br>ON DANS<br>My Book<br>HP Desl<br>C:\Progr | ER UN TRAV/<br>RECTEMENT /<br>S PHOTO WOP<br>kJet 815C                                                                                                    | AIL DANS<br>APRES SA<br>RK SHOP<br>BackOffice\minik  | ab |
| build  automatic  printing  print order p  config  config  delay (sec) :  culture  cultures :  orders  export                                                                                                    | : build<br>page<br>printer:<br>sublimatior<br>Minilab oup                                                                                                    | PERMET DE<br>LE BACK OF<br>REALISATIO                                                                                                    | E COMPIL<br>FFICE DI<br>ON DANS<br>My Book<br>HP Dest<br>C:\Progr | LER UN TRAVA<br>RECTEMENT A<br>S PHOTO WOP<br>(in Shop PS<br>kJet 815C<br>ram Files\MGI\PWS                                                                                                    | AIL DANS<br>APRES SA<br>RK SHOP<br>BackOffice\minila | ab |
| build  automatic  printing  print order  config  config  delay (sec) :  culture cultures :  orders  export                                                                                                    | : build<br>page<br>printer:<br>sublimatior<br>Minilab oup                                                                                                    | n printer (photos only) :<br>but directory (photos only) :                                                                                      | My Book<br>HP Dest<br>C:\Progra                                   | k in Shop PS<br>kJet 815C<br>ram Files\MGI\PWS                                                                                                    | RK SHOP                                              | ab |
| v automatic<br>printing<br>config<br>config<br>config<br>delay (sec) :<br>culture<br>cultures :<br>orders<br>export                                                                                                    | : build<br>page<br>printer:<br>sublimatior<br>Minilab oup                                                                                                    | n printer (photos only) :<br>out directory (photos only) :<br>10                                                                                | My Book<br>HP Dest<br>C:\Progr                                    | < in Shop PS<br>kJet 815C<br>ram Files\MGI\PWS                                                                                                    | BackOffice\minila                                    | ab |
| printing<br>print order (<br>config<br>config<br>delay (sec) :<br>culture<br>cultures :<br>orders<br>export                                                                                                    | page<br>printer:<br>sublimatior<br>Minilab oup                                                                                                    | n printer (photos only) :<br>put directory (photos only) :<br>10                                                                                | My Book<br>HP Desi<br>C:\Progr                                    | < in Shop PS<br>kJet 815C<br>ram Files\MGI\PWS                                                                                                    | BackOffice\minila                                    | ab |
| print order (         config         config         config         delay (sec) :         culture     cultures :         orders         export                                                                                                    | page<br>printer:<br>sublimatior<br>Minilab oup                                                                                                    | n printer (photos only) :<br>out directory (photos only) :<br>10                                                                                | My Book<br>HP Desł<br>C:\Progr                                    | < in Shop PS<br>kJet 815C<br>ram Files\MGI\PWS                                                                                                    | BackOffice\minila                                    | ab |
| config<br>config<br>config<br>delay (sec) :<br>culture<br>cultures :<br>orders<br>export                                                                                                    | printer:<br>sublimatior<br>Minilab oup                                                                                                    | n printer (photos only) :<br>out directory (photos only) :<br>10                                                                                | My Book<br>HP Desł<br>C:\Progr                                    | < in Shop PS<br>kJet 815C<br>ram Files\MGI\PWS                                                                                                    | BackOffice\minila                                    | ab |
| config<br>config<br>delay (sec) :<br>culture<br>cultures :<br>orders<br>export                                                                                                    | sublimation                                                                                                    | n printer (photos only) :<br>out directory (photos only) :<br>10                                                                                | HP Desl                                                           | kJet 815C<br>ram Files\MGI\PWS                                                                                                    | BackOffice\minila                                    | ab |
| config<br>delay (sec) :<br>culture<br>cultures :<br>orders<br>export                                                                                                    | Minilab oup                                                                                                    | out directory (photos only) :                                                                                                    | C:\Progr                                                          | ram Files\MGI\PWS                                                                                                    | BackOffice\minila                                    | ab |
| delay (sec) :<br>culture<br>cultures :<br>orders<br>export                                                                                                    |                                                                                                    | 10                                                                                                    |                                                                   |                                                                                                    |                                                      |    |
| delay (sec) :<br>culture<br>cultures :<br>orders<br>export                                                                                                    |                                                                                                    | 10                                                                                                    |                                                                   |                                                                                                    |                                                      |    |
| culture<br>cultures :<br>orders<br>export                                                                                                    |                                                                                                    |                                                                                                    |                                                                   |                                                                                                    |                                                      |    |
| cultures :<br>orders<br>export                                                                                                    |                                                                                                    |                                                                                                    |                                                                   |                                                                                                    |                                                      |    |
| orders<br>export                                                                                                    | English                                                                                                    | (United States)                                                                                                    | •                                                                 |                                                                                                    |                                                      |    |
| export                                                                                                    |                                                                                                    |                                                                                                    |                                                                   |                                                                                                    |                                                      |    |
| Caper                                                                                                    |                                                                                                    |                                                                                                    |                                                                   |                                                                                                    |                                                      |    |
|                                                                                                    |                                                                                                    |                                                                                                    |                                                                   | 1                                                                                                    |                                                      |    |
|                                                                                                    |                                                                                                    | UIX DE LA LANGU                                                                                                    | JE                                                                |                                                                                                    |                                                      |    |
|                                                                                                    | BAG                                                                                                    | CK OFFICE                                                                                                    | U                                                                 |                                                                                                    |                                                      |    |
|                                                                                                    |                                                                                                    |                                                                                                    |                                                                   |                                                                                                    |                                                      |    |
|                                                                                                    |                                                                                                    |                                                                                                    |                                                                   |                                                                                                    |                                                      |    |
|                                                                                                    |                                                                                                    |                                                                                                    |                                                                   |                                                                                                    |                                                      |    |
|                                                                                                    |                                                                                                    |                                                                                                    |                                                                   |                                                                                                    | $\checkmark$                                         |    |
|                                                                                                    |                                                                                                    |                                                                                                    |                                                                   |                                                                                                    |                                                      |    |
| CE ME                                                                                                    | ENU VOU                                                                                                    | S PERMET DE                                                                                                    | CONFIC                                                            | GURER LES                                                                                                    | DIVERSE                                              | S  |
| IMPRI                                                                                                    | IMANTES                                                                                                    | ET LEURS PIL                                                                                                    | OTES C                                                            | QUE VOUS F                                                                                                    | POUVEZ                                               |    |
| CONN                                                                                                    | IECTER S                                                                                                    | SUR VOTRE RES                                                                                                    | SEAU.                                                             |                                                                                                    |                                                      |    |
|                                                                                                    |                                                                                                    |                                                                                                    |                                                                   |                                                                                                    |                                                      |    |
|                                                                                                    |                                                                                                    |                                                                                                    |                                                                   |                                                                                                    |                                                      |    |
|                                                                                                    |                                                                                                    |                                                                                                    |                                                                   |                                                                                                    |                                                      |    |
|                                                                                                    |                                                                                                    |                                                                                                    |                                                                   |                                                                                                    |                                                      |    |
| aha                                                                                                    |                                                                                                    |                                                                                                    |                                                                   |                                                                                                    |                                                      |    |

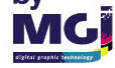

|                       | Settings                                                                                |                                        |
|-----------------------|-----------------------------------------------------------------------------------------|----------------------------------------|
| onfig billing         | identification                                                                          |                                        |
| Ьill                  |                                                                                         |                                        |
| society               | MGI                                                                                     |                                        |
| address               | 161 avenue de Verdun<br>94200 IVRY SUR SEINE                                            | OTRE SOCIETE                           |
|                       |                                                                                         |                                        |
| taxes                 |                                                                                         |                                        |
| taxes:                | Name                                                                                    | Value                                  |
|                       | ► TVA                                                                                   | 0.196                                  |
|                       | add a taxe name: TAXE1                                                                  |                                        |
|                       | add rate: 2                                                                             |                                        |
|                       |                                                                                         |                                        |
|                       | remove                                                                                  |                                        |
| bo<br>sh              | POUR INCLURE<br>VOTRE LOGO DANS<br>VOTRE FACTURE                                        |                                        |
|                       |                                                                                         | OK Apply                               |
|                       |                                                                                         |                                        |
| MENU                  | J PREFERENCE FACTURATION                                                                | $\downarrow$                           |
| POUR<br>TVA)<br>PAR L | AJOUTER UNE TAXE SUR VOTRE FAC<br>TAPER LE NOM DE LA TAXE PUIS SON<br>A TOUCHE AJOUTER. | TURE (PAR EXEMPLE<br>I TAUX ET VALIDER |
| POUR<br>VALII         | SUPPRIMER UNE TAXE SELECTIONNE<br>DER PAR LA TOUCHE ENLEVER                             | EZ LA TAXE PUIS                        |
|                       |                                                                                         | бу                                     |

| 2165                          | Settings                |                 |
|-------------------------------|-------------------------|-----------------|
| config billing identification |                         |                 |
| password                      |                         |                 |
| change password:              |                         |                 |
| enter your current password:  |                         |                 |
| enter your new password:      |                         |                 |
| confirm password:             |                         |                 |
|                               | ok                      |                 |
|                               |                         |                 |
|                               |                         |                 |
|                               |                         |                 |
|                               |                         |                 |
|                               |                         |                 |
|                               |                         |                 |
|                               |                         |                 |
|                               |                         |                 |
|                               |                         |                 |
|                               |                         |                 |
|                               |                         |                 |
|                               |                         |                 |
|                               |                         |                 |
|                               |                         |                 |
|                               |                         |                 |
|                               |                         |                 |
|                               |                         |                 |
|                               |                         |                 |
|                               |                         |                 |
|                               |                         |                 |
|                               |                         |                 |
|                               |                         |                 |
|                               | CE IDENTIFICATION       |                 |
| VOUS PERMET DE                | E CHANGER LE MOT DE PAS | SSE POUR ENTRER |
| DANS LE MENU P                | REFERENCES              |                 |
|                               |                         |                 |
|                               |                         |                 |
|                               |                         |                 |

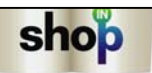

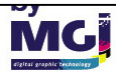

# MODULE CONFIG PHOTOWORKSHOP

LE PROGRAMME CONFIG PHOTOWORKSHOP VOUS PERMET DE MODIFIER CERTAINS PARAMETRES UTILISES DANS PHOTOWORKSHOP COMME PAR EXEMPLE LES GABARITS D'IMAGES OU LES TARIFS.

POUR ENTRER DANS CE PROGRAMME VOUS DEVEZ ENTRER UN MOT DE PASSE PUIS VALIDER PAR LA TOUCHE LOGIN.

A L'INSTALLATION LE MOT DE PASSE PAR DEFAULT EST « CHANGE ME »

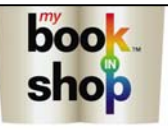

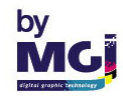

|                                                                                                    |                                                                                                    | PWS Configuration                                                                                                    |                                                                                                    |
|----------------------------------------------------------------------------------------------------|----------------------------------------------------------------------------------------------------|----------------------------------------------------------------------------------------------------|----------------------------------------------------------------------------------------------------|
| obal Parameters F                                                                                                | Photo Album Pele Mele Photo Pri                                                                                                    | inting ISO Cards                                                                                                    |                                                                                                    |
| Localization                                                                                                    |                                                                                                    | General Parameters                                                                                                    |                                                                                                    |
| default culture :                                                                                                | français (France)                                                                                                    | <ul> <li>enable TopMost windows</li> </ul>                                                                                                    | enable help on startup                                                                                         |
| currency :                                                                                                    | Euro (€)                                                                                                    | <ul> <li>allow local drives browsing</li> </ul>                                                                                                    | enable mouse over                                                                                              |
| Alternative Cultures                                                                                             | 19                                                                                                    | allow recursive directory search                                                                                                    | cache size (Mb) : 🛛 🕞                                                                                          |
| show on                                                                                                    | culture                                                                                                    |                                                                                                    |                                                                                                    |
|                                                                                                    | n<br>English (United States)                                                                                                    | Config Password                                                                                                    | Tech Password                                                                                                  |
|                                                                                                    | français (France)                                                                                                    | current:                                                                                                    | current :                                                                                                    |
|                                                                                                    |                                                                                                    | new password :                                                                                                    | new password :                                                                                                 |
|                                                                                                    |                                                                                                    | retype it :                                                                                                    | retype it :                                                                                                    |
|                                                                                                    |                                                                                                    |                                                                                                    |                                                                                                    |
|                                                                                                    |                                                                                                    | Change                                                                                                    | Change                                                                                                    |
| Back Office Integra                                                                                              | ation                                                                                                    |                                                                                                    |                                                                                                    |
| export directory :                                                                                               | C:\export                                                                                                    |                                                                                                    | IP Address : 127 0 0 1                                                                                         |
| Text Edition                                                                                                    |                                                                                                    |                                                                                                    |                                                                                                    |
| fonts directory :                                                                                                | C:\Program Files\MGI\PWS Back (                                                                                                    | Office\fonts                                                                                                    | color set : 32 💌                                                                                               |
|                                                                                                    |                                                                                                    |                                                                                                    |                                                                                                    |
| User Information Di                                                                                              | alogs                                                                                                    | Money shortcut                                                                                                    | Desumente                                                                                                    |
| ✓ ask for name                                                                                                   | ask for address                                                                                                    | Show prices                                                                                                    | ektop                                                                                                    |
| ask for phone n                                                                                                  | umber 🔄 ask for e-mail                                                                                                    | Show checkstand button                                                                                                    | Pictures                                                                                                    |
|                                                                                                    |                                                                                                    |                                                                                                    | lotaros                                                                                                    |
|                                                                                                    |                                                                                                    |                                                                                                    |                                                                                                    |
|                                                                                                    |                                                                                                    |                                                                                                    | Save Exit                                                                                                    |
|                                                                                                    |                                                                                                    |                                                                                                    | Save Exit                                                                                                    |
|                                                                                                    |                                                                                                    |                                                                                                    | Save Exit                                                                                                    |
|                                                                                                    |                                                                                                    | METERC                                                                                                    | Save Exit                                                                                                    |
| ONGLE                                                                                                    | T GLOBAL PARA                                                                                                    | METERS                                                                                                    | Save Exit                                                                                                    |
| ONGLE                                                                                                    | T GLOBAL PARA                                                                                                    | METERS                                                                                                    |                                                                                                    |
| ONGLE <sup>T</sup><br>CETTE                                                                                      | T GLOBAL PARA<br>PARTIE DU MEN                                                                                                    | METERS<br>U VOUS PERMET DE SE                                                                                                    |                                                                                                    |
| ONGLE<br>CETTE<br>LANGU                                                                                          | T GLOBAL PARA<br>PARTIE DU MEN<br>E A UTILISER PA                                                                                                    | METERS<br>U VOUS PERMET DE SE<br>AR DEFAUT AINSI QUE                                                                                                    | ELECTIONNER LA<br>LA VALEUR                                                                                    |
| ONGLE<br>CETTE<br>LANGUI<br>MONET                                                                                | T GLOBAL PARA<br>PARTIE DU MEN<br>E A UTILISER PA<br>AIRE SOIT EURO                                                                                                    | METERS<br>U VOUS PERMET DE SE<br>AR DEFAUT AINSI QUE<br>O OU \$ US.                                                                                                    | ELECTIONNER LA<br>LA VALEUR                                                                                    |
| ONGLE<br>CETTE<br>LANGUI<br>MONET                                                                                | T GLOBAL PARA<br>PARTIE DU MEN<br>E A UTILISER PA<br>AIRE SOIT EUR(                                                                                                    | METERS<br>U VOUS PERMET DE SE<br>AR DEFAUT AINSI QUE<br>O OU \$ US.                                                                                                    | ELECTIONNER LA<br>LA VALEUR                                                                                    |
| ONGLE<br>CETTE<br>LANGUI<br>MONET<br>LA SEC                                                                      | T GLOBAL PARA<br>PARTIE DU MEN<br>E A UTILISER PA<br>AIRE SOIT EURO<br>ONDE PARTIE D                                                                                                    | METERS<br>U VOUS PERMET DE SE<br>AR DEFAUT AINSI QUE<br>O OU \$ US.<br>U MENU PERMET DE PA                                                                                                    | ELECTIONNER LA<br>LA VALEUR                                                                                    |
| ONGLE<br>CETTE<br>LANGUI<br>MONET<br>LA SEC<br>FRANÇA                                                            | T GLOBAL PARA<br>PARTIE DU MEN<br>E A UTILISER PA<br>AIRE SOIT EURO<br>ONDE PARTIE D<br>AIS A L'ANGLAIS                                                                                                    | METERS<br>U VOUS PERMET DE SE<br>AR DEFAUT AINSI QUE<br>O OU \$ US.<br>OU MENU PERMET DE PA<br>S ET DE SELECTIONNEF                                                                                                    | ELECTIONNER LA<br>LA VALEUR<br>ASSER DU<br>R EN PRIORITE                                                       |
| ONGLE<br>CETTE<br>LANGUI<br>MONET<br>LA SEC<br>FRANÇA<br>L'AFFIC                                                 | T GLOBAL PARA<br>PARTIE DU MEN<br>E A UTILISER PA<br>AIRE SOIT EURO<br>ONDE PARTIE D<br>AIS A L'ANGLAIS<br>CHAGE DE L'UNE                                                                                      | METERS<br>U VOUS PERMET DE SE<br>AR DEFAUT AINSI QUE<br>O OU \$ US.<br>U MENU PERMET DE PA<br>5 ET DE SELECTIONNEF<br>OU L'AUTRE LANGUE.                                                                                                    | ELECTIONNER LA<br>LA VALEUR<br>ASSER DU<br>R EN PRIORITE                                                       |
| ONGLE<br>CETTE<br>LANGUI<br>MONET<br>LA SEC<br>FRANÇA<br>L'AFFIC<br>DANS C                                       | T GLOBAL PARA<br>PARTIE DU MEN<br>E A UTILISER PA<br>AIRE SOIT EURO<br>ONDE PARTIE D<br>AIS A L'ANGLAIS<br>CHAGE DE L'UNE<br>CETTE CONFIGU                                                                     | METERS<br>U VOUS PERMET DE SE<br>AR DEFAUT AINSI QUE<br>O OU \$ US.<br>U MENU PERMET DE PA<br>S ET DE SELECTIONNER<br>OU L'AUTRE LANGUE.<br>RATION LES DEUX LAN                                                                                  | ELECTIONNER LA<br>LA VALEUR<br>ASSER DU<br>R EN PRIORITE                                                       |
| ONGLE<br>CETTE<br>LANGUI<br>MONET<br>LA SEC<br>FRANÇA<br>L'AFFIC<br>DANS C<br>POSSIE                             | T GLOBAL PARA<br>PARTIE DU MEN<br>E A UTILISER PA<br>AIRE SOIT EURO<br>ONDE PARTIE D<br>AIS A L'ANGLAIS<br>CHAGE DE L'UNE<br>CETTE CONFIGU<br>BLES AVEC COM                                                    | METERS<br>U VOUS PERMET DE SE<br>AR DEFAUT AINSI QUE<br>D OU \$ US.<br>U MENU PERMET DE PA<br>S ET DE SELECTIONNER<br>OU L'AUTRE LANGUE.<br>RATION LES DEUX LAN<br>ME PREMIER AFFICHAG                                                           | ELECTIONNER LA<br>LA VALEUR<br>ASSER DU<br>R EN PRIORITE<br>GUES SONT<br>GE DANS                               |
| ONGLE<br>CETTE<br>LANGUI<br>MONET<br>LA SEC<br>FRANÇA<br>L'AFFIC<br>DANS C<br>POSSIE<br>PHOTO                    | T GLOBAL PARA<br>PARTIE DU MEN<br>E A UTILISER PA<br>AIRE SOIT EURO<br>ONDE PARTIE D<br>AIS A L'ANGLAIS<br>CHAGE DE L'UNE<br>CETTE CONFIGU<br>BLES AVEC COMI<br>WORKSHOP L'AI                                  | METERS<br>U VOUS PERMET DE SE<br>AR DEFAUT AINSI QUE<br>O OU \$ US.<br>U MENU PERMET DE PA<br>S ET DE SELECTIONNEF<br>OU L'AUTRE LANGUE.<br>RATION LES DEUX LAN<br>ME PREMIER AFFICHAG<br>NGLAIS.                                                | ELECTIONNER LA<br>LA VALEUR<br>ASSER DU<br>R EN PRIORITE<br>GUES SONT<br>GE DANS                               |
| ONGLE<br>CETTE<br>LANGUI<br>MONET<br>LA SEC<br>FRANÇA<br>L'AFFIC<br>DANS C<br>POSSIE<br>PHOTO                    | T GLOBAL PARA<br>PARTIE DU MEN<br>E A UTILISER PA<br>AIRE SOIT EURO<br>ONDE PARTIE D<br>AIS A L'ANGLAIS<br>CHAGE DE L'UNE<br>CETTE CONFIGU<br>BLES AVEC COMI<br>WORKSHOP L'AI                                  | METERS<br>U VOUS PERMET DE SE<br>AR DEFAUT AINSI QUE<br>O OU \$ US.<br>U MENU PERMET DE PA<br>S ET DE SELECTIONNER<br>OU L'AUTRE LANGUE.<br>RATION LES DEUX LAN<br>ME PREMIER AFFICHAG<br>NGLAIS.                                                | ELECTIONNER LA<br>LA VALEUR<br>ASSER DU<br>R EN PRIORITE<br>GUES SONT<br>GE DANS                               |
| ONGLE<br>CETTE<br>LANGUI<br>MONET<br>LA SEC<br>FRANÇA<br>L'AFFIC<br>DANS C<br>POSSIE<br>PHOTO<br>APRES           | T GLOBAL PARA<br>PARTIE DU MEN<br>E A UTILISER PA<br>AIRE SOIT EURO<br>ONDE PARTIE D<br>AIS A L'ANGLAIS<br>CHAGE DE L'UNE<br>CETTE CONFIGU<br>BLES AVEC COMI<br>WORKSHOP L'AI                                  | METERS<br>U VOUS PERMET DE SE<br>AR DEFAUT AINSI QUE<br>D OU \$ US.<br>U MENU PERMET DE PA<br>S ET DE SELECTIONNER<br>OU L'AUTRE LANGUE.<br>RATION LES DEUX LAN<br>ME PREMIER AFFICHAG<br>NGLAIS.                                                | ELECTIONNER LA<br>LA VALEUR<br>ASSER DU<br>R EN PRIORITE<br>GUES SONT<br>GE DANS                               |
| ONGLE<br>CETTE<br>LANGUI<br>MONET<br>LA SEC<br>FRANÇA<br>L'AFFIC<br>DANS C<br>POSSIE<br>PHOTO<br>APRES<br>VOUS E | T GLOBAL PARA<br>PARTIE DU MEN<br>E A UTILISER PA<br>AIRE SOIT EURO<br>ONDE PARTIE D<br>AIS A L'ANGLAIS<br>CHAGE DE L'UNE<br>CETTE CONFIGU<br>BLES AVEC COMI<br>WORKSHOP L'AI<br>CHAQUE MODIF<br>DEVEZ SAUVEGA | METERS<br>U VOUS PERMET DE SE<br>AR DEFAUT AINSI QUE<br>O OU \$ US.<br>U MENU PERMET DE PA<br>S ET DE SELECTIONNER<br>OU L'AUTRE LANGUE.<br>RATION LES DEUX LAN<br>ME PREMIER AFFICHAG<br>NGLAIS.<br>TICATION DU MENU GLO<br>ARDER AVEC LA TOUCH | ELECTIONNER LA<br>LA VALEUR<br>ASSER DU<br>R EN PRIORITE<br>GUES SONT<br>GE DANS<br>OBAL PARAMETERS<br>E SAVE. |

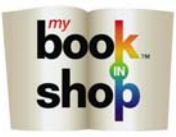

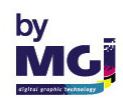

| default c                       | ulture fra                             |                                              |            |                                                                                             |                                       |                                         |      |
|---------------------------------|----------------------------------------|----------------------------------------------|------------|---------------------------------------------------------------------------------------------|---------------------------------------|-----------------------------------------|------|
| cur<br>Alternativ               | rrency : Eu<br>e Cultures :            | nçais (France)<br>ro (€)                     | •          | enable TopMost windows     allow local drives browsing     allow recursive directory search | enable h<br>enable m<br>cache size (N | elp on startup<br>ouse over<br>1b) : 64 |      |
|                                 | show on<br>first screen                | culture                                      | ┡          |                                                                                             |                                       |                                         |      |
| •                               | <b>√</b>                               | English (United States)<br>français (France) |            | Config Password                                                                             | Tech Passw<br>currer                  | ord<br>nt :                             |      |
| Back Offi                       | ce Integratio                          | n                                            |            | retype it :                                                                                 | retype<br>Cha                         | it :                                    |      |
| export dire                     | ectory : C:                            | \export                                      |            |                                                                                             | IP Address :                          | 127 0                                   | 0 1  |
| Text Editi<br>fonts dire        | on<br>ectory : C:                      | \Program Files\MGI\PWS Back Office           | e\fonts    |                                                                                             |                                       | color set :                             | 32 🔻 |
| User Info<br>I ask fo<br>ask fo | rmation Dialo<br>r name<br>r phone num | gs<br>ask for address<br>ber ask for e-mail  | Mone<br>SI | ow prices<br>ow checkstand button                                                           | locuments<br>top<br>fictures          |                                         |      |

*ENABLE TOPMOST WINDOWS* VOUS PERMET DE TRAVAILLER DANS PHOTOWORKSHOP AVEC LA FENETRE DU PROGRAMME EN AVANT PLAN PERMANENT.

ALLOW LOCAL DRIVES BROWSING VOUS PERMET D'AFFICHER DANS LE CHOIX DES LECTEURS LE DISQUE LOCAL (C :).

ALLOW RECURSIVE DIRECTORY SEARCH VOUS PERMET D'AFFICHER TOUTES LES PHOTOS DES SOUS-DIRECTORY.

*ENABLE MOUSE OVER* PERMET D'AFFICHER LES BULLES D'AIDE DANS PHOTOWORKSHOP.

*сасне size (мь)* PERMET DE DEFINIR LA MEMOIRE CASH.

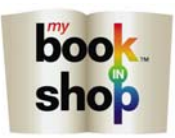

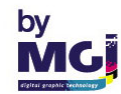

|                  |              |                                   | P٧      | VS Configuration                 |                        |
|------------------|--------------|-----------------------------------|---------|----------------------------------|------------------------|
| lobal Parameter  | S] Pho       | to Album Pele Mele Photo Printing | I ISO   | Cards                            |                        |
| Localization     |              |                                   | -       | General Parameters               |                        |
| default culture  | : fra        | nçais (France)                    | •       | enable TopMost windows           | enable help on startup |
| currency         | : Eu         | ro (€)                            | •       | allow local drives browsing      | enable mouse over      |
| Alternative Cult | ures :       |                                   |         | allow recursive directory search | cache size (Mb) : 🛛 😝  |
| show             | on           | culture                           |         |                                  |                        |
| ► Inst s         | V            | English (United States)           |         | Config Password                  | Tech Password          |
|                  | $\checkmark$ | français (France)                 |         | current :                        | current :              |
|                  |              | 1                                 |         | new password :                   | new password :         |
|                  |              |                                   |         | retype it :                      | retype it :            |
|                  |              |                                   |         |                                  |                        |
|                  |              |                                   |         | Change                           | Change                 |
| Back Office In   | egratio      | ۱                                 |         |                                  |                        |
| export directory | : C:         | \export                           |         |                                  | IP Address : 127 0 0 1 |
| Text Edition     |              |                                   |         |                                  |                        |
| fonts directory  | : 0          | Program Files\MGI\PWS Back Offic  | e\fonts |                                  | color set : 32 💌       |
|                  |              |                                   |         |                                  |                        |
| User Informatio  | n Dialo      | gs                                | Mone    | shortcuts                        |                        |
| 🗹 ask for nam    | e            | ask for address                   | Sł      | ow prices V Do                   |                        |
| ask for pho      | ne num       | ber 📃 ask for e-mail              | SI      | ow checkstand button             | tures                  |
|                  |              | )(                                |         |                                  |                        |
|                  |              |                                   |         |                                  | Save Exit              |
|                  |              |                                   |         |                                  |                        |
|                  |              |                                   |         |                                  |                        |
|                  |              |                                   |         |                                  |                        |
|                  |              |                                   |         |                                  |                        |
|                  |              |                                   |         |                                  |                        |
| CONFI            | G P.         | a <i>ssword</i> VOUS P            | ER      | MET DE CHANGER L                 | E MOT DE PASSE         |
| POUR             | EN           | ITRER DANS LE F                   | PRC     | GRAMME PWS CON                   | IFIG.                  |
|                  |              |                                   |         |                                  |                        |
|                  |              |                                   |         |                                  |                        |
|                  |              |                                   |         |                                  |                        |
|                  |              |                                   |         |                                  |                        |
|                  |              |                                   |         |                                  |                        |
|                  |              |                                   |         |                                  |                        |
|                  |              |                                   |         |                                  |                        |
|                  |              |                                   |         |                                  |                        |
|                  |              |                                   |         |                                  |                        |
|                  |              |                                   |         |                                  |                        |
|                  |              |                                   |         |                                  |                        |
|                  |              |                                   |         |                                  |                        |
|                  |              |                                   |         |                                  |                        |
|                  |              |                                   |         |                                  |                        |

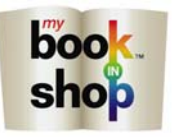

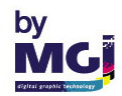

|                |              |                               | P             | WS Configuration              |            |             |                 |      |
|----------------|--------------|-------------------------------|---------------|-------------------------------|------------|-------------|-----------------|------|
| Global Pa      | rameters     | Photo Album Pele Mele Photo I | Printing ISC  | ) Cards                       |            |             |                 |      |
| Localiza       | ation        |                               |               | General Parameters            |            |             |                 |      |
| default        | culture :    | français (France)             | -             | 📃 enable TopMost windows      |            | enable ł    | help on startup |      |
| c              | urrency :    | Euro (€)                      | -             | 🔲 allow local drives browsing |            | enable r    | mouse over      |      |
| Alternat       | ive Culture  | S :                           |               | allow recursive directory se  | arch c     | ache size ( | (Mb) : 64       | *    |
|                | show or      | en culture                    |               |                               |            |             |                 |      |
| F              | V            | English (United States)       |               | Config Password               |            | Tech Passv  | word            |      |
|                | $\checkmark$ | français (France)             |               | current :                     |            | curre       | ent :           |      |
|                |              |                               |               | new password :                | n          | iew passwo  | ord :           |      |
|                |              |                               |               | retype it :                   |            | retype      | e it :          |      |
|                |              |                               |               | Change                        |            | Ch          | 2020            |      |
|                |              |                               |               | Change                        |            |             | anye            |      |
| Back O         | ffice Integ  | ation                         |               |                               |            | 100000      |                 |      |
| export o       | lirectory :  | C:\export                     |               |                               |            | IP Address  | : 127 0 0       | ) 1  |
| Text Ec        | lition       |                               |               |                               |            |             |                 |      |
| fonts o        | lirectory :  | C:\Program Files\MGI\PWS Back | < Office\font | \$                            |            |             | color set :     | 32 🔻 |
| Lloor In       | ormation     | liploge                       | Mone          |                               | abortouto  |             |                 |      |
| osen m<br>√ask | for name     | ask for address               | : S           | o<br>how prices               | My Docum   | nents       |                 |      |
| ask            | for phone    | number 📃 ask for e-mail       | S S           | how checkstand button         | 🗹 Desktop  |             |                 |      |
|                |              |                               |               |                               | My Picture | s           |                 |      |
|                |              |                               |               |                               |            | [           | Save            | Exit |
|                |              |                               |               |                               |            |             |                 |      |
|                |              |                               |               |                               |            |             |                 |      |
|                |              |                               |               |                               |            |             |                 |      |
|                |              |                               |               |                               |            |             |                 |      |
|                |              |                               |               |                               |            |             |                 |      |
| EX             | PORT         | DIRECTORY PERM                | MET D         | E DEFINIR LE (                | CHEMI      | N ET        | L'ADRES         | SSE  |
| ΙP             | DU           | DOSSIER EXPO                  | RT DU         | BACKOFFICE.                   |            |             |                 |      |
|                |              |                               |               |                               |            |             |                 |      |
| FC             | NT D         | <i>irectory</i> PERME         | T DE          | DEFINIR L'ACC                 | ES AU      | DOS         | SIER            |      |
| FC             | ONTE         | S.                            |               |                               |            |             |                 |      |
|                |              |                               |               |                               |            |             |                 |      |
| СС             | DLOR         | <i>set</i> PERMET DE          | DEFIN         | NIR LE NOMBRE                 | E DE CO    | DULE        | URS             |      |
| PC             | DSSI         | BLES (DE 6 A 2                | 56) PO        | OUR LES CARA                  | CTERES     | 5 DU        | MENU            |      |
| TE             | XTE          | · ·                           |               |                               |            |             |                 |      |
|                |              |                               |               |                               |            |             |                 |      |
|                |              |                               |               |                               |            |             |                 |      |
|                |              |                               |               |                               |            |             |                 |      |
|                |              |                               |               |                               |            |             |                 |      |
|                |              |                               |               |                               |            |             |                 |      |
|                |              |                               |               |                               |            |             |                 |      |

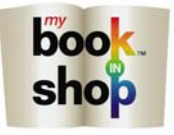

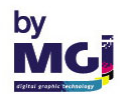

|                     |                                         |                       | P         | WS Configuration        |           |            |                 |      |
|---------------------|-----------------------------------------|-----------------------|-----------|-------------------------|-----------|------------|-----------------|------|
| lobal Parameters    | Photo Album                             | Pele Mele Photo Prir  | nting IS( | ) Cards                 |           |            |                 |      |
| Localization        |                                         |                       |           | General Parameters      |           |            |                 |      |
| default culture :   | français (Fran                          | ce)                   | •         | 📃 enable TopMost winde  | DWS       | 📕 enable   | help on startup |      |
| currency :          | Euro (€)                                |                       | •         | allow local drives brow | vsing     | 📃 enable   | mouse over      |      |
| Alternative Culture | es :                                    |                       |           | allow recursive directo | ry search | cache size | (МЬ): 64        |      |
| show or             | n culture                               |                       |           |                         |           |            |                 |      |
| ►                   | English (l                              | United States)        |           | Config Password         |           | Tech Pass  | word            |      |
| V                   | français (                              | France)               |           | current :               |           | cum        | ent :           |      |
|                     |                                         |                       |           | new password :          |           | new passw  | ord :           |      |
|                     |                                         |                       |           | retype it :             |           | retyp      | eit:            |      |
|                     |                                         |                       |           | Change                  |           | Ch         | ange            |      |
| Back Office Inter   | ration                                  |                       |           |                         |           |            |                 |      |
| export directory :  | C:\export                               |                       |           |                         |           | IP Address | : 127 0         | 0 1  |
| I <sup>-1</sup>     |                                         |                       |           |                         |           | ·          |                 |      |
| Text Edition        | C D D D D D D D D D D D D D D D D D D D |                       |           | 22                      |           |            |                 |      |
| ionis directory :   | C. verogram F                           | nestiniai (PWS Back U | nice font | \$                      |           |            | color set :     | 32 🔻 |
| User Information I  | Dialogs                                 |                       | Mone      | ey                      | shortcuts |            |                 |      |
| 🗹 ask for name      |                                         | ask for address       | S         | how prices              | My Doc    | ouments    |                 |      |
| ask for phone       | number                                  | 📃 ask for e-mail      | S         | how checkstand button   | My Pict   | ures       |                 |      |
|                     |                                         |                       |           |                         |           |            |                 |      |
|                     |                                         |                       |           |                         |           |            | Save            | Exit |
|                     |                                         |                       |           |                         |           |            |                 |      |
|                     |                                         |                       |           |                         |           |            |                 |      |
|                     |                                         |                       |           |                         |           |            |                 |      |
|                     |                                         |                       |           |                         |           |            |                 |      |
| VOUS                | POUVE                                   | Z CHOISIF             | R LES     | S INFORMAT              | IONS NE   | ECESS      | AIRES I         | DU   |
| MENU                | SAISIS                                  | SSEZ VOS              | сос       | RDONNEES (              | PAGE 1    | 4).        |                 |      |
|                     |                                         |                       |           |                         | L .       | ,          |                 |      |
| CE ME               | NU VOI                                  | US PERME              | τ d'A     | ACTIVER OU              | DE DES    | ACTIV      | 'ER LE          |      |
| NOM,                | L'ADRE                                  | SSE, LE N             | ° DE      | TELEPHONE               | ET L'AD   | DRESS      | E MAIL          | DE   |
|                     |                                         | IT.                   |           |                         |           |            |                 |      |
| VOTRE               |                                         |                       |           |                         |           |            |                 |      |
| VOTRE               |                                         |                       |           |                         |           |            |                 |      |
| VOTRE               |                                         |                       |           |                         |           |            |                 |      |
| VOTRE               |                                         |                       |           |                         |           |            |                 |      |
| VOTRE               |                                         |                       |           |                         |           |            |                 |      |
| VOTRE               |                                         |                       |           |                         |           |            |                 |      |
| VOTRE               |                                         |                       |           |                         |           |            |                 |      |
| VOTRE               |                                         |                       |           |                         |           |            |                 |      |
| VOTRE               |                                         |                       |           |                         |           |            |                 |      |

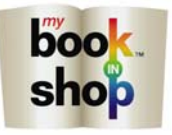

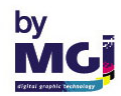

| Localiza<br>default<br>c<br>Alternat | ation<br>t culture :<br>:urrency :<br>ive Cultures | français (France)<br>Euro (€)                      | Lieneral Parameters     enable TopMost wind     allow local drives bro     allow recursive direct | dows enable                                                              | e help on startup<br>e mouse over<br>s (Mh) - 64 |
|--------------------------------------|----------------------------------------------------|----------------------------------------------------|---------------------------------------------------------------------------------------------------|--------------------------------------------------------------------------|--------------------------------------------------|
|                                      | show on<br>first scree                             | en culture                                         |                                                                                                   |                                                                          | (int). <u>•</u>                                  |
|                                      |                                                    | English (United States)<br>français (France)       | Config Password<br>current :<br>new password :<br>retype it :<br>Change                           | rety                                                                     | sword rrent : pe it : hange                      |
| Back O<br>export c                   | ffice Integr<br>directory :                        | ation<br>C:\export                                 |                                                                                                   | IP Addres                                                                | ss: 127 0 0 1                                    |
| Text Ec<br>fonts c                   | lition<br>lirectory :                              | C:\Program Files\MGI\PWS Back                      | Diffice\fonts                                                                                     |                                                                          | color set : 32 💌                                 |
| UserIni<br>🚺 ask<br>📃 ask            | formation D<br>for name<br>for phone r             | ialogs<br>ask for address<br>number ask for e-mail | Money Show prices Show checkstand button                                                          | shortcuts           My Documents           Desktop           My Pictures |                                                  |
|                                      |                                                    |                                                    |                                                                                                   |                                                                          | Save Exit                                        |

*show prices* VOUS PERMET D'AFFICHER OU NON LE PRIX D'UN ALBUM, D'UN PELE MELE OU D'IMPRESSION PHOTO PENDANT LA COMPOSITION.

*MY DOCUMENTS* PERMET D'AFFICHER OU NON LE REPERTOIRE « *MES DOCUMENTS »* DANS LE MENU CHOISISSEZ UN REPERTOIRE (PAGE 5).

*DESKTOP* PERMET D'AFFICHER OU NON LE REPERTOIRE « *BUREAU* » DANS LE MENU CHOISISSEZ UN REPERTOIRE (PAGE 5).

*MY PICTURES* PERMET D'AFFICHER OU NON LE REPERTOIRE *« MES IMAGES »* DANS LE MENU CHOISISSEZ UN REPERTOIRE (PAGE 5).

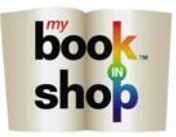

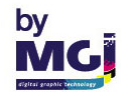

| lobal P.                     | arameters<br>ole manua | Photo Album Pele Mele          | Photo Printing ISO Ca | ards          |                 | SELECTION<br>ALBUMS AU<br>MANUELS D<br>CHOISSISSE | NE OU NON LE<br>TOMATIQUES<br>ANS LE MENU<br>EZ VOTRE SEF | ES<br>OU<br>RVICE. |
|------------------------------|------------------------|--------------------------------|-----------------------|---------------|-----------------|---------------------------------------------------|-----------------------------------------------------------|--------------------|
| Formal                       | ts and Pric            | es                             |                       |               |                 |                                                   |                                                           |                    |
|                              | Active                 | Format Name                    | With Lost<br>Borders  | Base<br>Price | Per Pa<br>Price | ige Extra Valu<br>From (nb)                       | ie Extra Valu<br>Rate (%)                                 | e                  |
| •                            | V                      | A4Portrait                     | yes                   | 30,00         | ÷ 1,00          | <b>2</b> 0                                        | <b>5</b>                                                  | A Y                |
|                              | V                      | A4Paysage                      | yes                   | 1,00          | 2,00            | 20                                                | 50                                                        | (A)                |
|                              | $\checkmark$           | A3Portrait                     | yes                   | 30,00         | 1,00            | 20                                                | 5                                                         | *<br>*             |
|                              | $\checkmark$           | A3Paysage                      | yes                   | 30,00         | 1,00            | 20                                                | 5                                                         | *                  |
|                              | $\checkmark$           | 30x30                          | yes                   | 30,00         | 1,00            | 20                                                | 5                                                         | ×                  |
|                              | $\checkmark$           | 21x21                          | yes                   | 30,00         | 1,00            | 20                                                | 5                                                         | *                  |
|                              | MENL                   | J CHOISISSEZ V                 | OTRE                  |               |                 |                                                   |                                                           |                    |
| LE<br>FC<br>Book F<br>base c | Formats                | •<br>Program Files\MGI\PhotoWc | rkShop\resources\book |               |                 | Outp                                              | out Device                                                | •                  |

ONGLET PHOTO ALBUM.

BASE PRICE DEFINI LE TARIF DE VOTRE ALBUM.

*PER PAGE PRICE* DEFINI LE PRIX D'UNE PAGE D'UN ALBUM. LE LOGICIEL CALCUL LE PRIX TOTAL DE L'ALBUM EN FONCTION DU NOMBRE DE PAGE.

*EXTRA VALUE FROM (NB)* DEFINI LE NOMBRE DE PAGE DE VOTRE ALBUM AVANT LESQUELLES IL NE SERA PAS APPLIQUE D'EXTRA VALUE.

*EXTRA VALUE RATE* APPLIQUE UN POURCENTAGE DE TARIF SUPPLEMENTAIRE SUR LE PRIX A LA PAGE APRES LE NOMBRE DE PAGE DEFINIE PAR EXTRA VALUE FROM.

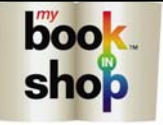

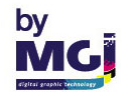

|        |                                                                                                    | The Abung Pele M                                                                                                    | tele   Photo Printing   ISU                                                                                                    | Calos                                                                                         |                    |                                                                          |                                      |                                                                               |                                                    |                                                                    |                                     |
|--------|----------------------------------------------------------------------------------------------------|----------------------------------------------------------------------------------------------------|----------------------------------------------------------------------------------------------------|-----------------------------------------------------------------------------------------------|--------------------|--------------------------------------------------------------------------|--------------------------------------|-------------------------------------------------------------------------------|----------------------------------------------------|--------------------------------------------------------------------|-------------------------------------|
| en     | able manua                                                                                                    | al album service                                                                                                    | 🖊 enable auto album servio                                                                                                    | ce                                                                                            |                    |                                                                          |                                      | All                                                                           | prices or                                          | ro in ourron                                                       |                                     |
| orm    | ats and Pri                                                                                                    | Ces                                                                                                    |                                                                                                    | -                                                                                             |                    |                                                                          |                                      | AII                                                                           | prices ar                                          |                                                                    | cunend                              |
|        | Active                                                                                                    | Format Name                                                                                                    | With Lost<br>Borders                                                                                                    | Base<br>Price                                                                                 |                    | Per Page<br>Price                                                        |                                      | Extra Value<br>From (nb)                                                      |                                                    | Extra Valu<br>Rate (%)                                             | в                                   |
| •      | ✓                                                                                                    | A4Portrait                                                                                                    | yes                                                                                                    | 30,00                                                                                         | -                  | 1,00                                                                     | A<br>V                               | 20                                                                            |                                                    | 5                                                                  |                                     |
|        | V                                                                                                    | A4Paysage                                                                                                    | yes                                                                                                    | 1,00                                                                                          |                    | 2,00                                                                     | A.                                   | 20                                                                            |                                                    | 50                                                                 | E                                   |
|        | $\checkmark$                                                                                                    | A3Portrait                                                                                                    | yes                                                                                                    | 30,00                                                                                         | *                  | 1,00                                                                     | *                                    | 20                                                                            | ÷                                                  | 5                                                                  | E                                   |
|        | $\checkmark$                                                                                                    | A3Paysage                                                                                                    | yes                                                                                                    | 30,00                                                                                         |                    | 1,00                                                                     | - 44 - 1<br>- 1911                   | 20                                                                            |                                                    | 5                                                                  |                                     |
|        | $\checkmark$                                                                                                    | 30x30                                                                                                    | yes                                                                                                    | 30,00                                                                                         | -                  | 1,00                                                                     | *                                    | 20                                                                            | -                                                  | 5                                                                  | E                                   |
|        | $\checkmark$                                                                                                    | 21x21                                                                                                    | yes                                                                                                    | 30,00                                                                                         | *                  | 1,00                                                                     |                                      | 20                                                                            | -                                                  | 5                                                                  |                                     |
|        | DI                                                                                                    | ES ALBUMS PH                                                                                                    | IOTOS.                                                                                                    | <u>↑</u>                                                                                      |                    |                                                                          |                                      |                                                                               |                                                    |                                                                    |                                     |
| look   | Formate                                                                                                    |                                                                                                    |                                                                                                    |                                                                                               |                    |                                                                          |                                      | - Output (                                                                    | ) evice                                            |                                                                    |                                     |
|        | dia CA                                                                                                    | Program Files/ MGI/ Phot                                                                                                    | a) (ark Shap) rada (rada) ba                                                                                                    | ok                                                                                            |                    |                                                                          |                                      | douioo :                                                                      | MGI                                                |                                                                    |                                     |
|        |                                                                                                    |                                                                                                    |                                                                                                    |                                                                                               |                    |                                                                          |                                      | -                                                                             |                                                    |                                                                    |                                     |
|        | uts<br>Layout                                                                                                    | Editor                                                                                                    | donot fill first page 🗹 v<br>Use file 1st page 🔽 v                                                                                                    | warning : maxim<br>question : rebuik                                                          | um page<br>d album | es number re                                                             | ached                                | V war                                                                         | ning : las<br>Sav                                  | t page is er                                                       | npty<br>Exit                        |
|        | Layout                                                                                                    | Editor                                                                                                    | do not fill first page 👿 v<br>Use file 1st page 👿 c                                                                                                    | warning : maxim<br>question : rebuik                                                          | um page<br>d album | es number re                                                             | ached                                | war                                                                           | ning : last                                        | et page is en                                                      | npty<br>Exit                        |
|        | Layout                                                                                                    | Editor                                                                                                    | do not fill first page 👿 v<br>Use file 1st page 👿 c                                                                                                    | warning : maxim<br>question : rebuik                                                          | um page<br>d album | es number re                                                             | ached                                | V war                                                                         | ning : lasi                                        | t page is er                                                       | npty<br>Exit                        |
| A      | Layout                                                                                                    |                                                                                                    | do not fill first page<br>Use file 1 st page<br>WGS.                                                                                                    | warning : maxim<br>question : rebuik                                                          | um page<br>d album | es number re                                                             | eached                               | V war                                                                         | ning : last                                        | t page is er                                                       | npty<br>Exit                        |
| A      |                                                                                                    |                                                                                                    | Aloch Set EC                                                                                                    | warning : maxim<br>question : rebuild                                                         | um page<br>d album |                                                                          |                                      |                                                                               | ning : last                                        | ve                                                                 | Exit                                |
| A      |                                                                                                    | ALBUM SETTI                                                                                                    | Aloch Settings<br>do not fill first page<br>Use file 1st page<br>NGS.<br>PAGE SELEC                                                                                                    | warning : maxim<br>question : rebuild                                                         | um page<br>d album | es number re                                                             | NL                                   | √ war                                                                         | ning : las<br>Sar                                  | t page is en                                                       | Exit                                |
| A<br>L | AUTO A                                                                                                    | ALBUM SETTI<br>T FILL FIRST<br>EMIERE PA                                                                                                    | do not fill first page<br>Use file 1st page<br><i>NGS</i> .<br><i>PAGE</i> SELEC<br>GE D'UN AL                                                                                                    | warning : maxim<br>question : rebuild<br>TIONN<br>BUM.                                        | um page<br>d album | under re-                                                                | NL                                   | √ war                                                                         | sav                                                | t page is er                                                       | npty<br>Exit                        |
| A<br>L | AUTO A<br>DO NO<br>A PR                                                                                           | ALBUM SETTI<br>T FILL FIRST<br>EMIERE PA                                                                                                    | Allon a fill first page<br>Use file 1st page<br>NGS.<br>PAGE SELEC<br>GE D'UN AL                                                                                                    | varning : maxim<br>question : rebuild<br>TIONNI<br>BUM.                                       |                    |                                                                          | N L                                  | VUTILIS                                                                       | SATI                                               | t page is er                                                       | Exit                                |
|        | AUTO A<br>DO NO<br>A PR                                                                                           | ALBUM SETTI<br>T FILL FIRST<br>EMIERE PA                                                                                                    | Allon of fill first page<br>Use file 1st page<br>NGS.<br>PAGE SELEC<br>GE D'UN AL<br>SELECTION<br>SABABIT PD                                                                                                    | TIONNI<br>BUM.                                                                                |                    |                                                                          |                                      | <sup>™</sup> war                                                              | SATI                                               | ION D                                                              | Exit                                |
|        | Layout<br>AUTO A<br>DO NO<br>A PR<br>JSE FI<br>D'UTI                                                              | ALBUM SETTI<br>T FILL FIRST<br>EMIERE PA<br>LE 1 ST PAGE<br>LISER UN (                                                                                                    | Allonin Sectings<br>do not fill first page<br>Use file 1st page<br>NGS.<br>PAGE SELEC<br>GE D'UN AL<br>SELECTION<br>GABARIT PRI                                                                                        | TIONNI<br>BUM.<br>INE OU<br>E DEFI                                                            |                    |                                                                          | PO<br>LA                             | <sup>™</sup> war                                                              | SATI                                               | t page is er                                                       | DE                                  |
|        | AUTO A<br>DO NO<br>A PR<br>JSE FI<br>D'UTI                                                                        | Editor                                                                                                    | Allon Settings<br>do not fill first page<br>Use file 1st page<br>NGS.<br>PAGE SELEC<br>SELECTION<br>GABARIT PRI<br>UM PAGES NUM                                                                                        | TIONNI<br>BUM.<br>INE OU<br>E DEFII                                                           |                    |                                                                          | PO<br>LA                             | VTILIS<br>SSIBIL<br>PREMI                                                     |                                                    | EON D                                                              | Exit                                |
|        | AUTO A<br>DO NO<br>A PR<br>JSE FI<br>D'UTI<br>WARNA                                                               | ALBUM SETTI<br>T FILL FIRST<br>EMIERE PA<br>LE 1 ST PAGE<br>LISER UN (<br>ING : MAXIMU                                                                                                    | Allon Settings<br>do not fill first page<br>Use file 1st page<br><i>NGS</i> .<br><i>PAGE</i> SELEC<br>GE D'UN AL<br>SELECTION<br>GABARIT PRI<br><i>UM PAGES NUM</i><br>(11) MESSAC                                     | TIONNI<br>BUM.<br>INE OU<br>E DEFII                                                           |                    |                                                                          | PO<br>LA                             | VUTILIS<br>SSIBIL<br>PREMI<br>CTIONN                                          | SATI<br>ITE<br>ERE                                 | CON E<br>PAG                                                       | E.                                  |
|        | AUTO A<br>DO NO<br>A PR<br>JSE FI<br>D'UTI<br>WARNA                                                               | ALBUM SETTI<br>T FILL FIRST<br>EMIERE PA<br>LE 1 ST PAGE<br>LISER UN (<br>ING : MAXIMU<br>ICATION D                                                                                        | Allon Settings<br>do not fill first page<br>Use file 1st page<br>NGS.<br>PAGE SELEC<br>GE D'UN AL<br>SELECTION<br>GABARIT PRI<br>UM PAGES NUM<br>'UN MESSAC<br>SE DPE-DEET                                             | TIONNI<br>BUM.<br>INE OU<br>E DEFII<br>MBER RE<br>GE QUA                                      | E O<br>NC<br>NI F  | U NOI<br>DN LA<br>POUR<br><i>IED</i> SE<br>UN A                          | PO<br>LA<br>LEC                      | <sup>™</sup> war<br>OTILIS<br>SSIBIL<br>PREMI<br>CTIONN<br>JM A A             | SATI<br>ITE<br>ERE<br>NE C                         | EON E<br>PAG<br>DU NC                                              | Exit<br>DE<br>E.<br>DN<br>E         |
|        | Layout<br>Layout<br>AUTO A<br>DO NO<br>A PR<br>JSE FI<br>D'UTI<br>VARNA<br>L'IND<br>NOME                          | ALBUM SETTI<br>T FILL FIRST<br>EMIERE PA<br>LE 1 ST PAGE<br>LISER UN C<br>ING : MAXIMU<br>ICATION D<br>BRE DE PAGE                                                                         | Allon Sectings<br>do not fill first page<br>Use file 1st page<br>NGS.                                                                                                    | TIONNI<br>BUM.<br>INE OU<br>E DEFII<br>MBER RE<br>GE QUA<br>NI.                               | E O<br>NC<br>NI F  | U NOI<br>DN LA<br>POUR<br><i>IED</i> SE<br>UN A                          | N L<br>PO<br>LA                      | VUTILIS<br>SSIBIL<br>PREMI<br>CTIONN<br>JM A A                                | SATI<br>SATI<br>ERE<br>NE C                        | : page is er<br>ve<br>:<br>ON D<br>:<br>PAG<br>DU NC<br>:<br>INT L | Exit<br>DE<br>DN<br>E               |
|        | Layout<br>AUTO A<br>DO NO<br>A PR<br>ASE FI<br>D'UTI<br>VARNA<br>L'IND<br>NOME                                    | Editor                                                                                                    | Auguni Sectings<br>do not fill first page<br>Use file 1st page<br>NGS.<br>PAGE SELEC<br>GE D'UN AL<br>SELECTION<br>GABARIT PRI<br>UM PAGES NUM<br>'UN MESSAC<br>GE PRE-DEFI                                            | TIONNI<br>BUM.<br>INE OU<br>E DEFII<br>MBER RE<br>GE QUA<br>NI.                               |                    | U NOI<br>DN LA<br>POUR<br><i>IED</i> SE<br>UN A                          | PO<br>LA<br>LBU                      | VUTILIS<br>SSIBIL<br>PREMI<br>CTIONN<br>JM A A                                | SATI<br>SATI<br>ERE<br>NE C                        | E PAG                                                              | DE<br>E.<br>DN<br>E                 |
|        | AUTO A<br>DO NO<br>A PR<br>JSE FI<br>D'UTI<br>WARNA<br>J'IND<br>AOME                                              | Editor                                                                                                    | Album Settings<br>do not fill first page<br>Use file 1st page<br>NGS.<br>PAGE SELEC<br>GE D'UN AL<br>SELECTION<br>GABARIT PRI<br>UM PAGES NUM<br>'UN MESSAC<br>GE PRE-DEFI<br>LORSOUE \//                              | TIONNI<br>BUM.<br>INE OU<br>E DEFII<br>MBER RE<br>GE QUA<br>NI.                               |                    |                                                                          | PO<br>LA<br>LEC<br>LBU               | VUTILIS<br>SSIBIL<br>PREMI<br>CTIONN<br>JM A A                                | SATI<br>ITE<br>ERE<br>NE C<br>TTE                  | EON E<br>PAG<br>DU NC<br>INT L                                     | Exit<br>Exit<br>DE<br>E.<br>DN<br>E |
|        | Layout<br>Layout<br>AUTO A<br>DO NO<br>A PR<br>JSE FI<br>D'UTI<br>VARNA<br>L'IND<br>VUTI<br>VOME<br>DUEST<br>D'UN | ALBUM SETTI<br>T FILL FIRST<br>EMIERE PA<br>LE 1 ST PAGE<br>LISER UN (<br>ING : MAXIMA<br>ICATION D<br>BRE DE PAGE<br>ION : REBUIL<br>MESSAGE I<br>OS DANS I                               | Album Settings<br>do not fill first page<br>Use file 1st page<br>NGS.<br>PAGE SELEC<br>GE D'UN AL<br>SELECTION<br>GABARIT PRI<br>UM PAGES NUM<br>'UN MESSAC<br>GE PRE-DEFI<br>LO ALBUM SEL<br>LORSQUE VC               | TIONNI<br>BUM.<br>INE OU<br>E DEFII<br>MBER RE<br>GE QUA<br>NI.<br>LECTIO<br>OUS RA           |                    | U NOI<br>DN LA<br>POUR<br><i>IED</i> SE<br>UN A<br>E OU I<br>UTEZ        | PO<br>LA<br>LEC<br>LBU               | VUTILIS<br>SSIBIL<br>PREMI<br>CTIONN<br>JM A A<br>N L'INE<br>NOUVI            | SATI<br>SATI<br>ERE<br>NE C<br>TTE                 | E PAG<br>U NC<br>INT L<br>ATION                                    | E.<br>DE<br>DN<br>E                 |
|        | Layout<br>Layout<br>DO NO<br>A PR<br>DSE FI<br>D'UTI<br>VARNA<br>L'IND<br>VOME<br>DUEST<br>D'UN<br>PHOTO          | Editor                                                                                                    | Add not fill first page<br>Use file 1st page<br>NGS.<br>PAGE SELEC<br>GE D'UN AL<br>SELECTION<br>GABARIT PRI<br>UM PAGES NUM<br>'UN MESSAC<br>GE PRE-DEFI<br>LORSQUE VC<br>JN ALBUM D                                  | TIONNI<br>BUM.<br>INE OU<br>E DEFII<br>MBER RE<br>GE QUA<br>NI.<br>LECTIO<br>OUS RA<br>EJA GE |                    | U NOI<br>DN LA<br>POUR<br><i>IED</i> SE<br>UN A<br>E OU I<br>UTEZ<br>RE. | PO<br>LA<br>LEC<br>LBU               | VUTILIS<br>SSIBIL<br>PREMI<br>CTIONN<br>JM A A<br>N L'INE<br>NOUVI            | SATI<br>SATI<br>ERE<br>NE C<br>TTE                 | E PAG<br>TINT L<br>ATION                                           | E.<br>DE<br>DN<br>E                 |
|        | Layout<br>Layout<br>AUTO A<br>DO NO<br>A PR<br>JSE FI<br>D'UTI<br>VARNA<br>L'IND<br>VUTI<br>VOME<br>D'UN<br>PHOTO | ALBUM SETTI<br>T FILL FIRST<br>EMIERE PA<br>LE 1 ST PAGE<br>LISER UN C<br>ING : MAXIMU<br>ICATION D<br>BRE DE PAGE<br>ION : REBUIL<br>MESSAGE I<br>OS DANS U                               | Album Settings<br>do not fill first page<br>Use file 1st page<br>NGS.<br>PAGE SELEC<br>SELECTION<br>GABARIT PRI<br>UM PAGES NUM<br>'UN MESSAC<br>SE PRE-DEFI<br>LORSQUE VC<br>JN ALBUM D<br>CE LE EMETY SEL            | TIONNI<br>BUM.<br>INE OU<br>E DEFII<br>MBER RE<br>GE QUA<br>NI.<br>LECTIO<br>DUS RA<br>EJA GE |                    | U NOI<br>DN LA<br>POUR<br><i>IED</i> SE<br>UN A<br>E OU I<br>UTEZ<br>RE. | N L<br>PO<br>LA<br>LEC<br>LBU<br>DE  | VUTILIS<br>VUTILIS<br>SSIBIL<br>PREMI<br>CTIONN<br>JM A A<br>N L'INE<br>NOUVI | SATI<br>SATI<br>LITE<br>ERE<br>NE C<br>TTE         | E PAG<br>U NC<br>INT L<br>ATION                                    | Exit<br>DE<br>DN<br>E               |
|        | AUTO A<br>DO NO<br>A PR<br>JSE FI<br>D'UTI<br>WARNA<br>J'IND<br>VUTI<br>VARNA<br>PHOTO<br>VARNA                   | ALBUM SETTI<br>T FILL FIRST<br>EMIERE PA<br>LE 1 ST PAGE<br>LISER UN (<br>ING : MAXIMU<br>ICATION D<br>BRE DE PAGE<br>TON : REBUIL<br>MESSAGE I<br>OS DANS U<br>ING LAST PAGE<br>ICATION D | Add not fill first page<br>Use file 1st page<br>NGS.<br>PAGE SELEC<br>GE D'UN AL<br>SELECTION<br>GABARIT PRI<br>UM PAGES NUM<br>'UN MESSAC<br>GE PRE-DEFI<br>LO ALBUM SEL<br>LORSQUE VC<br>JN ALBUM D<br>GE IS EMPTY S | TIONNI<br>BUM.<br>INE OU<br>E DEFII<br>MBER RE<br>GE QUA<br>NI.<br>LECTIO<br>OUS RA<br>EJA GE |                    | U NOI<br>DN LA<br>POUR<br><i>IED</i> SE<br>UN A<br>E OU I<br>UTEZ<br>RE. | N L<br>PO<br>LA<br>LEC<br>LBU<br>NOI | VUTILIS<br>SSIBIL<br>PREMI<br>CTIONN<br>JM A A<br>N L'INE<br>NOUVI            | SATI<br>SATI<br>LITE<br>ERE<br>NE C<br>TTE<br>DICA | E PAG<br>ON D<br>INT L<br>ATION                                    | DE<br>E.<br>DN<br>E                 |

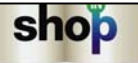

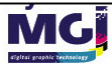

| PWS Configuration                                                                                                    |                                                                                                    |                            |         |       | SELECTIONNE OU NON LA<br>FONCTION CREEZ ET IMPRIMEZ<br>VOTRE PELE MELE DANS LE<br>MENU CHOISSISSEZ VOTRE<br>SERVICE. |                         |  |  |
|----------------------------------------------------------------------------------------------------|----------------------------------------------------------------------------------------------------|----------------------------|---------|-------|----------------------------------------------------------------------------------------------------|-------------------------|--|--|
| Formats and Prices                                                                                                    |                                                                                                    |                            |         |       |                                                                                                    |                         |  |  |
| Active                                                                                                    | Format Name                                                                                                    |                            | _       | Price | Extra Value<br>From (nb)                                                                                             | Extra Value<br>Rate (%) |  |  |
| ▼         A4Portrait         10,00 ⊕         20 ⊕         5           ▼         A4Paysage         10,00 ⊕         20 ⊕         5                                                  |                                                                                                    |                            |         |       |                                                                                                    | -                       |  |  |
|                                                                                                    |                                                                                                    |                            |         |       |                                                                                                    |                         |  |  |
| $\checkmark$                                                                                                    | A3Portrait                                                                                                    |                            | 10,00 🚔 | 20    | 5                                                                                                    |                         |  |  |
| A3Paysage                                                                                                    |                                                                                                    |                            |         |       | 0                                                                                                    | 0                       |  |  |
| FORMATS PELE MELE DANS<br>LE MENU CHOISISSEZ VOTRE<br>FORMAT.                                                                                                    |                                                                                                    |                            |         |       |                                                                                                    |                         |  |  |
| Pele Mele Formats       base dir :     C:\Program Files\MGI\PhotoWorkShop\resources\pm       Layouts     DEFINI LE REPERTOIRE DANS LEQUEL SE TROUVE LES RESSOURCES DES PELE MELE. |                                                                                                    |                            |         |       |                                                                                                    |                         |  |  |
| Save Ex                                                                                                    |                                                                                                    |                            |         |       |                                                                                                    |                         |  |  |
| ONGI<br>PRICE<br>EXTRA                                                                                                    | ONGLET PELE MELE.<br>PRICE DEFINI LE PRIX D'UN PELE MELE.<br>EXTRA VALUE FROM (NB) DEFINI LE NOMBRE DE PELE MELE AVANT |                            |         |       |                                                                                                    |                         |  |  |
| LESQUELLES IL NE SERA PAS APPLIQUE D'EXTRA VALUE.                                                                                                    |                                                                                                    |                            |         |       |                                                                                                    |                         |  |  |
| <i>EXTRA VALUE RATE</i> APPLIQUE UN POURCENTAGE DE TARIF<br>SUPPLEMENTAIRE SUR LE PRIX APRES LE NOMBRE DEFINI PAR                                                                 |                                                                                                    |                            |         |       |                                                                                                    |                         |  |  |
| <i>extra</i><br>SUPP<br>EXTR                                                                                                    | LEMENTAII<br>A VALUE F                                                                                                 | RE SUR LE PRIX API<br>ROM. | RES LE  | NOM   | BRE DE                                                                                                    | EFINI PAR               |  |  |

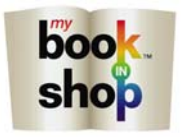

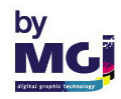

| PWS Configuration       SELECTIONNE OU NON LA         Global Parameters       Photo Album       Pele Mele       Photo Printing       ISO Cards.         ✓ enable service       FONCTION IMPRIMEZ VOS       PHOTOS DANS LE MENU       CHOISSISSEZ VOTRE SERVICE.    |                                                                                                    |                                                                                    |                                                             |                                                       |                                         |                                          |                                            |   |
|----------------------------------------------------------------------------------------------------|----------------------------------------------------------------------------------------------------|------------------------------------------------------------------------------------|-------------------------------------------------------------|-------------------------------------------------------|-----------------------------------------|------------------------------------------|--------------------------------------------|---|
| Formats and Prices                                                                                                    |                                                                                                    |                                                                                    |                                                             |                                                       |                                         |                                          |                                            |   |
| Active Format Name Price From (nb) Rate (%)                                                                                                    |                                                                                                    |                                                                                    |                                                             |                                                       |                                         |                                          |                                            |   |
| -                                                                                                    | Image: Contract of the second second seco |                                                                                    |                                                             |                                                       |                                         |                                          |                                            |   |
|                                                                                                    | ▼         15×20         5.00 mm         0         mm                                                                                                    |                                                                                    |                                                             |                                                       |                                         |                                          |                                            |   |
|                                                                                                    | 9.5x20 2,00 🚔 20 🚔 5                                                                                                    |                                                                                    |                                                             |                                                       |                                         |                                          |                                            |   |
| FORMATS PELE MELE DANS         LE MENU CHOISISSEZ VOTRE         FORMAT.         DEFINI LE REPERTOIRE DANS         LEQUEL SE TROUVE LES         RESSOURCES D'IMPRESSIONS         DES PHOTOS.                                                                        |                                                                                                    |                                                                                    |                                                             |                                                       |                                         |                                          |                                            |   |
| Photo Formats       Output Device         base dir :       C:\Program Files\MGI\Photo\VorkShop\resources\photo         R/V Handling       Templates         Index       Index         smartly print photos on R/V printer       activate multi photo template tool |                                                                                                    |                                                                                    |                                                             |                                                       |                                         |                                          |                                            |   |
|                                                                                                    |                                                                                                    |                                                                                    |                                                             |                                                       |                                         |                                          |                                            |   |
| 0                                                                                                    | NG                                                                                                    | ΕΤ ΡΗΟΤΟ                                                                           | PRINTING                                                    |                                                       |                                         |                                          |                                            |   |
| 0<br><i>P</i> /<br>C<br>D                                                                                                    | NGL<br><i>Rice</i><br>Alcu<br>E PA                                                                                                    | ET PHOTO<br>DEFINI LE<br>JL LE PRIX<br>GE.                                         | PRINTING<br>PRIX D'UN<br>TOTAL DE                           | IE PAGE D'U<br>E L'ALBUM EI                           | N ALBU<br>N FONC                        | M. LE LO<br>FION DI                      | OGICIEL<br>U NOMBR                         | E |
| 0<br>P<br>C<br>D<br>E.<br>A<br>V                                                                                                    | NGL<br>ALCU<br>E PA<br>XTRA<br>LBUI<br>ALUI                                                                                                    | ET PHOTO<br>DEFINI LE<br>JL LE PRIX<br>GE.<br><i>VALUE FROM</i><br>M AVANT L<br>E. | PRINTING<br>PRIX D'UN<br>TOTAL DE<br>(NB) DEFI<br>ESQUELLES | E PAGE D'U<br>L'ALBUM EI<br>NI LE NOMB<br>S IL NE SER | N ALBUI<br>N FONC<br>RE DE F<br>A PAS A | M. LE LO<br>FION DI<br>PAGE DI<br>PPLIQU | OGICIEL<br>U NOMBR<br>E VOTRE<br>JE D'EXTR | E |

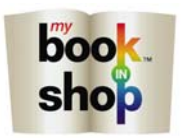

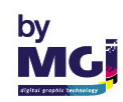

| allobal Para<br>✓ enable s<br>Formats a<br>Formats a<br>Photo For<br>base dir :<br>R/V Han<br>✓ smartl | ameters<br>service<br>and Price<br>v<br>v<br>v<br>v<br>v<br>v<br>v<br>v<br>v<br>v<br>v<br>v<br>v<br>v<br>v<br>v<br>v<br>v<br>v | Photo Album Pele M<br>Format Name<br>A4<br>MiniPoster<br>15x20<br>9.5x20<br>Program Files\MGI\Phot<br>photos on R/V printer                                                                                                    | elee Photo Prin                                                                                                    | ting ISD Car                             | nplate tool                                           | Index-                       | Price<br>2,00<br>5,00<br>2,00         | A 2<br>A 2<br>A 2<br>A 2<br>A 2<br>A 2<br>A 2<br>A 2<br>A 2<br>A 2                                                                       | Extra Value<br>From (nb)<br>0<br>0<br>0 | All prices a          | are in currer<br>Extra Vala<br>Rate (%)<br>5<br>0<br>5 | nt currency. |
|----------------------------------------------------------------------------------------------------|----------------------------------------------------------------------------------------------------|----------------------------------------------------------------------------------------------------|----------------------------------------------------------------------------------------------------|------------------------------------------|-------------------------------------------------------|------------------------------|---------------------------------------|----------------------------------------------------------------------------------------------------|-----------------------------------------|-----------------------|--------------------------------------------------------|--------------|
| enable a Formats a Formats a Photo Fo base dir: R/V Han SMA                                            | service<br>and Price<br>Active<br>V<br>V<br>V<br>V<br>V<br>V<br>V<br>V<br>V<br>V<br>V<br>V<br>V<br>V<br>V<br>V<br>V<br>V<br>V  | Pormat Name A4 MiniPoster 15x20 9.5x20 Program Files\MGI\Phot photos on R/V printer                                                                                                    | o₩orkShop\res<br>Templates<br>activate n                                                                             | ources\photo<br>nulti photo tem          | nplate tool                                           | Index<br>Ado                 | Price<br>2,00<br>5,00<br>2,00         | A C C C C C C C C C C C C C C C C C C C                                                                                                  | Extra Value<br>From (nb)<br>0<br>0      | All prices a          | Extra Valu<br>Rate (%)<br>5<br>0<br>5                  | nt currency. |
| Photo Fo<br>base dir :<br>R/V Han<br>SSM                                                               | and Price                                                                                                    | Format Name A4 MiniPoster 15x20 9.5x20 Program Files\MGI\Phot photos on R/V printer                                                                                                    | oWorkShop\rest                                                                                                    | ources\photo<br>nulti photo terr         | nplate tool                                           | Index<br>Adc                 | Price<br>2,00<br>2,00<br>2,00<br>2,00 | du 2<br>du 2<br>du 2<br>du 2<br>du 2<br>du 2<br>du 2<br>du 2                                                                             | Extra Value<br>From (nb)<br>0<br>0<br>0 | at Device<br>e : MGI  | Extra Valu<br>Rate (%)<br>5<br>5<br>5<br>5             |              |
| Photo Fo<br>base dir:<br>R/V Han<br>SM/                                                                | Active                                                                                                    | Format Name A4 MiniPoster 15x20 9.5x20 Program Files\MGI\Phot photos on R/V printer                                                                                                    | o₩orkShop\res<br>Templates<br>activate n                                                                             | ources\photo<br>nulti photo tem          | nplate tool                                           | Index<br>Ado                 | Price<br>2,00<br>5,00<br>2,00         | A C                                                                                                    | Outpu                                   | ut Device<br>e : MGI  | Rate (%)                                               |              |
| Photo Fo<br>base dir :<br>R/V Han<br>V smart                                                           | ormats<br>: C:Vi<br>ndling                                                                                                    | A4<br>MiniPoster<br>15x20<br>9.5x20<br>Program Files\MGI\Phot<br>photos on R/V printer                                                                                                    | oWorkShop\res<br>Templates                                                                                           | ources\photo<br>nulti photo terr         | nplate tool                                           | Index-                       | 2,00<br>2,00<br>2,00<br>2,00          | rder                                                                                                    | 0<br>0<br>0                             | ut Device<br>e : MGI  | 5                                                      |              |
| Photo Fo<br>base dir :<br>R/V Han<br>SMA                                                               | ormats<br>: C:\f                                                                                                    | MiniPoster<br>15x20<br>9.5x20<br>Program Files\MGI\Phot<br>photos on R/V printer                                                                                                    | oWorkShop\res<br>Templates                                                                                           | ources\photo<br>nulti photo terr         | nplate tool                                           | Index<br>Adc                 | 2,00<br>5,00<br>2,00                  | A 2<br>A 2<br>A 2<br>A 2<br>A 2<br>A 2<br>A 2<br>A 2<br>A 4<br>A 2<br>A 4<br>A 4<br>A 4<br>A 4<br>A 4<br>A 4<br>A 4<br>A 4<br>A 4<br>A 4 | 0<br>0<br>Outpu<br>devic                | ut Device<br>e : MGI  | 5                                                      |              |
| Photo Fo<br>base dir :<br>R/V Han<br>SMA                                                               | ormats<br>: C:\f                                                                                                    | 15x20<br>9.5x20<br>Program Files\MGI\Phot<br>photos on R/V printer                                                                                                    | oWorkShop\res<br>Templates                                                                                           | ources\photo<br>nulti photo terr         | nplate tool                                           | Index<br>Ado                 | 5.00<br>2.00                          | rder                                                                                                    | 0<br>Outpu<br>devic                     | ut Device<br>e : MGI  | 5                                                      |              |
| Photo Fo<br>base dir :<br>R/V Han<br>SMA                                                               | ormats<br>: C:\F<br>ndling<br>: ly print p                                                                                     | Program Files\MGI\Phot                                                                                                    | oWorkShop\res<br>Templates                                                                                           | ources\photo<br>nulti photo tem          | nplate tool                                           | Index<br>Adc                 | d index to o                          | rder                                                                                                    | Outpu<br>devic                          | ut Device<br>e : MGI  |                                                        | V            |
| Photo Fo<br>base dir :<br>R/V Han<br>V smarth                                                          | ormats<br>: C:\f<br>ndling<br>:ly print p                                                                                      | Program Files\MGI\Phot                                                                                                    | oWorkShop\rest<br>Templates                                                                                          | ources\photo<br>nulti photo terr         | nplate tool                                           | Index<br>Adc                 | l index to o                          | rder                                                                                                    | Outpu                                   | ut Device<br>e : MGI  |                                                        |              |
| √ smartl                                                                                               | ly print p                                                                                                    | ohotos on R/V printer                                                                                                    | activate n                                                                                                    | nulti photo tem                          | nplate tool                                           | Add                          | d index to o                          | rder                                                                                                    |                                         |                       |                                                        |              |
| SM                                                                                                    |                                                                                                    |                                                                                                    | smartly print photos on R/V printer     activate multi photo template tool     Add index to order      Save     Exit |                                          |                                                       |                              |                                       |                                                                                                    |                                         |                       |                                                        |              |
| FO                                                                                                    | iart<br>NC                                                                                                    | <i>ly print ph</i><br>TION IMPR                                                                                                    | <b>↓</b><br>ΙΟΤΟ ΟΝ<br>ESSION                                                                                        | <i>r/v pr</i><br>I EN R                  | einter<br>ECTO                                        | SELE<br>VER                  | ECTIC<br>SO PO                        | INC<br>UC                                                                                                    | ne oi<br>R Les                          | J NC<br>S PH          | on la<br>Otos                                          | 5.           |
| <i>ACT</i><br>FO<br>L'E<br>ED                                                                          | DNC<br>NC<br>NS<br>DITE                                                                                                    | ATE MULTI PH<br>TION QUI F<br>EMBLE DES<br>Z VOS PHO                                                                                                    | <i>Hoto Tei</i><br>Permet<br>5 Imagi<br>DTOS M                                                                       | <i>MPLATE</i><br>D'APF<br>ES SEL<br>AQUE | e <i>tool</i><br>PLIQU<br>LECTI <sup>II</sup><br>TTES | SELE<br>ER U<br>ONNE<br>(PAG | ECTIC<br>NE M<br>EES D<br>E 11        | ONN<br>AQ<br>DAN<br>ET                                                                                                    | IE OU<br>UET<br>IS LE<br>12)            | J NO<br>FE A<br>E MEI | )n la<br>Nu                                            |              |
| <i>adı</i><br>UN                                                                                       | <i>d in</i><br>Ie p                                                                                                    | FONCTION QUI PERMET D'APPLIQUER UNE MAQUETTE A<br>L'ENSEMBLE DES IMAGES SELECTIONNEES DANS LE MENU<br>EDITEZ VOS PHOTOS MAQUETTES (PAGE 11 ET 12)<br>ADD INDEX TO ORDER SELECTIONNE OU NON LA FONCTION CREER<br>UNE PLANCHE CONTACT. |                                                                                                    |                                          |                                                       |                              |                                       |                                                                                                    |                                         |                       | I CRE                                                  | ER           |

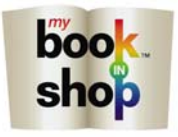

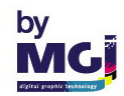

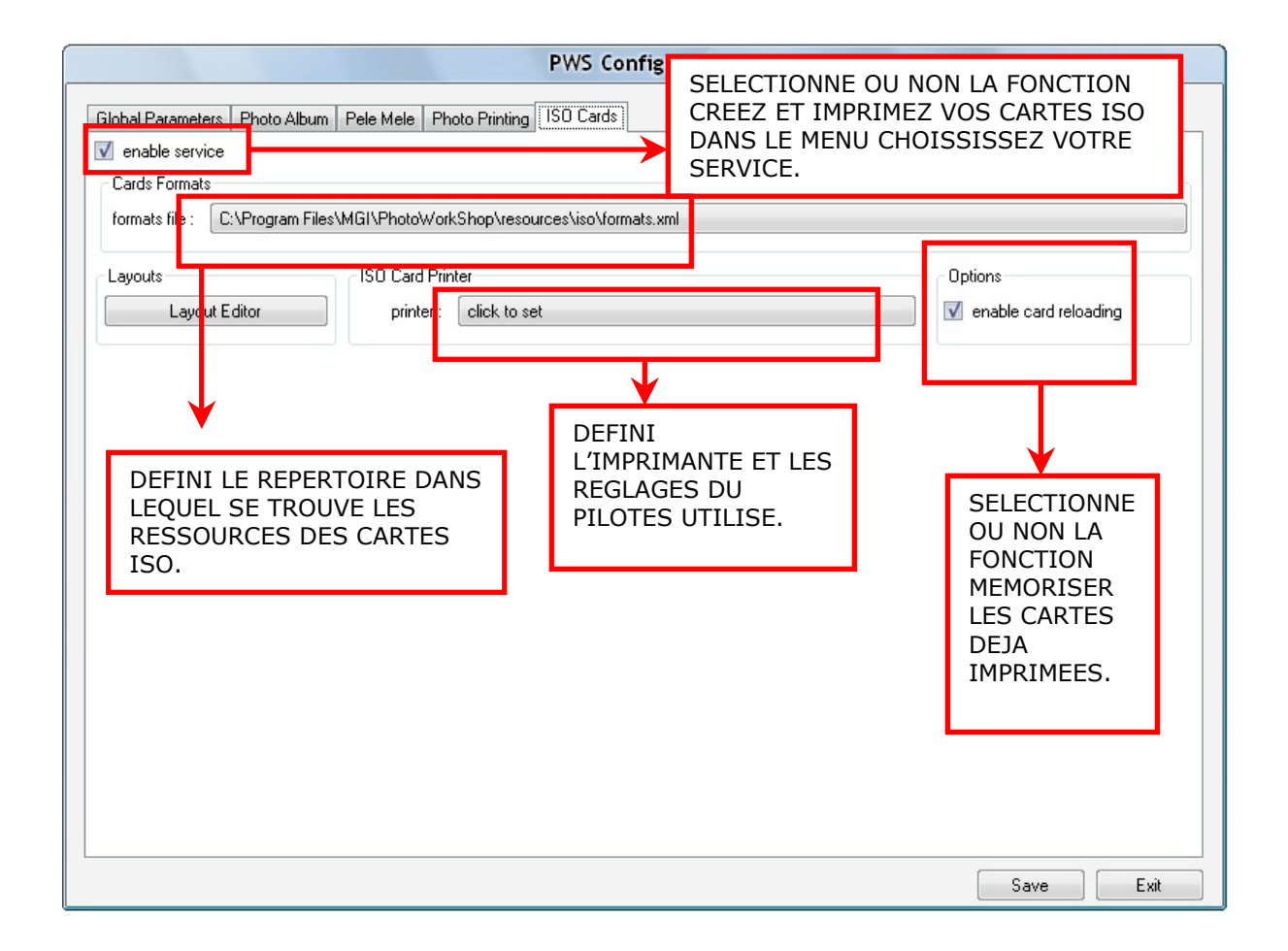

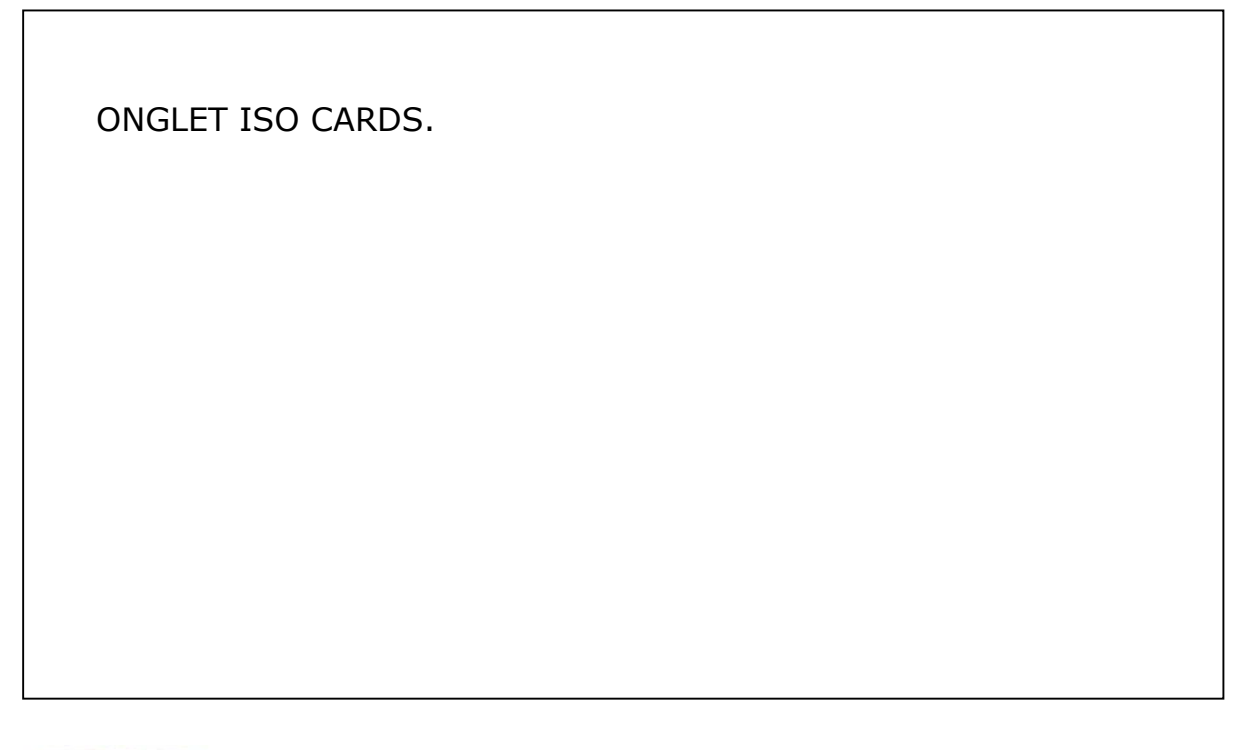

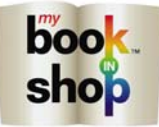

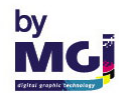

| enat                   | arameters<br>ple service            | Frioto Album 11 ele Mele 1 Photo Printing 150 Cards                                                                          |                                                                    |                        |                                          |                    |        |
|------------------------|-------------------------------------|----------------------------------------------------------------------------------------------------|--------------------------------------------------------------------|------------------------|------------------------------------------|--------------------|--------|
| Forma                  | ats and Pric                        | ces                                                                                                    |                                                                    |                        | All prices                               | are in current cur | rency. |
|                        | Active                              | Format Name                                                                                                    | Price                                                              | E                      | xtra Value                               | Extra Value        |        |
| •                      |                                     | A4Portrait                                                                                                    | 10.00                                                              | 20                     | ioini (rib)<br>I 🔺                       | nate (%)           |        |
|                        | V                                   | A4Pavsage                                                                                                    | 10,00                                                              | 20                     |                                          | 5                  |        |
|                        | $\checkmark$                        | A3Portrait                                                                                                    | 10,00                                                              | 20                     |                                          | 5                  | *      |
|                        | $\checkmark$                        | A3Paysage                                                                                                    | 6,00                                                               | ÷ 0                    | A.                                       | 0                  | *      |
| Pele N                 | Mele Forma<br>dir: □C:\             | ats<br>Program Files\MGI\PhotoWorkShop\resources\pm                                                                          |                                                                    |                        | Output Device<br>device : MGI            |                    | •      |
|                        |                                     |                                                                                                    |                                                                    |                        | S                                        | ave                | Exit   |
| L                      | ΑΥΟι                                | JT EDITOR                                                                                                    |                                                                    |                        |                                          |                    |        |
| C<br>P<br>A<br>II<br>M | E ME<br>ERS(<br>UTO<br>MPRI<br>IELE | ENU VOUS PERMET DE CO<br>DNNALISES POUR LES FOI<br>MATIQUE, CREEE ET IMPR<br>MEZ VOS CARTES ISO, CI<br>ET IMPRIMEZ VOS PHOTO | NSTUIRE VOS<br>NCTIONS COM<br>IMEZ VOTRE /<br>REEZ ET IMPRI<br>OS. | ga<br>Po<br>Ale<br>Ime | ABARITS<br>SITION<br>BUM, CRE<br>EZ VOTR | eez et<br>E pele   |        |
| V                      | OUS<br>ORR<br>ONC                   | DEVEZ D'ABORD SELECT<br>ESPONDANT A VOTRE CHO<br>GLET PELE MELE.                                                             | IONNER L'ONC<br>DIX. ICI NOUS                                      | GLE<br>5 AN            | T<br>VONS CH                             | IOISI              |        |
| C<br>L                 |                                     |                                                                                                    |                                                                    |                        |                                          |                    |        |

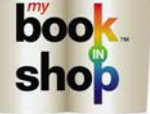

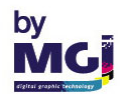

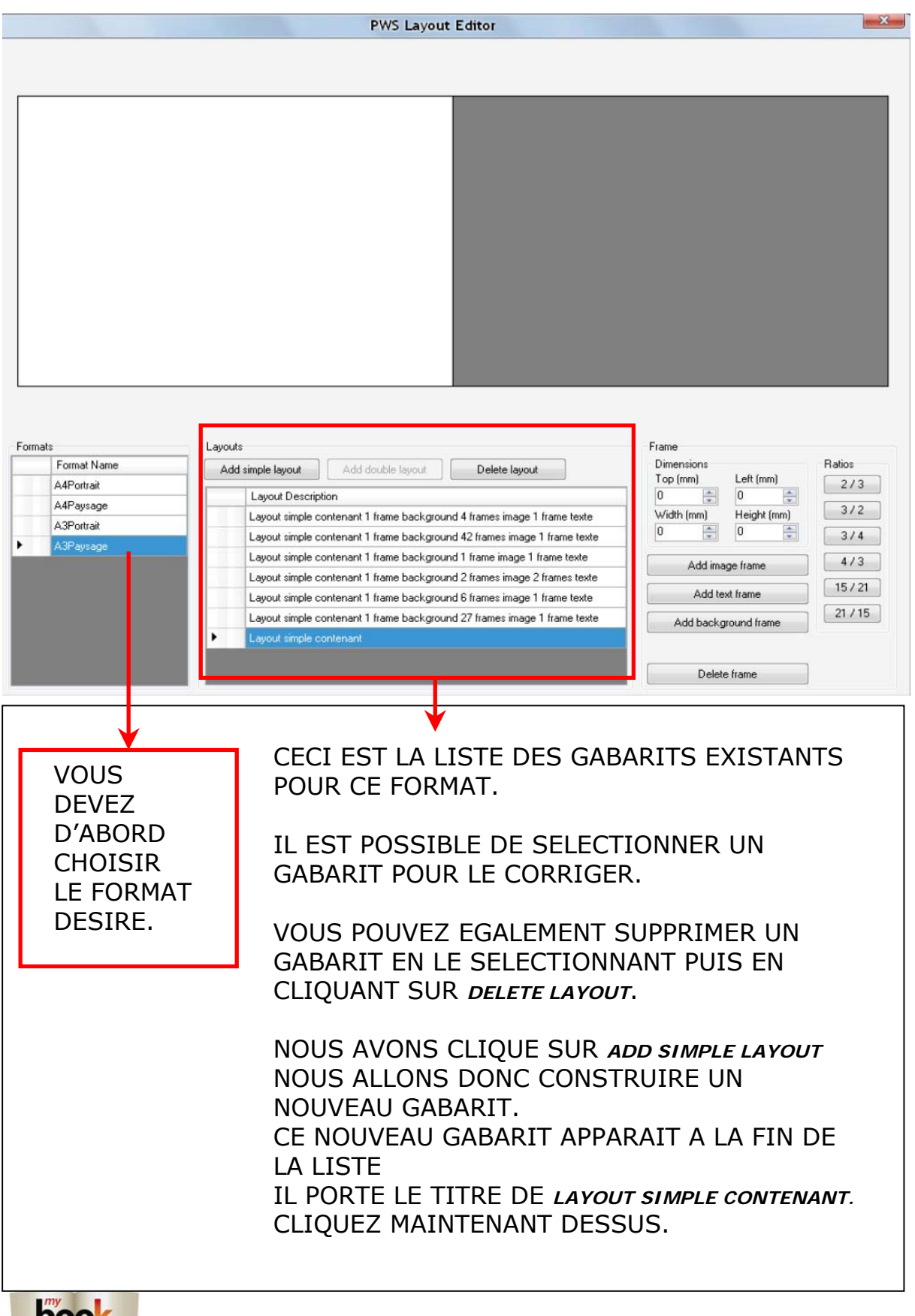

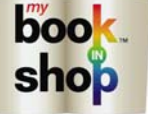

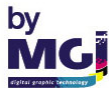

| PWS Layout Editor                                                                                                 |                                                                                                    |                                                      |  |  |  |  |  |  |
|----------------------------------------------------------------------------------------------------|----------------------------------------------------------------------------------------------------|------------------------------------------------------|--|--|--|--|--|--|
|                                                                                                    |                                                                                                    |                                                      |  |  |  |  |  |  |
| Formats<br>Format Name<br>A4Portrait<br>A4Paysage<br>A3Portrait<br>► A3Paysage                                    | Layouts       Add double layout       Delete layout       Delete layout         Layout Description       Delete layout       Delete layout       Delete layout         Layout simple contenant 1 frame background 4 frames image 1 frame texte       Dimensions       Top (mm)       Delete (mm)         Layout simple contenant 1 frame background 4 frames image 1 frame texte       Dimensions       Top (mm)       Delete (mm)         Layout simple contenant 1 frame background 4 frames image 1 frame texte       Layout simple contenant 1 frame background 2 frames image 1 frame texte       Add image frame         Layout simple contenant 1 frame background 2 frames image 1 frame texte       Add text frame       Add text frame         Layout simple contenant 1 frame background 2 frames image 1 frame texte       Add background frame       Add text frame         Layout simple contenant 1 frame background 2 frames image 1 frame texte       Add background frame       Edete frame | Ratios<br>2/3<br>3/2<br>3/4<br>4/3<br>15/21<br>21/15 |  |  |  |  |  |  |
| ADD IMAGE I<br>IL APPARA<br>ADD TEXT FR<br>APPARAIT<br>ADD BACKGR<br>IMAGE DE<br>BACKGROU<br>ON REMAR<br>FOIS QUE | ADD IMAGE FRAME VOUS PERMET DE CREEZ UN GABARIT IMAGE.<br>IL APPARAIT EN BLEU.<br>ADD TEXT FRAME VOUS PERMET DE CREER UN GABARIT TEXTE. IL<br>APPARAIT EN VERT.<br>ADD BACKGROUND FRAME VOUS PERMET DE CREER UN GABARIT<br>IMAGE DE FOND. IL APPARAIT EN ROUGE. ATTENTION UN SEUL<br>BACKGROUND FRAME EST POSSIBLE.<br>ON REMARQUERA QUE L'INTITULE DU LAYOUT CHANGE CHAQUE<br>FOIS QUE NOUS AJOUTONS UN FRAME.                                                                                                    |                                                      |  |  |  |  |  |  |

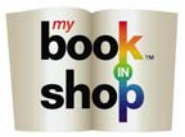

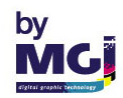

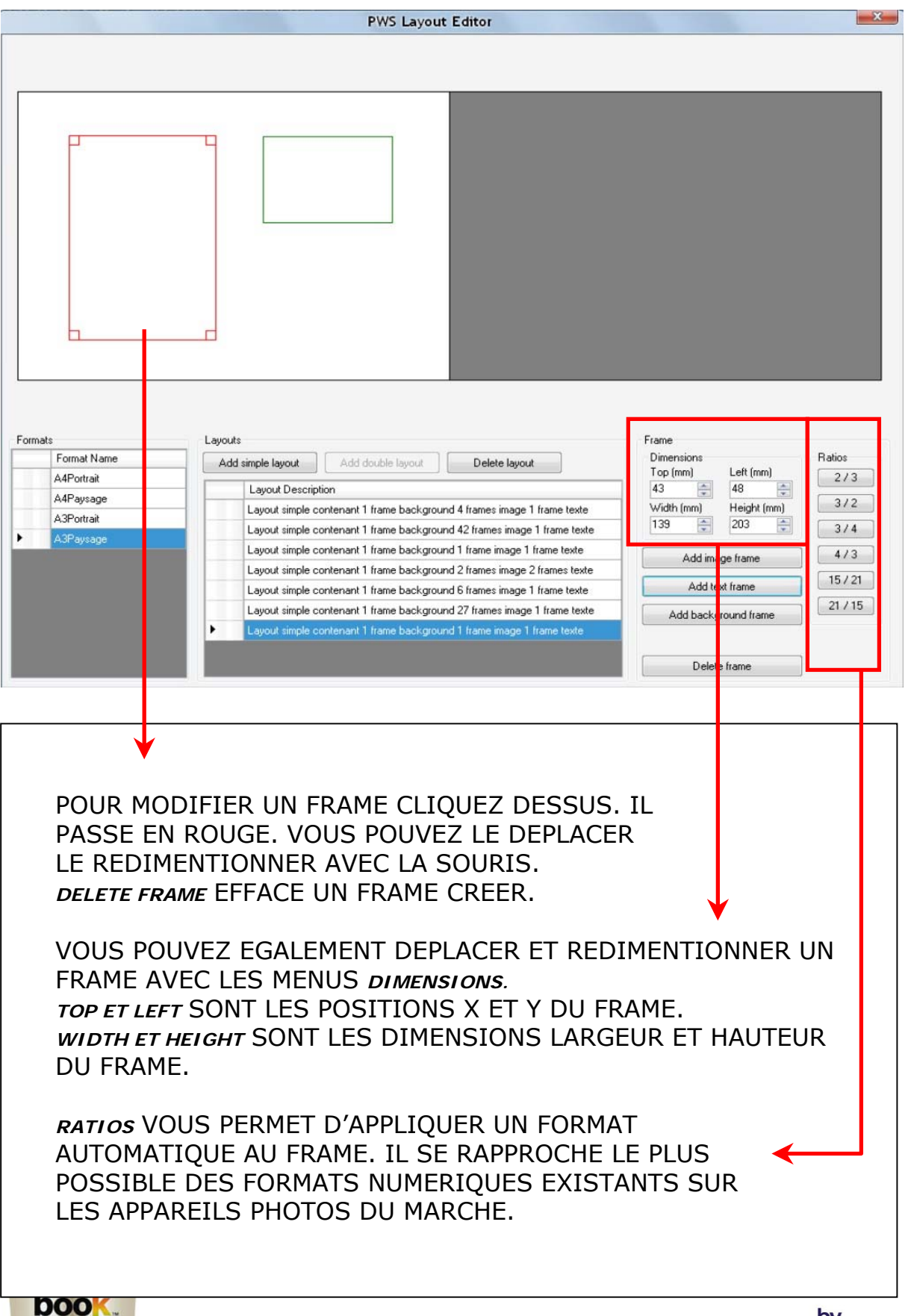

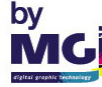

shop

|       | PWS Layout Editor |                       |                                                        |                             |  |  |  |  |
|-------|-------------------|-----------------------|--------------------------------------------------------|-----------------------------|--|--|--|--|
|       |                   |                       |                                                        |                             |  |  |  |  |
|       |                   |                       |                                                        |                             |  |  |  |  |
|       | [                 |                       |                                                        |                             |  |  |  |  |
|       |                   |                       |                                                        |                             |  |  |  |  |
|       |                   |                       |                                                        |                             |  |  |  |  |
|       |                   |                       |                                                        |                             |  |  |  |  |
|       |                   |                       |                                                        |                             |  |  |  |  |
|       |                   |                       |                                                        |                             |  |  |  |  |
|       |                   |                       |                                                        |                             |  |  |  |  |
|       |                   |                       |                                                        |                             |  |  |  |  |
|       |                   |                       |                                                        |                             |  |  |  |  |
|       | L L               |                       | Save 📖                                                 |                             |  |  |  |  |
|       |                   |                       |                                                        |                             |  |  |  |  |
|       |                   |                       | Do you want to save changes ?                          |                             |  |  |  |  |
|       |                   |                       | Oui Non                                                |                             |  |  |  |  |
| Forma | Format Name       |                       |                                                        | Frame<br>Dimensions Batios  |  |  |  |  |
|       | A4Portrait        | Add simple layout     | Add double layout                                      | Top (mm) Left (mm) 2/3      |  |  |  |  |
|       | A4Paysage         | Layout Description    | enant 1 frame background 4 frames image 1 frame texte  | Width (mm) Height (mm) 3/2  |  |  |  |  |
|       | A3Portrait        | Layout simple contr   | enant 1 frame background 42 frames image 1 frame texte | 128 💭 83 💭 3/4              |  |  |  |  |
|       | Mul aysage        | Layout simple conte   | enant 1 frame background 1 frame image 1 frame texte   | Add image frame 4/3         |  |  |  |  |
|       |                   | Layout simple control | enant 1 frame background 2 frames image 2 frames texte | Add text frame              |  |  |  |  |
|       |                   | Layout simple control | enant 1 frame background 27 frames image 1 frame texte | Add background name 21 / 15 |  |  |  |  |
|       |                   | Layout simple conte   | enant 1 frame background 3 frames image 1 frame texte  |                             |  |  |  |  |
|       |                   |                       |                                                        | Delete frame                |  |  |  |  |
| _     |                   |                       |                                                        |                             |  |  |  |  |
|       |                   |                       |                                                        |                             |  |  |  |  |
|       |                   |                       |                                                        |                             |  |  |  |  |
|       |                   |                       |                                                        | <b>*</b>                    |  |  |  |  |
|       |                   |                       |                                                        |                             |  |  |  |  |
|       |                   |                       |                                                        |                             |  |  |  |  |
|       | SURIEZ D          | U MENU EN C           | LIQUANT SUR LA CRUI                                    | IX ROUGE.                   |  |  |  |  |
|       |                   |                       |                                                        |                             |  |  |  |  |
|       | CLIQUEZ S         | SUR OUI A LA          | A QUESTION <i>do you war</i>                           | NT TO SAVE                  |  |  |  |  |
|       | CHANGES ?         |                       |                                                        |                             |  |  |  |  |
|       |                   |                       |                                                        |                             |  |  |  |  |
|       | VOUS POU          | IVEZ MAINTE           | NANT UTILISE CE GABA                                   | ARIT DANS VOS               |  |  |  |  |
|       | CREATION          | S DE PELE M           | ELE.                                                   |                             |  |  |  |  |
|       |                   |                       |                                                        |                             |  |  |  |  |
|       |                   |                       |                                                        |                             |  |  |  |  |
|       |                   |                       |                                                        |                             |  |  |  |  |
|       |                   |                       |                                                        |                             |  |  |  |  |
|       |                   |                       |                                                        |                             |  |  |  |  |
|       |                   |                       |                                                        |                             |  |  |  |  |
|       |                   |                       |                                                        |                             |  |  |  |  |
|       |                   |                       |                                                        |                             |  |  |  |  |
|       |                   |                       |                                                        |                             |  |  |  |  |
|       |                   |                       |                                                        |                             |  |  |  |  |
|       |                   |                       |                                                        |                             |  |  |  |  |

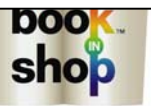

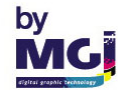

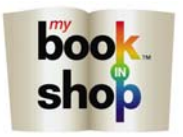

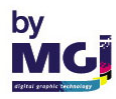